# Cyfrowa kamera wideo

Mini De Digital VP-D371(i)/D371W(i)/ D372WH(i)/D375W(i)/ D975W(i)

- AF Automatyczna regulacja ostrości
- CCD Przetwornik obrazu CCD
- LCD Wyświetlacz ciekłokrystaliczny

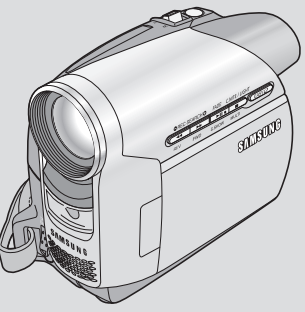

# Digitálna videokamera

Mini Dr Digital VP-D371(i)/D371W(i)/ D372WH(i)/D375W(i)/ D975W(i)

# AF

Automatické zaostrenie

# OPTICKÝ SNÍMACÍ MODUL CCD Zariadenie s nábojovou väzbou

# LCD MONITOR Displej z tekutých kryštálov

#### Podręcznik użytkownika

Przed przystąpieniem do eksploatacji urządzenia należy dokładnie przeczytać niniejszą instrukcję i zachować ją na przyszłość. S A M S U N G

### Návod na použitie

Pred použitím zariadenia si pozorne prečítajte tento návod na použitie a uschovajte si ho na ďalšie použitie.

Stosować wyłącznie zatwierdzone akumulatory. W przeciwnym wypadku może występować zagrożenie przegrzaniem, pożarem lub wybuchem. Firma Samsung nie ponosi odpowiedzialności za problemy powstałe w wyniku stosowania nieodpowiednich akumulatorów. Používajte iba schválený druh batérií. Inak hrozí nebezpečenstvo prehriatia, požiaru alebo explózie. Spoločnosť Samsung nezodpovedá za problémy spôsobené používaním neschváleného druhu batérií.

# POLSKI Spis treści

# Obsah

| Uwagi i instrukcje dotyczące bezpieczeństwa5                                                                                                    | [                      |
|----------------------------------------------------------------------------------------------------|------------------------|
| Opis kamery7                                                                                                    |                        |
| Funkcje i elementy         7           Akcesoria dostarczone z kamerą         8           Widok z produ (strona lewa)         9           Widok z góry (strona prawa)         10           Widok z góry (strona prawa)         11           Widok z góry (strona prawa)         12           Pitot zdalnego sterowania (tylko VP-D375W(i)/D975W(i))         13           Przygotowanie         14                                                                                                    | F C F F F C            |
| Korzystanie z paska na rękę i oslony obiektywu       14         Instalacja baterii litowej       15         Użytkowanie akumulatora litowo-jonowego       16         Podłączanie do źródła zasilania       19         Informacje o trybach pracy       19         Korzystanie z QUICK MENU (MENU PODRĘCZNEGO)       20         Menu ekranowe w trybach Camera (Tryb Cam)/Player (Tryb Player)       21         Menu ekranowe w trybach M.Cam (M.Cam Mod)/M.Playr (Tryb M.Play) (tylko VP-D375W(i)D975W(i))       22         Włączanie i wyłączanie menu ekranowego       22                                                                                                    |                        |
| Ustawienia początkowe: Konfigurowanie ustawień w menu systemowym23                                                                                                    |                        |
| Ustawianie zegara (Clock Set (Ust. Zegara)). 23<br>Ustawianie tunkicji sterowania pilotem bezprzewodowym (Remote (Pilot)) (tyko VP-D375W(i))24<br>Ustawianie sygnału dziwiękowego (Beep Sound (Dziwk Beep)). 25<br>Ustawianie dziwięku migawki (Shutter Sound (Dziw. Migawki)) (tyko VP-D375W(i):0975W(i))26<br>Wybór języka menu ekranowego (Language)                                                                                                    |                        |
| Ustawienia początkowe: Konfigurowanie ustawień w menu wyświetlania29                                                                                                    | Ĺ                      |
| Regulacja ekranu LCD (LCD Bright (Jasność LCD) LCD Colour (Kolor LCD))                                                                                                    | NZN                    |
| Podstawowe informacje dotyczące nagrywania                                                                                                    | İ                      |
| Korzystanie z wizjera kamery       32         Wkładanie / wyjmowanie kasety.       32         Dechniki nagrywania       33         Pierwsze nagranie       34         Łatwe nagrywanie dla początkujących (EASY.O Mode (Tryb EASY.O))       35         Przeglądanie i wyszukiwanie nagrań (REC SEARCH)       36         Szybie wyszukiwanie sądanej sceny (Ustawianie punktu początkowego) (tyko VP-D375W(i)D975W(i)).37       36         Powiększanie i pomniejszanie       36         Punkcja stopniowego sebie za ponca piłola (Ustawianie samowyzwalacza) (tyko VP-D375W(i)D975W(i)).38       36         Powiększanie i pomniejszanie       30         Punkcja stopniowego wznacinalna i wygaszania       40         Korzystanie z tunkcji COLQUR NITE (Zdjęcia nocne w kolorze)       41 | F V F F N F F N () F F |

| Poznámky a bezpečnostné pokyny                                                                                                    | 5                                             |
|----------------------------------------------------------------------------------------------------|-----------------------------------------------|
| Oboznámenie s videokamerou                                                                                                    | 7                                             |
| Funkcie         Dodávané príslušenstvo.           Dohľad spredu a zľava.         Pohľad spredu a zľava.           Pohľad sprava a zhora         1           Pohľad sprava a zhora         1           Pohľad ziava         1           Doládz sprava a zhora         1           Dolída zospodu         1           Diaľkový ovládač (len typy VP-D375W(i)/D975W(i))         1                                                                                                    | 7<br>8<br>9<br>0<br>1<br>2<br>3               |
| Príprava1                                                                                                    | 4                                             |
| Použitie remienka na ruku a krytu objektívu                                                                                                    | 4<br>5<br>6<br>9<br>9<br>20<br>21<br>22<br>22 |
| Počiatočné nastavenie: Nastavenie systémovej ponuky                                                                                                    | 3                                             |
| Nastavenie hodín (Clock Set)       2         Nastavenie prijmu bezdrótového diaľkového ovládača (Diaľkový ovládač)       2         (en typy VP-D375W(i))       2         Nastavenie zvukovej signalizácie - pípania (Beep Sound)       2         Nastavenie zvuku uzávierky (Shutter Sound) (len typy VP-D375W(i)/D975W(i))       2         Vyber jazvka oSD (Language)       2         Zobrazenie ukážky (Demostration)       2                                                                                                    | 23<br>24<br>25<br>26<br>27<br>28              |
| Počiatočné nastavenie: Nastavenie ponuky zobrazenia                                                                                                    | 9                                             |
| Nastavenie LCD displeja (LCD Bright/ LCD Colour) (Jas/farba LCD)                                                                                                    | 29<br>30<br>31                                |
| Základné metódy záznamu       3         Použitie hladáčika.       3         Moženie / vysunutie kazety.       3         Rôzne metódy záznamu       3         Prvé natnávanie       3         Nahrávanie s režimom Easy pre začiatočníkov (EASY.0 Mode)       3         Prvé natnávanie       3         Nahrávanie sebe samého pomcou diakového ovládača (Nastavenie samospúšte)       3         Nahrávanie sebe samého pomcou diakového ovládača (Nastavenie samospúšte)       3         Velžite funkcie zdašovanie a zatmievanie       4         Použite funkcie LGHT (Svetto) (len typy VP-D372WI(i)D975W(i)).       4 | 2 2 2 3 4 5 6 7 8 9 0 1 2                     |

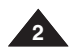

# POLSKI Spis treści

| Zaawansowane funkcje nagrywania                                             | 43       |
|-----------------------------------------------------------------------------|----------|
| Nybieranie trybu nagrywania i trybu dźwięku                                 | 43       |
| Redukcja szumów (WindCut Plus) (Red. szumów +)<br>Mabár funkcii Roal Storog |          |
| Jstawianie szybkości migawki i ekspozycii                                   |          |
| Automatyczna/ręczna regulacja ostrości                                      | 47       |
| Tryby automatycznej regulacji ekspozycji (Program AE)                       |          |
| Jstawianie palansu pieli                                                    | 50       |
| Jstawianie trybu 16:9 Wide (Form. 16:9)                                     |          |
| Funkcja Tele Macro                                                          | 55       |
| Jstawianie funkcji cyfrowego stabilizatora obrazu (DIS)                     |          |
| Sorzystanie z zoomu cyfrowego (Digital Zoom (Zoom Cyfrowy))                 | 57<br>58 |
| Vagrywanie zdjęć.                                                           |          |
| Wyszukiwanie zdjęć                                                          | 59       |

#### 

|                                                                                          | -  |
|------------------------------------------------------------------------------------------|----|
| Odtwarzanie nagranei kasetv na wyświetlaczu LCD                                          | 60 |
| Funkcje różne trybu Player                                                               | 61 |
| Podkładanie dźwięku (tylko VP-D375W(i)/D975W(i))                                         | 63 |
| Odtwarzanie podłożonej ścieżki dźwiękowej                                                | 64 |
| Odtwarzanie kasety na ekranie telewiżora                                                 | 65 |
| Funkcja VOICE+ (ĠŁOS+)                                                                   | 67 |
| Efekty dźwiękowe                                                                         | 68 |
| Jstawianie weiścia/wviścia AV (AV In/Out) (tvlko VP-D371i/D371Wi/D372WHi/D375Wi/D975Wi). | 69 |

#### Podłączanie .....

| Koniowanie z kasety kamery na kasete wideo                       | 70                   |
|------------------------------------------------------------------|----------------------|
| Nagrywanie (kopiowanie) programu telewizvinego lub zawartości ka | setv wideo na kasete |
| kamery (tylko VP-D371i/D371Wi/D372WHi/D375Wi/D975Wi)             |                      |

## Tryb aparatu cyfrowego (tylko VP-D375W(i)/D975W(i))......72

| Korzystanie z karty pamięci (obsługiwane karty pamięci) (nie należy do wyposażenia) | 72 |
|-------------------------------------------------------------------------------------|----|
| Funkcie karty pamieci                                                               | 72 |
| Wkładanie karty pamieci                                                             | 72 |
| Wvimowanie karty pamieci                                                            | 72 |
| Struktura folderów i plików na karcie pamięci                                       | 73 |
| Wybór jakości zdieć                                                                 | 74 |
| Wybór wielkości nagrywania plików Zdieć (tylko VP-D975W(i))                         | 75 |
| Ustawianie numeracii plików (File Number)                                           | 76 |
| Robienie zdjęć (JPEG) na karcie pamięci                                             | 77 |
| Przegladanie zdjęć (JPEG)                                                           | 78 |
| Ogladanie zdieć pojedvnczo                                                          | 78 |
| Ogladanie pokazu slajdów                                                            | 78 |
| Oglądanie wielu zdjęć jednocześnie                                                  | 78 |
| Zabezpieczenie przed przypadkowym usunięciem                                        | 79 |
| Usuwanie zdjeć i filmów                                                             | 80 |
| Formatowanie karty pamieci                                                          | 82 |
| Nagrywanie filmów (MPEG) na karcie pamieci                                          | 83 |
| Odtwarzanie filmów (MPEG) z karty pamieci (M.Play Select) (Wybór M.Play)            | 85 |
| Zapisywanie zdjęć z kasety                                                          | 86 |
|                                                                                     |    |

# Obsah

| Pokročilé metódy záznamu                                                   | .43  |
|----------------------------------------------------------------------------|------|
| Výber Režimu záznamu a zvuku                                               | . 43 |
| Protihlukový filter (WindCut Plus)                                         | . 44 |
| Výber funkcie Real Stereo                                                  | . 45 |
| Nastavenie rýchlosti uzávierky a expozície                                 | . 46 |
| Automatické zaostrovanie/ ručné zaostrovanie                               | . 47 |
| Naprogramované režimy s automatickou expozíciou (Program AE)               | . 48 |
| Nastavenie White Balance (Vvváženie bielei farby)                          | . 50 |
| Použitie vizuálnych efektov                                                | 52   |
| Nastavenie režimu 16:9 Wide (Šírka 16:9)                                   | . 54 |
| Použitie funkcie Tele Macro                                                | 55   |
| Nastavenie digitálneho stabilizátora obrazu (DIS)                          | 56   |
| Použitie funkcie Kompenzácia protisvetla (BLC)                             | 57   |
| Zväčšovanie a zmenšovanie pomocou digitálneho transfokátora (Digital Zoom) | 58   |
| Entografovanie                                                             | 59   |
| Vyhľadávanie fotografií                                                    | . 59 |

#### Prehrávanie..

| Prehrávanie nahranej kazety na LCD monitore                                             | 60 |
|-----------------------------------------------------------------------------------------|----|
| Rôzne funkcie dostupné v režime Player                                                  | 61 |
| Dodatočný zvukový záznam (len tvpy VP-D375W(i)/D975W(i))                                | 63 |
| Prehrávanie dodatočného zvůkového záznamu                                               | 64 |
| Prehrávanie pásky na televíznei obrazovke                                               | 65 |
| Funkcia VOICE +                                                                         | 67 |
| Zvukový efekt                                                                           | 68 |
| Nastavenie AV In/Out (Vstup/výstup AV) (len typy VP-D371i/D371Wi/D372WHi/D375Wi/D975Wi) | 69 |
|                                                                                         |    |

#### Pripojenie.....

.....70

### Režim digitálneho fotoaparátu (len typy VP-D375W(i)/D975W(i))...72

| Použitie pamäťovej karty (Použiteľná pamäťová karta) (nie je súčasťou dodávky)   | 72   |
|----------------------------------------------------------------------------------|------|
| Funkcie pamätovej karty                                                          | . 72 |
| Vloženie pamäťovej karty                                                         | . 72 |
| Vybranie pamäťovej karty                                                         | . 72 |
| Štruktúra adresárov a súborov na pamäťovej karte                                 | . 73 |
| Nastavenie kvality fotografie                                                    | . 74 |
| Výber veľkosti fotografie pre nahrávanie (len typy VP-D975W(i))                  | . 75 |
| Nastavenie čísla súboru                                                          | . 76 |
| Fotografovanie (JPEG) na pamäťovú kartu                                          | . 77 |
| Prezeranie fotografií (JPEG)                                                     | . 78 |
| Prezeranie jednotlivých snímok                                                   | . 78 |
| Prezeranie prezentácie                                                           | . 78 |
| Viacnásobné zobrazenie snímok                                                    | . 78 |
| Ochrana pred náhodným vymazaním                                                  | . 79 |
| Odstraňovanie fotografií a videozáznamov                                         | . 80 |
| Formátovanie pamäťovej karty                                                     | . 82 |
| Nahrávanie videozáznamu (MPEG) na pamäťovú kartu                                 | . 83 |
| Prehrávanie videozáznamu (MPEG) na pamäťovú kartu (M.Play Select) (Výber M.Play) | . 85 |
| Nahrávanie videozáznamu z kazety v podobe fotografie                             | . 86 |
| , , , , , , , , , , , , , , , , , , , ,                                          |      |

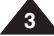

SVK

60

70

# POLSKI Spis treści

| Kopiowanie zdjęć z kasety na kartę pamięci (Photo Copy (Kop. Zdjęć)) 87<br>Oznaczanie zdjęć do wydruku (Print Mark) (Nadruk) 88<br>Usuwanie oznaczenia do drukowania. 88                                                                                                    |
|----------------------------------------------------------------------------------------------------|
| PictBridge™ (tylko VP-D375W(i)/D975W(i))89                                                                                                    |
| Drukowanie zdjęć - PictBridge™                                                                                                    |
| Protokół przesyłania danych IEEE 139491                                                                                                    |
| Standardowe połączenia transmisji danych o standardzie IEEE1394 (i.LINK)-DV                                                                                                    |
| Interfejs USB (tylko VP-D375W(i)/D975W(i))93                                                                                                    |
| Korzystanie z interfejsu USB     93       Przesyłanie obrazów cyfrowych przez połączenie USB     93       Szytkość połączenia USB zależnie od systemu     93       Wymagania systemowe     93       Wybieranie urządzenia (USB Connect) (Złącze USB)     94       Instalowanie programu DV Media PRO     95       Łączenie z komputerem PC     96       Odączanie przewodu USB.     96       Korzystanie i z funkcji kamery komputerowej.     97       Korzystanie z funkcji dysku wymiennego     98 |
| Konserwacja99                                                                                                    |
| Po zakończeniu nagrywania                                                                                                    |
| Rozwiązywanie problemów102                                                                                                    |
| Rozwiązywanie problemów                                                                                                    |
| Parametry techniczne 107                                                                                                    |
| Indeks 108                                                                                                    |

# Obsah

| Kopírovanie fotografi z kazety na pamäťovú kartu (Photo Copy (Kopírovanie fotografii))<br>Označovanie snímok na tlač (Print Mark)<br>Odstrárenie značky tlače                                                                                                    | 87<br>88<br>88                                           |
|----------------------------------------------------------------------------------------------------|----------------------------------------------------------|
| Funkcia PictBridge™ (len typy VP-D375W(i)/D975W(i))                                                                                                    | .89                                                      |
| Tlač fotografií – pomocou technológie PictBridge™<br>Pripojenie k tlačiarni<br>Výber snímok<br>Nastavenie počtu výtlačkov<br>Nastavenie zobrazenia dátumu a času<br>Tlač snímok<br>Zrušenie tlače                                                                                                    | 89<br>89<br>90<br>90<br>90<br>90<br>90<br>90             |
| Prenos dát prostredníctvom rozhrania IEEE 1394                                                                                                    | 91                                                       |
| Prenos dát prostrednictvom rozhrania IEEE1394 (i.LINK) – štandardné dátové pripojenie DV<br>Pripojenie DV zariadenia (DVD rekordér, videokamera, a pod.)<br>Pripojenie k počítaču<br>Požiadavky na systěm<br>Záznam s prepojovacím DV káblom (len typy VP-D371i/D371Wi/D372WHi/D375Wi/D375Wi/D375000000000000000000000000000000000000 | 91<br>91<br>91<br>91<br>91<br>92                         |
| Rozhranie USB (len typy VP-D375W(i)/D975W(i))                                                                                                    | .93                                                      |
| Použitie rozhrania USB<br>Prenos digitalneho obrazu prostrednictvom rozhrania USB<br>Rýchlost rozhrania USB závisí od parametrov systému.<br>Požiadavky na systém<br>Výber USB zariadenia (USB <b>Connect</b> )<br>Inštalácia programu DV Media Pro.<br>Pripojenie k počitaču.<br>Odpojenie kábla USB.<br>Použitie funkcie PC Camera (webkamera)<br>Použitie funkcie PS Breaming.<br>Použitie funkcie VS Breaming.<br>Použitie funkcie VS Breaming.                                                                                                    | 93<br>93<br>93<br>94<br>95<br>96<br>96<br>97<br>98<br>98 |
| Údržba                                                                                                    | .99                                                      |
| Po dokončení záznamu<br>Použítelné kazety<br>Čístenie a starostitivosť o videokameru                                                                                                    | 99<br>99<br>100<br>101                                   |
| Riešenie problémov1                                                                                                    | 02                                                       |
| Riešenie problémov<br>Autodiagnostické zobrazenia<br>Autodiagnostické zobrazenia v režimoch M. kam/M. prehrávač<br>(len typy VP-D375W(I)D975W(I))<br>Položky ponuky Settings (Nastavenia)                                                                                                    | 102<br>102<br>103<br>105                                 |
| Technické parametre 1                                                                                                    | 07                                                       |
| Register1                                                                                                    | 08                                                       |

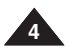

# POLSKI Uwagi i instrukcje dotyczące bezpieczeństwa

### Obracanie wyświetlacza LCD - uwagi

Wyświetlacz LCD należy obracać ostrożnie w sposób pokazany na rysunku.

Nadmierne obrócenie może spowodować uszkodzenie wewnetrznej cześci zawiasu łaczacego wyświetlacz z kamera.

- 1. Odchvl palcem wyświetlacz LCD, ustawiajac pod katem 90 stopni wzgledem kamery.
- Obróć wyświetlacz w celu uzyskania optymalnego kata do nagrywania lub odtwarzania.
  - Po obróceniu wyświetlacza LCD o 180 stopni do siebie. tak aby był zwrócony do przodu, bedzie go można zamknąć tak, aby ekran był odwrócony na zewnątrz.
  - Jest to wygodne rozwiazanie podczas odtwarzania.

#### [ Uwaqa ]

Informacie o regulacii iasności i kolorów wyświetlacza LCD można znaleźć na stronie 29.

## Uwagi dotyczące wyświetlacza LCD, wizjera i obiektywu

1. Bezpośredni kontakt ze światłem słonecznym może uszkodzić wyświetlacz LCD, wnętrze wizjera lub obiektyw.

Zdjęcia słońca należy robić wyłącznie wtedy, gdy nie świeci ono jasno, np. o zmierzchu.

2. Wyświetlacz LCD został wyprodukowany z zastosowaniem bardzo precyzyjnej technologii.

Moga jednak pojawiać się na nim małe kropki

(czerwone, niebieskie lub zielone). Ziawisko to jest normalne i nie wpływa na nagrywany obraz.

- 3. Nie należy podnosić kamery, trzymając za wizier, ekran LCD lub akumulator.
- Użycie nadmiernej siły może spowodować uszkodzenie wizjera.

# Uwaqi dotvczace czyszczenia głowic wideo

Regularne czyszczenie głowic wideo zapewnia prawidłowe nagrywanie i wvraźny obraz.

Jeśli podczas odtwarzania pojawiają się kwadraty lub tylko niebieski ekran, powodem moga być zabrudzone głowice.

- W takim przypadku należy ie przeczyścić kaseta czyszczaca na sucho.
- Nie należy używać kasety czyszczacej na mokro. Może to doprowadzić do uszkodzenia głowic.

# Poznámky a bezpečnostné pokyny

# Poznámky k otáčaniu LCD displeia

LCD displei otáčaite opatrne, podľa vvobrazenia. Pretočením môže dôisť k poškodeniu vo vnútri časti pántu, ktorý spája LCD displej s videokamerou.

SVK

- 1. LCD displei otvorte prstom 90 stupňov ku videokamere
- 2. Otočte ho do nailepšieho uhla pre nahrávanie alebo prehrávanie.
  - Ak otočíte LCD displeiom o 180 stupňov tak. že bude otočený smerom dopredu, môžete zatvoriť LCD displei s prednou časťou von.
  - Je to pohodlné počas činností prehrávania.

#### [Poznámka]

Ak chcete nastaviť jas a farbu LCD displeja, pozrite si stranu 29.

# Poznámky k displeju LCD, hľadáčiku a objektívu

- 1. Priame slnečné svetlo môže poškodiť LCD displej, vnútornú stranu hľadáčika alebo objektív. Slnko fotografujte jba pri nízkej intenzite osvetlenia, ako napr. za šera.
- 2. LCD displej bol vyrobený pomocou veľmi presnej technológie.

Napriek tomu sa na ňom môžu objaviť drobné bodky (červené, modré alebo zelené). Tieto bodky sú normálne a neovplyvňujú kvalitu nahrávaného obrazu.

Videokameru nezdvíhajte uchopením za hľadáčik, LCD displei alebo batériu.

4. Použitím príliš veľkej sily môže dôjsť k poškodeniu hľadáčika.

### Poznámkv k čisteniu videohláv

Kvôli zabezpečeniu normálneho priebehu nahrávania a jasného obrazu musíte videohlavy pravidelne čistiť.

Ak je prehrávanie rušené mozaikovým skreslením alebo sa zobrazuje iba modrá plocha, videohlavy môžu byť znečistené. Ak k tomu dôjde, vyčistite videohlavy čistiacou kazetou suchého typu.

Nepoužívajte čistiacu kazetu vlhkého typu. Mohlo by dôjsť k poškodeniu videohláv.

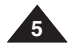

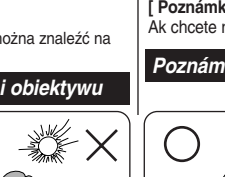

180°

# POLSKI Uwagi i instrukcje dotyczące bezpieczeństwa

## Uwagi dotyczące kamery

- Nie narażać kamery na działanie wysokich temperatur (powyżej 60 °C). Nie należy jej na przykład zostawiać w zaparkowanym samochodzie latem lub narażać na bezpośrednie działanie promieni słonecznych.
- Nie dopuszczać do zawilgocenia kamery. Chronić kamerę przez deszczem, słoną wodą i wilgocią w dowolnej postaci. Czynniki te mogą spowodować jej uszkodzenie. Usterki wywołane działaniem cieczy mogą być nieodvracalne.
- Nagły wzrost temperatury otoczenia może spowódować skroplenie się wilgoci wewnątrz kamery.
  - Gdy kamera zostanie przeniesiona z zimnego do ciepłego miejsca (np. z zewnątrz do pomieszczenia zimą)
  - Gdy kamera zostanie przeniesiona z ciepłego do zimnego miejsca (np. z pomieszczenia na zewnątrz latem)
- Ješlí włączono funkcję ochróny ( ) (DEW), należy pozostawić kamerę w ciepłym, suchym pomieszczeniu przez co najmniej dwie godziny. Należy otworzyć przedział kasety i wyjąć baterie.
- W celu odłączenia urządzenia od zasilania należy wyjąć wtyczkę z gniazda zasilania; z tego powodu należy zapewnić łatwy dostęp do wtyczki zasilania.

### Uwagi dotyczące praw autorskich

Programy telewizyine, kasety wideo, płyty DVD i inne materiały mogą być objęte prawami autorskimi. Nagrywanie materiałów objętych prawem autorskim bez wymaganej zgody może być niezgodne z prawem. Wszystkie znaki firmowe i zarejestrowane znaki handlowe użyte w niniejszej instrukcji oraz innej dokumentacji dostarczanej z urządzeniami Samsung należą do ich właścicieli.

### Serwis i części zamienne

- Nie dokonywać samodzielnie napraw serwisowych.
- Otwieranie lub zdejmowanie osłon może narazić użytkownika na kontakt z wysokim napięciem lub inne niebezpieczeństwa.
- W sprawach napraw gwarancyjnych należy zwracać się do wykwalifikowanego personelu serwisowego.
- Jeżeli potrzebne są części zamienne, należy dopilnować, aby stosowane były części określone przez producenta lub mające takie same cechy jak części oryginalne.
- Samodzielna wymiana grozi wybućhem pożaru, porażeniem prądem lub innymi niebezpieczeństwami.

#### Prawidłowe usuwanie produktu (zużyty sprzęt elektryczny i elektroniczny)

Oznaczenie umieszczone na produkcie lub w odnoszących się do niego tekstach wskazuje, że produktu po upływie okresu użytkowania nie należy usuwać z innymi odpadami pochodzącymi z gospodarstw domowych. Aby uniknąć szkodiwego wpływu na środowisko pochodzącienie produktu od imego typu odpadów oraz dopowiedzialny recykling w celu promowania ponownego użycia zasobów materialnych jako stalej praktyki. W celu uzyskania informacji na temat miejsca i sposobu bezpiecznego dia środowiska recyklingu tego produktu użytkownicy w gospodarstwach domowych powinni skontaktować się z punktem sprzedaży detalicznej, w którym dokonali zakupu produktu, lub z organem władz tokalnych. Użytkownecy w firmach powinni skontaktować się ze swoim dostawcą i sprawdzći warunki umowy zakupu. Produktu nie należy usuwać razem z innymi odpadami komercyjnymi.

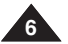

# Poznámky a bezpečnostné pokyny

### Poznámky k videokamere

- Videokameru nevystavujte vysokým teplotám (nad 60 °C), napríklad v automobile, ktorý je zaparkovaný na slnku, alebo na priamom slnečnom svetle.
- Videokameru chráňte pred namóčením. Uchovávajte ju mimo dosahu dažďa, morskej vody a dalších zdrojov vlhkosti. Pri namočeni videokamery môže dôjsť k jej poškodeniu. Závady spôsobene tekutinami sú niekedy neopraviteľné.
- Náhle zvýšenie teploty môže spôsobiť vytváranie kondenzácie vo vnútri videokamery.
  - Premiestnenie videokamery zo studeného prostredia do teplého prostredia (napríklad z vonku do vnútra v zime).
  - Premiestnenie videokamery z chladného do teplého prostredia (napríklad zvnútra von v lete).
- Ak je aktivovaná ochranná funkcia (DEW), nechajte videokameru aspoň na dve hodiny v suchej, teplej miestnosti s otvorenou priehradkou na kazetu a vybratou batériou.
- Ák chcete odpojiť zariadenie od napájania, musíte vytiahnuť zástrčku zo zásuvky, a potom bude zásuvka pripravená na použitie.

### Poznámky k autorským právam

Televízne programy, videokazety, DVD tituly, filmy a iné materiály môžu byť chránené autorskými právami. Neoprávnené kopírovanie materiálu chráneného autorským právom môže byť nezákonné. Všetky ochranné známky a registrované ochranné známky uvedené v tejto príručke a ďalšej dokumentácii dodanej s výrobkom Samsung sú ochranné známky alebo registrované ochranné známky príslušných vlastníkov.

### Servisné a náhradné diely

- Videokameru sa nepokúšajte opravovať sami.
- Otvorením alebo odstránením krytov môžu byť odkryté časti s nebezpečným napätím alebo inak nebezpečné súčasti.
- Všetky druhy opráv prenechajte kvalifikovanému servisnému personálu.
- Ak sú potrebné náhradné dielý, uistite sa, že servisný technik použil náhradné diely špecifikované výrobcom, ktoré majú rovnaké vlastnosti ako pôvodná súčiastka.
- Nesprávne náhradné diely môžu spôsobiť požiar, úraz elektrickým prúdom alebo iné nebezpečenstvo.

#### Správna likvidácia tohto výrobku (Odpad: elektrické a elektronické zariadenia)

# (Platí pre systémy separovaného zberu v Európskej únii a v ďalších európskych krajinách)

Toto označenie na výrobku alebo jeho dokumentácii znamená, že zariadenie by na konci životnosti nemalo byť odstraňované spolu s domovým odpadom. Aby ste predišli poškodeniu životného prostredia alebo ľudského zdravla v dôsledku nekontrolovaného odstránenia odpadu, separují tento výrobok od odpadu, recykluje ho a podporte tak opätovné použile materiálných zdrojov. Domáci používatelia by mali kontaktovať predajcu, u ktorého tenťo výrobok zakúpili, alebo miestne úrady, kde získajú informácie o spôsobe a mieste odovzdania

výrobku v záujím zajstejni a kologicky bezpěčnej recyklácie. Podnikovi používatelia by mali kontaktovať dodávateľa a skontrolovať ustanovenia a podmienky kupnej zmluvy. Pri likvidacii tento výrobk nemiešajte s dalším komerčným odpadom.

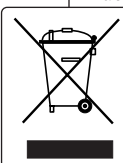

# Funkcje i elementy

- Przesyłanie danych cyfrowych za pomocą protokołu IEEE1394 Dzięki szybkiemu portowi transmisji danych IEEE 1394 (i.LINK<sup>™</sup> jest to protokół szeregowej transmisji danych i system połączeń wzajemnych używany do przesyłania cyfrowych danych obrazu) można przesyłać zdjęcia i filmy do komputera w celu ich dalszej obróbki.
- Interfejs USB do przesyłania obrazów w postaci cyfrowej (tylko VP-D375W(i)/D975W(i))

Interfejs USB pozwala na przesyłanie danych do komputera bez konieczności instalowania dodatkowej karty.

Zapisywanie zdjęć na kasećie

Funkcja zapisywania zdjęć umożliwia fotografowanie i zapisywanie zdjęć na kasecie.

- Megapikselowy przetwornik CCD (tylko VP-D975W(i)) Kamera wyposażona jest w 1,0-megapikselowy przetwornik CCD. Na karcie pamieci móżna rejestrować zdjecia o wysokiej rozdzielczości.
- Zoom cyfrowy 1200x

Umo żliwia 1200-krotne powi ększenie obrazu.

Lepsza jakość dźwięku

Kamera umożliwia uzyskanie dźwięku o lepszej jakości dzięki efektom audio i funkcji prawdziwego stereo.

- Kolorówy wyświetlacz LCD TFT Kolorowy wyświetlacz LCD TFT o wysokiej rozdzielczości pozwala na natychmiastowe odtworzenie nagrania i zapewnia wyraźny, ostry obraz.
- Cyfrowy stabilizator obrazu (DIS)

Stabilizator DIS przeciwdziała ruchom wynikającym z drżenia dłoni, zmniejszając liczbę niestabilnych zdjęć, zwłaszcza przy dużym powiększeniu.

- Różne efekty wizualne Ta funkcja umożliwia nadanie nagraniom charakterystycznego wyglądu poprzez dodanie efektów specialnych.
- Tryb kompensacji przy filmowaniu pod światło (BLC)
   Funkcja BLC kompensuje jasne tło za filmowanym obiektem.
- Program AE (Automatyczna ekspozycja)
   Ta funkcja umożliwia zmienianie szybkości migawki i przysłony odpowiednio do rodzalu filmowane i scenydakcji.
- Objektyw powiększający z elektryczną zmianą ogniskowej Obiektyw z elektryczną zmianą ogniskowej umożliwia nawet 34(tylko VP-D371(i)/ D371W(i)/D372W(i)/D375W(i)), 26(tylko VP-D975W(i))-krotne powiększenie obiektu.
- Funkcja aparatu fotograficznego (tylko VP-D375W(i)/D975W(i))
  - Na karcie pamięci można łatwo zapisywać typowe zdjęcia, które następnie można obejrzeć.
  - Interfejs USB pozwala na przesyłanie standardowych zdjęć z karty pamięci do komputera.
- Zapisywanie filmu na karcie pamięci (tylko VP-D375W(i)/D975W(i)) Dzięki funkcji nagrywania filmów można rejestrować filmy na karcie pamięci.
- Gniazdo kart MMC/SD (tylko VP-D375W(i)/D975W(i)) Gniazdo kart MMC/SD obsługuje karty MMC (Multi Media Card) i SD.

# Oboznámenie s videokamerou

### Funkcie

- Funkcie digitálneho prenosu dát pomocou rozhrania IEEE1394 Prostredníctvom integrovaného portu IEEE 1394 (i.LINK™: i.Link je protokol pre sériový prenos dát a prepájací systém používaný na prenos dát DV) na vysokorýchlostný prenos dát možno prenášať videozáznam a fotografie do počítača, a tak vytvárať alebo upravovať snímky.
- Rozhranie USB pre prenos dát digitálnych snímok (len typy VP-D375W(i)/D975W(i))

Pomocou rozhrania USB môžete prenášať fotografie do počítača bez prídavných kariet.

- Nahrávanie fotografií na pásku Nahrávanie fotografií umožňuje nahrávať ukladanie fotografií na pásku.
- Megapixelový šnímač CCD (ten typy VP-D975W(i)) Vaša videokamera obsahuje 1,0 megapixelový snímač CCD. Na pamäťovú kartu môžete nahrávať fotorarije s vysokým rozlišením.
- Zdokonalenie zvuku
   Táto funkcia poskytuje pôsobivý zvuk s funkciami Real Stereo (Skutočné stereo) a Audio Effect (Zvukový efekt).
- 900x Digitálny zoom Umožňuje až 900-násobné zväčšenie obrazu.
- Farebný TFT LCD displej Farebný TFT LCD displej s vysokým rozlíšením poskytuje čistý, ostrý obraz vrátane možnosti okamžitého prezerania záznamov.
- Digitálny stabilizátor obrazu (DIS) Stabilizátor DIS kompenzuje pohyby ruky a redukuje nestále snímky predovšetkým pri vyššom zváčšení.
- Rôzne vizuálnych efekty
   Pomocou vizuálnych efektov je možné dodať filmom špeciálny vzhľad.
- Kompenzácia protisvetla (BLC) Funkcia BLC kompenzuje svetlé pozadie za predmetom, ktorý nahrávate.
- Naprogramovaná automatická expozicia (Program AE) Funkcia Program AE umožňuje zmeniť nýchlosť uzávierky a clonu tak, aby vyhovovali podmienkam natáčanej scény alebo akcie.
- Vysokovýkonný objektív transfokátora úroka zá 34(len typy VP-0371(i)/D371W(i)/D372WH(i)/D375W(i)), 26(len typy VP-0975W(i))-násobné jasné zväčšenie predmetu.
- Funkcia digitálneho fotoaparátu (len typy VP-D375W(i)/D975W(i))
  - Pomocou pamäťovej karty možno ľahko nahrávať a prehrávať štandardné fotografie.
  - Fotografie uložené na pamäťovej karte môžete prostredníctvom rozhrania USB prenášať do počítača.
- Ukladanie videozáznamu na pamäťovú kartu (len typy VP-D375W(i)/D975W(i))
- Nahrávanie videozáznamu umožňuje jeho ukladanie na pamäťovú kartu. Zásuvka pre kartu MMC/SD (len typy VP-D37SW(i)/D97SW(i)) Zásuvka pre kartu MMC/SD je schopný používať karty MMC(Multimediálne karty) a karty SD.

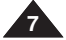

# Oboznámenie s videokamerou

Uistite sa, že s videokamerou bolo dodané nasledujúce základné

Dodávané príslušenstvo

príslušenstvo.

### Akcesoria dostarczone z kamerą

Należy sprawdzić, czy razem z kamerą dostarczono poniższe akcesoria:

### Akcesoria podstawowe

- 1. Akumulator litowo-jonowy (SB-LSM80)
- Zasilacz prądu zmiennego (typ AA-E9)
- 3. Przewód audio/wideo
- Instrukcja obsługi
- Bateria litowa do pilota (tylko VP-D375W(i)/ D975W(i)) lub zegara (typ: CR2025)
- Pilot zdalnego sterowania (tylko VP-D375W(i)/ D975W(i))
- Kabel USB (tylko VP-D375W(i)/D975W(i))
- Płyta CD z oprogramowaniem (tylko VP-D375W(i)/ D975W(i))
- 9. Osłona obiektywu
- 10. Pasek osłony obiektywu

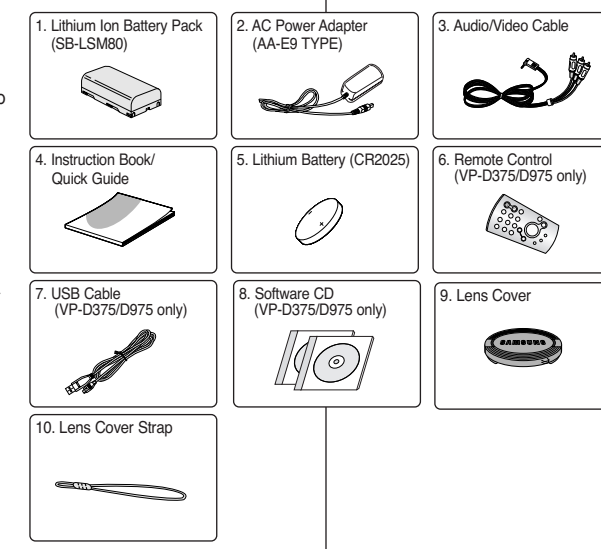

### [Uwagi]

- Zawartość opakowania może się różnić w zależności od regionu.
- Części i akcesoria można nabyć u lokalnego sprzedawcy i w punkcie serwisowym firm

# Základné príslušenstvo 1. Lítium-iónová batéria

- 1. Lítium-iónová batéria (SB-LSM80)
- Napájací adaptér na striedavý prúd (typ AA-E9)
- 3. Kábel audio/video
- 4. Návod na používanie
- Lítiová batéria pre diaľkový ovládač (len typy VP-D375W(i)/D975W(i)) alebo pre hodiny. (TYP: CR2025)
- Diaľkový ovládač (len typy VP-D375W(i)/D975W(i))
- 7. Kábel USB (len typy VP-D375W(i)/D975W(i))
- Softvér na CD (len typy VP-D375W(i)/D975W(i))
- 9. Kryt objektívu
- 10. Remienok krytu objektívu

### [Poznámky]

- Obsah sa môže líšiť v závislosti od krajiny predaja.
- Diely a príslušenstvo je dostupné u vášho miestneho predajcu Samsung a v servisnom centre.

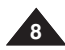

# Oboznámenie s videokamerou

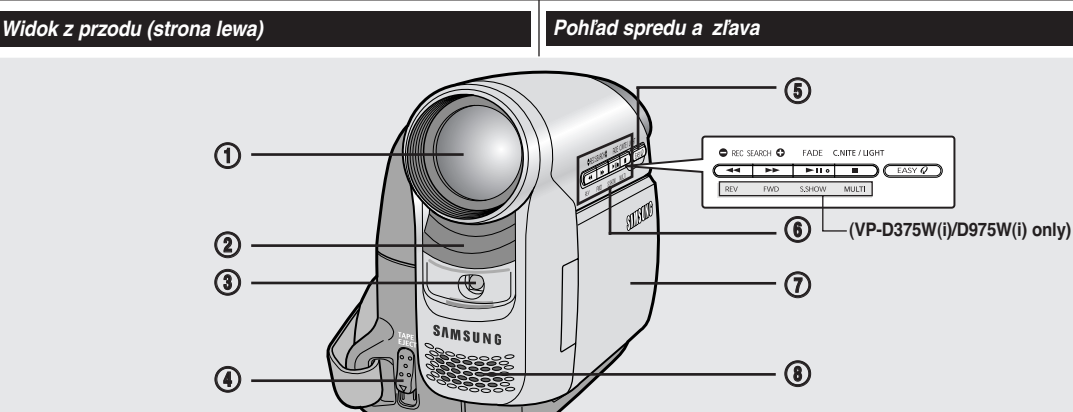

#### Objektvw 1.

- 2. Odbiornik zdalnego sterowania (tylko VP-D375W(i)/D975W(i))
- Lampa (tvlko VP-D372WH(i)/D375W(i)/D975W(i)) 3.
- TAPE EJECT (wyjmowanie kasety) Przycisk EASY.Q ⇔strona 35 4.
- 5.

#### 6 Przyciski funkcyjne

| Przycisk | <player><br/>(Tryb Player)</player> | <camera><br/>(Tryb Cam)</camera>                       | <m.player> (Tryb M.Play)<br/>(tylko VP-D375W(i)/D975W(i))</m.player> |
|----------|-------------------------------------|--------------------------------------------------------|----------------------------------------------------------------------|
| •        | REW<br>(Przewijanie do tyłu)        | REC SEARCH -<br>(Przeszukiwanie do tyłu)               | REV (Do tyłu)                                                        |
| *        | FF<br>(Przewijanie do przodu)       | REC SEARCH +<br>(Przeszukiwanie do przodu)             | FWD (Do przodu)                                                      |
| ►II      | PLAY/STILL<br>(Odtwarzanie/Pauza)   | FADE (Wygaszanie)                                      | S.SHOW (POKAZ SLAJDÓW)                                               |
|          | STOP                                | C.NITE/LIGHT<br>(tylko VP-D372WH(i)/D375W(i)/D975W(i)) | MULTI (WIELE ZDJĘĆ NA RAZ)                                           |

#### Wyświetlacz LCD TFT 7.

8. Mikrofon wewnetrzny

#### [ Uwaga ]

Podczas nagrywania nie zakrywać mikrofonu wewnętrznego i obiektywu.

#### [Uwagi]

- Ninieisza instrukcia obsługi zawiera ilustracie menu ekranowego modelu VP-D375W.
- Mimo że zewnętrzny wygląd modeli VP-D371(i), VP-D371W(i), VP-D372WH(i), VPD375W(i) i VP-D975W(i) różni się, wszystkie obsługiwane są w ten sam sposób.

- Obiektív 1.
- 2. Diaľkový snímač (len typy VP-D375W(i)/D975W(i))
- 3. Osvetlenie (len typy VP-D372WH(i)/D375W(i)/D975W(i))
- 4. Páčka na vysunutie kazety
- 5. Tlačidlo EASY.Q ⇒strana 35
- 6 Funkčné tlačidlá

| Tlačidlo | <player><br/>(prehrávač)</player> | <camera><br/>(Videokamera)</camera>                       | <m.player><br/>(len typy VP-D375W(i)/D975W(i))</m.player> |
|----------|-----------------------------------|-----------------------------------------------------------|-----------------------------------------------------------|
|          | REW                               | REC SEARCH -                                              | REV                                                       |
| *        | FF                                | REC SEARCH +                                              | FWD                                                       |
| ►II      | PLAY/STILL                        | FADE (ZJASŇOVANIE A<br>ZATMIEVANIE)                       | S.SHOW (PREZENTÁCIA)                                      |
|          | STOP                              | C.NITE/LIGHT<br>(len typy VP-D372WH(i)/D375W(i)/D975W(i)) | MULTI (MULTI DISPLEJ).                                    |

- 7. TFT (aktivny) LCD displei
- 8. Vstavaný mikrofón

#### [ Upozornenie ]

Dávaite pozor, aby ste počas nahrávania neprikrvli vnútorný mikrofón a objektív.

#### [Poznámky]

- Ilustrácie VP-D375W sú použité v tomto návode na použitie.
- Napriek tomu, že vonkajší vzhľad VP-D371(i), VP-D371W(i), VP-D372WH(i), VP-D375W(i) a VP-D975W(i) ie rozdielny, pracujú rovnakým spôsobom.

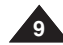

# Oboznámenie s videokamerou

SVK

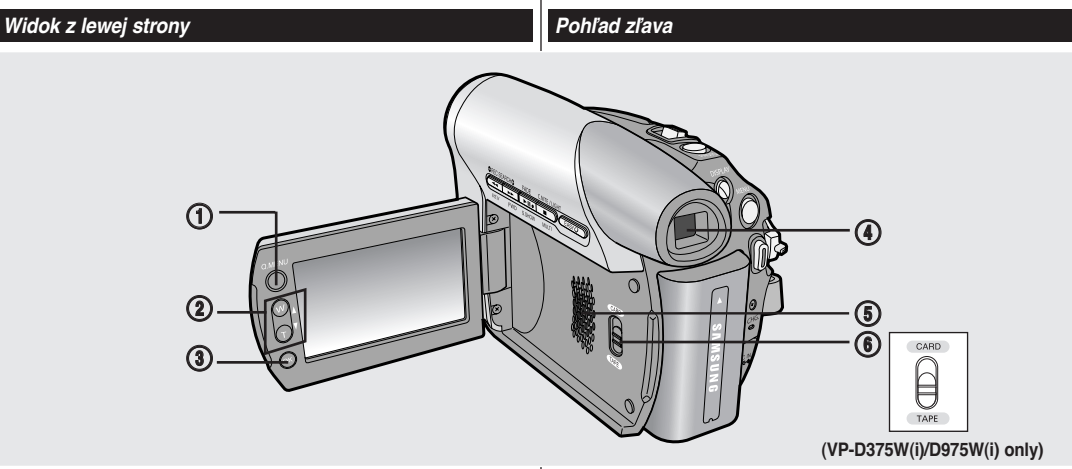

1. Przycisk Q.MENU = strona 20

| <ol> <li>Przycisk [▲ / ▼] (W / I)</li> </ol>           |                      |                          |
|--------------------------------------------------------|----------------------|--------------------------|
|                                                        | W (🔺)                | T (🔻)                    |
| MENU / Q.MENU                                          | W górę               | W dół                    |
| <player></player>                                      | Głośniej             | Ciszej                   |
| <camera></camera>                                      | Szeroki/regulacja MF | Teleobiektyw/regulacja M |
| <m.cam><br/>(tylko VP-D375W(i)/D975W(i))</m.cam>       | Szeroki/regulacja MF | Teleobiektyw/regulacja M |
| <m.player><br/>(tylko VP-D375W(i)/D975W(i))</m.player> | Poprzedni            | Dalej                    |

- 3. Przycisk OK
- 4. Wizjer
- 5. Głośnik
- 6. Przełącznik Mode (Tryb) (CARD/TAPE) (tylko VP-D375W(i)/D975W(i))

#### [Uwaga]

W przypadku zamknięcia panelu LCD z ekranem skierowanym na zewnątrz funkcja dostępna za pomocą przycisku [▲ / ▼] działa w odwrotny sposób. 1. Tlačidlo Q.MENU ⇒strana 20

### Tlačidlo [▲ / ▼] (W / T)

|                                                           | W (🔺)                                  | T (🔻)                                 |
|-----------------------------------------------------------|----------------------------------------|---------------------------------------|
| MENU / Q.MENU                                             | Pohyb nahor                            | Pohyb nadol                           |
| <player></player>                                         | Zvýšiť hlasitosť                       | Znížiť hlasitosť                      |
| <camera></camera>                                         | Šírka/Nastavenie<br>ručného zaostrenia | Tele/Nastavenie ručného<br>zaostrenia |
| <m.cam><br/>(len typy VP-D375W(i)/D975W(i))</m.cam>       | Šírka/Nastavenie<br>ručného zaostrenia | Tele/Nastavenie ručného<br>zaostrenia |
| <m.player><br/>(len typy VP-D375W(i)/D975W(i))</m.player> | Predchádzajúce                         | Ďalšie                                |

#### 3. Tlačidlo OK

- 4. Hľadáčik
- 5. Reproduktor
- Spínač režimu (CARD/TAPE) (len typy VP-D375W(i)/D975W(i))

#### [Poznámka]

Keď zatvoríte LCD panel s LCD obrazovkou otočenou smerom von, funkcia tlačidla [▲ / ▼] pracuje naopak.

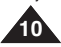

# Oboznámenie s videokamerou

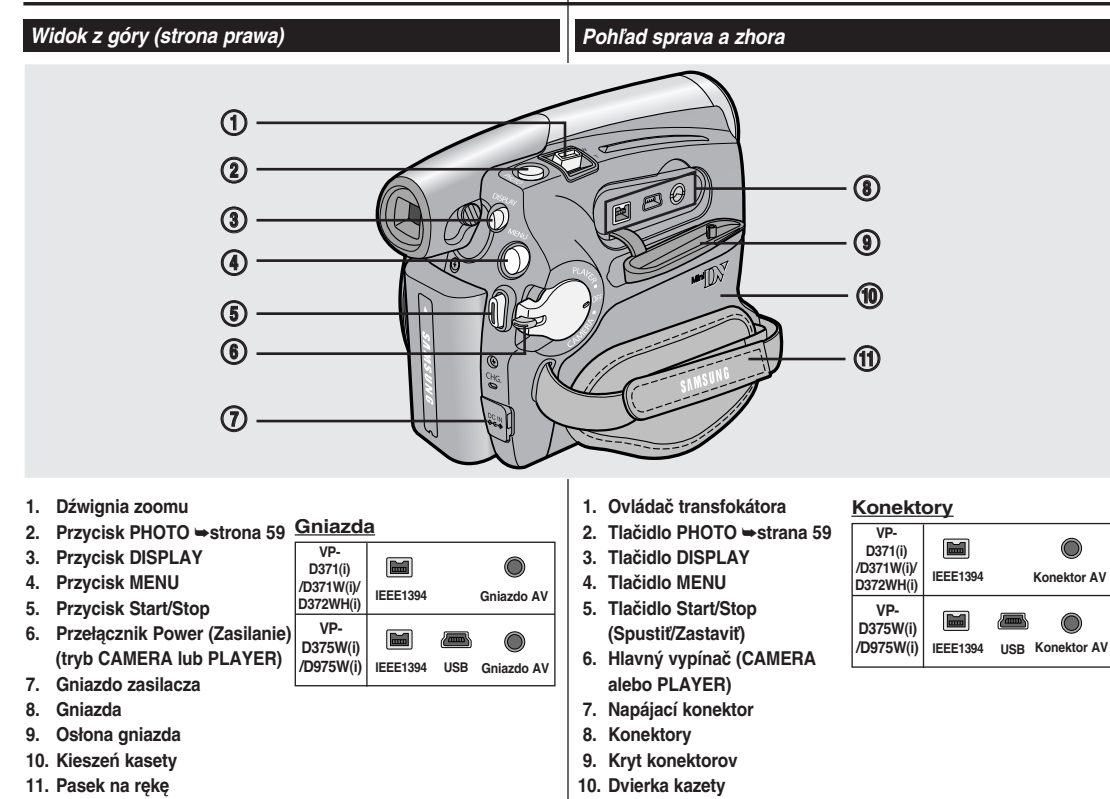

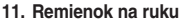

# 11

# Oboznámenie s videokamerou

SVK

# Widok z tyłu i widok od dołu

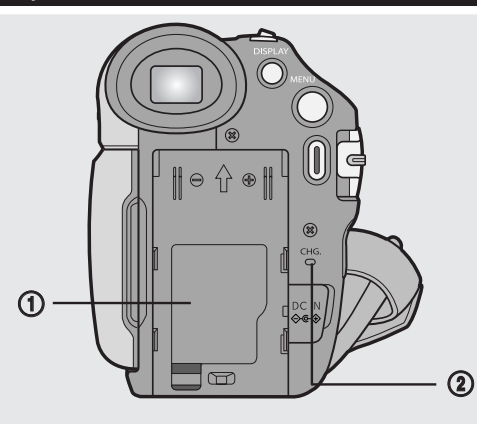

Pohľad zozadu a zospodu

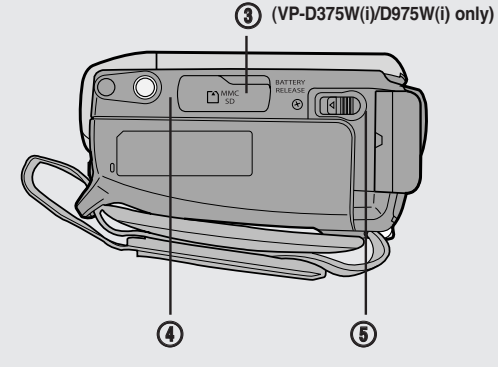

- 1. Osłona baterii litowej
- 2. Wskaźnik ładowania akumulatora
- 3. Gniazdo karty pamięci (tylko VP-D375W(i)/D975W(i))
- 4. Gniazdo statywu
- 5. Zwalniacz akumulatora

### Gniazdo karty pamięci

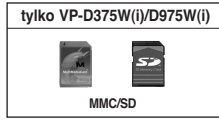

- 1. Kryt lítiovej batérie
- 2. Ukazovateľ nabíjania
- 3. Zásuvka pre pamäťovú kartu (len typy VP-D375W(i)/D975W(i))
- 4. Závit na statív
- 5. Páčka na uvoľnenie batérie

### Zásuvka na pamäťovú kartu

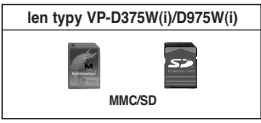

# Oboznámenie s videokamerou

### Pilot zdalnego sterowania

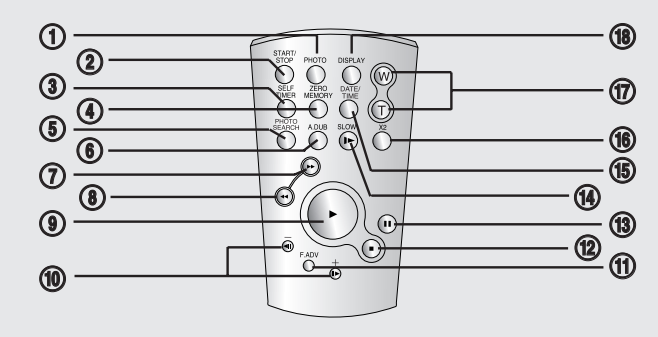

- 1. Przycisk PHOTO ⇒strona 59
- 2. Przycisk START/STOP
- 3. Przycisk SELF TIMER ⇒strona 38
- 4. Przycisk ZERO MEMORY ⇒strona 37
- 5. Przycisk PHOTO SEARCH
- 6. Przycisk A.DUB ⇒strona 63
- 7. Przycisk ►► (FF) (PRZEWIJANIE DO PRZODU)
- 8. Przycisk ◀ (REW) (PRZEWIJANIE DO TYŁU)
- 9. Przycisk ► (PLAY) (ODTWARZANIE)

- 10. Przycisk **◄II** / II► (Direction) (Kierunek) →strona 61
- 11. Przycisk F. ADV ⇒strona 62
- 13. Przycisk II (STILL) (PAUZA)
- 14. Przycisk SLOW ( I► )
- 15. Przycisk DATE/TIME
- 16. Przycisk X2 ⇒strona 62
- Przycisk W/T (Zoom)
   Przycisk DISPLAY

 Tlačidlo PHOTO (Fotografia) ⇒strana 59

Diaľkový ovládač

- 2. Tlačidlo START/STOP (Spustiť/Zastaviť)
- Tlačidlo SELF TIMER (Samospúšť) ⇒strana 38
- Tlačidlo ZERO MEMORY (Pamäť nulovej pozície) → strana 37
- Tlačidlo PHOTO SEARCH (Vyhľadávanie fotografií)
- 6. Tlačidlo A.DUB ⇒strana 63
- Tlačidlo ►► (FF) (DOPREDU)
- 8. Tlačidlo ◀ (REW) (DOZADU)
- Tlačidlo ► (PLAY) (PREHRÁVANIE)

10. Tlačidlo **∢**II / II► (Direction) (Smer) ⇒strana 61

- 11. Tlačidlo F. ADV ⇒strana 62
- Tlačidlo (STOP) (Zastaviť)
- 13. Tlačidlo II (STILL) (Pozastaviť)
- 14. Tlačidlo SLOW (I►) (POMALY)
- 15. Tlačidlo DATE/TIME (DÁTUM/ČAS)
- 16. Tlačidlo X2 ⇒strana 62
- 17. Tlačidlo W/T (Š/T) (Ovládač transfokátora)
- 18. Tlačidlo DISPLAY (Displej)

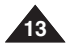

# Przygotowanie

wvregulowanie paska na reke.

Pasek na reke umożliwia:

pozvcii dłoni.

# **Príprava**

#### Použitie remienka na ruku a krytu objektívu Korzystanie z paska na rękę i osłony obiektywu

Pred spustením záznamu je veľmi dôležité, aby bol správne nastavený remienok na ruku.

Vďaka remienka na ruku môžete:

- Držať videokameru v stálei, pohodlnei polohe.
- Používať tlačidlá [Zoom] a [Start/Stop] bez potreby zmeniť polohu rukv.

### Pasek na reke Regulacja paska na reke

- 1. Wsuń pasek do zaczepu w przedniej części kamery i przeciagnii go przez zaczep.
- 2. Włóż reke do paska i odpowiednio wyreguluj jego długość.

Przed rozpoczęciem nagrywania bardzo ważne jest prawidłowe

obsługe przycisków [Zoom] i [Start/Stop] bez konieczności zmiany

trzymanie kamery w wygodnej i stabilnej pozycji,

3. Zablokuj pasek.

# Osłona obiektywu

# Zakładanie osłony obiektywu

- 1. Przymocuj osłone obiektywu do paska osłony obiektywu w sposób przedstawiony na rvsunku.
- 2. Przymocuj pasek osłony do paska na reke. Wyreguluj pasek na reke w sposób opisany powyżei.
- 3. Zablokuj pasek.

### Zakładanie osłony obiektywu po zakończeniu korzystania z kamery

Naciśnii przyciski po obu stronach osłony obiektvwu, a nastepnie wsuń osłone w obiektvw.

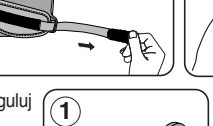

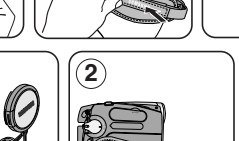

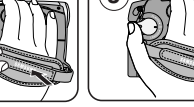

# Remienok na ruku Nastavenie remienka na ruku

- 1. Navlečte remienok do háčika na prednei strane videokamery a koniec prevlečte cez háčik.
- 2. Zasuňte ruku do remienka a nastavte dĺžku podľa potreby.
- 3. Zafixuite remienok.

# Kryt objektívu

# Pripevnenie krytu objektívu

- 1. Kryt objektívu pripevnite k remienku (podľa obrázku).
- 2. Remienok krytu objektívu pripevnite k remienku na ruku a nastavte ho podľa pokynov uvedených pre remienok na ruku.
- 3. Zafixujte remienok.

### Pripevnenie krytu objektívu po skončení činnosti

Stlačte tlačidlá na obidvoch stranách krvtu objektívu a potom ho založte na objektív videokamery.

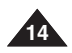

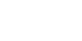

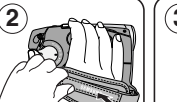

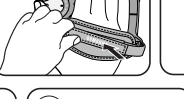

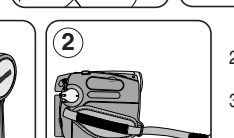

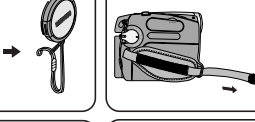

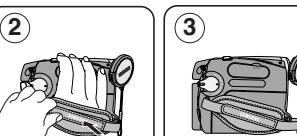

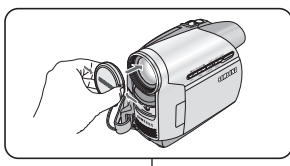

# Przygotowanie

## Instalacja baterii litowej

#### Instalacja baterii litowej zegara wewnętrznego

- 1. Wyjmij akumulator z tyłu kamery.
- 2. Otwórz osłonę baterii litowej z tyłu kamery.
- Włóż baterię litową do komory biegunem dodatnim (⊕) w górę. Należy uważać, aby nie włożyć baterii odwrotnie.
- 4. Zamknij osłonę baterii litowej.

#### Instalacja baterii litowej pilota zdalnego sterowania (tvlko VP-D375W(i)/D975W(i))

- Wyciągnij komorę baterii litowej w kierunku wskazanym strzałką.
- 3. Z powrotem wsuń komorę baterii litowej.

# Wskazówki dotyczące baterii litowej

- Bateria litowa zasila zegar i pamięć zawierającą ustawienia użytkownika (nawet po odłączeniu akumulatora lub zasilacza).
- Przy normalnym użytkowaniu żywotność baterii litowej wynosi około 6 miesięcy, licząc od daty instalacji.
- Jeśli bateria litowa jest słaba lub wyczerpana, na wyświetlaczu zamiast daty i godziny będzie wyświetlany napis <00:00 1.JAN.2007> jeśli funkcja Date/Time (Data/Czas) jest ustawiona jako <0n>. W takim przypadku należy wymienić baterię na nową (typ CR2025).
- Niewłaściwie przeprowadzona wymiana baterii stwarza zagrożenie wybuchem.

Baterie należy wymieniać na baterie tego samego typu lub na ich odpowiedniki.

Ostrzeżenie: Baterię litową należy przechowywać w miejscach niedostępnych dla dzieci. W przypadku jej połknięcia natychmiast skontaktować się z lekarzem.

# Príprava

# Inštalácia lítiovej batérie

#### Inštalácia lítiovej batérie pre interné hodiny

- 1. Zo zadnej strany videokamery vyberte batériu.
- 2. Otvorte kryt lítiovej batérie na zadnej strane videokamery.
- Lítiovú batériu vložte do držiaka tak, aby označenie kladného pólu (⊕) smerovalo hore. Nezameňte polaritu batérie.
- 4. Zatvorte kryt lítiovej batérie.

# Vloženie lítiovej batérie do diaľkového ovládača

## (len typy VP-D375W(i)/D975W(i))

- Držiak lítiovej batérie vytiahnite v smere šípky.
- Lítiovú batériu vložte do držiaka tak, aby označenie kladného pólu (⊕) smerovalo hore.
- 3. Znova založte držiak lítiovej batérie.

# Upozornenie k lítiovej batérii

- Vďaka lítiovej batérii sú zachované časové funkcie a vopred nastavený obsah pamäte, aj keď je batéria vybratá alebo je odpojený napájací adaptér.
- Za normálnych prevádzkových podmienok vydrží lítiová batéria videokamery 6 mesiacov od jej inštalácie.
- Keď je lítiová batéria slabá alebo vybitá, indikátor dátumu/času zobrazí <00:00 1.JAN.2007>, keď nastavíte funkciu <Date/Time> (Dátum/čas) na <On> (Zapnúť).

V takom prípade vymeňte lítiovú batériu za novú (typ CR2025).

 V prípade nesprávnej výmeny batérie hrozí nebezpečenstvo explózie. Pôvodnú batériu nahradte iba rovnakým alebo rovnocenným typom.

#### Varovanie: Lítiovú batériu uchovávajte mimo dosahu detí. V prípade prehltnutia batérie ihneď kontaktujte lekára.

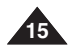

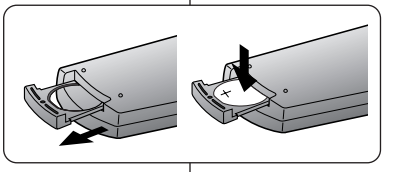

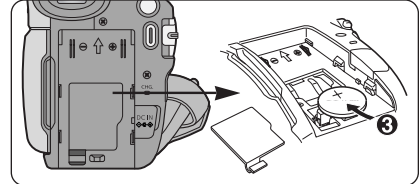

# Przygotowanie

### Użytkowanie akumulatora litowo-ionowego

- Należy stosować tylko akumulatory SB-LSM80 lub SB-LSM160.
- Zakupiony akumulator może być cześciowo naładowany.

### Ładowanie akumulatora litowo-ionowego

- 1. Ustaw przełacznik Częstotliwość migania Poziom naładowania [Power] (Zasilanie) w poniżej 50% Baz na sekunde pozycii [OFF1 Dwa razv na sekunde 50% ~ 75% 2. Podłacz akumulator do Trzy razy na sekunde 75% ~ 90% kamery. Miganie ustaie, wskaźnik 3. Podłacz zasilacz (tvp AA-90% ~ 100%
- E9) do gniazda ściennego. Podłacz przewód
- świeci w sposób ciadły Świeci przez minute/ Bład - podłacz ponownie wyłacza sie na sekunde akumulator i przewód zasilacza
- zasilacza do gniazdka pradu stałego kamery.
  - Kontrolka ładowania zacznie migać, sygnalizując, że akumulator iest ładowany
- 5. Naciśnięcie przycisku DISPLAY w trakcie ładowania spowoduje wyświetlenie na 7 sekund stanu naładowania na wyświetlaczu LCD.
  - Wskazywany poziom naładowania akumulatora został podany w celach informacyjnych i jest poziomem przybliżonym. Może on róźnić sie w zależności od pojemności akumulatora i temperatury.
- 6. Po całkowitym naładowaniu odłącz akumulator i zasilacz od kamery. Akumulator rozładowuje sie, nawet jeśli kamera jest wyłaczona.

### Czas ładowania i nagrywania w zależności od modelu i rodzaju akumulatora.

Maksymalne

| man  | Symuno          |
|------|-----------------|
| dług | ości nagrywania |
| poda | ane w tabeli po |
| prav | vej stronie są  |
| wart | ościami         |
| przy | bliżonymi.      |
| Rze  | czywisty czas   |
| nagi | rywania zależy  |
| od s | posobu          |
| eksp | oloatacji.      |
|      |                 |

|   | czas<br>Akumulator   | Czas ładowania        | Czas nagrywania       |
|---|----------------------|-----------------------|-----------------------|
|   | SB-LSM80             | około 1 godz. 20 min. | około 1 godz. 20 min. |
| ′ | SB-LSM160<br>(opcja) | Ok. 3 godz.           | około 2 godz. 40min.  |

- Maksymalne czasy ciągłego nagrywania podane w instrukcji obsługi zostały zmierzone dla całkowicie naładowanego akumulatora w temperaturze 25°C.
- Nawet po wyłaczeniu zasilania akumulator będzie się nadal rozładowywać, ieżeli pozostanie podłaczony do urządzenia.

# **Príprava**

# Použitie lítium-iónovei batérie

- Používajte iba batérie typu SB-LSM80 alebo SB-LSM160.
- Batéria môže bvť v čase zakúpenia trochu nabitá.

## Nabíjanie lítium-iónovej batérie

- 1. Hlavný vypínač [Power] prepnite do polohy [OFF] (Vvpnúť). 2. Batériu pripevnite k
- videokamere.
- 3. Napájací adaptér (typ AA-E9) pripoite k sieťovei zástrčke.

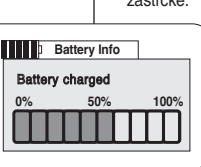

batériu a kábel pre druhú sekundu nesvieti iednosmerný prúd 4. Do napájacieho konektora pre jednosmerný prúd na

Interval blikania

Blikanie skončí a ukazovateľ

Ukazovateľ sekundu svieti.

Baz za sekundu

Dvakrát za sekundu

Trikrát za sekundu

sa rozsvieti natrvalo

- videokamere zapoite jednosmerný napájací kábel. Indikátor nabíjania začne blikať, čo znamená, že sa batéria dobíia
- 5. Počas dobíjania stlačte tlačidlo DISPLAY a na LCD displeji sa na 7 sekúnd zobrazí stav dobíjania.
  - Zobrazená úroveň nabitia batéria sa uvádza len ako pomôcka pre používateľa, je len približná, Môže sa lísiť podľa kapacity batérie a teploty.
- Ak je batéria úplne nabitá, odpoite ju aj s napájacím adaptérom od videokamery. Batéria sa vybíja, aj keď je hlavný vypínač vypnutý.

# Dobíjanie a čas nahrávania podľa modelu a typu batérie.

- Údaje o dĺžke nepretržitého záznamu v tabuľke napravo sú približné.
  - Skutočný čas nahrávania závisí od spôsobu používania.

boli namerané s

úplne nabitou

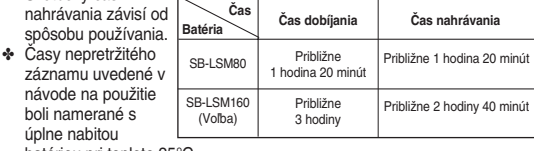

batériou pri teplote 25°C.

Ak zostane batéria k videokamere pripojená, bude sa vybíjať, aj keď je hlavný vypínač vypnutý.

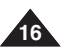

Úroveň nabíiania

Chyba – Znovu nastavte

Menei ako 50 %

50% ~ 75%

75% ~ 90%

90% ~ 100%

# Przygotowanie

## Maksymalny czas nagrywania zależy od:

- tvpu i pojemności używanych akumulatorów.
- temperatury otoczenia.
- czestotliwości używania zoomu.
- trybu pracy (kamera/aparat/wyświetlacz LCD itd.). Zaleca sie przygotowanie kilku akumulatorów zapasowych.

### Wskaźnik poziomu naładowania akumulatora

Wskaźnik poziomu naładowania akumulatora wskazuje ilość pozostałej energij.

- a. Całkowicie naładowany
- b. Wyładowany w 20-40%
- c. Wyładowany w 40-80%
- d. Wyładowany w 80-95%
- e. Całkowicie rozładowany (wskaźnik miga) (Kamera wkrótce sie wyłaczy. Należy jak naiszybciei wymienić akumulator.)

# Zasady postępowania z akumulatorem

- Akumulator należy ładować w temperaturze otoczenia od 0°C do 40°C
- Używanie akumulatora przez długi czas w temperaturach poniżei 0°C lub powyżej 40°C skraca jego żywotność i pojemność, nawet jeżeli jest całkowicie naładowany.
- Nie należy umieszczać akumulatora w pobliżu źródła ciepła (np. ognia lub grzejnika).
- Akumulatora nie wolno demontować, poddawać działaniu ciśnienia ani podgrzewać.
- Nie wolno dopuścić do zwarcia biegunów + i akumulatora. Może to spowodować wyciek elektrolitu, emisję ciepła, przegrzanie lub pożar.

# Celkový čas záznamu závisí od:

- tvpu a kapacity batérie, ktorú používate
- okolitei teploty

ŧ

Ŧ

ŧ

(Blinking)

**Príprava** 

- frekvencie používania funkcie transfokátora
- používaného režimu (Videokamera/Fotoaparát/s LCD displeiom. atď )

Odporúčame vám, aby ste mali dispozícii viac batérií.

# Zobrazenie úrovne vybitia batérie

Ukazovateľ kapacity batérie znázorňuje zostávajúce množstvo energie v batérii.

c. 40~80 % vybitých d. 80~95 % vybitých

(Videokamera sa čoskoro vypne, čo najskôr vymeňte batérie.)

# Ošetrovanie batérie

- Batérie by sa mali nabíjať v prostredí s teplotou od 0 °C do 40 °C.
- Batérie by sa nikdy nemali nabíjať v miestnosti, v ktorej je teplota nižšia ako 0 °C

Životnosť a kapacita batérií sa bude pri dlhodobom používaní alebo skladovaní pri teplotách pod 0 °C a nad 40 °C znižovať, aj keď sú úplne nabité.

- Neumiestňujte batériu do blízkosti zdrojov tepla (napríklad oheň alebo kúrenie).
- Batérie nerozoberaite a nevvstavuite tlaku alebo teplu.
- Zabráňte skratu pólov + a . Mohlo by dôjsť k úniku elektrolytu, tvorbe tepla, prehriatiu alebo požiaru.

# b. 20~40 % vvbitých a. úplne nabitá

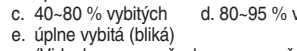

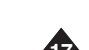

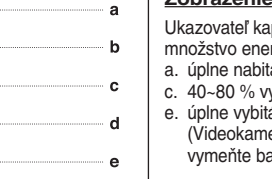

# Przygotowanie

## Uwagi dotyczące akumulatora

- Przybliżone maksymalne czasy nagrywania podano w tabeli na stronie 16.
- Na czas nagrywania ma wpływ temperatura i warunki otoczenia
- Czas nagrywania ulega znacznemu skróceniu przy niskich temperaturach. Zależnie od temperatury i warunków otoczenia.
- Maksymalne czasy ciągłego nagrywania podane w instrukcji obsługi zostały zmierzone dla całkowicie naładowanego akumulatora w temperaturze 25°C. Czas pozostały do wyczerpania akumulatora może być inny niż przybliżony maksymalny czas nagrywania podany w instrukcji.
- Zaleca się korzystanie z oryginalnego akumulatora. Można go nabyć u sprzedawcy produktów firmy SAMSUNG.
   Gdy okres żywotności akumulatora dobiegnie końca, należy skontaktować sie ze sprzedawca.

Akumulator jest odpadem chemicznym i należy się go pozbyć w odpowiedni sposób.

- Przed przystąpieniem do nagrywania należy sprawdzić, czy akumulator jest całkowicie naładowany.
- Nowy akumulator dostarczany z urządzeniem nie jest naładowany. Przed przystąpieniem do eksploatacji akumulatora należy go naładować.
- Pełne rozładowanie akumulatora litowo-jonowego powoduje uszkodzenie jego wewnętrznych ogniw.

Zwiększa się też prawdopodobieństwo wycieku elektrolitu.

- Jeśli kamera nie jest używana, należy ją wyłączyć. Pozwala to zaoszczędzić energię akumulatora.
- Jeśli urządzenie pracuje w trybie <Camera> (Tryb Cam), po 5 minutach bezczynności przy załadowanej taśmie w trybie <STBY> wyłączy się ono automatycznie. Pozwala to zaoszczędzić energię akumulatora.
- Należy sprawdzić, czy akumulator został prawidłowo zainstalowany. Należy uważać, aby nie upuścić akumulatora. Może to spowodować jego uszkodzenie.

# Príprava

# Poznámky k batérii

- Orientačné časy nepretržitého záznamu nájdete v tabulke na strane 16.
- Čas záznamu je ovplyvnený teplotou a okolitými podmienkami.
- V chladnom prostredí sa čas záznamu výrazne skracuje. Teplota prostredia a podmienky sa môžu odlišovať.
- Časy nepretržitého záznamu uvedené v návode na použitie boli namerané s úplne nabitou batériou pri teplote 25°C. Skutočný zostávajúci čas funkčnosti batérie sa nemusí zhodovať s približnými údajmi o dĺžke nepretržitého záznamu uvedenými v týchto pokynoch.
- Odporúča sa používať originálne batérie, ktoré sú dostupné u predajcov spoločnosti SAMSUNG.

Po skončení životnosti batérie kontaktujte miestneho predajcu.

S batériami musíte zaobchádzať ako s chemickým odpadom.

- Pred zahájením záznamu sa ubezpečte, že je batéria úplne nabitá.
- Nová batéria nie je nabitá. Pred použitím musíte batériu úplne nabiť.
- Úplné vybitie lítium-iónovej batérie poškodzuje vnútorné články.
   Keď je batéria úplne vybitá, môže vytiecť.
- Energiu batérie ušetríte, ak budete videokameru vypínať na čas, keď s ňou nepracujete.
- Ak je videokamera v režime <Camera> (Videokamera) ponechaná v pohotovostnom režime <STBY> s vloženou kazetou a viac než 5 minút sa nepoužíva, automaticky sa vypne, aby sa zamedzilo zbytočnému vybíjaniu batérie.
- Ubezpečte sa, či je batéria na mieste pevne uchytená. Nenechajte batériu spadnúť. Pád by mohol batériu poškodiť.

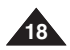

# Przygotowanie

## Podłączanie do źródła zasilania

- Do kamery można podłączyć dwa typy źródeł zasilania.
  - zasilacz prądem zmiennym: do nagrywania w pomieszczeniach.
  - akumulator: do nagrywania na dworze.

### Zasilanie z gniazdka w instalacji domowej

Kamerę można podłączyć do gniazdka elektrycznego w instalacji domowej, aby uniezależnić się od zasilania akumulatorowego. Akumulator może pozostać podłączony - nie grozi to jego rozładowaniem.

- 1. Ustaw przełącznik [Power] w pozycji [OFF].
- Podłącz zasilacz (typ AA-E9) do gniazda ściennego.
  - Wtyczka i rodzaj gniazdka ściennego mogą się różnić w zależności od kraju użytkowania.
- Podłącz przewód zasilacza do gniazdka prądu stałego kamery.
- Ustaw kamerę w różnych trybach, przytrzymując przycisk na przełączniku [Power] i ustawiając go w pozycji [CAMERA] lub [PLAYER].

# Informacje o trybach pracy

- Wyboru trybu pracy dokonuje się, ustawiając odpowiednio przełącznik [Power] oraz przełącznik [Mode].
- Przed wykonaniem jakichkolwiek czynności, należy wybrać tryb pracy, ustawiając przełącznik [Power] oraz przełącznik [Mode].

| Nazwa trybu                                               | <camera mode=""><br/>(Tryb Cam)</camera> | <player mode=""><br/>(Tryb Player)</player> | <m.cam mode=""><br/>(M.Cam Mode)</m.cam>                                                                                                    | <m.player mode=""><br/>(Tryb M.Play)</m.player> |
|-----------------------------------------------------------|------------------------------------------|---------------------------------------------|----------------------------------------------------------------------------------------------------|-------------------------------------------------|
| Przełącznik<br>[Power]<br>(Zasilanie)                     | en en en en en en en en en en en en en e | ALMAN DEF.                                  | and a state of the state of the | Active<br>Contraction                           |
| Przełącznik<br>[Mode]<br>(tylko VP-D375W(i)/<br>D975W(i)) |                                          |                                             |                                                                                                    |                                                 |

- M.Cam Mode: Pamięć w trybie kamery/ M.Player Mode (Tryb M.Play): Pamięć w trybie odtwarzacza
- Tryby <M.Cam Mode> i <M.Player Mode> są dostępne tylko w modelach VP-D375W(i)/D975W(i).

# Príprava

# Pripojenie k zdroju napájania

- Videokameru môžete napájať z dvoch typov napájania.
  - Napájací adaptér: používa sa na nahrávanie v interiéroch.
  - Batéria: používajú sa na nahrávanie v exteriéroch.

### Pripojenie k domácemu zdroju napájania

Videokameru môžete pripojiť k domácemu zdroju napájania bez toho, aby ste sa obávali o batériu. Batériu môžete nechať pripojenú, pretože jej energia sa nezníži.

- 1. Hlavný vypínač [Power] prepnite do polohy [OFF] (Vypnúť).
- Napájací adaptér (typ AA-E9) pripojte k sieťovej zástrčke.
  - Typ zástrčky a elektrickej zásuvky sa môže podľa krajiny vášho pobytu líšiť.
- Do napájacieho konektoru pre jednosmerný prúd na videokamere zapojte jednosmerný napájací kábel.
- Videokameru možno nastaviť na jednotlivé režimy pridržaním jazýčka na hlavnom vypínači [Power] a jeho otáčaním na režimy [CAMERA] (Videokamera) alebo [PLAYER] (Prehrávač).

# O prevádzkových režimoch

- Prevádzkové režimy sú určené polohou hlavného vypínača [Power] a spínača [Mode] (Režim).
- Nastavte prevádzkový réžim nastavením hlavného vypínača [Power] a spínača [Mode] (Režim) skôr, než spustíte iné funkcie.

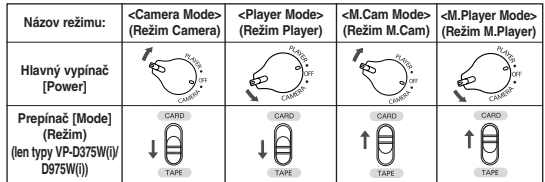

- Režim videokamery: Režim Memory Camera' (Videokamery s pamäťou)/ Režim M.Player (Prehrávača): Režim Memory Player (Prehrávača s pamäťou)
- <Režim M.Cam> a <Režim M.Player> sú aktivované iba pre VP-D375W(i)/ D975W(i).

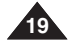

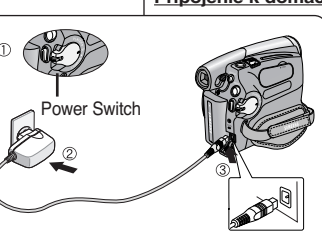

# Przygotowanie

# Príprava

# Korzystanie z QUICK MENU (MENU PODRECZNEGO)

- Menu QUICK MENU (MENU PODRECZNE) służy do wybierania 4 funkcii kamery za pomoca przycisku [Q.MENU].
- Menu QUICK MENU (MENU PODRECZNE) umożliwia łatwiejszy dostep do czesto używanych menu bez konieczności naciskania przycisku [MÈNU].
- Poniżej przedstawiono funkcje dostępne w menu QUICK MENU (MENU PODRECZNE):

#### Camera Mode (Trvb Cam)

- Ustawianie trybu kompensacji tylnego oświetlenia (BLC) + strona 57
- Ustawianie funkcii cvfrowego stabilizatora obrazu (DIS) strona 56
- Tryby automatycznej ekspozycji (Program AE) = strona 48 -
- Ustawianie balansu bieli (White Balance) (Balans Bieli) -➡strona 50
- Ustawianie szybkości migawki (Shutter) (Migawka) ta funkcja iest dostepna tvlko z QUICK MENU (MENU PODRECZNEGO) ➡strona 46
- Ustawianie ekspozycii (Exposure) (Ekspozycia) ta funkcia jest dostepna tvlko z QUICK MENU (MENU PODRECZNEGO) - strona 46
- Ustawianie ostrości (Focus) ⇒strona 47

#### M.Cam Mode (tvlko VP-D375W(i)/D975W(i))

- Ustawianie trybu kompensacii tylnego oświetlenia (BLC) strona 57
- Wybór wielkości nagrywania plików Zdieć (Photo Size) (Rozmiar zdieć) strona 75 (tvlko VP-D375W(i)/D975W(i)) 3
- Ustawianie balansu bieli (White Balance) (Balans Bieli) ➡strona 50
- Ustawianie jakości zdjecia (Photo Quality) (Jakość Zdjeć) + strona 74
- Ustawianie ekspozycji (Exposure) (Ekspozycja) ta funkcja jest dostepna tylko z QUICK MENU (MENU PODRECZNEGO) - strona 46 Ustawianie ostrości (Focus) istrona 47

#### M.Player Mode (Tryb M.Play) (tylko VP-D375W(i)/D975W(i))

- Odtwarzanie filmów (MPEG) z karty pamieci (M. Play Select) (Wybór M.Play) +strona 85
- Usuwanie zdieć i filmów (Delete) (Usuń) + strona 80
- Zabezpieczenie przed przypadkowym usunieciem (Protect) (Zabezpiecz) ⇒strona 79
- Oznaczanie zdieć do wydruku (Print Mark) (Nadruk) + strona 88

#### Na przykład: Ustawianie balansu bieli

- Naciśnij przycisk [Q.MENU].
- Zostanie wyświetlona lista menu podręcznego. Za pomoca przycisku [▲ / ▼] wybierz opcie <White Balance> (Balans) Bieli), a następnie naciśnij przycisk [OK].
- Naciskając przycisk [▲ / ♥], wybierz żądany tryb <Auto>, <Indoor> (Wewnatrz), <Outdoor> (Zewnatrz) lub <Custom WB> (Reczny WB), a następnie naciśnij przycisk [OK].
- Naciśnii przycisk [Q.MENU], aby zakończyć.

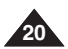

|   | 6             |      |       |      |       |
|---|---------------|------|-------|------|-------|
|   |               |      |       |      |       |
| 1 |               | STBY | SP    | 0:00 | :10 🗖 |
|   | BLC           | Off  |       |      | 60min |
|   | DIS           |      |       |      |       |
|   | Program AE    |      |       |      |       |
|   | White Balance |      |       |      |       |
|   | Shutter       |      |       |      |       |
|   | Exposure      |      |       |      |       |
|   | Focus         |      |       |      |       |
|   | Q.MENU Exit   |      |       |      |       |
|   |               |      |       |      |       |
| 1 |               | STBY | SP    | 0:00 | :10 🗖 |
|   | BLC           |      |       |      | 60min |
|   | DIS           |      |       |      |       |
| ' | Program AE    |      |       |      |       |
|   | White Balance | Ou   | tdoor | ۲    |       |
|   | Shutter       |      | •     |      |       |
|   | Exposure      | _    |       |      |       |
|   | Focus         |      |       |      |       |

Q.MENU Exit

Û

16:9 Wide

1

(4)

Q.MENU

### Používanie QUICK MENU (Rýchleho Menu)

- QUICK MENU (Býchle Menu) slúži k získaniu prístupu k rôznym funkciám videokamery pomocou tlačidla [Q.MENU] (Rýchle Menu).
- QUICK MENU (Rýchle Menu) umožňuje jednoduchší prístup k často ..... používaným ponukám bez nutnosti použiť tlačidlo [MENU].
- Toto sú funkcie dostupné pomocou QUICK MENU (Býchleho Menu):

#### Camera Mode (Režim videokamerv)

- Nastavenie režimu BLC (Kompenzácia protisvetla) =strana 57
- Nastavenie digitálneho stabilizátora obrazu (DIS) estrana 56
- Naprogramované režimy s automatickou expozíciou (Program AE) ➡strana 48
- -Nastavenie režimu White Balance (Vyváženie bielej farby) ⇒strana 50
- Nastavenie režimu Shutter Speed (Rýchlosť uzávierky) môžete ho používať iba pomocou QUICK MENU (Rýchle Menu) - strana 46
- Nastavenie režimu Exposure (Expozícia) - môžete ho používať iba pomocou QUICK MENU (Rýchle Menu) + strana 46
- Nastavenie zaostrovania (Focus) =strana 47

#### M.Cam Mode (Režim M.Cam) (len typy VP-D375W(i)/D975W(i))

- Nastavenie režimu BLC (Kompenzácia protisvetla) + strana 57
- Výber veľkosti fotografie pre nahrávanie (Veľkosť fotografie) ⇒strana 75 (len typy VP-D375W(i)/D975W(i))
- Nastavenie režimu White Balance (Vyváženie bielej farby) ⇒strana 50
- -Nastavenie režimu Photo Quality (Kvalita fotografie) + strana 74
- Nastavenie režimu Exposure (Expozícia) môžete ho používať iba pomocou QUICK MENU (Rýchle Menu) + strana 46
- Nastavenie zaostrovania (Focus) strana 47

#### M.Plaver Mode (Režim M.Player) (len typy VP-D375W(i)/D975W(i))

- Prehrávanie videozáznamu (MPEG) na pamäťovú kartu (M.Plav Select) (Výber M.Play) - strana 85
- Odstraňovanie fotografií a videozáznamov (Delete) = strana 80
- Ochrana pred náhodným vymazaním (Protect) strana 79
- Označovanie snímok na tlač (Print Mark) strana 88

#### Napríklad: Nastavenie White Balance (Vvváženie bielei farbv)

- Stlačte tlačidlo [Q.MENU] (Rýchle Menu). Zobrazí sa zoznam položiek rýchleho menu.
- Stlačte tlačidlo [▲ / ▼] a vyberte <White Balance> a potom stlačte tlačidlo [OK].
- Stlačením tlačidla [▲ / ▼] vyberte požadovaný režim <Auto> (Automaticky), <Indoor> (Interiér), <Outdoor> (Exteriér) alebo Custom WB> (Používateľský WB) a potom stlačte tlačidlo [OK].
- Rýchle Menu opustíte stlačením tlačidla [Q.MENU].

STBY SP 0:00:10

60min

# Przygotowanie

# Príprava

# Menu ekranowe w trybach Camera (Tryb Cam)/Player (Tryb Player)

#### 1. Poziom naładowania akumulatora - strona 17

#### Tryb efektów wizualnych ⇒strona 52 EASY.Q ⇒strona 35 16:9 Wide (Form. 16:9) ⇒strona 54

- DIS ⇒strona 56
- Ekspozycja automatyczna 
  strona 48
- 5. Tryb balansu bieli ⇒strona 50
- 6. Szybkość migawki ⇒strona 46
- Ekspozycja 
  strona 46
- 8. Reczna regulacja ostrości strona 47
- 9. Data/godzina ⇒strona 30
- Pozycje zoomu ⇒strona 39
- 11. COLOUR NITE ⇒strona 41
- 12. USB strona 96 (tylko VP-D375W(i)/D975W(i))
- Zdalne sterowanie ⇒strona 24 (tylko VP-D375W(i)/D975W(i))
- 14. Redukcja szumu ⇒strona 44
- BLC (tryb kompensacji przy filmowaniu pod światło) = strona 57
- Lampa ⇒strona 42 (tylko VP-D372WH(i)/ D375W(i)/D975W(i))
- 17. Prawdziwe stereo ⇒strona 45
- Tryb dźwieku ⇒strona 43
- 19. Czas pozostały na taśmie (w minutach)
- 20. Licznik taśmy
- Punkt początkowy ⇒strona 37 (tylko VP-D375W(i)/D975W(i))
- 22. Tryb szybkości nagrywania ⇒strona 43
- 23. Tryb pracy
- Samowyzwalacz ⇒strona 38 (tylko VP-D375W(i)/D975W(i))
- Zapisywanie zdjęć 
   strona 59
- 26. Tele Macro ⇒strona 55
- 27. Odtwarzanie podłożonej ścieżki dźwiękowej strona 64
- 28. DEW ⇒strona 6
- 29. Regulacja głośności ⇒strona 60
- Wiersz komunikatów 
  strona 103
- 31. Wskaźnik ostrzeżenia strona 103
- DV IN (tryb transmisji danych DV) ⇒strona 92 (tylko VP-D371i/D371Wi/D372WHi/D375Wi/D975Wi)
- Wejście AV ⇒strona 69 (tylko VP-D371i/ D371Wi/D372WHi/D375Wi/D975Wi)
- 34. Wskaźnik Voice+ (Głos+) ⇒strona 67
- Podkładanie dźwięku wstrona 63 (tylko VP-D375W(i)/D975W(i))

#### [Uwagi]

- Przedstawione elementy menu ekranowego dotyczą modelu VP-D375W.
- Wyżej przedstawiony ekran służy jako przykład; różni się on od rzeczywistego ekranu.

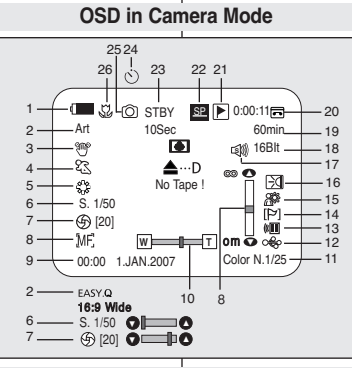

### **OSD** in Player Mode

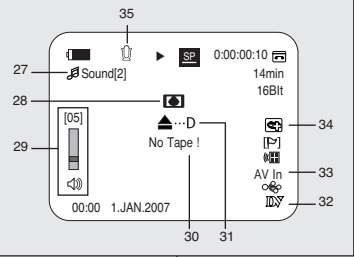

# OSD (Obrazovková ponuka) v režimoch Camera/Player (Videokamera/prehrávač)

- 1. Stav batérie ⇒strana 17
- Režim vizuálnych efektov ⇒strana 52 EASY.Q ⇒strana 35 16:9 Wide (Šírka 16:9) ⇒strana 54
- 3. DIS ⇒strana 56
- 4. Program AE ⇒strana 48
- 5. Režim White balance (Vyváženie bielej) strana 50
- 6. Rýchlosť uzávierky strana 46
- Expozícia ⇒strana 46
- 8. Ručné zaostrovanie strana 47
- 9. Dátum/čas ⇒strana 30
- 10. Poloha transfokátora -strana 39
- COLOUR NITE ⇒strana 41
- 12. USB -strana 96 (len typy VP-D375W(i)/D975W(i))
- Diaľkový ovládač ⇒strana 24 (len typy VP-D375W(i)/D975W(i))
- 14. WindCut Plus +strana 44
- BLC (Kompenzácia protisvetla) 
  strana 57
- Osvetlenie strana 42 (len typý VP-D372WH(i)/ D375W(i)/D975W(i))
- 17. Real Stereo ⇒strana 45
- 18. Režim zvuku 🛏 strana 43
- 19. Zvyšok kazety (v minútach)
- 20. Počítadlo kazety
- Pamäť nulovej pozície ⇒strana 37 (len typy VP-D375W(i)/D975W(i))
- 22. Režim rýchlosti záznamu strana 43
- 23. Prevádzkový režim
- Samospúšť ⇒strana 38 (len tvpv VP-D375W(i)/D975W(i))
- 25. Fotografovanie ⇒strana 59
- 26. Tele Macro ⇒strana 55
- Prehrávanie dodatočného zvukového záznamu strana 64
- 28. DEW (Kondenzácia vlhkosti) strana 6
- Ovládanie hlasitosti = strana 60
- 30. Riadok na zobrazovanie správ strana 103
- Výstražný ukazovateľ ⇒strana 103
- DV IN (režim prenosu dát DV) ⇒strana 92 (len typy VP-D371i/ D371Wi/D372WHi/D375Wi/D975Wi)
- AV IN (Vstup AV) ⇒strana 69 (len typy VP-D371i/ D371Wi/D372WHi/D375Wi/D975Wi)
- Kontrolka Voice + Strana 67
- Audio Dubbing (Dodatočný zvukový záznam) strana 63 (len tvpv VP-D375W(i)/D975W(i))

#### [Poznámky]

- Položký OSD (Zobrazenie na displeji), ktoré sú tu zobrazené, sú na základe modelu VP-D375W.
- Obrazovka vyššie slúži ako príklad na vysvetlenie. Aktuálny displej sa od nej líši.

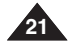

# Przygotowanie

## Menu ekranowe w trybach M.Cam (M.Cam Mod)/M.Player (Tryb M.Play) (tylko VP-D375W(i)/D975W(i))

- Jakość zdieć ⇒strona 74 1. 2. Wskaźnik CARD (karty
- pamieci)
- Licznik źdieć (łaczna liczba zdieć, jaka można zapisać)
- 4. Wskaźnik nagrywania i ładowania kasety
- 5. Wskaźnik zabezpieczenia przed usunieciem ⇒strona 79
- 6. Oznaczenia do drukowania estrona 88
- 7. Numer folderu-Numer pliku 🛥 strona 76
- Rozmiar zdjeć ⇒strona 75 (tvlko VP-D975W(i))
- Pokaz slaidów ⇒strona 78

#### [ Uwadi ]

- È. Przedstawione elementy menu ekranowego dotyczą modelu VP-D375W.
- Wyżej przedstawiony ekran służy jako przykład; różni się on od rzeczywistego ekranu.

### Właczanie i wyłaczanie menu ekranowego

Naciskając przycisk, można włączyć lub wyłączyć tryb wyświetlania menu ekranowego.

#### Włączanie i wyłączanie menu ekranowego

#### Naciśnij przycisk [DISPLAY].

- Każde naciśniecie przełacza stan menu ekranowego miedzy właczonym i wyłaczonym.
- Po wyłaczeniu menu ekranowego:
  - W trybie <Camera Mode> (Tryb Cam): Tryby STBY, REC są zawsze wyświetlane na ekranie, nawet po wyłaczeniu menu ekranowego.
  - W trybie <Player Mode> (Tryb Player): Po naciśnieciu dowolnego przycisku funkcyjnego jego nazwa jest wyświetlana na ekranie tylko przez 3 sekundy.

### Właczanie i wyłaczanie daty/godziny

Aby włączyć lub wyłączyć date/godzine, przejdź do menu i zmień ustawienia trybu <Date/Time> (Data/Czas). + strona 30

# Príprava

# OSD (obrazovkové menu) v režimoch M.Cam/M.Player (len typy VP-D375W(i)/D975W(i))

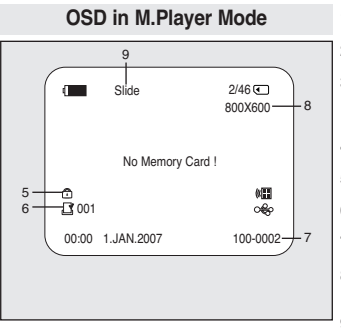

- 1. Kvalita fotografie ⇒strana 74
- 2 Ukazovateľ CARD (pamäťová karta)
- 3. Počítadlo snímok (Celkový počet vyfotografovaných snímok)
- 4 Ukazováteľ záznamu a načítania snímok
- Ukazovateľ ochrany proti vymazaniu ⇒strana 79
- Značka tlače strana 88
- Číslo adresára číslo súboru 🛥 strana 76
- 8. Veľkosť fotografia ➡strana 75
- (len typy VP-D975W(i))

### Prezentácia strana 78

#### [Poznámkv]

÷

DISPLAY

- Položky OSD (Zobrazenie na displeji), ktoré sú tu zobrazené, sú na základe modelu VP-D375W.
- Obrazovka vvššie slúži ako príklad na vvsvetlenie. Aktuálny displei sa od nei líši

# Zapnutie a vypnutie funkcie OSD (obrazovková ponuka)

Stláčaním tlačidla môžete režim displeia obrazovkových informácií vypínať a zapínať

### Zapnutie a vypnutie OSD

Stlačte tlačidlo [DISPLAY].

- Každým stlačením tlačidla sa funkcia OSD zapne alebo vvpne.
- Pri vvpnutí OSD.
  - V režime <Camera Mode> (Videokamera): Režimv STBY, REC sú na obrazovke zobrazené vždv, aj keď je funkcia OSD vvpnutá.
  - V režime <Player Mode> (Prehrávač): Ak stlačíte ľubovoľné funkčné tlačidlo, svmbol funkcia sa na OSD zobrazí na 3 sekundy a potom sa vypne.

### Zapnutie a vypnutie dátumu a času

Ak chcete funkciu <Date/Time> (Dátum/čas) zapnúť alebo vypnúť, vstúpte do ponuky a zmeňte režim tejto funkcie. Strana 30

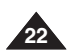

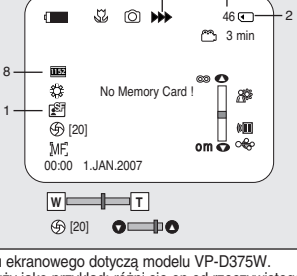

OSD in M.Cam Mode

3

# POLSKI Ustawienia początkowe: Konfigurowanie ustawień w menu systemowym

# Počiatočné nastavenie: Svk Nastavenie systémovej ponuky

# Ustawianie zegara (Clock Set (Ust. Zegara))

- Informácja o dácie i gódzinie (túńkcja Date/Time (Data/Czas)) jest zapisywana automatycznie na taśmie. Przed rozpoczęciem nagrywania należy ustawić datę i godzinę, - strona 30
- Ustaw przełącznik [Power] w pozycji [CAMERA] lub [PLAYER]. (tylko VP-D375W(i)/D975W(i))
- 2. Ustaw przełącznik [Mode] w pozycji [TAPE] lub [CARD].
- 3. Naciśnij przycisk [MENU].
- Zostanie wyświetlona lista menu.
- Za pomocą prźycisku [▲ / ▼] wybierz opcję <System>, a następnie naciśnij przycisk [OK].
- Za pomocą przycisku [▲ / ▼] wybierz opcję <Clock Set> (Ust. Zegara), a następnie naciśnij przycisk [OK].
   Najpierw zostanie podświetlony rok.
- 6. Naciśni przycisk [▲ / ▼], aby ustawić bieżący <Year> (Rok), a następnie naciśnij przycisk0 [OK].
   Zostanie podświetlony miesiąc.
- 7. Miesiąc, dzień, godzinę i minuty ustawia się w taki sam sposób po ustawieniu roku.
- Po wybraniu opcji Settings (Ustawienia) naciśnij przycisk [OK].
  - Zostanie wyświetlony komunikat <Complete !> (Zakończone !).
  - Aby ustawić zegar, wybierz kolejno rok, miesiąc, dzień, godzinę i minuty, naciskając przycisk [OK], a następnie naciskając przycisk [▲/▼] ustaw właściwą wartość.
- 9. Naciśnij przycisk [MENU], aby zakończyć.

#### [ Uwagi ]

- Gdy bateria litowa zużyje się (po ok. 6 miesiącach), na wyświetlaczu pojawi się data/godzina <00:00 1.JAN.2007>.
- Można ustawić maks. rok 2037.
- Jeśli nie zainstalowano baterii litowej, żadne wprowadzane dane nie będą zapisywane w pamięci.

#### Ekrany przedstawione w instrukcji

- Niniejsza instrukcja obsługi zawiera ilustracje menu ekranowego modelu VP-D375W.
- Niektóre z przedstawionych ekranów mogą się nieco różnić od rzeczywistych ekranów w danej kamerze.

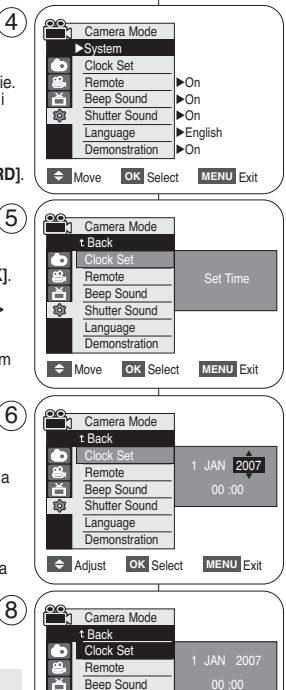

ŵ

Move

Shutter Sound

Demonstration

OK Select

Language

Complete !

MENU Exit

# Nastavenie hodín (Clock Set)

- ♦ Nastavenie hodín funguje v režimoch <Camera>/<Player> /<M.Cam>/<M.Player> (Videokamera/Prehrávač/ M.Cam/M.Player). ⇒strana 19
- Dátum a čas sa automaticky ukladajú na kazetu. Pred spustením záznamu nastavte dátum a čas. Strana 30
- Hlavný vypínač [Power] prepnite do polohy [CAMERA] (Videokamera) alebo [PLAYER] (Prehrávač). (len typy VP-D375W(i)/D975W(i))
- Prepínač [Mode] (Režim) nastavte do polohy [TAPE] (Kazeta) alebo [CARD] (Pamäť).
- 3. Stlačte tlačidlo [MENU].
  - Zobrazí sa zoznam položiek menu.
- Stlačte tlačidlo [▲ / ▼] a vyberte <System> (Systém) a potom stlačte tlačidlo [OK].
- Stlačte tlačidlo [▲ / ♥] a vyberte <Clock Set> (Nastavenie hodín) a potom stlačte tlačidlo [OK].
   Najskôr bude blikať rok.
- Stlačte tlačidlo [▲ / ▼] nastavte aktuálny <Year> (Rok) a potom stlačte tlačidlo [OK].
  - Zvýrazní sa mesiac.
- Mesiac, deň, hodinu a minútu nastavíte rovnakým postupom ako rok.
- 8. Po nastavení minút stlačte tlačidlo (OK).
  - Zobrazí sa odkaz < Complete !> (Hotovo !).
  - Ak chcete nastaviť hodiny, stlačte tlačidlo [ÓK] vyberte rok, mesiac, deň, hodinu alebo minúty a potom stlačte tlačidlo [▲ / ▼] a nastavte príslušné hodnoty.
- 9. Ponuku opustíte stlačením tlačidla [MENU].

### [Poznámky]

- Po vyčerpaní lítiovej batérie (približne po 6 mesiacoch) sa dátum a čas zobrazí ako <00:00 1.JAN.2007>.
- Môžete nastaviť rok až do roku 2037.
- Ak do videokamery nebola vložená lítiová batéria, vložené údaje nebudú záložne uložené.

#### Displeje v tomto manuáli

- V tomto manuáli sú použité ilustrácie OSD typu VP-D375W.
- Niektoré OSD v tomto manuáli sa môžu od aktuálnych položiek vašej videokamery mierne líšiť.

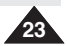

# POLSKI Ustawienia początkowe:

# Konfigurowanie ustawień w menu systemowym

# Ustawianie funkcji sterowania pilotem bezprzewodowym (Remote (Pilot)) (tylko VP-D375W(i)/D975W(i))

- ★ Zdalne sterowania działa w trybach <Camera> (Tryb Cam)/<Player> (Tryb Player)/<M.Cam> (M.Cam Mode)/<M.Player>(Tryb M.Play).
   ➡ strona 19
- Za jej pomocą można włączać i wyłączać sterowanie za pomocą pilota w trybie kamery.
- 1. Ustaw przełącznik [Power] w pozycji [CAMERA] lub [PLAYER].
- 2. Ustaw przełącznik [Mode] w pozycji [TAPE] lub [CARD].
- 3. Naciśnij przycisk [MENU].
  - Zostanie wyświetlona lista menu.
- 4. Za pomocą przycisku [▲ / ▼] wybierz opcję <**System>**, a następnie naciśnij przycisk [OK].
- Za pomocą przycisku [▲ / ▼] wybierz opcję <Remote> (Pilot), , a następnie naciśnij przycisk [OK].
- Za pomocą przycisku [▲ / ▼] wybierz opcję <On> lub <Off>, a następnie naciśnij przycisk [OK].
- 7. Naciśnij przycisk [MENU], aby zakończyć.

# [Uwaga]

Po ustawieniu w menu opcji **<Remote> (Pilot)** na **<Off>** próba użycia pilota spowoduje pojawienie się na 3 sekundy migającej ikony pilota ( ) na wyświetlaczu LCD.

# Počiatočné nastavenie: Svk Nastavenie systémovej ponuky

### Nastavenie príjmu bezdrôtového diaľkového ovládača (Diaľkový ovládač) (len typy VP-D375W(i)/D975W(i))

- Diaľkový ovládač funguje v režimoch
   <Camera>/<Player>/<M.Cam>/<M.Player>
   (Videokamera/Prehrávač/ M.Cam/ M.Player).
   istrana 19
- Umožňuje aktiváciu alebo deaktiváciu diaľkového ovládača k videokamere.
- 1. Hlavný vypínač [Power] prepnite do polohy [CAMERA] (Videokamera) alebo [PLAYER] (Prehrávač).
- Prepínač [Mode] (Režim) nastavte do polohy [TAPE] (Kazeta) alebo [CARD] (Pamäť).
- 3. Stlačte tlačidlo [MENU].
  - Zobrazí sa zoznam položiek menu.
- Stlačte tlačidlo [▲ / ▼] a vyberte <System> (Systém) a potom stlačte tlačidlo [OK].
- Stlačte tlačidlo [▲ / ▼] a vyberte <Remote> (Diaľkový ovládač) a potom stlačte tlačidlo [OK].
- Stlačte tlačidlo [▲ / ▼] a vyberte <On> (Zap.) alebo <Off> (Vyp.) a potom stlačte tlačidlo [OK].
- 7. Ponuku opustíte stlačením tlačidla [MENU].

### [Poznámka]

Ak nastavíte položku **<Remote> (Diaľkové** ovládanie) na **<Off> (Vypnúť)** a použijete diaľkový ovládač, na LCD displeji bude 3 sekundy blikať ikona diaľkového ovládača ( )) a potom zmizne.

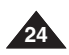

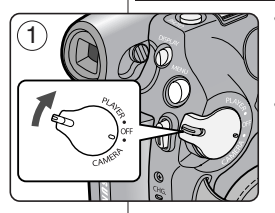

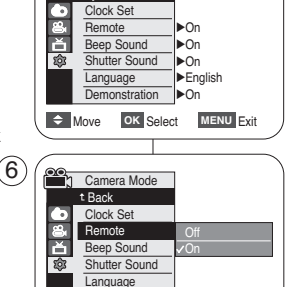

Demonstration

OK Select

MENU Exit

Move

Camera Mode

►System

4

# POLSKI Ustawienia początkowe: Konfigurowanie ustawień w menu systemowym

# Ustawianie sygnału dźwiękowego (Beep Sound (Dźwięk Beep))

- ✤ Funkcja Beep sound (Sygnał dźwiękowy) jest dostępna w trybach <Camera> (Tryb Cam)/<Player> (Tryb Player)/<M.Cam> (M.Cam Mode)/<M.Player> (Tryb M.Play). ➡strona 19
- Można włączyć lub wyłączyć sygnał dźwiękowy, który jest emitowany przy każdym naciśnięciu dowolnego przycisku.
- 1. Ustaw przełącznik [Power] w pozycji [CAMERA] lub [PLAYER].
- Ustaw przełącznik [Mode] w pozycji [TAPE] lub [CARD]. (tylko VP-D375W(i)/D975W(i))
- 3. Naciśnij przycisk [MENU].
  - Zostanie wyświetlona lista menu.
- Za pomocą przycisku [▲ / ▼] wybierz opcję <System>, a następnie naciśnij przycisk [OK].
- Za pomocą przycisku [▲ / ▼] wybierz opcję <Beep Sound> (Dźwięk Beep), a następnie naciśnij przycisk [OK].
- Za pomocą przycisku [▲ / ▼] wybierz opcję <On> lub <Off>, a następnie naciśnij przycisk [OK].
- 7. Naciśnij przycisk [MENU], aby zakończyć.

# Počiatočné nastavenie: Svk Nastavenie systémovej ponuky

### Nastavenie zvukovej signalizácie - pípania (Beep Sound)

- Funkcia pípania funguje v režimoch <Camera>/<Player>/
- Každé stlačenie tlačidla môže byť sprevádzané zvukovým signálom.

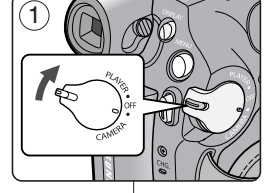

(4 Camera Mode ►System Clock Set Remote ▶On Been Sound ▶On ŵ Shutter Sound l⊳On Language ▶ English Demonstration l►On Move OK Select MENU Exit

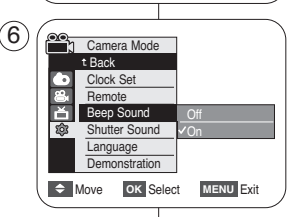

- 1. Hlavný vypínač [Power] prepnite do polohy [CAMERA] (Videokamera) alebo [PLAYER] (Prehrávač).
- Prepínač [Mode] (Režim) nastavte do polohy [TAPE] (Kazeta) alebo [CARD] (Pamäť). (len typy VP-D375W(i)/D975W(i))
- 3. Stlačte tlačidlo [MENU].
  - Zobrazí sa zoznam položiek menu.
- Stlačte tlačidlo [▲ / ▼] a vyberte <System> (Systém) a potom stlačte tlačidlo [OK].
- Stlačte tlačidlo [▲ / ▼] a vyberte <Beep Sound> (Pípanie) a potom stlačte tlačidlo [OK].
- Stlačte tlačidlo [▲ / ▼] a vyberte <On> (Zap.) alebo <Off> (Vyp.) a potom stlačte tlačidlo [OK].
- 7. Ponuku opustíte stlačením tlačidla [MENU].

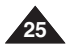

# POLSKI Ustawienia poczatkowe:

# Konfigurowanie ustawień w menu systemowym

# Ustawianie dźwięku migawki (Shutter Sound (Dźw. Migawki)) (tylko VP-D375W(i)/D975W(i))

- Funkcia Shutter Sound (Dźw. Migawki) iest dostepna w trybach <Camera> (Trvb Cam)/<Player> (Trvb Player)/<M.Cam> (M.Cam Mode). Strona 19
- Można właczyć lub wyłaczyć dźwiek migawki (Shutter Sound), który jest emitowany przy każdym naciśnieciu przycisku [PHOTO].
- 1. Ustaw przełacznik [Power] w pozycji [CAMERA] lub [PLAYER].
- 2. Jeśli przełacznik [Power] iest w pozycji [CAMERA], ustaw przełacznik [Mode] w pozycji [TAPE] lub [CARD]. Jeśli przełacznik [Power] iest ustawiony w pozycii [PLAYER], ustaw przełącznik [Mode] w pozycji TAPE1.
- 3. Naciśnij przycisk [MENU].
  - Zostanie wyświetlona lista menu.
- 4. Za pomoca przycisku [▲ / ▼] wybierz opcję <Svstem>, a nastepnie naciśnii przycisk IOKI.
- 5. Za pomocą przycisku [▲ / ▼] wybierz opcję <Shutter Sound> (Dźw. Migawki), a nastepnie naciśnii przycisk IOKI.
- 6. Za pomocą przycisku [▲ / ▼] wybierz opcję <On> lub <Off>, a nastepnie naciśnii przycisk [OK].
- 7. Naciśnii przycisk [MENU]. aby zakończyć.

### Počiatočné nastavenie: SVK Nastavenie systémovej ponuky

## Nastavenie zvuku uzávierky (Shutter Sound) (len typy VP-D375W(i)/D975W(i))

- Funkcia pípania závierky pracuje v režimoch <Camera>/<Player>/ <M.Cam> (Videokamera/Prehrávač/M.Cam) = strana 19
- Každé stlačenie tlačidla [PHOTO] (Fotografia) môže byť sprevádzané zvukovým signálom, ak funkciu zvuku uzávierky zapnete, môžete ju však aj vvpnúť
  - 1. Hlavný vypínač [Power] prepnite do polohy [CAMERA] (Videokamera) alebo [PLAYER] (Prehrávač).
  - 2. Ak ie hlavný vypínač [Power] v polohe [CAMERA] (Videokamera), nastavte prepínač [Mode] (Režim) do polohy [TAPE] (Kazeta) alebo [CARD] (Pamäť). Ak je hlavný vypínač [Power] v polohe [PLAYER] (Prehrávač), nastavte prepínač [Mode] (Režim) do polohy [TAPE] (Kazeta).
  - Stlačte tlačidlo [MENU].
    - Zobrazí sa zoznam položiek menu.
  - Stlačte tlačidlo [▲ / ▼] a vyberte <System> (Systém) a potom stlačte tlačidlo [OK].
  - 5. Stlačte tlačidlo [▲ / ▼] a vyberte <Shutter Sound> (Zvuk uzávierky) a potom stlačte tlačidlo [OK].
  - 6. Stlačte tlačidlo [▲ / ▼] a vyberte <On> (Zap.) alebo <Off> (Vyp.) a potom stlačte tlačidlo [OK].
  - 7. Ponuku opustíte stlačením tlačidla [MENU].

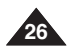

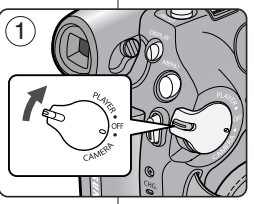

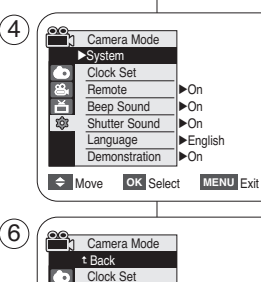

Remote

鐐

Beep Sound Shutter Sound

Language

Demonstration Move

OK Select

MENU Exit

4

# POLSKI Ustawienia początkowe: Konfigurowanie ustawień w menu systemowym

# Wybór języka menu ekranowego (Language)

- ✤ Funkcja Language (Język) działa w trybach <Camera> (Tryb Cam)/<Player> (Tryb Player)/<M.Cam> (M.Cam Mode)/ <M.Player> (Tryb M.Play). ⇒strona 19
- Istnieje możliwość wyboru żądanego języka wyświetlania ekranu menu i komunikatów.
- 1. Ustaw przełącznik [Power] w pozycji [CAMERA] lub [PLAYER].
- 2. Ustaw przełącznik [Mode] w pozycji [TAPE] lub [CARD]. (tylko VP-D375W(i)/D975W(i))
- 3. Naciśnij przycisk [MENU].
  - Zostanie wyświetlona lista menu.
- Za pomocą przycisku [▲ / ▼] wybierz opcję
   <System>, a następnie naciśnij przycisk [OK].
- Za pomocą przycisku [▲ / ▼] wybierz opcję <Language>, a następnie naciśnij przycisk [OK].
  - Wyświetlone zostaną dostępne języki.
  - English / Français / Español / Deutsch / Italiano / Português / Polski / Nederlands / Magyar / Svenska / 中文 / **โทธ**/ العربية / Русский / Українська / 한국어 / Suomi / Türkçe / Norwegian / Danish
- Naciskając przycisk [▲ / ▼] wybierz język menu ekranowego, a następnie naciśnij przycisk [OK].
  - Menu ekranowe zostanie odświeżone i wyświetlone w wybranym języku.
- 7. Naciśnij przycisk [MENU], aby zakończyć.

# [Uwagi]

- Słowo <Language> w menu jest zawsze wyświetlane w języku angielskim.
- Opcje językowe mogą zostać zmienione bez wcześniejszego powiadomienia.

# Počiatočné nastavenie: Svk Nastavenie systémovej ponuky

# Výber jazyka OSD (Language)

- Funkcia jazyka funguje v režimoch <Camera>/<Player>/<M.Cam>/
   (Videokamera/Prehrávač/M.Cam/ M.Player).
   strana 19
- Je možné vybrať si jazyk, v ktorom sa majú zobrazovať obrazovky ponuky a správy.
  - 1. Hlavný vypínač [Power] prepnite do polohy [CAMERA] (Videokamera) alebo [PLAYER] (Prehrávač).
  - Prepínač [Mode] (Režim) nastavte do polohy [TAPE] (Kazeta) alebo [CARD] (Pamäť). (len typy VP-D375W(i)/D975W(i))
  - 3. Stlačte tlačidlo [MENU].
    - Zobrazí sa zoznam položiek menu.
  - Stlačte tlačidlo [▲ / ▼] a vyberte <System> (Systém) a potom stlačte tlačidlo [OK].
  - Stlačte tlačidlo [▲ / ▼] a vyberte <Language> (Jazyk) a potom stlačte tlačidlo [OK].
    - Zobrazia sa dostupné jazykové možnosti.
    - English / Français / Español / Deutsch / Italiano / Português / Polski / Nederlands / Magyar / Svenska / 中文 / ألعربية / الحربية / Русский / Українська / 한국어 / Suomi / Türkçe / Norwegian / Danish
- Stlačením tlačidla [▲ / ▼] vyberte požadovaný jazyk OSD a potom stlačte tlačidlo [OK].
  - Ponuka na obrazovke sa obnoví vo vybranom jazyku.
- 7. Ponuku opustíte stlačením tlačidla [MENU].

# [Poznámky]

- Slovo <Language> (Jazyk) je vždy zobrazené anglicky.
- Možnosti jazyka môžu zmeniť bez predchádzajúceho upozornenia.

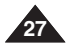

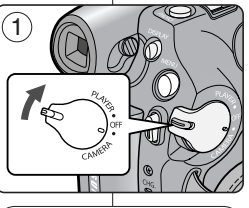

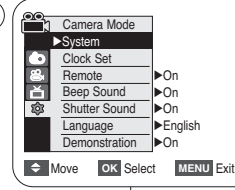

4

# POLSKI Ustawienia początkowe: Konfigurowanie ustawień w menu systemowym

# Počiatočné nastavenie: Svk Nastavenie systémovej ponuky

# Funkcja prezentacji (Demonstration (Demonstracja))

- Zanim rozpoczniesz, sprawdź, czy w kamerze nie ma kasety wstrona 32
- W trybie prezentacji automatycznie przedstawiane są podstawowe funkcje kamery, dzięki czemu obsługa urządzenia jest łatwiejsza.
- Prezentacja jest pokazywana aż do wyłączenia trybu Demonstration (Demonstracja).
- 1. Ustaw przełącznik [Power] w pozycji [CAMERA].
- Ustaw przełącznik [Mode] w pozycji [TAPE]. (tylko VP-D375W(i)/D975W(i))
- 3. Naciśnij przycisk [MENU].
  - Zostanie wyświetlona lista menu.
- Za pomocą przycisku [▲ / ▼] wybierz opcję <System>, a następnie naciśnij przycisk [OK].
- Za pomocą przycisku [▲ / ▼] wybierz opcję <Demonstration> (Demonstracja), a następnie naciśnij przycisk [OK].
- Za pomocą przycisku [▲ / ▼] wybierz opcję <On>, a następnie naciśnij przycisk [OK].
- 7. Naciśnij przycisk [MENU].
  - Rozpoczyna się prezentacja.
- 8. Aby przerwać prezentację, naciśnij przycisk [MENU]

# [ Uwagi ]

- Funkcja Demonstration (Demonstracja) włącza się automatycznie po 10 minutach bezczynności kamery w trybie <Camera> (Tryb Cam) (jeśli w kamerze nie ma kasety).
- Naciśnięcie innych przycisków podczas prezentacji (FADE, C.NITE, EASY.Q) spowoduje jej tymczasowe zatrzymanie. Po 10 minutach bezczynności prezentacja zostanie wznowiona.

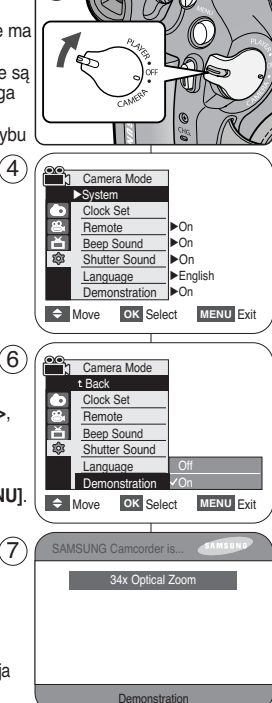

(1)

# Zobrazenie ukážky (Demonstration)

- Funkciu Ukážka možno použiť len v režime
- Skôr ako začnete: Uistite sa, že vo videokamere nie je kazeta. Strana 32
- Ukážka automaticky predvedie hlavné funkcie vašej videokamery, aby ste ich mohli jednoduchšie používať.
- Ukážka je uvádzaná stále dokola, kým tento režim neukončíte.
- 1. Hlavný vypínač [Power] prepnite do polohy [CAMERA] (Videokamera).
- Prepínač [Mode] (Režim) prepnite do polohy [TAPE] (Kazeta). (len typy VP-D375W(i)/D975W(i))
- 3. Stlačte tlačidlo [MENU].
  - Zobrazí sa zoznam položiek menu.
- Stlačte tlačidlo [▲ / ▼] a vyberte <System> (Systém) a potom stlačte tlačidlo [OK].
- Štlačte tlačidlo [▲ / ▼] a vyberte <Demonstration> (Ukážka) a potom stlačte tlačidlo [OK].
- Stlačte tlačidlo [▲ / ▼] a vyberte <On> (Zap.) a potom stlačte tlačidlo [OK].
- 7. Stlačte tlačidlo [MENU].
  - Spustí sa ukážka.
- 8. Stlačením tlačidla [MENU] ukážku ukončíte.

# [Poznámky]

- Ak sa s videokamerou po prepnutí do režimu

   </l
- Ak počas tohto režimu stlačíte iné tlačidlo (FADE, C.NITE, EASY.Q), ukážka sa dočasne preruší, a ak necháte videokameru v nečinnosti, bude po 10 minútach pokračovať.

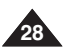

# POLSKI Ustawienia początkowe: Konfigurowanie ustawień w menu wyświetlania

# Regulacja ekranu LCD (LCD Bright (Jasność LCD)/ LCD Colour (Kolor LCD))

- ♣ Regulacja ekranu LCD jest możliwa w trybach <Camera> (Tryb Cam)/<Player> (Tryb Player)/<M.Cam> (M.Cam Mode)/<M.Player> (Tryb M.Play). ⇒strona 19
- Kamera jest wyposażona w 2,5-calowy (tylko VP-D371(i)) / 2,7-calowy panoramiczny (tylko VP-D371W(i)/D372WH(i)/D375W(i)/ D975W(i)) kolorowy wyświetlacz LCD, który umożliwia bezpośredni podgląd lub odtworzenie nagrania.
- Žależnie od warunków, w jakich używana jest kamera (np. w pomieszczeniu lub na zewnątrz), można dostosować następujące opcje:
  - <LCD Bright> (Jasność LCD)
  - <LCD Colour> (Kolor LCD)
- Ustaw przełącznik [Power] w pozycji [CAMERA] lub [PLAYER].
- Ustaw przełącznik [Mode] w pozycji [TAPE] lub [CARD] (tylko VP-D375W(i)/D975W(i))
- 3. Naciśnij przycisk [MENU].
  - Zostanie wyświetlona lista menu.
- Za pomocą przycisku [▲ / ▼] wybierz opcję
   <Display> (Wyśw.), a następnie naciśnij przycisk
   [OK].
- Naciskając przycisk [▲ / ▼], wybierz opcję do regulacji <LCD Bright> (Jasność LCD) lub <LCD Colour> (Kolor LCD), a następnie naciśnij przycisk [OK].
- Naciskając przycisk [▲ / ▼], ustaw wartość wybranej opcji <LCD Bright> (Jasność LCD) lub <LCD Colour> (Kolor LCD), a następnie naciśnij przycisk [OK].
  - Wartości parametrów <LCD Bright> (Jasność LCD) i <LCD Colour> (Kolor LCD) można ustawiać w zakresie <0> ~ <35>.
- 7. Naciśnij przycisk [MENU], aby zakończyć.
  - Regulacja wyświetlacza LCD nie ma wpływu na jasność ani kolor nagrywanego obrazu.

# Počiatočné nastavenie: SVK Nastavenie ponuky zobrazenia

# Nastavenie LCD displeja (LCD Bright/ LCD Colour) (Jas/farba LCD)

- Videokamera je vybavená farebným 2,5 palcovým (len typy VP-D371(i)) / 2,7 palcovým (len typy VP-D371W(i)/D372WH(i)/ D375W(i)/D975W(i)) displejom z tekutých kryštálov (LCD), ktorý slúži na priame zobrazenie záznamu alebo na prehrávanie.
  - V závislosti od podmienok, v ktorých videokameru používate (interiér nebo exteriér), môžete nastaviť tieto údaje:
    - <LCD Bright> (Jas displeja)
    - <LCD Colour> (Farby displeja)
  - 1. Hlavný vypínač [Power] prepnite do polohy [CAMERA] (Videokamera) alebo [PLAYER] (Prehrávač).
  - Prepínač [Mode] (Režim) nastavte do polohy [TAPE] (Kazeta) alebo [CARD] (Pamäť). (len typy VP-D375W(i)/D975W(i))
  - 3. Stlačte tlačidlo [MENU].
    - Zobrazí sa zoznam položiek menu.
  - Stlačte tlačidlo [▲ / ▼] a vyberte <Display> (Displej) a potom stlačte tlačidlo [OK].
  - Štlačením tlačidla [▲ / ▼] vyberte položku, ktorú chcete nastaviť <LCD Bright> (Jas displeja) alebo <LCD Colour> (Farby displeja), potom stlačte tlačidlo [OK].
  - Stlačením tlačidla [▲ / ▼] nastavte hodnotu vybranej položky <LCD Bright> (Jas displeja) alebo <LCD Colour> (Farby displeja) a stlačte tlačidlo [OK].
    - Hodnoty pre položky <LCD Bright> (Jas displeja) a <LCD Colour> (Farby displeja) možno nastaviť medzi <0> ~ <35>.
  - 7. Ponuku opustíte stlačením tlačidla [MENU].
    - Nastavenie LCD displeja nemá vplyv na jas a farby zaznamenávaného obrazu.

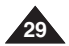

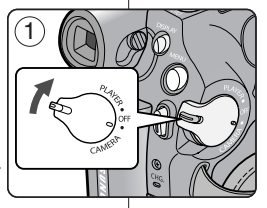

Camera Mode

Display

LCD Bright
LCD Bright
LCD Colour
Date/Time
►Off
TV Display
►On

Move OK Select MENU Exit

4

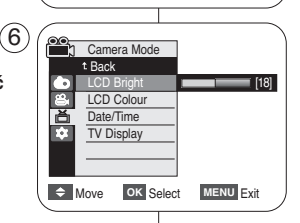

# POLSKI Ustawienia początkowe: Konfigurowanie ustawień w menu wyświetlania

# Wyświetlanie daty i godziny (Date/Time (Data/Czas))

- ✤ Funkcja Date/Time (Data/Czas) jest dostępna w trybach <Camera> (Tryb Cam)/<Player> (Tryb Player)/<M.Cam> (M.Cam Mode)/ <M.Player> (Tryb M.Play). ➡strona 19
- Data i godzina są automatycznie zapisywane na wydzielonym obszarze taśmy.
- Ustaw przełącznik [Power] w pozycji [CAMERA] lub [PLAYER].
- 2. Ustaw przełącznik [Mode] w pozycji [TAPE] lub [CARD]. (tylko VP-D375W(i)/D975W(i))
- 3. Naciśnij przycisk [MENU].
  - Zostanie wyświetlona lista menu.
- Za pomocą przycisku [▲ / ▼] wybierz opcję
   <Display> (Wyśw.), a następnie naciśnij przycisk
  [OK].
- Za pomocą przycisku [▲ / ▼] wybierz opcję <Date/Time> (Data/Czas), a następnie naciśnij przycisk [OK].
- Naciskając przycisk [▲ / ▼], wybierz format wyświetlania daty/godziny, a następnie naciśnij przycisk [OK].
  - Typ wyświetlanej daty i godziny: <Off>,
     <Date> (Data), <Time> (Czas), <Date&Time> (Data I Czas).
- 7. Naciśnij przycisk [MENU], aby zakończyć.

# [Uwagi]

30

- W następujących przypadkach zamiast właściwej daty i godziny na wyświetlaczu pojawi się napis <00:00 1.JAN.2007> (00:00 1.STY.2007):
  - podczas odtwarzania pustego fragmentu taśmy,
  - Jeśli taśma została nagrana przed ustawieniem daty/godziny w pamięci kamery.
  - gdy bateria litowa jest słaba lub rozładowana.
- Przed ustawieniem <Date/Time> (Data/Czas) należy ustawić zegar. Strona 23

# Počiatočné nastavenie: SVK Nastavenie ponuky zobrazenia

### Zobrazenie funkcie dátum/čas (Date/Time)

- Funkcia Date/Time (Dátum/čas) funguje v režimoch <Camera>/ <Player>/<M.Cam>/<M.Player> (Videokamera/Prehrávač/ M.Cam/M.Player). ⇒strana 19
- Dátum a čas sa automaticky zaznamenávajú do špeciálnej dátovej stopy na kazete.
  - Hlavný vypínač [Power] prepnite do polohy [CAMERA] (Videokamera) alebo [PLAYER] (Prehrávač).
  - Prepínač [Mode] (Režim) nastavte do polohy [TAPE] (Kazeta) alebo [CARD] (Pamäť). (len typy VP-D375W(i)/D975W(i))
  - 3. Stlačte tlačidlo [MENU].
    - Zobrazí sa zoznam položiek menu.
  - Stlačte tlačidlo [▲ / ▼] a vyberte <Display> (Displej) a potom stlačte tlačidlo [OK].
  - Stlačte tlačidlo [▲ / ▼] a vyberte <Date/Time> (Dátum/čas) a potom stlačte tlačidlo [OK].
  - Štlačte tlačidlo [▲ / ▼] a vyberte typ displeja pre dátum/čas a potom stlačte tlačidlo [OK].
    - Typ zobrazenia dátumu a času: <Off> (Vyp.),
       <Date> (Dátum), <Time> (Čas),
       <Date&Time> (Dátum a čas)
  - 7. Ponuku opustíte stlačením tlačidla [MENU].

# [ Poznámky ]

- Za nasledujúcich okolností sa namiesto dátumu a času zobrazí <00:00 1.JAN.2007>.
  - počas prehrávania prázdnej časti kazety
  - Počas prehrávania záznamu získaného pred nastavením funkcie hodín v pamäti kamery.
  - keď je lítiová batéria slabá alebo vybitá
- pred použitím funkcie <Date/Time> (Dátum/čas) musíte nastaviť hodiny ⇒strana 23

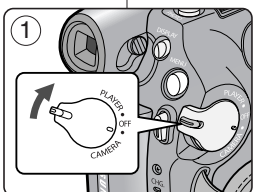

4 Camera Mode ►Display LCD Bright LCD Colour Date/Time ►Off . TV Display ►On Move OK Select MENU Exit

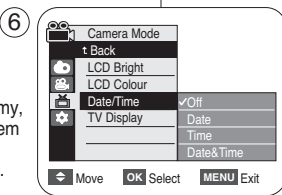

# POLSKI Ustawienia początkowe: Konfigurowanie ustawień w menu wyświetlania

# Konfigurowanie ustawień wyświetlania na ekranie telewizora (TV Display (Wyśw. TV))

- Funkcja TV Display (Wyśw. TV) jest dostępna w trybach <Camera> (Tryb Cam)/<Player> (Tryb Player)/<M.Cam> (M.Cam Mode)/

   <
- Funkcja umożliwia wybranie miejsca wyświetlania menu ekranowego.
  - <Off>: menu ekranowe jest widoczne tylko na wyświetlaczu LCD i w wizjerze.
  - <On>: menu ekranowe jest widoczne na wyświetlaczu LCD, w wizjerze i na ekranie telewizora.

(Podłączanie do telewizora ⇔strona 65~67)

- Przycisk [DISPLAY] umożliwia włączanie/wyłączanie menu ekranowego na wyświetlaczu LCD/wizjerze/ekranie telewizora.
- 1. Ustaw przełącznik [Power] w pozycji [CAMERA] lub [PLAYER].
- Ustaw przełącznik [Mode] w pozycji [TAPE] lub [CARD]. (tylko VP-D375W(i)/D975W(i))
- 3. Naciśnij przycisk [MENU].
  Zostanie wyświetlona lista menu.
- Za pomocą przycisku [▲ / ▼] wybierz opcję
   >Display> (Wyśw.), a następnie naciśnij przycisk
   [OK].
- Za pomocą przycisku [▲ / ▼] wybierz opcję 
  **(TV Display> (Wyśw. TV)**, a następnie naciśnij przycisk [OK].
- Aby aktywować funkcję TV Display (Wyśw. TV), naciskaj przycisk [▲ / ▼], aby wybrać opcję <On> lub <Off>, a następnie naciśnij przycisk [OK].
- 7. Naciśnij przycisk [MENU], aby zakończyć.

# Počiatočné nastavenie: SVK Nastavenie ponuky zobrazenia

# Nastavenie televízneho zobrazenia (TV Display)

- ✤ Funkcia TV displeja funguje v režimoch <Camera>/<Player>/ <M.Cam>/<M.Player> (Videokamera/Prehrávač/ M.Cam/ M.Player). ⇒strana 19
- Umožňuje voľbu výstupu obrazovkovej ponuky (OSD).
  - <Off> (Vyp.): OSD sa zobrazuje iba na LCD displeji a v hľadáčiku.
    - <On> (Zap.): OSD sa zobrazuje na LCD displeji, v hľadáčiku a na obrazovke televízora. (Pripojenie k televízoru strana > 65~67)
    - Použite tlačidlo [DISPLAY] (Displej), ak chcete zapnúť/vypnúť OSD na LCD displeji/v hľadáčiku/obrazovke televízora.
    - Hlavný vypínač [Power] prepnite do polohy [CAMERA] (Videokamera) alebo [PLAYER] (Prehrávač).
    - Prepínač [Mode] (Režim) nastavte do polohy [TAPE] (Kazeta) alebo [CARD] (Pamäť). (len typy VP-D375W(i)/D975W(i))
    - 3. Stlačte tlačidlo [MENU].
      - Zobrazí sa zoznam položiek menu.
    - Stlačte tlačidlo [▲ / ▼] a vyberte <Display> (Displej) a potom stlačte tlačidlo [OK].
    - Stlačte tlačidlo [▲ / ▼] a vyberte <TV Display> (Displej TV) a potom stlačte tlačidlo [OK].
    - Ak chcete aktivovať funkciu displeja, stlačte tlačidlo [▲ / ▼] a vyberte <On> (Zap.) alebo <Off> (Vyp.) a potom stlačte tlačidlo [OK].
    - 7. Ponuku opustíte stlačením tlačidla [MENU].

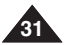

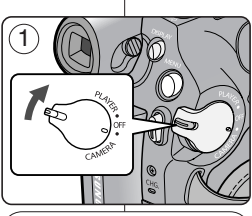

►Off

▶On

OK Select MENU Exit

MENU Exit

4

6

<u>00</u>1

ŵ

TV Display

Move

Move

Camera Mode

LCD Colour

Date/Time

TV Display

Camera Mode

LCD Bright

LCD Colour

Date/Time

t Back

OK Select

Display LCD Bright

### Korzystanie z wizjera kamery

Obrazy można przeglądać przy użyciu celownika, co umożliwia zmniejszenie zużycia akumulatora oraz oglądanie prawidłowych obrazów, kiedy jakość obrazu wyświetlanego na ekranie LCD jest słaba.

- W trybie [PLAYER] po zamknięciu wyświetlacza LCD można korzystać z wizjera.
- W trybie [CAMERA] z wiziera można korzystać po zamknięciu lub obróceniu wyświetlacza LCD o 180° w kierunku przeciwnym do ruchu wskazówek zegara.

#### Regulacja ostrości

Pokrętło regulacji ostrości wizjera umożliwia osobom mającym problemy ze wzrokiem ustawienie bardziej wyraźnego obrazu.

- 1. Zamknij wyświetlacz LCD.
- Za pomocą pokrętła regulacji ostrości wizjera ustaw ostrość obrazu.

#### [Uwaga]

Nie należy podnosić kamery, trzymając za celownik lub wyświetlacz LCD. Może to spowodować upuszczenie kamery.

#### [Uwaga]

Špoglądanie przez dłuższy czas na słońce lub inne silne źródła światła przez wizjer może doprowadzić do uszkodzenia wzroku lub czasowego obniżenia sprawności oka.

### Wkładanie / wyjmowanie kasety

- Nie należy wkładać kasety lub zamykać przedziału kieszeni z nadmierną siłą. Może to spowodować awarię.
- Nie należy używać kaset innych niż Mini DV.
- Podłącz kamerę do źródła zasilania i przesuń przełącznik [TAPE EJECT].
  - Kieszeń kasety zostanie otwarta automatycznie.
- Włóż kasetę do kieszeni, tak by okienko taśmy było skierowane na zewnątrz, a zabezpieczenie przed zapisem do góry (wkładanie kasety).
  - Wyjmij kasetę wysuwaną automatycznie. (wyjmowanie kasety).
- Naciśnij kieszeń kasety w miejscu z napisem [PUSH], tak by się zatrzasnęła.
  - Kaseta zostanie automatycznie załadowana.
- 4. Zamknij drzwiczki kieszeni.

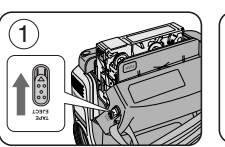

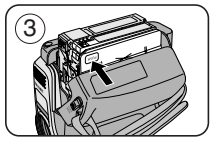

# Základné metódy záznamu

### Použitie hľadáčika

Aby ste sa vyhli vybitiu batérie, obrázky si môžete pozrieť cez hľadáčik, alebo si môžete pozrieť správne obrázky, ak je LCD displej slabý.

- V režime [PLAYER] (Prehrávač) funguje hľadáčik, keď je LCD displej zatvorený.
- V režime [CAMERA] (Videokamera) je hľadáčik k dispozícii, keď je LCD obrazovka zatvorená alebo otočená o 180° proti smeru hodinových ručičiek.

#### Zaostrenie hľadáčika

Koliesko na zaostrovanie hľadáčika umožňuje lepšie sledovanie obrazu osobám so zrakovými problémami.

- 1. Zatvorte LCD obrazovku.
- 2. na zaostrenie obrazu v hľadáčiku použite koliesko na zaostrovanie

#### Upozornenie ]

Videokameru nezdvíhajte za hľadáčik alebo LCD displej. Mohla by vám náhodne spadnúť.

#### [Poznámka]

Dlhodobé pozorovanie slnka alebo iného silného zdroja svetla cez hľadáčik môže byť škodlivé a môže spôsobiť dočasné poškodenie zraku.

### Vloženie / vysunutie kazety

- Pri vkladaní kazety a zatváraní priehradky na kazetu nevyvíjajte veľký tlak. Mohlo by dôjsť k poškodeniu.
  - Nepoužívajte žiadne iné kazety ako kazety typu MiniDV.
  - 1. Zapojte zdroj napájania a posuňte spínač [TAPE EJECT]

### (Vysunutie kazety).

- Dvierka kazety sa automaticky otvoria.
- Vložte do priehradky na kazety kazetu okienkom smerom
  - von a ochranným jazýčkom smerom hore. (Vloženie kazety)
  - Automaticky vysunutú kazetu vytiahnite z priehradky.

#### (Vysunutie kazety)

- Stlačte oblasť označenú nápisom [PUSH] (Potlačiť), kým dvierka kazety nezapadnú na miesto.
  - Kazeta sa zavedie automaticky.
- 4. Zatvorte dvierka priehradky.

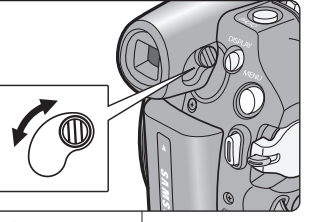

2

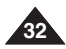

### Techniki nagrywania

- W niektórych sytuacjach wymagane mogą być różne techniki nagrywania.
- 1. Pozycja standardowa
- Pozycja niska Nagrywanie z wyświetlaczem LCD kierowanym w góre.

#### 3. Pozycja wysoka

Nagrywanie z wyświetlaczem LCD skierowanym w dół.

### 4. Pozycja autoportret

Nagrywanie z wyświetlaczem LCD skierowanym do przodu.

#### Nagrywanie za pomocą wizjera

Jeśli użycie wyświetlacza LCD jest utrudnione, wygodniejszym rozwiązaniem bywa skorzystanie z wizjera.

### [Uwaga]

Wyświetlacz LCD należy obracać ostrożnie. Nadmierne obrócenie może spowodować uszkodzenie wewnętrznej części zawiasu łączącego wyświetlacz z kamerą.

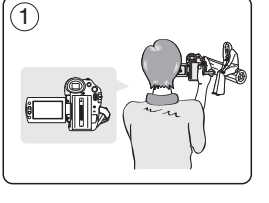

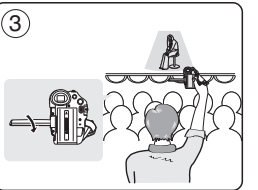

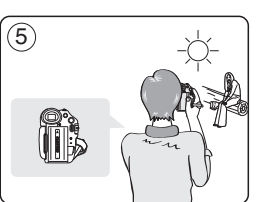

# Základné metódy záznamu

### Rôzne metódy záznamu

V niektorých situáciách môžete použiť iné metódy záznamu.

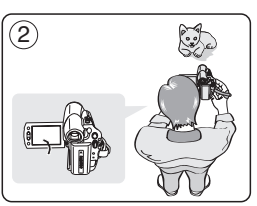

- 1. Bežné nahrávanie.
- Nahrávanie pri pohľade zhora. Záznam so sledovaním LCD displeja zhora.
- 3. Nahrávanie pri pohľade zdola. Záznam so sledovaním LCD displeja zdola.
- Nahrávanie samého seba. Záznam so sledovaním LCD displeja spredu.
- Nahrávanie s hľadáčikom. V podmienkach, v ktorých je použitie LCD displeja obtiažne, môžete ako vhodnú alternatívu použiť hľadáčik.

### [Poznámka]

4

LCD displej oťáčajte opatrne, pretože prílišným otáčaním by mohlo dôjsť k poškodeniu vnútornej časti pántu, ktorý spája LCD displej s videokamerou.

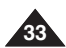

## Pierwsze nagranie

- Podłącz do kamery źródło zasilania wstrona 19 (może być to akumulator lub zasilacz prądu zmiennego).
- Włóż kasetę. ⇒strona 32
- 2. Zdejmij osłonę obiektywu.
- 3. Ustaw przełącznik [Power] w pozycji [CAMERA].
  - Otwórz wyświetlacz LCD.
  - Ustaw przełącznik [Mode] trybu w pozycji [TAPE].
     (tylko VP-375W(i)/ D975W(i)) Upewnij się, że jest wyświetlany symbol <STB/>>.
  - Jeśli kaseta jest chroniona przed zapisem (otwór zabezpieczający otwarty), zostaną wyświetlone napisy <STOP> i <Protection!> (Zabezpieczenie!). Aby nagrywać, usuń zabezpieczenie przed zapisem.
  - Sprawdź, czy obraz, który chcesz zarejestrować, jest widoczny na wyświetlaczu LCD lub w wizjerze.
  - Sprawdź, czy akumulator jest naładowany odpowiednio do przewidywanego czasu nagrywania.
- 4. Aby rozpocząć nagrywanie, naciśnij przycisk [Start/Stop].
  - Na wyświetlaczu LCD pojawi się ikona nagrywania < REC • >.

Aby zatrzymać nagrywanie, ponownie naciśnij przycisk [Start/Stop].

Na wyświetlaczu LCD pojawi się napis <STBY>.

### [Uwaga]

Po zakończeniu nagrywania odłącz akumulator celem uniknięcia niepotrzebnego zużycia energii.

# Základné metódy záznamu

# Prvé nahrávanie

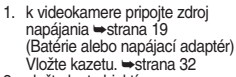

- 2. zložte kryt objektívu
- Hlavný vypínač [Power] prepnite do polohy [CAMERA] (Videokamera).
  - odklopte LCD displej
  - prepinač [Mode] (Režim) prepnite do polohy [TAPE] (Kazeta). (len typy VP-D375W(i)/D975W(i)) či je zobrazený nápis <STBY> (Pohotovostný režim).
  - àk je ochrana kazety pred zápisom otvorená (nastavená na ochranu), zobrazí sa nápis <STOP> (Zastaviť) a <Protection I> (Ochrana I) Ak chcete nahrávať, uvoľnite plôšku na ochranu proti zápisu.
  - overte si, či sa záber, ktorý chcete nahrať, zobrazuje na LCD displeji alebo v hľadáčiku
- skontrolujte, či ukazovateľ stavu batérie indikuje dostatok zostávajúcej kapacity na predpokladaný čas záznamu
- Môžete si vybrať vlastný režim nahrávania. Strana 43
   ak chcete začať nahrávať, stlačte tlačidlo [Start/Stop]
  - ak chcete začať nahrávať, stlačte tlačidlo [Start/Sto (Spustit/zastaviť)
  - na LCD displeji sa zobrazí indikátor < REC > (NAHRÁVANIE).

Ak chcete nahrávanie ukončiť, znovu stlačte tlačidlo [Start/Stop] (Spustiť/zastaviť).

 na LCD displeji sa zobrazí indikátor <STBY> (POHOTOVOSTNÝ REŽIM)

#### [Poznámka]

Po dokončení nahrávania batériu odpojte, aby ste zabránili jej zbytočnému vybíjaniu.

3

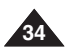

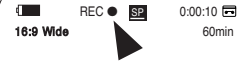

4

## Łatwe nagrywanie dla początkujących (EASY.Q Mode (Tryb EASY.Q))

- ✤ Funkcja EASY.Q działa tylko w trybie <Camera> (Tryb Cam). ⇒strona 19
- Funkcja EASY.Q ułatwia początkującemu użytkownikowi wykonanie dobrych zdjęć.
- 1. Ustaw przełącznik [Power] w pozycji [CAMERA].
- Ustaw przełącznik [Mode] w pozycji [TAPE]. (tylko VP-375W(i)/D975W(i))
- Po naciśnięciu przycisku [ÉASY.Q] wszystkie funkcje kamery zostaną wyłączone, a następnie zostaną włączone następujące tryby podstawowe:
  - Jednocześnie wyświetlane są słowa <EASY.Q> i <DIS ( <sup>™</sup>)>.
- Naciśnij przycisk [Start/Stop], aby rozpocząć nagrywanie.
  - Po rozpoczęciu nagrywania zostaną zastosowane podstawowe ustawienia automatyczne.
- 5. Ponownie naciśnij przycisk **[EASY.O**] w trybie STBY (Tryb oczekiwania), a następnie wyłącz tryb EASY.Q.
  - Funkcja EASY.Q nie wyłącza się podczas nagrywania.
  - Przywracane są ustawienia sprzed włączenia trybu EASY.Q.

### [Uwagi]

Przyciski niedostępne podczas działania funkcji

Podczas działania funkcji EASY.Q następujące przyciski są niedostępne, ponieważ regulowane przez nie funkcje są ustawiane automatycznie. W przypadku próby użycia niedostępnych funkcji mogą zostać wyświetlone odpowiednie komunikaty.

- Przycisk MENU
- Przycisk C.NITE
- Przycisk Q.MENU
- Ustawienia trybu EASY.Q są usuwane po wyjęciu akumulatora z karnery. Dlatego należy je ponownie skonfigurować po ponownym włożeniu akumulatora do urządzenia.
- Fotografowanie za pomocą przycisku [PHOTO] w trybie EASY.Q powoduje wyłączenie funkcji DIS.

# Základné metódy záznamu

# Nahrávanie s režimom Easy pre začiatočníkov (EASY.Q Mode)

- Funkcia EASY.Q funguje iba v režime <Camera> (Videokamera).
   strana 19
- Funkcia EASY.Q uľahčuje vykonávanie kvalitných záznamov aj začiatočníkom.
  - 1. Hlavný vypínač [Power] prepnite do polohy [CAMERA] (Videokamera).
  - Prepínač [Mode] prepnite do polohy [TAPE] (Kazeta). (len typy VP-D375W(i)/D975W(i))
  - Stlačením tlačidľa [EASY.Q] sa všetky funkcie videokamery vypnú a nahrávanie bude nastavené na nasledujúce základné režimy:
    - V rovnakom čase sa zobrazia slová <EASY.Q> a <DIS (<sup>(1)</sup>)>.
  - 4. Záznam spustíte stlačením tlačidla [Start/Stop] (Spustiť/zastaviť).
    - Nahrávanie sa spustí so základnými automatickými nastaveniami.
  - Ďalším stlačením tlačidla [EASY.Q] v pohotovostnom režime (STBY) vypnete režim EASY.Q.
    - Funkcia EASY.Q sa počas nahrávania nevypne.
    - Kamera sa vráti k nastaveniam, ktoré boli uskutočnené pred aktiváciou režimu EASY.Q.

### [Poznámky]

- Nedostúpné tlačidlá počas činnosti Nasledovné tlačidlá sú počas operácie EASY.Q nedostupné, pretože položky sú nastavené automaticky. Ak sa pokúšate o nedostupné
  - činnosti, zobrazia sa vám nasledovné odkazy.
  - tlačidlo MENU
  - tlačidlo C.NITE
  - tlačidlo Q.MENU
- Po vybratí batérie z videokamery bude režim EASY.Q ukončený. Po vložení batérie ho musíte opätovne aktivovať.
- Pri fotografovaní pomocou tlačidla [PHOTO] (Fotografia) v režime EASY.Q sa digitálny stabilizátor (DIS) nepoužije.

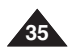

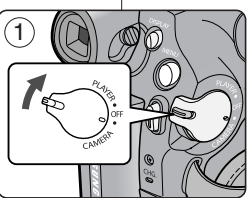

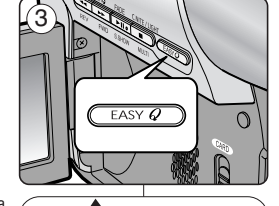

STBY SP

EASY.Q

M

0:00:10

60min

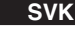

# Przeglądanie i wyszukiwanie nagrań (REC SEARCH)

- ✤ Funkcja REC SEARCH działa tylko w trybie <Camera> (Tryb Cam). ⇒strona 19
- Służy ona do przeglądania zarejestrowanych wcześniej obrazów lub do znajdowania miejsca, w którym ma być zarejestrowany nowy obraz, w trybie STBY (Oczekiwanie).

### Przeszukiwanie (REC SEARCH)

- 1. Przełącz kamerę w tryb STBY (Oczekiwanie), naciskając przycisk [Start/Stop].
- Przycisk [REC SEARCH -] umożliwia odtwarzanie nagrania do tyłu, a [REC SEARCH +] do przodu, tak długo jak wciśnięty jest któryś z przycisków.
  - Po naciśnięciu przycisku [REC SEARCH -] w trybie STBY (Tryb oczekiwania) kamera rozpocznie odtwarzanie do tyłu przez 3 sekundy, po czym automatycznie powróci do punktu początkowego.

### [Uwaga]

- W trybie Record Search (Przeszukiwanie) na ekranie mogą się pojawiać zniekształcenia w kształcie mozaiki.
- Naciśnięcie przycisku [Start/Stop] po użyciu REC SEARCH spowoduje nagrania od wskazanego punktu.

Kamera pozostawiona w trybie STBY (Tryb oczekiwania) z załadowaną kasetą wyłącza się samoczynnie po 5 minutach bezczynności.

Aby ponownie włączyć kamerę, naciśnij przycisk [Start/Stop] lub ustaw przełącznik [Power] w pozycji [OFF], a następnie przywróć ustawienie [CAMERA].

Dzięki funkcji automatycznego wyłączania zasilania oszczędza się energię.

# Základné metódy záznamu

# Prezeranie a hľadanie počas nahrávania (REC SEARCH)

- Používa sa na prezeranie predtým nahraných záznamov alebo na hľadanie bodu, kde je možné nahrať novú snímku v pohotovostnom režime.

### Hľadanie záznamu (REC SEARCH)

- 1. Spustite pohotovostný režim stlačením tlačidla [Start/Stop] (Spustiť/zastaviť).
- [REC SEARCH –] umožňuje prehrávať dozadu a [REC SEARCH +] umožňuje prehrávať dopredu, kým budete tlačidlo držať.
  - Ak stlačíte v režime STBY (POHOTOVOSTNÝ REŽIM) tlačidlo [REC SEARCH –], prehrá videokamera nahrávku späť o tri sekundy, a potom sa automaticky vráti do pôvodnej polohy.

### [Poznámka]

- V režime vyhľadávania záznamu môže dochádzať k mozaikovej deformácii obrazu.
- Ak po vyhľadaní záznamu stlačíte tlačidlo [Start/Stop] (Spustiť/zastaviť), tak záznamy nahrané po tomto bode sa prepíšu.

Ak je vložená kazeta a videokamera je ponechaná v režime STBY <POHOTOVOSTNÝ REŽIM> dlhšie než 5 minút a nepoužíva sa, automaticky sa vypne.

Na ďalšie použitie stlačte tlačidlo [Start/Stop] (Spustiť/zastaviť) alebo nastavte hlavný vypínač [Power] do polohy [OFF] (Vyp.) a potom späť do režimu [CAMERA] (Videokamera).

Táto funkcia automatického vypnutia je určená na úsporu energie batérie.

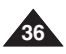

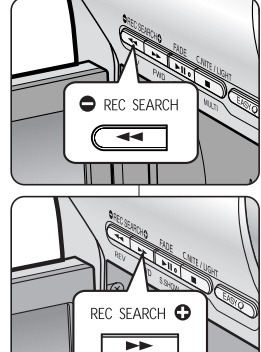
# POLSKI Podstawowe informacje dotyczące nagrywania

## Szybkie wyszukiwanie żądanej sceny (Ustawianie punktu początkowego) (tylko VP-D375W(i)/D975W(i))

- Funkcja ZERO MEMORY (PUNKT POCZĄTKOWY) działa w trybach 
   Camera> (Tryb Cam) i <Player> (Tryb Player). ⇒strona 19
- Na taśmie można zaznaczyć punkt, do którego można powrócić, aby kontynuować odtwarzanie.
- 1. Ustaw przełącznik [Power] w pozycji [CAMERA] lub [PLAYER].
- 2. Ustaw przełącznik [Mode] w pozycji [TAPE].
- Przed rozpoczęciem nagrywania lub podczas odtwarzania naciśnij przycisk [ZERO MEMORY] na pilocie w punkcie, do którego chcesz powrócić.
  - Kod czasu zmieni się w licznik taśmy ustawiony początkowo w pozycji zerowej < 2000:00> (wskaźnik ZERO MEMORY (PUNKT POCZĄTKOWY)).
  - Funkcję ZERO MEMORY (PUNKT POCZĄTKOWY) można wyłączyć, naciskając ponownie przycisk [ZERO MEMORY].
- 4. Wyszukiwanie zaznaczonego miejsca.
  - Po zakończeniu odtwarzania przewiń taśmę do przodu lub do tyłu w trybie zatrzymania. Taśma zostanie zatrzymana automatycznie po osiągnięciu zaznaczonego miejsca.
  - Po zakończeniu nagrywania ustaw przełącznik [Power] w pozycji [PLAYER] i naciśnij przycisk [ (REW)]. Taśma zostanie zatrzymana automatycznie po osiągnięciu zaznaczonego miejsca.
- Z wyświetlacza zniknie licznik taśmy oznaczony ikoną < ►> (wskaźnik ZERO MEMORY (PUNKT POCZĄTKOWY)), a zastąpi go kod czasu.

### [ Uwagi ]

- Funkcja ZERO MEMORY (PUNKT POCZĄTKOWY) może być wyłączana automatycznie w następujących sytuacjach:
  - na końcu fragmentu oznaczonego za pomocą funkcji ZERO MEMORY (PUNKT POCZĄTKOWY).
  - po wyjęciu taśmy.
  - po wyjęciu akumulatora lub odłączeniu zasilania.
- Funkcja ŹŁRO MEMORY (PUNKT POCZĄTKOWY) może nie działać prawidłowo, jeżeli między nagraniami na taśmie są przerwy.

## Základné metódy záznamu

### Rýchle hľadanie požadovanej scény (Nastavenie nulovej pamäte) (len typy VP-D375W(i)/D975W(i))

- Funkcia ZERO MEMORY funguje v režimoch <Camera> (Videokamera) aj <Player> (Prehrávač). - strana 19
- Na kazete môžeté označiť miesto, ku którému sa chcete pri prehrávaní vrátiť.
  - Hlavný vypínač [Power] prepnite do polohy [CAMERA] (Videokamera) alebo [PLAYER] (Prehrávač).
  - 2. Prepínač [Mode] prepnite do polohy [TAPE] (Kazeta).
  - Pred spustením záznamu alebo počas prehrávania stlačte na mieste, ku ktorému sa chcete neskôr vrátiť, tlačidlo [ZERO MEMORY] (Pamäť nulovej pozície) na djalkovom ovládači.

    - Ak chcete zrušiť funkciu ZERO MEMORY (Pamäť nulovej pozície), stlačte znovu tlačidlo [ZERO MEMORY].
  - 4. Vyhľadanie nulovej pozície.
    - Po dokončení prehrávania pretočte kazetu rýchlym posunom vpred alebo vzad v režime zastavenia.
       Po dosiahnutí nulovej pozície sa kazeta automaticky zastaví.
    - Po dokončéní záznamu prepnite hlavný vypínač [Power] do režimu [PLAYER] (Prehrávač) a stlačte tlačidlo [ *4* (REW)] (Rýchle dozadu). Po dosiahnutí nulovej pozície sa kazeta automaticky zastaví.
- Počítadlo kazety s označením < > (indikátor ZERO MEMORY (Pamäť nulovej pozície)) zmizne a počítadlo sa vráti k zobrazeniu času.

### [Poznámky]

- V nasledujúcich situáciách sa môže režim ZERO MEMORY (Pamäť nulovej pozície) automaticky zrušiť:
  - na konci časti označenej funkciou ZERO MEMORY (Pamäť nulovej pozície).
  - po vysúnutí kazety.
  - po vybratí batérie alebo odpojení zdroja napájania.
- Funkcia ZERO MEMORY (Pamáť nulovej pozície) pravdepodobne nebude správne fungovať v mieste pauzy medzi záznamami.

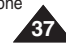

SVK

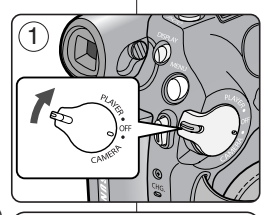

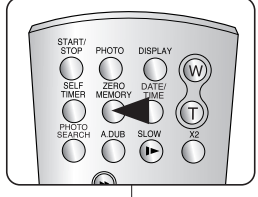

# **POLSKI** Podstawowe informacje dotyczące nagrywania

## Nagrywanie samego siebie za pomocą pilota (Ustawianie samowyzwalacza) (tylko VP-D375W(i)/D975W(i))

- Funkcja SELF TIMER (SAMOWYZWALACZ) działa tylko włtrybie kamery. wstrona 19
- Po użyciu funkcji SELF TIMER (SAMOWYZWALACZ) na pilocie nagrywanie rozpocznie się automatycznie po 10 sekundach.
- 1. Ustaw przełącznik [Power] w pozycji [CAMERA].
- 2. Ustaw przełącznik [Mode] w pozycji [TAPE].
- Naciskaj przycisk [SELF TIMER], aż pojawi się odpowiedni wskaźnik.
- 4. Naciśnij przycisk [Start/Stop], aby włączyć samowyzwalacz.
  - Rozpocznie się odliczanie od 10. Podczas odliczania jest emitowany sygnał dźwiękowy.
  - Aby wyłączyć samowyzwalacz przed rozpoczęciem nagrywania, naciśnij przycisk [SELF TIMER].
- 5. Ponownie naciśnij przycisk [Start/Stop], aby zakończyć nagrywanie.

### [Uwagi]

- Między pilotem a kamerą nie umieszczaj przeszkód, które mogą blokować czujnik pilota.
- Zasięg pilota wynosi około 4-5 metrów.
- Maksymalny kąt odchylenia pilota wynosi 30 stopni w lewo lub prawo od linii środkowej.
- Podczas korzystania z samowyzwalacza zaleca się stosowanie statywu (sprzedawany osobno).

## Základné metódy záznamu

Nahrávanie seba samého pomocou diaľkového ovládača (Nastavenie samospúšte) (len typy VP-D375W(i)/D975W(i))

✤ Funkcia SELF TIMER (Samospúšť) funguje iba v režime <Camera> (Videokamera). ⇒strana 19

Pri použití funkcie SELF TIMER (Samospúšť) na diaľkovom ovládači sa po 10 sekundách automaticky spustí záznam.

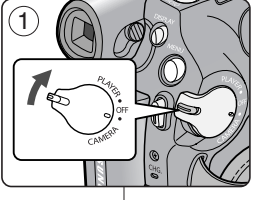

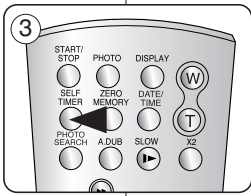

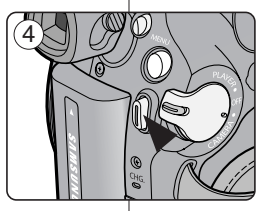

## 1. Hlavný vypínač [Power] prepnite do polohy [CAMERA] (Videokamera).

- 2. Prepínač [Mode] prepnite do polohy [TAPE] (Kazeta).
- Tlačidlo [SELF TIMER] (Samospúšť) stláčajte, až kým sa nezobrazí príslušný indikátor.
- 4. Časovač aktivujete stlačením tlačidla [Start/Stop] (Spustiť/zastaviť).
  - Samospúšť začne odpočítavať od 10 s pípaním.
  - Ak chcete zrušiť funkciu samospúšte pred nahrávaním, stlačte tlačidlo [SELF TIMER] (Samospúšť).
- 5. Ak chcete záznam zastaviť, opätovne stlačte tlačidlo [Start/Stop] (Spustiť/zastaviť).

## Poznámky ]

- Snímač dlaľkového ovládača neblokujte prekážkami medzi dlaľkovým ovládačom a videokamerou.
- Dosah diaľkového ovládača je 4 až 5 m.
- Uhol dosahu diaľkového ovládača je max. 30° vľavo/vpravo od centrálnej osi.
- Pre záznam pomocou samospúšte vám odporúčame používať statív (nie je súčasťou balenia).

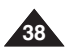

# POLSKI Podstawowe informacje dotyczące nagrywania

### Powiększanie i pomniejszanie

- \* Zoom umożliwia zmianę rozmiaru filmowanego obiektu.
- Zoomu można używać z różną szybkością.
- Zaleca się korzystanie z tych funkcji dla różnych typów nagrań. Zbyt częste używanie funkcji zoomu może prowadzić do szybszego zużycia energii oraz spowodować, że nagranie będzie sprawiać wrażenie nieprofesjonalnego.
- Naciskaj przycisk [W / T] lub nieznacznie przesuwaj dźwignię [Zoom], aby stopniowo powiększać lub zmniejszać obraz. Aby uzyskać szybki zoom, przesuwaj dźwignię mocniej.
  - Efekty korzystania z zoomu są widoczne w menu ekranowym.
- 2. [T] (fotoobiektyw): zbliżenie obiektu.
- 3. [W] (obiektyw szerokokątny): oddalenie obiektu.
  - W pozycji W można filmować obiekty znajdujące się ok. 10 mm od powierzchni obiektywu.

## Základné metódy záznamu

### Približovanie a odďaľovanie

- ✤ Funkcia Zoom (Transfokátor) funguje v režimoch <Camera> (Videokamera) a <M.Cam>. ⇒strana 19
- Transfokácia je spôsob záznamu, ktorý umožňuje zmenu veľkosti objektu v scéne.
- Transfokátor môžete používať v rôznych rýchlostiach.
- Tieto fur nadmerr výsledky k rýchlej
   Stlačte ti ovládačc ním pohr
- 1 Zoom lever

WIDE

w

- Tieto funkcie používajte pre rôzne zábery. Pri nadmernom používaní transfokátora nebudú výsledky vyzerať profesionálne a bude dochádzať k rýchlejšej spotrebe batérie.
- Stlačte tlačidlo [W / T] alebo pomaly pohybujte ovládačom [Zoom] pre povoľnejšiu zmenu, alebo ním pohybujte rýchlejšie a zmena bude rýchlejšia.
  - Úroveň transfokátora sa zobrazuje medzi údajmi OSD.
- 2. Strana [T] (Teleobjektív): Predmet je priblížený.
- 3. Strana [W] (Širokouhlý záber): Predmet je vzdialený.
  - Pri širokouhlom zábere (poloha Wide) môžete objekty snímať zo vzdialenosti približne 10 mm od objektívu.

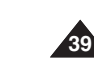

SVK

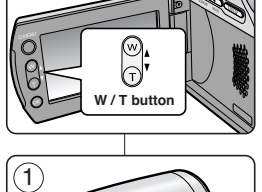

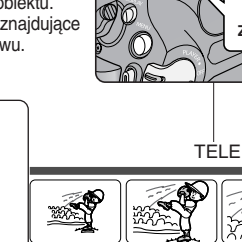

## POLSKI Podstawowe informacje dotyczące nagrywania

## Základné metódy záznamu

Použitie funkcie ziasňovanie a zatmievanie

0:00:05 📼

60min

### Funkcia stopniowego wzmacniania i wygaszania

- Funkcia Fade (Wvgaszanie) działa tylko w trybie <Camera> (Tryb Cam). éstrona 19
- Nagraniom można nadać bardziej profesjonalny wyglad, używając efektów specjalnych, takich jak rozjaśnienie obrazu i wzmocnienie dźwieku na poczatku i wygaszanie obrazu i wyciszenie dźwieku na końcu nagrywanego ujecia. 4

#### Poczatek nagrywania

- 1. Ustaw przełacznik [Power] w pozvcii [CAMERA].
- 2. Ustaw przełacznik [Mode] w pozycji [TAPE]. (tvlko VP-D375W(i)/D975W(i))
- Przed rozpoczeciem nagrywania naciśnij i przytrzymaj przycisk [FADE].
  - Obraz i dźwiek stopniowo zanikaja (obraz ściemnia sie, dźwiek iest wyciszany).
- Naciśnii przycisk [Start/Stop] i iednocześnie zwolnii przycisk [FADE].
- Rozpocznie sie nagranie i stopniowo pojawiać sie beda obraz i dźwiek (roziaśnianie obrazu. wzmacnianie dźwieku).

#### Koniec nagrywania

- 5. Przed zakończeniem nagrywania naciśnij i przytrzymaj przycisk [FADE].
  - Obraz i dźwiek stopniowo zanikaja (obraz ściemnia śię. dźwiek iest wyciszany).
- 6. Po zniknieciú obrazu naciśnii przycisk [Start/Stop] w celu zakończenia nagrywania.
- a. Wygaszanie (około 4 s)
- b. Rozjaśnienie (około 4 s)

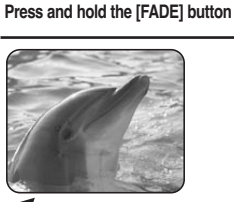

5

6

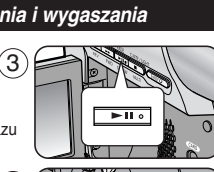

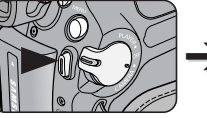

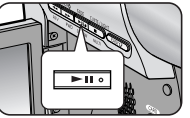

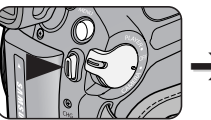

a. Fade Out

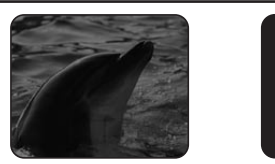

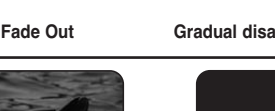

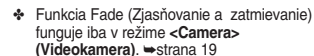

 Pomocou špeciálnych efektov, napríklad zjasňovaním na začiatku scény alebo zatmievaním na konci scény, môžete svojim nahrávkam dodať profesionálny vzhľad

#### Spustenie záznamu

- 1. Hlavný vypínač [Power] prepnite do polohy [CAMERA] (Videokamera).
- 2. Prepínač [Mode] prepnite do polohy [TAPE] (Kazeta). (len typy VP-D375W(i)/ D975W(i))
- 3. Pred nahrávaním stlačte a podržte tlačidlo [FADE] (ziasňovanie a zatmievanie).
  - Obraz a zvuk sa začnú postupne strácať (fade out - zatmievanie).
- 4. Stlačte tlačidlo [Start/Stop] (Spustiť/zastaviť) a zároveň uvoľnite tlačidlo [FADE] (ziasňovanie a zatmievanie).
  - Videokamera začne nahrávať a obraz so zvukom sa začne zobrazovať postupne (fade in - ziasňovanie).

#### Ukončenie záznamu

- Ak chcete nahrávanie ukončiť, stlačte a podržte tlačidlo [FADE] (zjasňovanie a zatmievanie).
  - Obraz a zvuk sa začnú postupne strácať (fade out zatmievanie).
  - 6. Po vytratení obrazu. ukončíte záznam stlačením tlačidla [Start/Stop] (Spustiť/zastaviť).
  - a. Żatmievanie (približne 4 sekundy)
  - b. Zjasňovanie (približne 4 sekundy)

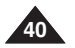

Gradual appearance

b. Fade In

SVK

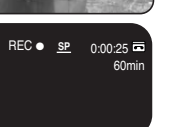

STBY SP

REC SP n

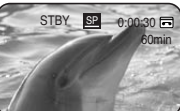

- - Gradual disappearance

- Release the [FADE] button

## POLSKI Podstawowe informacje dotyczące nagrywania

## Korzystanie z funkcji COLOUR NITE (Zdjęcia nocne w kolorze)

- Funkcia COLOUR NITE działa tylko w trybie <Camera> (Tryb Cam). ⇒strona 19
- Sterowanie szybkościa migawki umożliwia nagrywanie ruchu obiektu w zwolnionym tempie lub roziaśnienie obrazu w ciemnych miejscach bez pogorszenia jakości kolorów.
- Aby korzystać z funkcji COLOUR NITE, należy wyłaczyć tryb 16:9 Wide (Form, 16:9), + strona 54
- 1. Ustaw przełącznik [Power] w pozycji [CAMERA].
- 2. Ustaw przełacznik [Mode] w pozycji [TAPE]. (tvlko VP-D375W(i)/D975W(i))
- 3. Naciśnij przycisk [C.NITE].
- 4. Każde naciśnięcie przycisku [C.NITE] zmienia szybkość migawki w następujący sposób:
  - Color N. 1/25>. <Color N. 1/13> i <OFF>. (tylko VP-D371(i)/D371W(i))
  - Color N. 1/25>. <Color N. 1/13>. <Color N. 1/13</p> ( -) i <OFF>. (tvlko VP-D372WH(i)/D375W(i)/ D975W(i))

## [ Uwaqi ]

- Funkcii COLOUR NITE nie można właczyć ani wyłaczyć w trakcie nagrywania.
- Jeśli używana jest funkcja COLOUR NITE, obraz jest zapisywany w zwolnionym tempie.
- Podczas korzystania z funkcji COLOUR NITE (Zdiecia nocne w kolorze) ostrość jest ustawiana powoli i czasami na wyświetlaczu są widoczne białe kropki. Nie jest to usterka.
- Funkcja CÓLOUR NITE jest niedostępna w trybie DIS. Photo Image Recording (Fotografowanie) i EASY, Q. 4
- Funkcia COLOUR NITE nie iest dostepna, ddv właczone sa następujące funkcje. ; 16:9 Wide (Form.16:9), Program AE, Shutter (Migawka), Exposure (Ekspozycja), Digital Zoom (Zoom cvfrowy), Mosaic (Mozaika), Mirror (Lustro), Emboss2 i Pastel2 (Pastela2)
- Po właczeniu stabilizatora DIŚ funkcja COLOUR NITE zostanie wyłaczona.

## Základné metódy záznamu

## Použitie funkcie COLOUR NITE

- Funkcia COLOUR NITE funguie iba v režime <Camera> (Videokamera). + strana 19
- Môžete nasnímať predmet spomalene ovládaním rýchlosti uzávierky alebo ziasniť obraz na tmavých miestach bez toho, aby ste obetovali kvalitu farieb
  - Ak chcete používať funkciu COLOUR NITE. vvpnite režim 16:9 Wide. ⇒strana 54
  - 1. Hlavný vypínač [Power] prepnite do polohy [CAMERA] (Videokamera).
  - 2. Prepínač [Mode] prepnite do polohy [TAPE] (Kazeta). (len tvpv VP-D375W(i)/D975W(i))
  - 3. Stlačte tlačidlo [C.NITE].
  - Vždv. keď stlačíte tlačidlo [C.NITE]. rýchlosť uzávierky sa zmení na:
    - Color N. 1/25>. <Color N. 1/13> a <OFF>. (len tvpv VP-D371(i)/D371W(i))
    - Color N. 1/25>. <Color N. 1/13>. <Color N.</p> 1/13 ( )> a <OFF>. (len typy VP-D372WH(i)/ D375W(i)/D975W(i))

## [Poznámkv]

- Počas záznamu nemôžete funkciu COLOUR NITE zapnúť ani vypnúť.
- Pri používaní funkcie COLOUR NITE budú snímky pripomínať efekt spomaleného filmu.
- Pri používaní funkcie COLOUR NITE prebieha zaostrovanie pomaly a na monitore sa môžu objaviť biele bodky. Nie je to porucha.
- Pri používaní funkcie DIS, fotografovaní alebo pri funkcii EASY.Q nie ie funkcia ČOLOUR NITE dostupná.
- Funkcia COLOUR NITE nie ie dostupná pri nasledovných funkciách.

: 16:9 Wide, program AE, závierka, expozícia, digitálny Zoom, mozaika, zrkadlový, reliéf2 a Pastel2

 Ak nastavíte funkciu DIS, bude režim COLOUR NITE ukončený.

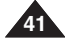

C.NITE / LIGHT 

<VP-D372WH(i)/D375W(i)/D975W(i) onlv>

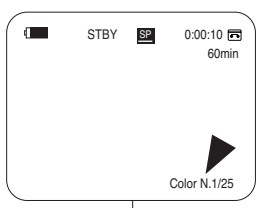

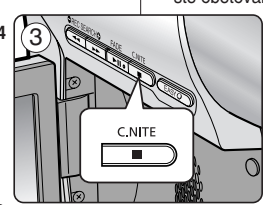

<VP-D371(i)/D371W(i) only>

### Korzystanie z funkcji LIGHT (LAMPA) (tvlko VP-D372WH(i)/D375W(i)/D975Ŵ(i))

- Funkcia LIGHT działa tylko w trybie <Camera> (Tryb Cam). ⇒strona 19
- Dzieki tej funkcji można nagrywać w ciemnych miejscach, nie pogarszając jakości kolorów.
- Funkcii LIGHT (LAMPA) można używać tylko wraz z funkcia. COLOUR NITE.
- \* Aby korzystać z tej funkcji, należy wyłączyć tryb 16:9 Wide (Form, 16:9), ⇒strona 54
- 1. Ustaw przełącznik [Power] w pozycji [CAMERA].
- 2. Ustaw przełącznik [Mode] w pozycji [TAPE].
- 3. Naciskaj przycisk [LIGHT], dopóki nie pojawi się napis < Color N. 1/13 ( 3)>.

## [ Uwagi ]

- Funkcii LIGHT (LAMPA) nie można właczyć ani wyłaczyć w trakcie nagrywania.
- Zasieg działania funkcji LIGHT (LAMPA) jest ograniczony (maks. 2 m).
- Tryb 16:9 Wide (Form. 16:9) nie jest dostępny w trybie LIGHT.

## [Ostrożnie!]

- Lampa może być bardzo goraca.
- Nie należy dotykać lampy, gdy jest właczona i bezpośrednio po jej wyłaczeniu. W przeciwnym wypadku można ulec cieżkim obrażeniom.
- Nie należy wkładać kamery do torby natychmiast po zakończeniu filmowania za pomocą lampy, ponieważ lampa pozostaje goraca przez pewien czas.
- Nie należy używać lampy w pobliżu materiałów łatwopalnych i wybuchowych.

## Pokročilé metódy záznamu

### Použitie funkcie LIGHT (Svetlo) (len typy VP-D372WH(i)/D375W(i)/D975W(i))

- Funkcia LIGHT (Svetlo) funguie iba v režime <Camera> (Videokamera), strana 19
- Funkcia LIGHT (Svetlo) umožňuje nahrávať predmety na tmavých miestach bez straty farieb.
- Funkciu LIGHT (Svetlo) možno použiť len s funkciou COLOUR NITE.
- Ak chcete používať túto funkciu, vypnite režim 16:9 Wide.
  - 🛏 strana 54

Ŕ

Color N.1/13

1. Hlavný vypínač [Power] prepnite do polohy [CAMERA] (Videokamera)

SVK

- 2. Prepínač [Mode] prepnite do polohy [TAPE] (Kazeta).
- 3. Stláčaite tlačidlo [LIGHT] (Svetlo), pokým sa na displeji nezobrazí nápis < Color N. 1/13 ( Ed)>.

### [Poznámkv]

- Počas záznamu nemôžete funkciu LIGHT (Svetlo) zapnúť ani vypnúť.
- Dosah svetla je obmedzený. (maximálne 2 m).
- Režim 16:9 Wide nie je dostupný ak je aktívný režim DIS.

## [Nebezpečenstvo]

- Svetlo sa môže príliš zahriať.
- Nedotýkajte sa ho, keď je zapnuté alebo krátko po jeho vypnutí. V opačnom prípade môže dôjsť k vážnym poraneniam.
- Neumiestňujte videokameru do prenosného puzdra okamžite po použití svetla, pretože môže nejakú dobu zostať veľmi horúce.
- Nepoužívajte v blízkosti horľavých alebo výbušných materiálov.

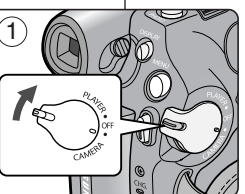

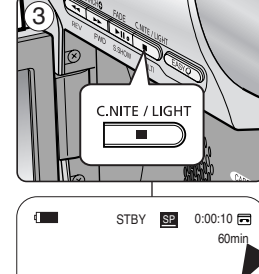

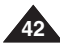

### Wybieranie trybu nagrywania i trybu dźwięku

- Tryb nagrywania działa zarówno w trybie 
   Camera> (Tryb Cam), jak i 
   Player> (Tryb Player) (DV IN lub AV IN) (tylko VP-D371i/D371Wi/D372WHi/D375Wi/D975Wi). Imstrona 19
- Kamera może nagrywać i odtwarzać obraz w trybach SP (normalny tryb nagrywania) i LP (wydłużony tryb nagrywania).
  - <SP> (Normalny tryb nagrywania): tryb, w którym na kasecie ( DVM60 mieści się 60 minut nagrania.
  - <LP> (wydłużony tryb nagrywania): tryb, w którym na kasecie DVM60 mieści się 90 minut nagrania.
- ♦ Funkcja Audio Mode (Tryb dźwięku) działa w trybach <Camera> (Tryb Cam) i <Player> (Tryb Player). ⇒strona 19
- Kamera rejestruje dźwięk na dwa sposoby (12-bitowy i 16-bitowy).
  - <12Bib : W tym trybie można nagrać dwie 12-bitowe stereófoniczne ścieżki dźwiękowe. Oryginały dźwięk stereofoniczny można nagrać na ścieżce głównej (Sound1). Dodatkowy dźwięk stereofoniczny można podlożyć na ścieżce (Sound2).
  - <16Bib : W trybie tym można nagrać jedną 16-bitową stereofoniczną ścieżkę dźwiękową wysokiej jakości. W tym trybie funkcja dodawania ścieżki dźwiękowej jest niedostępna.
- 1. Ustaw przełącznik [Power] w pozycji [CAMERA] lub [PLAYER].
- Ustaw przełącznik [Mode] w pozycji [TAPE]. (tylko VP-D375W(i)/D975W(i))
- 3. Naciśnij przycisk [MENU].
- Za pomocą przycisku [▲/▼] wybierz opcję <Record> (Nagrywanie), a następnie naciśnij przycisk [OK].
- Za pomocą przycisku [▲ / ▼] wybierz opcję <Rec Mode> (Tryb Nagr.) lub <Audio Mode> (Tryb Audio), a następnie naciśnij przycisk [OK].
- Naciskając przycisk [▲/▼], wybierz żądany tryb nagrywania lub tryb dźwięku, a następnie naciśnij przycisk [OK].
  - Tryb nagrywania można ustawić na <SP> albo <LP>
  - Tryb dźwięku można ustawić na <12Bit> albo <16Bit>.
- Naciśnij przycisk [MENU], aby zakończyć. Zaznaczona ikona zostanie wyświetlona.
  - Gdy wybrany jest tryb <12Bit>, nie jest wyświetlane wskazanie <12Bit>.

#### [Uwagi]

Zaleca się, aby za pomocą tej kamery odtwarzać tylko taśmy nagrane przy jej użyciu.

Odtwarzanie taśm nagranych za pomocą innego urządzenia może powodować występowanie mozaikowych zniekształceń obrazu.

- Przy nagrywaniu w trybach SP i LP lub tylko w trybie LP mogą wystąpić zniekształcenia odtwarzanego obrazu, bądź też kod czasu nagrania każdego z fragmentów może zostać zapisany nieprawidłowo, jeśli pomiedzy scenami występuje przerwa.
- Najlepszą jakość obrazu i dźwięku uzyskuje się w trybie SP.

#### [Uwaga]

 Aby możliwy był montaż dźwięku przy użyciu kamery, należy wybrać tryb dźwięku 12Bit oraz tryb nagrywania SP.

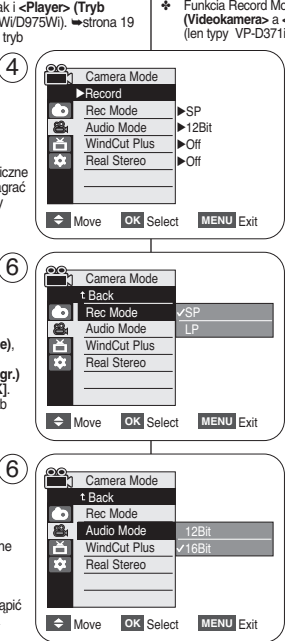

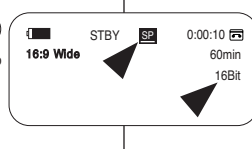

7

## Pokročilé metódy záznamu

### Výber Režimu záznamu a zvuku

- Funkcia Record Mode (Režim záznamu) funguje v obidvoch režimoch cCamera-(Videokamera- a <Player- (Prehrávač) (DV IN (Vstup DV) alebo AV IN (Vstup AV) (len typy VP-D371/D371W)D375WID975WI). estrana 19
  - Táto videokamera nahráva a prehráva v režime SP (štandardná výchlosť) a LP (pomalá výchlosť).
    - <SP> (štandardná rýchlosť): na kazetu DVM60 môžete nahrať záznam v dĺžke 60 minút.
    - <LP> (pomalá rýchlosť): na kazetu DVM60 môžete nahrať záznam v dĺžke 90 minút.
    - Funkcia Audio Mode (Režim zvuku) funguje v režimoch <Camera> (Videokamera) a <Player> (Prehrávač). strana 19
    - Táto videokamera zaznamenáva zvuk v dvoch formátoch. (12Bit, 16Bit)
      - <12Bit> (12-bitový): možnosť záznamu dvoch stereofónnych stôp s rozlíšením 12 bitov. Predvolený stereofónny zvuk môžete nahrať na hlavnú stopu (Sound1). Dodatočný stereofónny zvuk môžete pridať na veďlajšiu stopu (Sound2).
      - <16Bib (16-bitový): Možnosť jedného stereofónneho záznamu vo vysokej kvalite s rozlíšením 16 bitov. V tomto režime nemôžete pridať dodatočný zvukový záznam.
    - Hlavný vypínač [Power] prepnite do polohy [CAMERA] (Videokamera) alebo [PLAYER] (Prehrávač).
    - Prepínač [Mode] prepnite do polohy [TAPE] (Kazeta). (len typy VP-D375W(i)/D975W(i))
    - 3. Stlačte tlačidlo [MENU].
    - Stlačte tlačidlo [▲/ ▼] a vyberte <Record> (Nahrávanie) a potom stlačte tlačidlo [OK].
    - Stlačte tlačidlo (▲ / ▼) a vyberte <Rec Mode> (Režim záznamu) alebo <Audio Mode> (Režim zvuku) a potom stlačte tlačidlo IOKI.
    - Stlačte tlačidlo lilo⊈/ ▼] a vyberte požadovaný režim nahrávania alebo režim zvyku a potom stlačte tlačidlo [OK].
      - Režim záznamu môžele nastaviť na štandardnú rýchlosť <SP> alebo pomalú rýchlosť <LP>.
      - Režim zvuku môžete nastaviť vo formáte <12Bit> (12-bitov) alebo <16Bit> (16-bitov).
    - 7. Ponuku opustíte stlačením tlačidla [MENU]. Zobrazí sa vybraná ikona.
      - Ak nastavíte <12Bit> (12-bitový) formát, na displeji sa nezobrazí žiadny ukazovateľ <12Bit> (12-bitov).

#### [Poznámky]

 Všetky kazety nahrané na tejto videokamere vám odporúčame prehrávať opäť na nej.

Pri prehrávaní kazetý nahranej na inom prístroji sa môže objaviť mozaikové skreslenie.

- Ak pre záznam na jedinú kazetu používate režim SP aj LP alebo iba režim LP, obraz môže byť pri prehrávaní skreslený. Ak je medzi jednotlivými scénami medzera, nemusí sa správne zaznamenávať časový údaj.
- Ak chćete najlepšiu kvalitu obrazu a zvuku, používajte pri zázname štandardnú rýchlosť SP.

#### [ Upozornenie ]

 Ak chcete upraviť zvuk na videokamere, musíte nastaviť v režime zvuku formát na 12Bit (12-bitov) a v režime záznamu rýchlosť na SP.

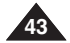

## Redukcja szumów (WindCut Plus) (Red. szumów +)

- Funkcja WindCut Plus (Red. szumów +) działa w trybach <Camera> (Tryb Cam) i <Player> (Tryb Player). Strona 19
- Jest przydatna w wietrznych miejscach, np. na plaży lub w pobliżu budynków.
- Funkcja WindCut Plus (Red. szumów +) służy do ograniczania szumów wiatru oraz innych szumów podczas nagrywania.
- Gdy funkcja ta jest włączona, eliminowane są niskie dźwięki oraz szum wiatru.
- Ustaw przełącznik [Power] w pozycji [CAMERA] lub [PLAYER].
- Ustaw przełącznik [Mode] w pozycji [TAPE]. (tylko VP-D375W(i)/D975W(i))
- 3. Naciśnij przycisk [MENU].
- Za pomocą przycisku [▲ / ▼] wybierz opcję <Record> (Nagrywanie), a następnie naciśnij przycisk [OK].
- Za pomocą przycisku [▲ / ▼] wybierz opcję

   </l
- Aby aktywować funkcję WindCut Plus (Red. szumów +), za pomocą przycisku [▲ / ▼] wybierz opcję <On> lub <Auto>, a następnie naciśnij przycisk [OK].
  - <On>: usuwa szum wiatru o niskiej częstotliwości.
  - <Auto> : Ogranicza szum wiatru, jednocześnie zachowując głosy ludzi.
- 7. Naciśnij przycisk [MENU], aby zakończyć.
  - Wyświetlona zostanie ikona funkcji WindCut Plus (Redukcja szumu) (<**On**> [P] lub <**Auto**> [P] ).

### [Uwagi]

- Jeśli mikrofon ma być bardzo czuły, należy wyłączyć funkcję WindCut Plus (Red. szumów +).
- Funkcja WindCut Plus nie jest dostępna w trybie strumieniowej transmisji danych przez USB. (tylko VP-D375W(i)/D975W(i))

Pokročilé metódy záznamu

## Protihlukový filter (WindCut Plus)

- Funkcia WindCut Plus funguje v režimoch <Camera> (Videokamera) a <Player> (Prehrávač) (pridávanie zvuku). 
  strana 19
- Funkciu WindCut Plus použite pri nahrávaní na veterných miestach, napríklad na pláži alebo v blízkosti budov.
- Funkcia WindCut Plus minimalizuje pri nahrávaní hluk vetra a iné rušivé zvuky.
  - Pri zapnutí protihlukového filtra sú súčasne s hlukom vetra odfiltrované aj niektoré hlboké tóny.
    - Hlavný vypínač [Power] prepnite do polohy [CAMERA] (Videokamera) alebo [PLAYER] (Prehrávač).
    - Prepínač [Mode] prepnite do polohy [TAPE] (Kazeta). (len typy VP-D375W(i)/D975W(i))
    - Stlačte tlačidlo [MENU].
    - Stlačte tlačidlo [▲ / ▼] a vyberte <Record> (Nahrávanie) a potom stlačte tlačidlo [OK].
    - Štlačte tlačidlo [▲ / ▼] a vyberte <WindCut Plus> (Protihlukový filter) a potom stlačte tlačidlo [OK].
    - Ak chcete aktivovať funkciu WindCut Plus, stlačte tlačidlo
       [▲ / ▼],vyberte možnosť <On> (Zap.) alebo <Auto>
       (Automaticky) a stlačte tlačidlo [OK].
      - <On> (Zap.): Odstraňuje hlboké tóny hluku vetra.
      - <Auto> (Automaticky): Minimalizuje hluk vetra a zachytáva hlasy.
    - 7. Ponuku opustíte stlačením tlačidla [MENU].
      - Zobrazí sa ikona WindCut Plus (<On> (Zap.) [[>] alebo <Auto> (Automaticky) [[>]).

### [ Poznámky ]

- Ak chcete využiť citlivosť mikrofónu na maximum, uistite sa, že funkcia WindCut Plus je vypnutá.
- Funkcia WindCut Plus nie je dostupná v režime USB Streaming. (len typy VP-D375W(i)/D975W(i))

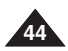

1 Camera Mode ▶Record **•** Rec Mode I▶SP 8 Audio Mode ▶12Bit Ě WindCut Plus l ▶Off 141 Real Stereo Move OK Select MENU Exit 00 1 Camera Mode

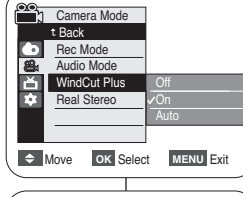

STBY

16:9 Wide

SP

0:00:10

60min

[Ý]

### Wybór funkcji Real Stereo

- ✤ Funkcja Real Stereo działa tylko w trybie <Camera> (Tryb Cam). ➡strona 19
- Funkcja Real Štereo wzmacnia sygnały wejściowe lewego i prawego kanału za pośrednictwem wewnętrznego mikrofonu.
- 1. Ustaw przełącznik [Power] w pozycji [CAMERA].
- Ustaw przełącznik [Mode] w pozycji [TAPE]. (tylko VP-D375W(i)/D975W(i))
- 3. Naciśnij przycisk [MENU].
- Za pomocą przycisku [▲ / ▼] wybierz opcję <Record> (Nagrywanie), a następnie naciśnij przycisk [OK].
- Za pomocą przycisku [▲ / ▼] wybierz opcję <Real Stereo>, a następnie naciśnij przycisk [OK].
- Aby aktywować funkcję Real Stereo, za pomocą przycisku [▲ / ▼] wybierz opcję <On>, a następnie naciśnij przycisk [OK].
- 7. Naciśnij przycisk [MENU], aby zakończyć.
  - Wyświetlona zostanie ikona funkcji Real Stereo ( 
     ( 
     ( 
     ( 
     ( 
     ( 
     ( 
     ( 
     ( 
     ( 
     ( 
     ( 
     ( 
     ( 
     ( 
     ( 
     ( 
     ( 
     ( 
     ( 
     ( 
     ( 
     ( 
     ( 
     ( 
     ( 
     ( 
     ( 
     ( 
     ( 
     ( 
     ( 
     ( 
     ( 
     ( 
     ( 
     ( 
     ( 
     ( 
     ( 
     ( 
     ( 
     ( 
     ( 
     ( 
     ( 
     ( 
     ( 
     ( 
     ( 
     ( 
     ( 
     ( 
     ( 
     ( 
     ( 
     ( 
     ( 
     ( 
     ( 
     ( 
     ( 
     ( 
     ( 
     ( 
     ( 
     ( 
     ( 
     ( 
     ( 
     ( 
     ( 
     ( 
     ( 
     ( 
     ( 
     ( 
     ( 
     ( 
     ( 
     ( 
     ( 
     ( 
     ( 
     ( 
     ( 
     ( <uli>( <u

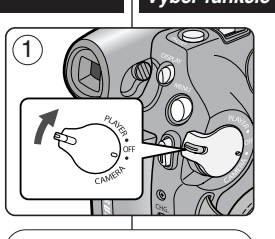

►SP

►12Bit

►Off

►Off

OK Select MENU Exit

0:00:10

60min

MENU Exit

OK Select

Camera Mode

Audio Mode

Real Stereo

WindCut Plus

►Record

Rec Mode

ň

-

Move

Rec Mode

Ď

Move

16:9 Wide

Camera Mode

Audio Mode

Real Stereo

WindCut Plus

STBY SE

4

6

7

## Výber funkcie Real Stereo

Pokročilé metódy záznamu

- Funkcia Real Stereo funguje iba v režime
   Camera> (Videokamera). Istrana 19
- Skutočné stereo zvyšuje pri interného mikrofónu ľavé a pravé vstupné signály.
- 1. Hlavný vypínač [Power] prepnite do polohy [CAMERA] (Videokamera).
- Prepínač [Mode] prepnite do polohy [TAPE] (Kazeta). (len typy VP-D375W(i)/D975W(i))
- 3. Stlačte tlačidlo [MENU].
- Stlačte tlačidlo [▲ / ▼] a vyberte <Record> (Nahrávanie) a potom stlačte tlačidlo [OK].
- Stlačte tlačidlo [▲ / ▼] a vyberte <Real Stereo> a potom stlačte tlačidlo [OK].
- Ak chcete aktivovať funkciu Real Stereo, stlačte tlačidlo [▲ / ▼] a vyberte možnosť <On> (Zap.) a stlačte tlačidlo [OK].
- 7. Ponuku opustíte stlačením tlačidla [MENU].
  - Zobrazí sa ikona Real Stereo ( Store).

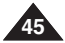

### Ustawianie szybkości migawki i ekspozycji

- Funkcja Shutter Speed (Szybkość migawki) działa tylko w trybie <Camera> (Tryb Cam).
   strona 19
- Funkcje Shutter Speed (Szybkość migawki) oraz Exposure (Ekspozycja) można ustawić w menu QUICK MENU (MENU PODRĘCZNE).
- 1. Ustaw przełącznik [Power] w pozycji [CAMERA].
- Ustaw przełącznik [Mode] w pozycji [TAPE]. (tylko VP-D375W(i)/D975W(i))
- Naciśnij przycisk [Q.MENU].
  - Zostanie wyświetlona lista menu podręcznego.
- Za pomocą przycisku [▲ / ▼] wybierz opcję <Šhutter> (Migawka) lub <Exposure> (Ekspozycja), a następnie naciśnij przycisk [OK].
- Za pomocą przycisku [▲ / ▼] wybierz opcję <Manual> (Ręcznie), a następnie naciśnij przycisk [OK].
- Naciškając przycisk [▲/ ▼], wybierz żądaną szybkość migawki lub ekspozycję, a następnie naciśnij przycisk [OK].
  - Moźliwe ustawienia szybkości migawki: <1/50>, <1/120>, <1/20>, <1/20>, <1/200>, <1/200>, <1/200>, <1/4000> oraz <1/10000>.
  - Wartość ekspozycji można ustawić w zakresie od <00> do 5
     <29>.
- 7. Naciśnij przycisk [Q.MENU], aby zakończyć.
- Wybrane ustawienia zostaną wyświetlone.

#### Szybkości migawki zalecane podczas nagrywania

- Sporty na powietrzu, np. golf lub tenis: <1/2000> lub <1/4000>
- Samochody lub pociągi w ruchu oraz inne szybko poruszające się pojazdy, np. kolejki w wesołych miasteczkach: <1/1000>, <1/500> lub <1/250>
- Sporty w pomieszczeniach, np. koszykówka: <1/120>

#### Ustawienie ekspozycji podczas nagrywania

 Jeśli ustawiony zostanie tryb Manual (Ręcznie) ekspozycji, im wyższa będzie ekspozycja, tym jaśniejszy będzie nagrywany obraz.

#### [Uwagi]

- Ješli szybkość migawki (opcja Shutter Speed) i wartość ekspozycji (opcja Exposure) zostaną zmienione ręcznie, gdy włączoną jest funkcja automatycznej regulacji ekspozycji (Program AE), najpierw zostaną uwzględnione zmiany wprowadzone ręcznie.
- Obraz może nie być tak płynny, jak w przypadku wysokiej szybkości migawki.
- Po uruchomieniu trybu EASY.Q kamera przywraca automatyczne ustawienia migawki i ekspozycji.
- Podczas nagrywania przy szybkości migawki 1/1000 lub wyższej należy uważać, aby słońce nie świeciło bezpośrednio w obiektyw.
- Gdy funkcja Shutter Speed (Szybkość migawki) lub Exposure (Ekspozycja) jest ustawiona na tryb ręczny, nie można ustawić funkcji Program AE.

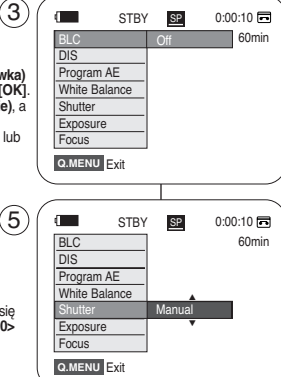

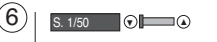

(20)

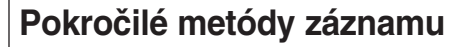

### Nastavenie rýchlosti uzávierky a expozície

- Funkcia Shutter Speed (Rýchlosť uzávierky) funguje len v režime <Camera> (Videokamera). ⇒strana 19
- Funkcia Exposúre (Expozícia) funguje v režimoch <Camera> (Videokamera) a <M.Cam>. -strana 19
- Funkcie rýchlosti uzávierky a expozície možno nastaviť len v QUICK MENU (Rýchlom Menu).
  - Hlavný vypínač [Power] prepnite do polohy [CAMERA] (Videokamera).
  - Prepínač [Mode] prepnite do polohy [TAPE] (Kazeta). (len typy VP-D375W(i)/D975W(i))
  - Štlačte tlačidlo [Q.MENU] (Rýchle Menu).
     Zobrazí sa zoznam položiek rýchleho Menu.
  - Stlačte tlačidlo [▲ / ▼] a vyberte <Shutter> (Uzávierka) alebo <Exposure> (Expozícia) a potom stlačte tlačidlo [OK].
  - Stlačte tlačidlo [▲ / ▼] a vyberte <Manual> (Ručná) a potom stlačte tlačidlo [OK].
  - Stlačte tlačidlo [▲/▼] a vyberte požadovanú rýchlosť uzávierky alebo expozíciu a stlačte tlačidlo [OK].
    - Rýchlosť uzávierky môžete nastaviť na hodnoty <1/50>, <1/120>, <1/250>, <1/50>, <1/1000>, <1/200>, <1/4000> alebo <1/10000>.
    - Hodnotu expozície môžete nastaviť medzi hodnotami <00> a <29>.
  - Rýchle Menu opustíte stlačením tlačidla [Q.MENU].
     Zobrazia sa vybrané nastavenia.

#### Odporúčané rýchlosti uzávierky pri zázname

- Exteriérové športy, napríklad golf alebo tenis: <1/2000> alebo <1/4000>
- Idúce vozidlá, vlaky alebo iné rýchlo sa pohybujúce objekty, napríklad horská dráha: <1/1000>, <1/500> alebo <1/250>
- Halové športy, napríklad basketbal: <1/120>

#### Nastavenie expozície pri nahrávaní

 Ak nastavíte expozíciu na manuálne nastavenie, expozícia sa zvýši a nahraný obrázok bude jasnejší.

#### [Poznámky]

- Ak ručne zmeníte nastavenie rýchlosti uzávierky a expozície, keď je zvolený režim automatického nastavenia Program AE, takto vykonané zmeny sa použijú primárne.
- Pri vyššej rýchlosti uzávierky nemusí obraz vyzerať plynulo.
- Pri prepnutí do režimu EASÝ.Q sa videokamera vráti k automatickému nastaveniu uzávierky a expozície.
- Pri zázname s rýchlosťou uzávierky 1/1000 alebo vyššej sa uistite, či do objektívu nesvieti slnko.
- Ak je rýchlosť uzávierky alebo expozícia nastavená na manuálne nastavenie, nemôžete nastaviť rýchlosť uzávierky.

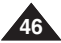

а

С

3

6

### Automatvczna/reczna regulacia ostrości

- Funkcia automatycznej i recznej regulacji ostrości iest dostepna w trybach <Camera> (Tryb Cam) i <M.Cam> (M.Cam Mode) =strona 19
- W wiekszości przypadków lepiej używać automatycznej regulacji ostrości, ponieważ dzieki niej można skupić sie na twórczej stronie nagrania.
- Reczna regulacia ostrości może być konieczna w określonych sytuacjach, w których automatyczna regulacia ostrości jest utrudniona lub nie skutkuje.
- Funkcie Auto Focus/Manual Focus można ustawić w menu QUICK MENU.

#### Automatyczna regulacia ostrości

Jeśli użytkownik nie ma doświadczenia w użytkowaniu kamer, zaleca sie korzystanie z funkcii automatycznej regulacji ostrości.

#### Reczna regulacja ostrości

- Reczna regulacja ostrości pozwala na osiagniecie lepszych rezultatów w następujacych sytuaciach:
- a. W kadrze znajduje sie kilka objektów, z których cześć znajduje sie blisko kamery, a cześć dalej,
- b. Osoba znajduje się we mgle lub na tle śniegu.
- Bardzo błyszczące lub lakierowane powierzchnie, np. C. karoseria samochodu
- d. Osobv i przedmioty w ruchu lub poruszające się szybko lub ze stała predkościa, na przykład sportowcy lub widzowie na zawodach lekkoatletvcznych.
- 1. Ustaw przełącznik [Power] w pozycji [CAMERA].
- 5 2. Ustaw przełącznik [Mode] w pozycji [TAPE] lub [CARD]. (tylko VP-D375W(i)/D975W(i))
- Naciśnij przycisk [Q.MENU]. Zostanie wyświetlona lista menu podrecznego.
- 4. Za pomoca przycisku [▲ / ▼] wybierz opcie <Focus> (Ostrość), a następnie naciśnij przycisk [OK].
- 5. Za pomoća przycisku [▲ / ▼] wybierz opcie <Manual> (Recznie), a nastepnie naciśnii przycisk [OK].
- Naciśnij przycisk [Q.MENU], aby zakończyć. Na wyświetlaczu LCD wyświetlana bedzie ikona [MF] oraz pasek stanu [MF/AF].
- Naciśnij przycisk [▲ / ▼], aby ustawić ostrość.

#### [ Uwaga ]

Reczna regulacja ostrości jest niedostępna w trybie EASY.Q.

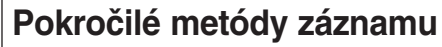

### Automatické zaostrovanie/ ručné zaostrovanie

- Funkcia Auto Focus/Manual Focus (Automatické) zaostrovanie/Ručné zaostrovanie) funguje v režime
  - <Camera> (Videokamera) aj <M.Cam>. strana 19 Vo väčšine situácií je výhodnejšie použiť funkciu automatického zaostrovania, pretože umožňuje koncentrovať sa na kreatívnu stránku nahrávania.

SVK

- V určitých podmienkach, v ktorých je automatické zaostrovanie obtiažne alebo nespolahlivé, budete musieť použiť ručné zaostrovanie.
- Automatické zaostrenie/ručné nastavenie môžete. nastaviť v OUICK MENU

#### Automatické zaostrenie

Ak nemáte s používaním videokamerv skúsenosti. odporúčame vám vvužiť funkciu automatického zaostrovania.

#### Ručné zaostrovanie

- V nasledujúcich prípadoch môžete získať lepšie výsledky ručným zaostrovaním.
- obraz obsahuje viacero predmetov, niektoré sú bližšie а k videokamere, niektoré ďalei,
- b. osoba zahalená hmlou alebo obklopená snehom
- c. veľmi žiarivé alebo lesklé povrchv, napríklad automobil
- nepretržite alebo rýchlo sa pohybujúce osoby alebo predmety, napríklad atléti alebo 'dav ľudí
- 1. Hlavný vypínač [Power] prepnite do polohy [CAMERA] (Videokamera).
- 2. Prepínač [Mode] nastavte do polohy [TAPE] (Kazeta) alebo [CARD] (Pamat). (len tvpv VP-D375W(i)/D975W(i))
- Stlačte tlačidlo [Q.MENU].
  - Zobrazí sa zoznam položiek rýchlej ponuky.
- Stlačením tlačidla [▲ / ▼] vyberte <Focus> (Zaostrenie) a potom stlačte tlačidlo [OK].
- 5. Stlačením tláčidla [▲ / ▼] vyberte <Manual> (Manuálne) a potom stlačte tlačidlo [OK].
- Menu opustite stlačením tlačidla [Q.MENU]. Na LCD displeii sa zobrazí ikona [MF] a stavový riadok [MF/AF]
- Stlačte tlačidlo [▲ / ▼] a nastavte zaostrenie.

#### Poznámka 1

Ručné zaostrovanie nie je dostupné v režime EASY.Q.

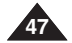

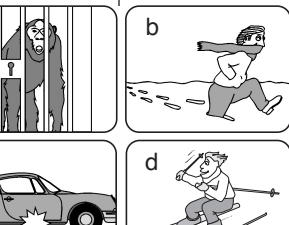

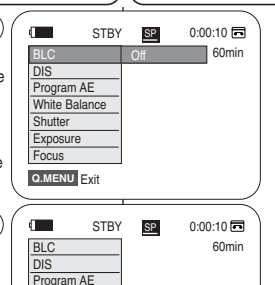

Manual

 $\infty \circ$ 

omö

White Balance

Shutter

MF.

Exposure

Q.MENU Exit

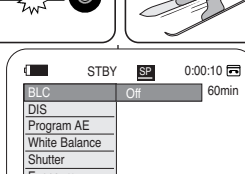

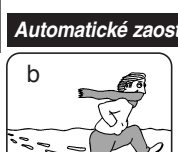

- gulacji ekspozycji (Program AE) Naprogr (Program
- Funkcja Program AE działa tylko w trybie <Camera> (Tryb Cam).
   strona 19
- Za jej pomocą można ustawiać szybkości migawki i przysłony zależnie od warunków otoczenia.
- W ten sposób można w kreatywny sposób panować nad głębią pola.
- Tryb <Auto ( A )>
  - Automatyczna regulacja równowagi między obiektem a tłem.
  - Zastosowanie: warunki normalne.
- Tryb <Sports ( 3) > (Sport) Służy do nagrywania szybko poruszających się ludzi lub obiektów.
- Tryb <Portrait ( 2 )> (Portret)
  - Wyostrzenie tła obiektu, jeśli jest ono nieostre.
  - Ten tryb najlepiej sprawdza się na dworze.

## Tryb <Spotlight ( ③ )> (Reflektor)

Służy do nagrywania, jeśli oświetlony jest tylko obiekt, a nie reszta planu.

Tryb <Sand/Snow ( 2)> (Śnieg)

Służy do nagrywania, jeśli osoby lub obiekty są ciemniejsze niż tło w wyniku odbijania się światła od piasku lub śniegu.

## ■ Tryb <High Speed ( </sup> )> (Duża Szyb.)

Służy do filmowania szybko poruszających się obiektów, np. osób grających w golfa lub tenisa.

## Pokročilé metódy záznamu

Naprogramované režimy s automatickou expozíciou (Program AE)

- Funkcia Program AE funguje len v režime <Camera> (Videokamera). strana 19
- Režim Program AE umožňuje nastavenie rýchlostí uzávierky a clony, aby vyhovovali rôznym nahrávacím podmienkam.
- Ponúka kreatívnu kontrolu nad hĺbkou záberu.
  - <Režim Auto ( Automatické)</p>
    - Automatické vyváženie medzi predmetom a pozadím.
    - Môžete ho použiť za normálnych okolností.
  - <Režim Sports ( <sup>2</sup>C )> (Šport) Je určený na zaznamenávanie rýchlo sa pohybujúcich osôb alebo objektov.

### <Režim Portrait ( A )> (Portrét)

- Je určený na zaostrenie pozadia predmetu, keď sa pozadie nezaostruje.
- Režim portrét je najúčinnejší pri použití v exteriéroch.

### <Režim Spotlight ( <sup>(®)</sup>)> (Reflektor)

Je určený na záznam v situácii, keď je osvetlený iba snímaný objekt a zvyšok scény nie je.

## <Režim Sand/Snow ( 2)> (Piesok/sneh)

Je určený na nahrávanie, keď sú ľudia alebo predmety, kvôli svetlu odrážajúcemu sa od piesku alebo snehu, tmavší než pozadie.

<Režim High Speed ( 2) > (Režim vysokej rýchlosti uzávierky) Je určený na záznam rýchlo sa pohybujúcich objektov, napríklad hráčov golfu alebo tenisu.

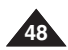

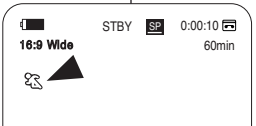

SVK

(4)

6

## Ustawianie funkcji Program AE

- 1. Ustaw przełącznik [Power] w pozycji [CAMERA].
- Ustaw przełącznik [Mode] w pozycji [TAPE]. (tylko VP-D375W(i)/D975W(i))
- 3. Naciśnij przycisk [MENU].
  - Zostanie wyświetlona lista menu.
- Za pomocą przycisku [▲ / ▼] wybierz opcję <Camera> (Kamera), a następnie naciśnij przycisk [OK].
- 5. Za pomocą przycisku [▲ / ▼] wybierz opcję
   <Program AE>, a następnie naciśnij przycisk [OK].
   Wyświetlone zostaną dostępne opcje.
- Naciskając przycisk [▲ / ▼], wybierz żądaną opcję automatycznej ekspozycji, a następnie naciśnij przycisk [OK].
- 7. Naciśnij przycisk [MENU], aby zakończyć.
  - Zostanie wyświetlona ikona wybranego trybu.
  - Jeśli został wybrany tryb <Auto>, nie będzie wyświetlana żadna ikona.

### [Uwagi]

- Przycisk [Q.MENU] umożliwia bezpośredni dostęp do funkcji Program AE (Ekspozycja automatyczna). + strona 20
- Funkcja Program AE nie działa w trybie EASY.Q.
- Gdy szybkość migawki lub ekspozycja są ustawione na tryb ręczny, nie można ustawić funkcji Program AE.

Camera Mode ►Camera Program AE ►Auto White Balance Auto ř Visual Effect ►Off 10 16:9 Wide ▶On Macro ►Off ►Off OK Select MENU Exit Move Camera Mode t Back Program AE A White Balance 23 ř Visual Effect 88 10 16:9 Wide Macro Move OK Select MENU Exit d I STBY 0:00:10 🖬 16:9 Wide 60min

## Pokročilé metódy záznamu

## Nastavenie možnosti pre Program AE

- 1. Hlavný vypínač [Power] prepnite do polohy [CAMERA] (Videokamera).
- Prepínač [Mode] prepnite do polohy [TAPE] (Kazeta). (len typy VP-D375W(i)/D975W(i))
- 3. Stlačte tlačidlo [MENU].
  - Zobrazí sa zoznam položiek menu.
- Stlačte tlačidlo [▲ / ▼] a vyberte <Camera> (Videokamera) a potom stlačte tlačidlo [OK].
- Stlačte tlačidlo [▲ / ▼] a vyberte <Program AE> a potom stlačte tlačidlo [OK].
  - Zobrazia sa dostupné možnosti.
- Stlačte tlačidlo [▲ / ▼] a vyberte požadovanú možnosť programu AE, potom stlačte tlačidlo [OK].
- 7. Ponuku opustíte stlačením tlačidla [MENU].
  - Zobrazí sa ikona požadovaného režimu.
  - Pri aktivácii režimu <Auto> (Automaticky) nie je zobrazená žiadna ikona.

## [Poznámky]

- Priamy prístup k funkcii programu AE je k dispozícii použitím tlačidla [Q.MENU] (Rýchle Menu). Strana 20
- Funkciu Program AE nemôžete aktivovať v režime EASY.Q.
- Ak je rýchlosť uzávierky alebo expozícia nastavená na manuálne nastavenie, nemôžete nastaviť možnosť Program AE.

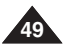

## Ustawianie balansu bieli

- Funkcja White Balance (Balans bieli) jest dostępna w trybach <Camera> (Tryb Cam) i <M.Cam> (M.Cam Mode). ⇒strona 19
- Funkcja ustawiania balansu bieli pozwala zachować charakterystyczne kolory obiektu we wszystkich warunkach nagrywania.
- Wybierając odpowiedni tryb balansu bieli, można uzyskać kolor obrazu dobrej jakości.
  - <Auto ( Auto ( )>: W tym trybie balans bieli jest ustawiany automatycznie.
  - Indoor ( 43. )> (Wewnątrz): W tym trybie balans bieli jest ustawiany zależnie od warunków panujących w pomieszczeniu.
    - Światło halogenowe lub studyjne/filmowe
    - Obiekt w jednym dominującym kolorze
    - Zbliżenie
  - <Outdoor ( 2000) )> (Zewnątrz): W tym trybie balans bieli jest ustawiany zależnie od warunków panujących na dworze.
    - Światło dzienne, szczególnie przy zbliżeniach i w przypadku obiektu w jednym dominującym kolorze
- 1. Ustaw przełącznik [Power] w pozycji [CAMERA].
- 2. Ustaw przełącznik [Mode] w pozycji [TAPE] lub [CARD].
- 3. Naciśnij przycisk [MENU].
  - Zostanie wyświetlona lista menu.
- Za pomocą przycisku [▲ / ▼] wybierz opcję <Camera> (Kamera), a następnie naciśnij przycisk [OK].
- Za pomocą przycisku [▲ / ▼] wybierz opcję <White Balance> (Balans Bieli), a następnie naciśnij przycisk [OK].

Camera Mode ►Camera Program AE Auto White Balance ►Auto ň Visual Effect ►Off 10 16:9 Wide ►On Macro l▶Off I►Off CK Select MENU Exit

4

## Pokročilé metódy záznamu

## Nastavenie White Balance (Vyváženie bielej farby)

- Funkcia White Balance (Vyváženie bielej farby) funguje v režimoch <Camera> (Videokamera) a <M.Cam>. ⇒strana 19
- White Balance (Vyváženie bielej farby) je záznamovou funkciou, pri ktorej sú jedinečné farby objektu zachované za všetkých podmienok záznamu.
- Ak chcete uskutočniť snímky s dobrým podaním farieb, vyberte vhodný režim vyváženia bielej.
  - <Auto (Automatický režim): Tento režim sa bežne používa na automatické vyváženie bielej.</p>
  - <Indoor ( 4) > (Interiér) : vyváženie bielej bude v tomto režime nastavené poďľa podmienok pri zázname v miestnostiach:
    - V halogénovom alebo štúdiovom/video osvetlení
    - Predmet má dominantnú farbu
    - Blízkosť
  - <Outdoor ( 20 )> (Exteriér) V tomto režime je vyváženie bielej upravené podľa podmienok pri zázname vo vonkajšom prostredí.
    - Pri dennom svetle, najmä v blízkosti a keď má predmet dominantnú farbu.
  - <Custom WB ( ) (> (Používateľské vyváženie bielej farby) Vyváženie bielej farby môžete nastaviť ako chcete, podľa prostredia, v ktorom sa fotografuje.
    - 1. Hlavný vypínač [Power] prepnite do polohy [CAMERA] (Videokamera).
    - Prepínač [Mode] nastavte do polohy [TAPE] (Kazeta) alebo [CARD] (Pamäť).
    - 3. Stlačte tlačidlo [MENU].
      - Zobrazí sa zoznam položiek menu.
    - Stlačte tlačidlo [▲ / ▼] a vyberte <Camera> (Videokamera) a potom stlačte tlačidlo [OK].
    - Stlačte tlačidlo [▲ / ▼] a vyberte <White Balance> a potom stlačte tlačidlo [OK].

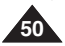

- Naciskając przycisk [▲ / ▼], wybierz żądany tryb (6 <Auto>, <Indoor> (Wewnątrz), <Outdoor> (Zewnątrz) lub <Custom WB> (Ręczny WB), a następnie naciśnij przycisk [OK].
  - Aby uzyskać objaśnienie funkcji Custom WB (Ręczny WB):
    - (1) Wybierz opcję Custom WB (Ręczny WB) i naciśnij przycisk [OK]. Wyświetlony zostanie symbol "Set white balance" (Ustaw balans bieli) i będzie migał na ekranie.
    - (2) Umieść biały obiekt w żądanym oświetleniu i naciśnij przycisk [OK]. (Symbol "Set white balance" (ustaw balans bieli) zniknie, a wyświetlona zostanie ikona Custom WB (Ręczny WB) ( ).)
  - Jeśli został wybrany tryb <Auto>, nie będzie wyświetlana żadna ikona.

## [Uwagi]

- Funkcja White Balance nie działa w trybie EASY.Q.
- Aby dokładniej ustawić balans bieli, należy wyłączyć zoom cyfrowy (jeśli to konieczne).
- W przypadku zmiany warunków oświetlenia należy ponownie ustawić balans bieli.
- Podczas nagrywania na zewnątrz budynku w normalnych warunkach lepsze rezultaty można uzyskać, włączając funkcję Auto.
- Gdy wybrane jest ustawienie Custom WB (Ręczny WB), działają tylko przyciski EASYQ, [MENU], [▲ / ▼], [Zoom] oraz [OK].
- Naciśnięcie przycisku [MENU] podczas ustawiania opcji Custom WB (Ręczny WB) spowoduje anulowanie ustawienia oraz ustawienie opcji Custom WB (Ręczny WB) na wartość Auto.

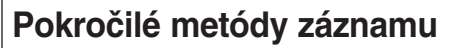

- Stlačte tlačidlo [▲ / ▼] a vyberte požadovaný režim <Auto>, <Indoor>, <Outdoor> alebo <Custom WB> (Automaticky, Interiér, Exteriér alebo Používateľské vyváženie bielej farby), potom stlačte tlačidlo [OK].
  - Vysvetlenie používateľského vyváženia bielej farby:
    - Vyberte možnosť Custom WB a stlačte tlačidlo [OK]. ("Set white balance" (Nastavenie vyváženia bielej farby) sa zobrazí na displeji a začne blikať)
    - (2) Umiestnite biely predmet v požadovanom osvetlení a stlačte tlačidlo [OK]. (OSD zmizne a zobrazí sa ikona užívateľského vyváženia bielej ( 20 ).)
- 7. Ponuku opustíte stlačením tlačidla [MENU].
  - Pri aktivácii režimu <Auto> (Automaticky) nie je zobrazená žiadna ikona.

#### <When the Outdoor option was selected>

OK Select MENU Exit

Camera Mode

Program AE

White Balance

STBY SP

Visual Effect

16:9 Wide

Macro

t Back

Ă

Move

16-9 Wide

## [Poznámky]

A

क्षेत्र

0:00:10

60min

- K funkcií Vyváženie bielej môžete priamo vstúpiť pomocou tlačidla [Q.MENU] (Rýchle menu). ⇒strana 20
- Funkciu Vyváženie bielej farby nemôžete aktivovať v režime EASY.Q.
- Na presnejšie vyváženie bielej vypnite funkciu Digital Zoom (Digitálny transfokátor) (ak je to nutné).
- Pri zmene svetelných podmienok nastavte znovu vyváženie bielej.
- Za normálnych podmienok v exteriéroch je možné, že dosiahnete lepšie výsledky s nastavením Auto (Automaticky).
- Počas nastavovania Užívateľského vyváženia bielej farby, nebudú pracovať iné tlačidlá, ako EASY.Q, [MENU], [▲ / ▼], ovládač [Zoom] a [OK].
- Åk počas nastavovania užívateľského nastavenia Vyváženia bielej stlačíte tlačidlo [MENU], zruší sa užívateľské nastavenie a nastaví sa Vyváženie bielej na Auto (Automaticky).

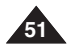

SVK

### Stosowanie efektów wizualnych

- Funkcja Visual Effect (Efekty obrazu) działa tylko w trybie <Camera> (Trvb Cam). = strona 19
- Efekty cyfrowe nadaja nagraniom bardziej twórczy wygląd.
- Należy wybrać efekt wizualny odpowiedni dla rodzaju nagrywanego obrazu i rezultatu, jaki chce sie uzvskać. Dostepnych jest 10 trybów efektów wizualnych.
- 1. Trvb <Art> (Efekt Art)

Służy do dodawania efektu ziarnistości do obrazów

- 2. Trvb <Mosaic> (Mozaika) Służy do dodawania efektu mozaiki do obrazów.
- 3. Trvb <Sepia> Służy do nadawania obrazom czerwonobrazowego odcienia.
- 4. Tryb <Negative> (Negatyw) W tym trybie odwracane sa kolory, dzieki czemu uzyskuje się obraz w negatywie.
- 5. Trvb <Mirror> (Lustro) W tym trybie obraz jest przecinany na pół (efekt lustra).
- 6. Tryb <BLK&WHT> (Czerń/Biel) W tym trybie obraz jest zmieniany na czarnobiały.
- 7. Trvb <Emboss1>

W tym trybie tworzy sie efekt tróiwymiarowy (wytłaczanie).

8. Trvb <Emboss2>

W tym trybie tworzy się efekt trójwymiarowy (wytłaczanie) w obszarze otaczajacym obraz.

- 9. Tryb <Pastel1> (Pastela1) W tym trybie do obrazu dodaje się efekt pasteli.
- 10. Trvb <Pastel2> (Pastela2)

W tym trybie do otoczenia obrazu dodaje się efekt pasteli.

## Pokročilé metódy záznamu

### Použitie vizuálnych efektov

- Funkcia Visual Effect (Vizuálny efekt) funguje iba v režime <Camera> (Videokamera). - strana 19
- Vizuálne efekty slúžia na kreatívne obohatenie záberov.
- Pre filmový záber, ktorý chcete obohatiť, vyberte a použite vhodný vizuálny efekt. K dispozícii je 10 režimov vizuálneho efektu.
  - 1. Režim <Art> (Umelecký) Dáva vvniknúť hrubým obrysom záberov.
  - 2. Režim < Mosaic> (Mozaika) Tento režim dodáva záberom mozaikový efekt
  - Režim <Sepia> (Hnedý odtieň) 3. Tento režim dodáva záberom červenohnedé zafarbenie
  - 4. Režim <Negative> (Negatív) Tento režim konvertuie farby a vytvára negatívny obraz.
  - Režim <Mirror> (Zrkadlo) 5. Tento režim rozdelí záber pomocou zrkadlového efektu na polovice.
  - Režim <BLK&WHT> (Čiernobielv) 6. Čiernobiely záznam.
  - Režim < Emboss 1> Tento režim vytvorí 3D efekt (reliéf).
  - Režim < Emboss 2> 8. Tento režim vytvorí 3D efekt (reliéf) v okolitej oblasti záberu
  - 9. Režim <Pastel 1> Tento režim vytvorí bledý pastelový efekt.
  - 10. Režim <Pastel 2>

Tento režim vytvorí bledý pastelový efekt v okolitej oblasti záberu.

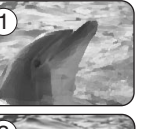

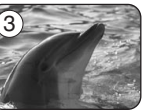

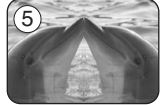

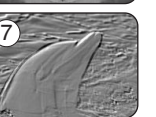

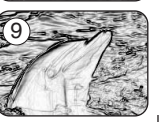

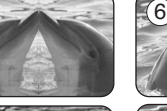

8

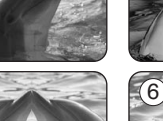

4

## Wybieranie efektów wizualnych

- 1. Ustaw przełącznik [Power] w pozycji [CAMERA].
- Ustaw przełącznik [Mode] w pozycji [TAPE]. (tylko VP-D375W(i)/D975W(i))
- 3. Naciśnij przycisk [MENU].
  - Zostanie wyświetlona lista menu.
- Za pomocą przycisku [▲ / ▼] wybierz opcję <Camera> (Kamera), a następnie naciśnij przycisk [OK].
   Za pomoca przycisku [▲ / ▼] wybierz opcie (6)
   (6)
- Ža pomocą przycisku [▲ / ▼] wybierz opcję </isual Effect> (Efekty obrazu), a następnie naciśnij przycisk [OK].
- Naciskając przycisk [▲ / ▼], wybierz żądaną opcję efektów wizualnych, a następnie naciśnij przycisk [OK].
  - Ustawiany jest wybrany tryb wyświetlania.
- 7. Naciśnij przycisk [MENU], aby zakończyć.

## [ Uwagi ]

- Tryb Pastel2 (Pastela2), Emboss2, Mirror (Lustro) lub Mosaic (Mozaika) nie jest dostępny po włączeniu funkcji DIS lub COLOUR NITE.
- Tryby efektów wizualnych nie są dostępne w trybie EASY.Q.
- Po włączeniu funkcji DIS lub COLOUR NITE tryby Emboss2 (Wytłaczanie 2), Pastel2 (Pastela 2), Mirror (Lustro) lub Mosaic (Mozaika) zostaną wyłączone.
- Tryb Mirror (Lustro) nie jest dostępny w trybie 16:9
   Wide (Form. 16:9). (tylko VP-D371W(i)/D372WH(i)/D375W(i)/ D975W(i))
- Funkcja zoomu cyfrowego nie jest dostępna w trybach Emboss2, Pastel2 (Pastela2), Mirror (Lustro) lub Mosaic (Mozaika).
- Po włączeniu funkcji efektu wizualnego tryb 16:9 Wide (Form. 16:9) zostanie wyłączony. (tylko VP-D371(i)).

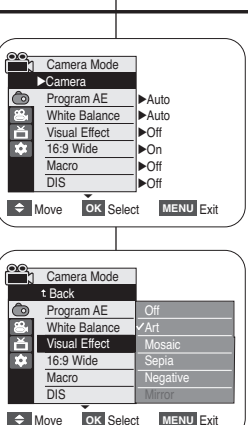

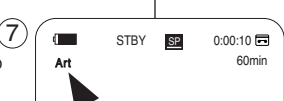

## Pokročilé metódy záznamu

### Voľba vizuálnych efektov

- 1. Hlavný vypínač [Power] prepnite do polohy [CAMERA] (Videokamera).
- Prepínač [Mode] prepnite do polohy [TAPE] (Kazeta). (len typy VP-D375W(i)/D975W(i))
- 3. Stlačte tlačidlo [MENU].
  - Zobrazí sa zoznam položiek menu.
- Stlačte tlačidlo [▲ / ▼] a vyberte <Camera> (Videokamera) a potom stlačte tlačidlo [OK].
- Štlačte tlačidlo [▲ / ▼] a vyberte <Visual Effect> (Vizuálny efekt) a potom stlačte tlačidlo [OK].
- Stlačte tlačidlo [▲ / ▼] a vyberte požadovaný vizuálny efekt, potom stlačte tlačidlo [OK].
  - Režim displeja je nastavený do vybraného režimu.
- 7. Ponuku opustíte stlačením tlačidla [MENU].

## [Poznámky]

- Pri použití digitálneho stabilizátora (DIS) alebo funkcie COLOUR NITE nie sú dostupné efektové režimy Mosaic (Mozaika), Mirror (Zrkadlo), Emboss2, Pastel2 a 16:9 Wide (Šírka 16:9).
- Vizuálne efekty nie sú dostupné ani v prípade použitia funkcie EASY.Q.
- Pri aktivácii funkcie DIS (Digitálny stabilizátor obrazu) alebo COLOUR NITE (Farebná nočná uzávierka) sa efektové režimy Emboss2 (Reliéf2), Pastel2, Mirror (Zrkadlo) alebo Mosaic (Mozaika) ukončia.
- Režim zrkadlenia nie je v režime 16:9 Wide dostupný. (len typy VP-D371W(i)/D372WH(i)/D375W(i)/D975W(i))
- V efektových režimoch Mosaic (Mozaika), Mirror (Zrkádlo), Emboss2, alebo Pastel2 nemôžete použiť digitálny transfokátor.
- Po nastavení vizuálneho efektu sa vypne režim 16:9 Wide. (len typy VP-D371(i))

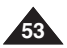

## Ustawianie trybu 16:9 Wide (Form. 16:9)

4

- ✤ Funkcja 16:9 Wide (Form. 16:9) działa tylko w trybie <Camera> (Tryb Cam). ⇒strona 19
- Nagrania w trybie 16:9 Wide (Form. 16:9) będą odtwarzane naturalnie tylko na telewizorze obsługującym format 16:9.
- Tryb 16:9 Wide (Form. 16:9) jest domyślną opcją w modelach VP-D371W(i)/D372WH(i)/D375W(i)/D975W(i).
- 1. Ustaw przełącznik [Power] w pozycji [CAMERA].
- Ustaw przełącznik [Mode] w pozycji [TAPE]. (tylko VP-D375W(i)/D975W(i))
- 3. Naciśnij przycisk [MENU].
  - Zostanie wyświetlona lista menu.
- Za pomocą przycisku [▲ / ▼] wybierz opcję <Camera> (Kamera), a następnie naciśnij przycisk [OK].
- Za pomocą przycisku [▲ / ▼] wybierz opcję <16:9 Wide> (Form. 16:9), a następnie naciśnij przycisk [OK].
   Aby aktwawać funkcje 16:9 Wide (Form. 16:9), za
- Aby aktywować funkcję 16:9 Wide (Form. 16:9), za pomocą przycisku [▲ / ▼] wybierz opcję <On>, a następnie naciśnij przycisk [OK].
  - Funkcję 16:9 Wide (Form. 16:9) można wyłączyć, wybierając w menu <16:9 Wide> (Form. 16:9) opcję <Off>.
- 7. Naciśnij przycisk [MENU], aby zakończyć.
  - Zaznaczona ikona zostanie wyświetlona.

### [ Uwagi ]

- Funkcje Digital Zoom (Zoom cyfrowy) i COLOUR NITE nie są dostępne w trybie 16:9 Wide (Form. 16:9).
- Funkcja wykonywania zdjęć cyfrowych jest niedostępna w trybie 16:9 Wide (Form. 16:9). ⇒strona 59
- Po włączeniu funkcji efektu wizualnego lub trybu DIS tryb 16:9 Wide (Form. 16:9) zostanie wyłączony. (tylko VP-D371(i))

Camera Mode ►Camera Program AE ►Auto White Balance Auto Ě Visual Effect l⊳Off -16.9 Wide l**⊳**On l▶Off Macro l⊾Off OK Select MENU Exit Move

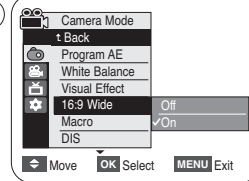

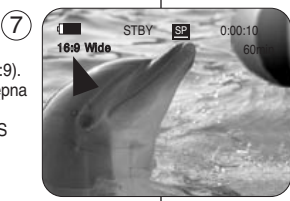

## Pokročilé metódy záznamu

## Nastavenie režimu 16:9 Wide (Šírka 16:9)

- ♣ Funkcia 16:9 Wide (Šírka 16:9) funguje iba v režime <Camera> (Videokamera). ➡strana 19
- Nahrávky sa vo funkcii 16:9 Wide (Šírka 16:9) budú prehrávať prirodzene iba v tom prípade, ak televízor podporuje pomer strán 16:9.
  - Funkcia 16:9 Wide (Šírka 16:9) je pre modely VP-D371W(i)/D372WH(i)/D375W(i)/D975W(i) nastavená ako predvolená možnosť.
  - 1. Hlavný vypínač [Power] prepnite do polohy [CAMERA] (Videokamera).
  - Prepínač [Mode] prepnite do polohy [TAPE] (Kazeta). (len typy VP-D375W(i)/D975W(i))
  - 3. Stlačte tlačidlo [MENU].
    - Zobrazí sa zoznam položiek menu.
  - Stlačte tlačidlo [▲ / ▼] a vyberte <Camera> (Videokamera) a potom stlačte tlačidlo [OK].
  - Stlačte tlačidlo [▲ / ▼] a vyberte <16:9 Wide> (Šírka 16:9) a potom stlačte tlačidlo [OK].
  - Ak chcete aktivovať funkciu 16:9 Wide, stlačte tlačidlo [▲ / ▼] a vyberte možnosť <On> (Zap.) a potom stlačte tlačidlo [OK].
    - Ak nechcete používať funkciu 16:9 Wide, nastavte menu <16:9 Wide> (Šírka 16:9) na <Off> (Vyp.).
  - 7. Ponuku opustíte stlačením tlačidla [MENU].
    - Zobrazí sa vybraná ikona.

### Poznámky ]

- V režime 16:9 Wide nie je dostupný digitálny transfokátor a COLOUR NITE.
- V režime 16:9 Wide (Šírka 16:9) nie je možné fotografovať. Strana 59
- Po nastavení vizuálneho efektu alebo DIS sa vypne režim 16:9 Wide. (len typy VP-D371(i))

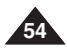

## Funkcja Tele Macro

- Funkcja Tele Macro jest dostępna w trybach <Camera> (Tryb Cam) i <M.Cam> (M.Cam Mode). ⇒strona 19
- Skuteczna ogniskowa w trybie Tele Macro wynosi 50 cm-100 cm
- 1. Ustaw przełacznik [Power] (Zasilanie) w pozycji [CAMERA].
- 2. Ustaw przełacznik [Mode] (Trvb) w pozvcii [TAPE] lub [CARD]. (tvlko VP-D375W(i)/D975W(i))
- 3. Naciśnii przycisk [MENU].
- Zostanie wyświetlona lista menu.
- 6 4. Za pomoca przycisku [▲ / ▼] wybierz opcie <Camera> (Kamera), a nastepnie naciśnii przycisk IOK1.
- 5. Za pomoca przycisku [▲ / ▼] wybierz opcie <Macro>, a nastepnie naciśnii przycisk [OK].
- 6. Aby aktywować funkcie Macro, za pomoca przycisku [▲ / ▼] wybierz opcie <On>, a nastepnie naciśnii przycisk [OK].
  - Funkcie Macro można wyłaczyć, wybierajac w menu <Macro> opcie <Off>.
- 7. Naciśnii przycisk [MENU], aby zakończyć.
  - Wvświetlona zostanie ikona Tele Macro ( 5%).

### [Uwagi]

- Podczas nagrywania w trybie Tele Macro regulacia ostrości może być wolniejsza.
- Podczas korzystania z zoomu w trybie Tele Macro filmowany objekt może być nieostry.
- Aby nie trzaść kamera w trybie Tele Macro, należy używać statywu (sprzedawany osobno).
- W trybie Tele Macro należy unikać filmowania w cieniu.
- Wraz ze zmnieiszaniem sie odległości do obiektu zmnieisza sie pole ostrości.
- Jeśli nie można ustawić właściwej ostrości, należy użyć przycisku [▲ / ▼] lub dźwigni [Zoom].

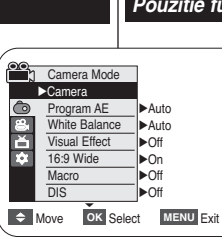

4

7

C 2

16:9 Wide

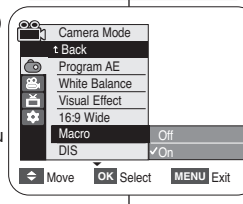

STBY SP

0.00.10

60min

## Pokročilé metódy záznamu

## Použitie funkcie Tele Macro

- Funkcia Tele Macro funguie v režimoch <Camera> (Videokamera) a <M.Cam>. ⇒strana 19
- Efektívna ohnisková vzdialenosť v režime Tele Macro je 50 až 100 cm.
- 1. Vvpínač [Power] prepnite do polohv [CAMERA].
- 2. Vvpínač [Mode] prepnite do polohv [TAPE] alebo [CARD]. (len tvpv VP-D375W(i)/D975W(i))
- 3. Stlačte tlačidlo [MENU].
  - Zobrazí sa zoznam položiek ponuky.
- Stlačte tlačidlo [▲ / ▼] a vyberte <Camera> (Videokamera) a potom stlačte tlačidlo IOK1.
- 5. Stlačte tlačidlo [▲ / ▼] a vyberte <Macro> (Makro) a potom stlačte tlačidlo [OK].
- 6. Ak chcete aktivovať funkciu Macro, stlačte tlačidlo [▲ / ▼] a vyberte možnosť <On> (Zap.) a stlačte tlačidlo [OK].
  - Ak nechcete funkciu Macro používať, nastavte <Macro> (Makro) na <Off> (Vyp.).
- 7. Ponuku opustíte stlačením tlačidla [MENU].
  - Zobrazí sa ikona funkcie Tele Macro ( S2 ).

### [Poznámky]

- Pri zázname v režime Tele Macro môžete rýchlosť zaostrovania znížiť.
- Pri použití funkcie Zoom v režime Tele Macro môže dôjsť k rozostreniu snímaného objektu.
- V režime Tele Macro použite statív (nie je súčasťou dodávky), aby ste zabránili chveniu rúk.
- Pri nahrávaní v režime Tele Macro sa vyhnite tieňom.
- So znižovaním vzdialenosti objektu sa zužuje oblasť zaostrenia.
- Ak neviete dosiahnuť správne zaostrenie, použite tlačidlo [▲ / ▼] alebo ovládač [Zoom].

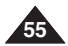

### Ustawianie funkcji cyfrowego stabilizatora obrazu (DIS)

- Funkcja DIS działa tylko w trybie <Camera> (Tryb Cam). Strona 19
- Cyfrowy stabilizator obrazu (DIS, Digital Image Stabilizer) służy do kompensowania skutków wstrząsów i ruchów ręki podczas nagrywania (w miare możliwośc).

4

(6) ( 🚌

Camera Mode

Program AE

Visual Effect

Camera Mode

Program AE

Visual Effect

16.9 Wide

Macro

DIS

Move

6

M

16:9 Wide

White Balance

STBY SP

OK Select

MENU Exit

0:00:10

60min

t Back

16:9 Wide

Macro

White Balance

►Auto

Auto

l ▶Off

▶On

►Off

l ►Off

OK Select MENU Exit

►Camera

×

57

٦

ř

.....

Move

- Dzięki tèj funkcji zdjęcia są bardziej stabilne w następujących przypadkach:
  - nagrywanie z zoomem (Funkcja Digital Zoom (Zoom cyfrowy) nie jest dostępna w trybie DIS).
  - filmowanie zbliżenia małego obiektu,
  - nagrywanie w ruchu,
  - nagrywanie przez okno z wnętrza pojazdu.
- 1. Ustaw przełącznik [Power] w pozycji [CAMERA].
- Ustaw przełącznik [Mode] w pozycji [TAPE]. (tylko VP-D375W(i)/D975W(i))
- Naciśnij przycisk [MENU].
- Zostanie wyświetlona lista menu.
- Za pomocą przycisku [▲ / ▼] wybierz opcję <Camera> (Kamera), a następnie naciśnij przycisk [OK].
- Ża pomocą przycisku [▲/▼] wybierz opcję <DIS>, a następnie naciśnij przycisk [OK].
- Aby aktywować funkcję DIS, za pomocą przycisku [▲ / ▼] wybierz opcję <On>, a następnie naciśnij przycisk [OK].
  - Funkcję <DIS> można wyłączyć, wybierając w menu DIS opcję <Off>.
- 7. Naciśnij przycisk [MENU], aby zakończyć.
  - Po włączeniu funkcji DIS zostanie wyświetlona ikona ( (m)).

#### [Uwagi]

- Przycisk [Q.MENU] umożliwia bezpośredni dostęp do funkcji DIS.
   strona 20
- Funkcje Digital Zoom (Zoom cyfrowy), COLOUR NITE (ZDJĘCIA NOCNE W KOLORZE), Emboss2 (Wyłłaczanie 2), Pastel2 (Pastela 2), Miror (Lustro) lub Mosaic (Mozaika) nie są dostępne w trybie DIS (CYFROWY STABILIZATOR OBRAZU).
- Jakość w przypadku stosowania funkcji DIS w trybie 16:9 Wide (Form. 16:9) może być gorsza niż w trybie normalnym. (tylko VP-D371W(ii)/D372WH(i)/D375W(i))
- Po naciśnięciu przycisku [PHOTO], gdy funkcja DIS jest włączona, funkcja ta zostanie wyłączona i ponownie automatycznie włączona po zapisaniu zdjęcia.
- Podczas nagrywania kamerą umieszczoną na statywie zaleca się wyłączenie funkcji DIS.
- Używanie funkcji DIS może powodować pogorszenie jakości obrazu.
- Funkcja <DIS> jest automatycznie ustawiana na <On> po przejściu do trybu EASY.Q.
- Funkcja 16:9 Wide (Form. 16:9) nie jest dostępna w trybie DIS (CYFROWY STABILIZATOR OBRAZU). (tylko VP-D371(i))
- Po włączeniu trybu DIS tryb 16:9 Wide (Form. 16:9) zostanie wyłączony. (tylko VP-D371(i)).

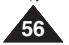

Pokročilé metódy záznamu

### Nastavenie digitálneho stabilizátora obrazu (DIS)

- Digitálny stabilízátor obrazu (DIS) kompenzuje pohyby rúk pri držaní videokamery (do určitej miery).
  - Úmožňuje zachytenie stabilnejších záberov pri:
    - zázname s transfokátorom (V režime DIS nie je dostupný digitálny transfokátor.)
    - nahrávaní malého objektu v málej vzdialenosti
    - nahrávaní počas chôdze
    - nahrávaní cez okno vozidla
  - Hlavný vypínač [Power] prepnite do polohy [CAMERA] (Videokamera).
  - Prepínač [Mode] prepnite do polohy [TAPE] (Kazeta). (len typy VP-D375W(i)/D975W(i))
  - Stlačte tlačidlo [MENU].
    - Zobrazí sa zoznam položiek menu.
  - Stlačte tlačidlo [▲ / ▼] a vyberte <Camera> (Videokamera) a potom stlačte tlačidlo [OK].
  - Štlačte tlačidlo [▲ / ▼] a vyberte <DIS> (Digitálny stabilizátor obrazu) a potom stlačte tlačidlo [OK].
  - Ak chcete aktivovať funkciu DIS, stlačte tlačidlo [▲ / ▼] a vyberte možnosť <On> (Zap.) a potom stlačte tlačidlo [OK].
    - Åk nechcete funkciu DIS používať, nastavte menu <DIS> na <Off> (Vyp.).
  - 7. Ponuku opustíte stlačením tlačidla [MENU].
    - Zobrazí sa ikona DIS ( <sup>(m)</sup>).

#### [Poznámky]

- K funkcii ĎIS môžete priamo vstúpiť pomocou tlačidla [Q.MENU] (Rýchle menu). ⇒strana 20
- Pri aktivácií režimu DIS nié sú dostupné funkcie Digital Zoom (Digitálny zoom), COLOUR NITE (Farebná nočná závierka), Emboss2 (relief2), Pastel2, Mirror (Zrkadlo) alebo Mosaic (Mozaika).
- Funkcia DIS v režime 16:9 Wide môže produkovať nižšiu kvalitu, ako v normálnom režime. (len typy VP-D371W(i)/D372WH(i)/D375W(i)/D975W(i))
- Ak počas aktivácie funkcie DIS stlačíte tlačidlo [PHOTO] (Fotografia), funkcia DIS sa nakrátko preruší a po zachytení fotografie bude automaticky pokračovať.
- Pri používaní statívu sa odporúča vypnúť funkciu DIS.
- Ak budete používať funkciu DIS, kvalita obrazu sa môže zhoršiť.
- V režime EASY.Q sa stabilizátor <DIS> zapína automaticky.
- Režim 16:9 Wide nie je dostupný pokiaľ je aktívny režim DIŚ. (len typy VP-D371(i))
- Po nastavení DIS sa vypne režim 16:9 Wide. (len typy VP-D371(i))

## Tryb kompensacji przy filmowaniu pod światło (BLC)

- Podczas filmowania pod światło obiekt jest ciemniejszy niż tło:
  - obiekt stoi przed oknem;
  - filmowana osoba ma na sobie białe lub świecące ubranie i znajduje się na jasnym tle; twarz tej osoby jest zbyt ciemna, aby można było odróżnić szczegóły;
  - obiekt znajduje się na dworze, a tło jest pochmurne;
  - źródła światła są zbyt jasne;
  - obiekt znajduje się na tle śniegu.
- 1. Ustaw przełącznik [Power] w pozycji [CAMERA].
- 2. Ustaw przełącznik [Mode] w pozycji [TAPE] lub [CARD]. (tylko VP-D375W(i)/D975W(i))
- 3. Naciśnij przycisk [MENU].
  - Zostanie wyświetlona lista menu.
- Za pomocą przycisku [▲ / ▼] wybierz opcję <Camera> (Kamera), a następnie naciśnij przycisk [OK].
- Za pomocą przycisku [▲ / ▼] wybierz opcję <BLC>, a następnie naciśnij przycisk [OK].
- Za pomocą przycisku [▲ / ▼] wybierz opcję
   On>, a następnie naciśnij przycisk [OK].
- 7. Naciśnij przycisk [MENU], aby zakończyć.
  - Zostanie wyświetlona ikona funkcji BLC ( 2018).

## [Uwagi]

- Przycisk [Q.MENU] umożliwia bezpośredni dostęp do funkcji BLC. strona 20
- Funkcja BLC nie działa w trybie EASY.Q.

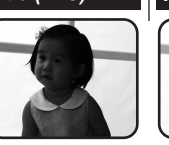

## <BLC Off>

3

6

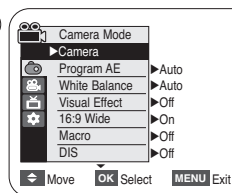

<BLC On>

## Camera Mode t Back BLC Digital Zoom Move OK Select MENU Exit

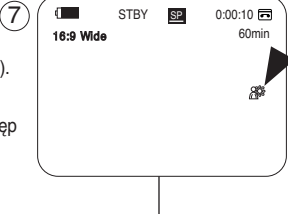

## Pokročilé metódy záznamu

## Použitie funkcie Kompenzácia protisvetla (BLC)

- Funkcia BLC funguje v obidvoch režimoch
   <Camera> (Videokamera) aj <M.Cam>.
   strana 19
- K osvetleniu protisvetlom dochádza v situáciách, keď je objekt tmavší ako osvetlené pozadie:
  - Predmet sa nachádza pred oknom.
  - Nahrávaná osoba je oblečená v bielom alebo žiarivom odeve a stojí pred svetlým pozadím, tvár postavy je príliš tmavá a nedajú sa rozoznať detaily.
  - Predmet je v exteriéri a pozadie je zamračené.
  - Zdroj svetla je príliš jasný.
  - Predmet sa nachádza na snežnom pozadí.
- 1. Hlavný vypínač [Power] prepnite do polohy [CAMERA] (Videokamera).
- Prepínač [Mode] nastavte do polohy [TAPE] (Kazeta) alebo [CARD] (Pamäť). (len typy VP-D375W(i)/D975W(i))
- 3. Stlačte tlačidlo [MENU].
  - Zobrazí sa zoznam položiek menu.
- Stlačte tlačidlo [▲ / ▼] a vyberte <Camera> (Videokamera) a potom stlačte tlačidlo [OK].
- Stlačte tlačidlo [▲ / ▼] a vyberte <BLC> (Kompenzácia protisvetla) a potom stlačte tlačidlo [OK].
- Stlačte tlačidlo [▲ / ▼] a vyberte <On> (Zap.) a potom stlačte tlačidlo [OK].
- 7. Ponuku opustíte stlačením tlačidla [MENU].
  - Zobrazí sa ikona BLC ( 2008).

## [Poznámka]

- K funkcii BLC (Kompenzácia protisvetla) môžete priamo vstúpiť pomocou tlačidla [Q.MENU].
   strana 20
- Funkciu BLC (Kompenzácia protisvetla) nemôžete aktivovať v režime EASY.Q.

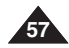

SVK

## Korzystanie z zoomu cyfrowego (Digital Zoom (Zoom Z Cyfrowy))

## Maksymalny zoom cyfrowy działa tylko w trybie <Camera> (Tryb Cam). strona 19

- Zbliženie większe niż 34(tylko VP-D371(i)/D371W(i)/D372WH(i)/D375W(i), 26(tylko VP-D975W(i))-krotne wykonywane jest cyfrowo, co w połączeniu z zoomem optycznym daje powiększenie 1200-krotne.
- Zastosowanie nadmiernego zoomu cyfrowego dla obiektu może spowodować pogorszenie obrazu.
   Aby korzystać z tei funkcii, należy wyłaczyć tryb
   (4)
- Aby korzystać z tej funkcji, należy wyłączyć tryb 16:9 Wide (Form. 16:9). ⇒strona 54

#### Wybieranie zoomu cyfrowego

- 1. Ustaw przełącznik [Power] w pozycji [CAMERA].
- Ustaw przełącznik [Mode] w pozycji [TAPE]. (tylko VP-D375W(i)/D975W(i))
- 3. Naciśnij przycisk [MENU].
  - Zostanie wyświetlona lista menu.
- Za pomocą przycisku [▲ / ▼] wybierz opcję <Camera> (Kamera), a następnie naciśnij przycisk [OK].
- Ża pomoćą przycisku [▲ / ▼] wybierz opcję <Digital Zoom> (Zoom Cyfrowy), a następnie naciśnij przycisk [OK].
- Naciskając przycisk [▲ / ▼], wybierz żądaną wartość zoomu <Off>, <100x>, <200x>, <400x> lub <1200x>, a następnie naciśnij przycisk [OK].
- 7. Naciśnij przycisk [MENU], aby zakończyć.
  - Aby użyć opcji Digital Zoom (Zoom cyfrowy), naciśnij przycisk [▲ / ▼] lub przesuń dźwignię [Zoom].
  - Wyświetlany jest wskaźnik zoomu cyfrowego.

#### [Uwagi]

- Maksymalny zoom cyfrowy może spowodować pogorszenie jakości obrazu.
- Zoom cyfrowy nie jest dostępny w trybach DIS, EASY.Q, fotografowanie, COLOUR NITE, Mosaic (Mozaika), Mirror (Lustro), Emboss2, Pastel2 (Pastela 2) lub 16:9 Wide (Form. 16:9).
- Po włączeniu trybu fotografowania, COLOUR NITE, 16:9 Wide (Form. 16:9), Embossi2, Pastel2 (Pastela 2), Mirror (Lustro) lub Mosaic (Mozaika) tryb zoomu cyfrowego zostanie wyłączony. (Ustawienia zoomu cyfrowego zostaną zapisane w pamięci).
- Po włączeniu stabilizatora DIS funkcja zoomu cyfrowego zostanie wyłączona.

## Pokročilé metódy záznamu

## Zväčšovanie a zmenšovanie pomocou digitálneho transfokátora (Digital Zoom)

- Maximálny digitálny transfokátor funguje len v režime <Camera> (Videokamera). →strana 19
- Digitálny transfokátor sa používa pri vyše 34(len typy VP-D371(i)/D371W(i)/ D372WH(i)/D375W(i)), 26(len typy VP-D975W(i))-násobnom priblížení, kombináciou optického a digitálneho transfokátora môžete dosiahnuť až 1200-násobné priblíženie.
  - Pri vyššej úrovni transfokátora sa môže kvalita obrazu zhoršovať.

#### Nastavenie digitálneho transfokátora

- 1. Hlavný vypínač [Power] prepnite do polohy [CAMERA] (Videokamera).
- Prepínač [Mode] prepnite do polohy [TAPE] (Kazeta). (len typy VP-D375W(i)/D975W(i))
- 3. Stlačte tlačidlo [MENÚ].
  - Zobrazí sa zoznam položiek menu.
- Stlačte tlačidlo [▲ / ▼] a vyberte <Camera> (Videokamera) a potom stlačte tlačidlo [OK].
- Štlačte tlačidlo (▲ / ▼] a vyberte <Digital Zoom> (Digitálny transfokátor) a potom stlačte tlačidlo [OK].
- Stlačte tlačidlo [▲/ ▼] a vyberte požadovanú hodnotu priblíženia <Off> (Vyp.), <100x>, <200x>, <400x> alebo <1200x> a potom stlačte tlačidlo [OK].
- 7. Ponuku opustíte stlačením tlačidla [MENU].
  - Ak chcete používať digitálny transfokátor, stlačte tlačidlo [▲/▼] alebo použite ovládač [Zoom].
  - Zobrazí sa indikátor digitálneho transfokátora.

#### [Poznámky]

- Pri maximálnom digitálnom zväčšení môže byť kvalita obrazu horšia.
- Digitálny transfokátor nie je dostupný počas používania režimu DIS, EASY. Q, Fotografovanie, COLOUR NITE, Mosaic (Mozaika), Mirror (Zrkadlo), Emboss2, Pastel2 alebo 16:9 Wide (Šírka 16:9).
- Keď už je fotografia zaznamenaná, a sú nastavené režimy COLOUR NITE, 16:9 Wide, EASY.Q, mozaika, zrkadlenie, reliéf2 alebo Pastel2, režim digitálnej transfokácie bude zrušený. (Režim digitálneho transfokátora sa uloží).
- Pri nastavení stabilizátora DIS bude digitálna transfokácia ukončená.

58

Macro ►Off DIS ►Off Move OK Select MENU Exit Marva Camera Mode 1 Back BLC BLC Digital Zoom Off 100x 200x

STBY SP

Camera Mode

Program AE

Visual Effect

White Balance

►Auto

Auto

▶Off

l▶Off

OK Select MENU Exit

0:00:10 🗖

►Camera

ň

16:9 Wide

Move

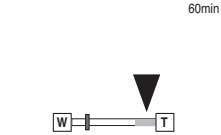

## Zaawansowane funkcje nagrywania

### Nagrywanie zdjęć

- ✤ Tryb fotografowania jest dostępny tylko w trybie <Camera> (Tryb Cam). ⇒strona 19
- Nagrywanie zdjęć na kastę wymaga włożenia kastety.
- 1. Ustaw przełącznik [Power] w pozycji [CAMERA].
- Ustaw przełącznik [Mode] w pozycji [TAPE]. (tylko VP-D375W(i)/D975W(i))
- 3. Naciśnij przycisk [PHOTO].
- Zapisywanie zdjęcia trwa ok. 6-7 sekund.
- 4. Po zapisaniu zdjęcia kamera powraca do poprzedniego trybu. (4

#### Wyszukiwanie zdjęć

- Funkcja Photo Search (Wyszukiwanie zdjęć) działa tylko w trybie <Player>. wstrona 19
- 1. Ustaw przełącznik [Power] w pozycji [PLAYER].
- Ustaw przełącznik [Mode] w pozycji [TAPE]. (tylko VP-D375W(i)/D975W(i))
- 3. Naciśnij przycisk [MENU].
  - Zostanie wyświetlona lista menu.
- Za pomocą przycisku [▲ / ▼] wybierz opcję <Tape> (Taśma), a następnie naciśnij przycisk [OK].
- 5. Za pomocą przycisku [▲ / ▼] wybierz opcję <Photo Search> (Wyszuk. Zdj.), a następnie naciśnij przycisk [OK].
   Na wyświetlaczu LCD zacznie migać symbol
- Na wyswieliaczu LCD zacznie migać symbol 
   Za pomoca przycisków (
   (REW/FF)) wyszukaj zdjecie.
  - Informacje o postępie wyszukiwania są wyświetlane na wyświetlaczu.
  - Po zakończeniu wyszukiwania na wyświetlaczu pojawia się zdjęcie.
  - W przypadku braku zdjęć taśma jest całkowicie przewijana do tyłu lub do przodu.
- 7. Aby zakończyć, naciśnij przycisk [= (STOP)] lub przycisk [MENU].

#### [Uwagi]

- Zapisywanie zdjęć nie jest możliwe podczas nagrywania.
- Móźna używać trybu fotografowania, korzystająć z przycisku [PHOTO] na pilocie.
   Naciśnięcie przycisku (PHOTO] na pilocie powoduje zapisanie zdjęcia z automatycznie nastawioną ostrością. (tryko VP-2075W/II)0275W/II)
- Nie można wykonywać zdjęć, jeśli włączona jest funkcja COLOUR NITE lub 16:9 Wide (Form. 16:9).
- Podczas fotografowania nie jest dostępna funkcja DIS, zoom cyfrowy i funkcja COLOUR NITE.
- Fotografowanie w trybie EASY.Q, DIS lub zoomu cyfrowego powoduje wyłączenie bieżącego trybu. (Po wykonaniu zdjęcia tryb zostanie ponownie włączony automatycznie).

## Pokročilé metódy záznamu

### Fotografovanie

- Fotografovanie je dostupné iba v režime <Camera> (Videokamera). Strana 19
- Musíte vložiť kazetu, pretože obrázky sa budú nahrávať na kazetu.
- Ak chcete používať túto funkciu, vypnite režim 16:9 Wide.
   strana 54
- Hlavný vypínač [Power] prepnite do polohy [CAMERA] (Videokamera).
- Prepínač [Mode] prepnite do polohy [TAPE] (Kazeta). (len typy VP-D375W(i)/D975W(i))
- Stlačte tlačidlo [PHOTO] (Fotografia).
- Fotografia sa zaznamenáva priblížne 6 až 7 sekúnd.
   Po uložení fotografie sa videokamera vráti do predchádzajúceho režimu.

#### Vyhľadávanie fotografií

- Vyhľadávanie fotografií funguje len v režime <Player> (Prehrávač). Strana 19
- Hlavný vypínač [Power] prepnite do polohy [PLAYER] (Prehrávač).
- Prepinač [Mode] prepnite do polohy [TAPE] (Kazeta). (len typy VP-D375W(i)/D975W(i))
- Stlačte tlačidlo [MENU].
  - Zobrazí sa zoznam položiek menu.
- Stlačte tlačidlo [▲/▼] a vyberte <Tape> (Kazeta) a potom stlačte tlačidlo [OK].
- Stlačte tlačidlo ▲ / ▼] a vyberte <Photo Search> (Vyhľadávanie fotografii) a potom stlačte tlačidlo [OK].
   Na LCD monitore bude blikať ◄/►.
- Fotografiu vyhľadáte stlačením tlačidiel [ (REW/FF)].
  - Priebeh hľadania fotografií sa zobrazí počas vyhľadávania.
  - Po ukončení vyhľadávania sa zobrazí fotografia.
  - Ak nie sú na kázete zaznamenané žiadne fotografie, kazeta sa previnie na koniec alebo za- iatok.
- Ponuku opustíte stlačením tlačidla [■ (STOP)] (Zastaviť) alebo [MENU].

#### [Poznámky]

- Počas nahrávania videozáznamu nemôžete fotografovať.
- Fotografovať môžete aj pomocou tlačida [PHOTÔ] (Fotografia) na dialkovom ovládači.
   Ak stlačite tlačido [PHOTO] na dialkovom ovládači, bude fotografia urobená s automatickým zaostrením. (len typy VP-D375W(I)/D975W(i))
- Fotografovať nemôžete pri používaní režimu COLOUR NITE alebo 16:9 Wide (Šírka 16:9).
- Funkcie DIS, digitálna transfokácia a COLOUR NITE nie sú pri fotografovaní dostupné.
- Pri fotografovaní v režime EASY.Q, DIS alebo Digital Zoom bude aktuálny režim ukončený. (Po odfotografovaní záberu sa režim automaticky obnoví).

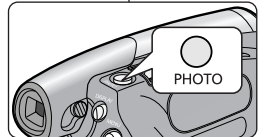

Sound[1]

P

l⊳Off

Player Mode

Photo Search

Audio Select

Audio Effect

►Tape

1

ň

101

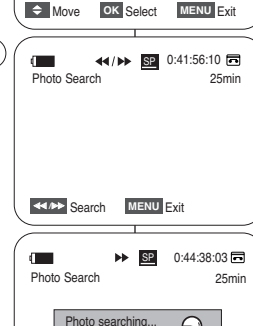

MENU Exit

## Odtwarzanie

## Odtwarzanie nagranej kasety na wyświetlaczu LCD

- ✤ Funkcja odtwarzania działa tylko w trybie odtwarzania <Player> (Tryb Player). ➡strona 19
- Nagrane obrazy można obejrzeć na wyświetlaczu LCD.
- 1. Ustaw przełącznik [Power] w pozycji [PLAYER].
- Ustaw przełącznik [Mode] w pozycji [TAPE]. (tylko VP-D375W(i)/D975W(i))
- 3. Włóż kasetę, którą chcesz obejrzeć. ⇒strona 32
- 4. Otwórz wyświetlacz LCD.
  - Dostosuj kat odchylenia wyświetlacza i w razie potrzeby popraw ustawienia jasności lub koloru.
- - Aby zatrzymać przewijanie, naciśnij przycisk [
     (STOP)].
  - Przewijanie zostaje automatycznie zatrzymane po zakończeniu.
- 6. Naciśnij przycisk [MI (PLAY/STILL)]
  - (ODTWARZANIE/PAUZA), aby rozpocząć odtwarzanie kasety.
  - Na wyświetlaczu LCD zostanie wyświetlony nagrany film.
  - Aby zatrzymać odtwarzanie, naciśnij przycisk [I (STOP)].

## Regulacja jasności wyświetlacza LCD/kolorów wyświetlacza LCD w trakcie odtwarzania

- remove slash/kolory wyświetlacza LCD można regulować podczas odtwarzania.
- Metoda regulacji jest taka sama, jak w przypadku trybu <Camera>. Strona 29

### Regulowanie głośności

- Wbudowany głośnik służy do odsłuchiwania nagranego dźwięku podczas odtwarzania nagrania na wyświetlaczu LCD.
  - Aby zmniejszyć lub wyciszyć głośność przy odtwarzaniu kasety w kamerze, należy wykonać poniższe czynności.
- Aby wyregulować głośność podczas odtwarzania kasety, użyj przycisku [▲ / ▼].
  - Na wyświetlaczu LCD zostanie wyświetlony poziom głośności.
  - Poziomy można regulować w zakresie od <00> do <19>.
  - Zamknięcie wyświetlacza LCD podczas odtwarzania spowoduje, że dźwięki nie będą wydobywać się z głośnika.
- Po podłączeniu przewodu audio/wideo do kamery nie słychać dźwięku z wbudowanego głośnika i nie można regulować głośności.

## Prehrávanie

### Prehrávanie nahranej kazety na LCD monitore

- Funkcia prehrávania je dostupná iba v režime <Player> (Prehrávač).
   strana 19
- Prehrávaný obraz môžete sledovať na obrazovke LCD.
  - 1. Hlavný vypínač [Power] prepnite do polohy [PLAYER] (Prehrávač).
  - Prepínač [Mode] prepnite do polohy [TAPE] (Kazeta). (len typy VP-D375W(i)/D975W(i))
  - 3. Vložte kazetu, ktorú chcete prehrať. ⇒strana 32
     4. Odklopte obrazovku LCD.
    - Nastavte uhol obrazovky LCD a v prípade potreby upravte jas alebo farby.
  - - Pretáčanie zastavíte stlačením tlačidla [
       (STOP)] (Zastaviť).
    - Po pretočení sa videokamera automaticky zastaví.
  - Stlačením tlačidla [►I (PLAY/STILL)] (Prehrať/Pozastaviť) spustite prehrávanie.
    - Nahraný záznam môžete sledovať na obrazovke LCD.
    - Ak chcete prehrávanie zastaviť, stlačte tlačidlo
       [I (STOP)] (Zastaviť).

#### Nastavenie parametrov LCD Bright/LCD Colour (Jas LCD/Farba LCD) počas prehrávania

- Počas prehrávania môžete upravovať jas a farby obrazovky LCD.
- Spôsob nastavenia je rovnaký ako v režime <Camera> (Videokamera). strana 29

### Nastavenie hlasitosti

- Ak použijete obrazovku LCD na prehrávanie, nahraný zvuk môžete počúvať zo vstavaného reproduktora.
  - Ak chcete počas prehrávania kazety na videokamere znížiť hlasitosť alebo umlčať zvuk, postupujte podľa nasledujúcich pokynov.
- ♦ Na nastavenie hlasitośti po spustení reprodukcie použite ovládač [▲ / ▼].
- Na obrazovke LCD za zobrazí úroveň hlasitosti.
- Úrovne hlasitosti je možné nastaviť v rozmedzí <00> až <19>.
- Ak počas prehrávania zatvoríte obrazovku LCD, zvuk reproduktora sa vypne.
- Ak je k videokamere pripojený Audio/Video kábel, zo vstavaného reproduktora nepočuť žiaden zvuk a nemožno nastaviť hlasitosť.

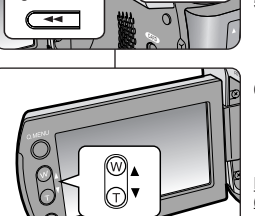

EADE

►II •

60min

5 6

C REC SEARCH

[05]

Ħ

510

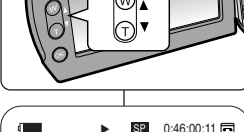

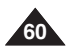

## Odtwarzanie

## Prehrávanie

## Funkcie różne trvbu Plaver

## ✤ Ta funkcja działa tylko w trybie <Player> (Tryb Player). ⇒strona 19

- Przyciski [PLAY] (ODTWARZANIE), ISTILLI (PAUZA), ISTOPI. [FWD] i [REW] znajduja sie zarówno na kamerze, jak i na pilocie zdalnego sterowania, (tvlko VP-D375W(i)/D975W(i))
- Przyciski [F.ADV] (odtwarzanie poklatkowe), [X2], [SLOW] znajdują sie tylko na pilocie. (tylko VP-D375W(i)/D975W(i))
- Aby zapobiec zużywaniu sie taśmy i bebnów główic, kamera automatycznie przerywa odtwarzanie po trzech minutach pracy w trybie stopklatki lub odtwarzania w zwolnionym tempie.

#### Wstrzymanie odtwarzania

- Naciśnij przycisk [>II (PLAY/STILL)] (ODTWARZANIE/PAUZA) podczas odtwarzania.
- Aby wznowić odtwarzanie, naciśnii przycisk [ MI (PLAY/STILL)] (ODTWARZANIE/PAUZA).

### Wyszukiwanie obrazu (do przodu/do tyłu)

- Naciśnij przycisk [◀ (REW)]/[ ► (FWD)] podczas odtwarzania lub w trybie stopklatki. Aby wznowić standardowe odtwarzanie, naciśnii przycisk [ | (PLAY/STILL)] ODTWARZANIE/PAUZA).
- Trzymaj naciśniety przycisk [ (REW)]/ [ FWD)] podczas odtwarzania lub w trybie stopklatki. Aby wznowić standardowe odtwarzanie. zwolnii przycisk.

#### Odtwarzanie w zwolnionym tempie (do przodu/do tyłu) (tylko VP-D375W(i)/ D975W(i))

- Odtwarzanie w zwolnionym tempie do przodu
  - -Podczas odtwarzania naciśnii przycisk [SLOW] na pilocie.
  - Aby wznowić standardowe odtwarzanie, naciśnii przycisk [ MI (PLAY/STILL)] (ODTWARZANIE/PAUZA).
- Odtwarzanie w zwolnionym tempie do tyłu
  - Podczas odtwarzania w zwolnionym tempie do przodu naciśnii przycisk [ (-)].
  - Aby powrócić do odtwarzania w zwolnionym tempie do przodu. naciśnij przycisk [II > (+)].
  - Aby wznowić standardowe odtwarzanie, naciśnii przycisk [▶ÍI (PLAY/STILL)].

## Rôzne funkcie dostupné v režime Plaver

- Táto funkcia je dostupná len v režime <Plaver> (Prehrávač). ⇒strana 19
- Tlačidlá [PLAY] (Prehrávanie), [STILL] (Pozastavenie), [STOP] (Zastavenie), [FF] (Pretáčanie dopredu), [REW] (Pretáčanie dozadu) sú umiestnené na videokamere a diaľkovóm ovládači. (len tvpv VP-D375W(i)/D975W(i))
- Tlačidlá [F.ADV] (Posun po snímkach), [X2] a [SLOW] (Pomaly) sú umiestnené len na diaľkovom ovládači. (len typy VP-D375W(i)/D975W(i))
- Ak necháte videokameru pozastavenú (statický obraz) alebo v režime Slow (spomalené prehrávanie) dlhšie ako 3 minúty, prehrávanie sa z dôvodu ochrany pred opotrebovaním pásky a hláv automaticky zastaví.

### Pozastavenie prehrávania

- Počas prehrávania stlačte tlačidlo [>II(PLAY/STILL)] (Prehrat/Pozastavit).
- Ak chcete pokračovať v prehrávaní, opätovne stlačte tlačidlo [HI (PLAY/STILL)] (Prehrať/Pozastaviť).

#### Vvhľadávanie (Forward/Reverse) (Dopredu/dozadu)

Počas prehrávania alebo pozastavenia prehrávania stlačte tlačidlo [ (REW)] (Previnúť) / [ (FF)] (Dopredu)

Ak chcete pokračovať v normálnom prehrávaní, stlačte tlačidlo [► (PLAY/STILL)] (Prehrat/Pozastavit).

 Počas prehrávania alebo pozastavenia prehrávania držte stlačené tlačidlo [ (REW)] (Previnúť) / [Image: FF)] (Dopredu).

Ak chcete pokračovať v normálnom prehrávaní, tlačidlo uvoľnite.

#### Pomalé prehrávanie (Dopredu/dozadu) (len typy VP-D375W(i)/D975W(i))

- Spomalené prehrávanie dopredu
  - Počas prehrávania stlačte na diaľkovom ovládači tlačidlo [SLOW] (Pomaly).
  - Ak chcete pokračovať v normálnom prehrávaní. stlačte tlačidlo [▶] (PLAY/STILL)] (Prehrat/Pozastaviť).
- Spomalené prehrávanie dozadu
  - Počas spomaleného prehrávania dopredu stlačte tlačidlo [411 (-)]. -
  - Ak chcete obnoviť spomalené prehrávanie dopredu, stlačte tlačidlo [**II**▶ (+)].
  - Ak chcete pokračovať v normálnom prehrávaní, stlačte tlačidlo [I] (PLAY/STILL)] (Prehrat/Pozastavit).

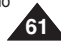

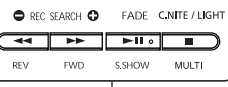

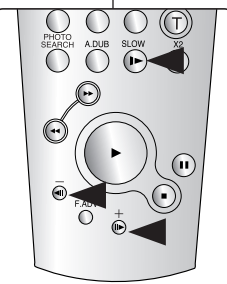

<VP-D375W(i)/D975W(i) only>

## Odtwarzanie

#### Odtwarzanie poklatkowe - klatka po klatce (tylko VP-D375W(i)/D975W(i))

- W trybie stopklatki naciśnij przycisk [F.ADV] na pilocie.
  - Każde naciśnięcie przycisku [F.ADV] spowoduje wyświetlenie następnej klatki.
  - Funkcja F.ADV działa tylko w trybie stopklatki.
- Aby wznowić normalne odtwarzanie, naciśnij przycisk
   [> (PLAY)].
  - Odtwarzanie poklatkowe do przodu.
     W trybie stopklatki naciśnij przycisk [F.ADV] na pilocie.
  - Odtwarzanie poklatkowe do tyłu Aby zmienić kierunek odtwarzania poklatkowego w trybie F.ADV, naciśnij przycisk [**4**II (-)] na pilocie. Naciśnij przycisk [**F.ADV**] na pilocie.

#### Odtwarzanie przyspieszone (do przodu/do tyłu) (tylko VP-D375W(i)/D975W(i))

- Odtwarzanie przyspieszone do przodu
  - Podczas odtwarzania naciśnij przycisk [X2] na pilocie.
  - Aby wznowić standardowe odtwarzanie, naciśnij przycisk [> (PLAY)].
- Odtwarzanie przyspieszone do tyłu
  - Podczas odtwarzania przyspieszonego do przodu naciśnij przycisk
     [
     [
     ].
  - Aby wznowić standardowe odtwarzanie, naciśnij przycisk [> (PLAY)].

## Odtwarzanie do tyłu (tylko VP-D375W(i)/D975W(i))

- Aby rozpocząć odtwarzanie do tyłu z normalną szybkością, naciśnij przycisk
   [<11] (-)] na pilocie podczas standardowego odtwarzania do przodu.</li>
- Naciśnij przycisk (> (PLAY)] lub [II> (+)], aby powrócić do standardowego odtwarzania do przodu.

### [Uwagi]

- W niektórych trybach odtwarzania na wyświetlaczu mogą się pojawiać zniekształcenia w postaci mozaiki. Zniekształcenia w postaci mozaiki lub zakłócenia mogą występować przy odtwarzaniu kaset nagranych w standardzie LP zawierających różne funkcje odtwarzania.
- Dźwięk będzie słyszalny tylko w standardowym trybie odtwarzania SP lub LP.

## Prehrávanie

## Posun po snímkach (Prehrávanie snímky po snímke) (len typy VP-D375W(i)/D975W(i))

- V režime statického obrazu stlačte na diaľkovom ovládači tlačidlo [F.ADV] (Posun po snímkach).
  - Každým stlačením tlačidla [F.ÅDV] (Posun po snímkach) sa videozáznam posunie o jednu snímku dopredu.
  - Funkcia F.ADV (Posun po snímkach) je dostupná len v režime statického obrazu.
- Ak chcete pokračovať v normálnom prehrávaní, stlačte tlačidlo [> (PLAY)] (Prehrať/Pozastaviť).
  - Posun po snímkach dopredu
     V režime statického obrazu stlačte na diaľkovom ovládači tlačidlo [F.ADV] (Posun po snímkach).
  - Posun po snímkach dožadu Stlačením tlačidla [◀II (-)] na diaľkovom ovládači zmeníte smer pohybu v režime F.ADV (Posun po snímkach).

Na diaľkovom ovládači stlačte tlačidlo [F.ADV] (Posun po snímkach).

#### Prehrávanie dvojnásobnou rýchlosťou (Dopredu/dozadu) (len typy VP-D375W(i)/D975W(i))

- Prehrávanie dvojnásobnou rýchlosťou dopredu
  - Počas prehrávania stlačte na diaľkovom ovládači tlačidlo [X2].
  - Ak chcete pokračovať v normálnom prehrávaní, stlačte tlačidľo [▶ (PLAY)] (Prehrať/Pozastaviť).
- Prehrávanie dvojnásobnou rýchlosťou dozadu

  - Ak chcete pokračovať v normálnom prehrávaní, stlačte tlačidlo [> (PLAY)] (Prehrať/Pozastaviť).

### Prehrávanie dozadu (len typy VP-D375W(i)/D975W(i))

- Ak chcete prehrávať normálnou rýchlosťou dozadu, stlačte počas normálneho prehrávania dopredu tlačidlo [
   (-)].
- Prehrávanie normálnou rýchlosťou dopredu obnovíte stlačením tlačidla
   [▶ (PLAY)] (Prehrať/Pozastaviť) alebo [II▶ (+)].

### [Poznámky]

- V niektových režimoch prehrávania sa môže na obrazovke objaviť mozaikové skreslenie. Mozaikové skreslenie alebo šum sa môže objaviť, napr. pri prehrávaní kazety nahratej v režime LP, ktorá obsahuje rôzne prehrávacie funkcie.
- Zvuk môžete počuť len pri normálnom prehrávaní v režimoch SP alebo LP.

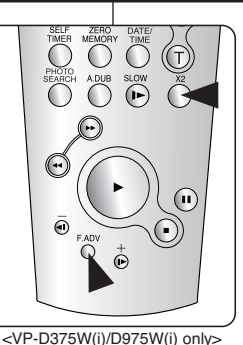

SVK

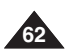

## Odtwarzanie

## Podkładanie dźwięku (tylko VP-D375W(i)/D975W(i))

- Funkcja podkladania dźwięku działa tylko w trybie <Player> (Tryb Player). - strona 19
- Nie można podkładać dźwięku na kasecie już zapisanej w trybie LP lub 16-bitowym.
- Można dodać dźwięk do oryginalnej ścieżki dźwiękowej zapisanej na kasecie w trybie SP z dźwiękiem 12-bitowym.
- Konieczne jest użycie mikrofonu wewnętrznego lub innego sprzętu audio. (tylko VP-D371(i)/D371W(i)/D372WH(i)/D375W(i)/D975W(i))
- Pierwotna ścieżka dźwiękowa nie zostanie usunięta.
- 1. Ustaw przełącznik [Power] w pozycji [PLAYER].
- 2. Ustaw przełącznik [Mode] w pozycji [TAPE].
- Naciśnij przycisk (►II (PLAY/STILL)) i znajdź początek sceny, która ma uzyskać nowy podkład dźwiękowy.
- Naciśnij przycisk [>I (PLAY/STILL)], aby wstrzymać odtwarzanie sceny.
- 5. Naciśnij przycisk [A.DUB] na pilocie.
  - Na wyświetlaczu pojawi się ikona podkładania dźwięku ( ①).
  - Kamera jest gotowa do nagrywania podkładu dźwiękowego.
- Naciśnij przycisk [>II (PLAY/STILL)], aby rozpocząć nagrywanie podkładu dźwiękowego.
  - Aby zakończyć nagrywanie podkładu dźwiękowego, naciśnij przycisk [II (STOP)].

## [Uwagi]

- Z funkcji podkladania ścieżki dźwiękowej nie można korzystać z przy odtwarzaniu kasety wideo zabezpieczonej przed zapisem.
- Aby użyć zewnętrznego źródła dźwięku, podłącz je za pomocą przewodu audio/wideo.

Aby nagrywać podkład dźwiękowy z zewnętrznego źródła dźwięku, dla opcji <**AV In/Out>** wybierz ustawienie <**In>.** →strona 69 (tylko VP-D371i/D371Wi/D372WHi/D375Wi/D975Wi)

## Prehrávanie

## Dodatočný zvukový záznam (len typy VP-D375W(i)/D975W(i))

- ✤ Funkcia Audio Dubbing (Dodatočný zvukový záznam) funguje len v režime <Player> (Prehrávač). ➡strana 19
- Dodatočný zvukový záznam nemôžete uskutočniť na kazete so záznamom urobeným v režime LP alebo v 16 bitovom režime.
- Dodatočným zvukovým záznamom môžete doplniť pôvodný zvuk na kazete so záznamom nahratým v režime SP s 12 bitovým zvukom.
- Použite vstavaný mikrofón alebo iné audio zariadenie. (len typy VP-D371(i)/D371W(i)/D372WH(i)/D375W(i)/D975W(i))
- Pôvodný zvuk sa nevymaže.
  - 1. Hlavný vypínač [Power] prepnite do polohy [PLAYER] (Prehrávač).
  - 2. Prepínač [Mode] prepnite do polohy [TAPE] (Kazeta).
  - Štlačte tlačidlo [▶I (PLAY/STILL)] (Prehrať/Pozastaviť) a vyhľadajte úsek scény, ktorý má byť dodatočne ozvučený.
  - Stlačením tlačidla [►II (PLÁY/STILL)] (Prehrať/pozastaviť) pozastavte scénu.
  - NA diaľkovom ovládači stlačte tlačidlo [A.DUB] (Dodatočný zvukový záznam).
    - Zobrazí sa ikona funkcie Audio Dubbing ( ① ).
    - Videokamera je teraz pripravená na dodatočný zvukový záznam.
  - Stlačením tlačidla [►II (PLAY/STILL)] (Prehrať/Pozastaviť) spustite ozvučovanie.
    - Ak chcete zastaviť záznam, stlačte tlačidlo
       [III (STOP)] (Zastaviť).

## [ Poznámky ]

- Funkciu Audio Dubbing nemôžete použiť pri prehrávaní kazety chránenej proti zápisu.
- Ak chcete na dodatočný záznam využiť externý zdroj zvuku, pripojte externý zdroj zvuku Audio/Video káblom.

Ak chcete nahrať záznam zvuku z externého zdroja, nastavte funkciu **<AV In/Out> (Vstup/výstup AV)** na **<In>.** ➡ strana 69 (len typy VP-D371i/D371Wi/D372WHi/D375Wi/D975Wi)

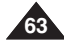

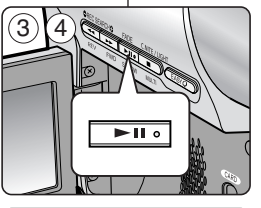

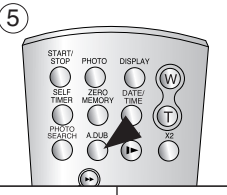

## Odtwarzanie

## Odtwarzanie podłożonej ścieżki dźwiekowej

- Funkcja odtwarzania podłożonej ścieżki dźwiękowej działa tylko w trybie <Player> (Tryb Player). ⇒strona 19
- 1. Ustaw przełacznik [Power] w pozycji [PLAYER]
- 2. Ustaw przełacznik [Mode] w pozycii [TAPE]. (tvlko VP-D375W(i)/D975W(i))
- Włóż kasete z podłożona ścieżka dźwiekowa i naciśnij przycisk [MENU].
- 4. Za pomocą przycisku [▲ / ▼] wybierz opcję <Tape> (Taśma), a nastepnie naciśnii przycisk [OK].
- 5. Za pomoca przycisku [▲ / ▼] wybierz opcje <Audio Select> (Wybór Audio), a następnie naciśnii przycisk [OK].
- 6. Naciskając przycisk [▲ / ▼], wybierz żądany tryb odtwarzania dźwieku, a następnie naciśnij przycisk [OK].
  - <Sound[1]> (Dźwiek[1]): odtwarzanie oryginalnej ścieżki dźwiękowej.
  - <Sound[2]> (Dźwięk[2]): odtwarzanie podłożonej ścieżki dźwiękowej.
  - <MIX[1+2]> (Poł.[1+2]): odtwarzanie zmiksowanej ścieżki dźwiekowej 1 i 2.
- 7. Naciśnij przycisk [MENU], aby zakończyć.
- 8. Naciśnij przycisk [>II (PLAY/STILL)], aby rozpocząć odtwarzanie kasety z podłożoną ścieżką dźwiękową.

## [Uwaga ]

Przy odtwarzaniu dodanej ścieżki dźwiękowej (Sound [2] (Dźwiek[2]) lub MIX[1+2] (Poł.[1+2])) może nastapić pogorszenie jakości odtwarzanego dźwięku.

4 Player Mode ►Tape Photo Search . Audio Select ►Sound[1] × Audio Effect ►Off ŵ Move OK Select MENU Exit 6 Player Mode t Back Photo Search 1 Audio Select

#### ă ¢ Audio Effect Move OK Select MENU Exit

8 SP 0:01:53:10 Sound[2] 20min

## Prehrávanie dodatočného zvukového záznamu

Prehrávanie

- Funkcia Audio Dubbing (Dodatočný zvukový záznam) funguje len v režime <Plaver> (Prehrávač). ⇒strana 19
  - 1. Hlavný vypínač [Power] prepnite do polohy [PLAYER] (Prehrávač).
  - 2. Prepínač [Mode] prepnite do polohy [TAPE] (Kazeta), (len tvpv VP-D375W(i)/D975W(i))
  - 3. Vložte dodatočne ozvučenú videokazetu a stlačte tlačidlo [MENU].
  - Stlačte tlačidlo [▲ / ▼] a vyberte <Tape> (Kazeta) a potom stlačte tlačidlo [OK].
  - 5. Stlačte tlačidlo [▲ / ▼] a vyberte <Audio Select> (Výber zvuku) a potom stlačte tlačidlo [OK].
  - 6. Stlačením tlačidla [▲ / ▼] vyberte kanál prehrávania zvuku a potom stlačte tlačidlo [OK].
    - Sound[1]> (Zvuk 1): pôvodný zvuk
    - Sound[2]> (Zvuk 2): dodatočný zvuk. záznam
    - <MIX[1+2]>: prehrávanie oboch zvukových kanálov súčasne
  - 7. Ponuku opustíte stlačením tlačidla [MENU].
  - 8. Prehrávanie dodatočne ozvučenej kazety spustite tlačidlom [HI (PLAY/STILL)] (Prehrať/Pozastaviť).

## [Poznámka]

Pri prehrávaní dodatočne pridaného zvuku (možnosti Sound [2] (Zvuk 2) alebo MIX[1+2]) môže dôisť k zhoršeniu kvalitv zvuku.

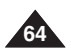

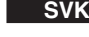

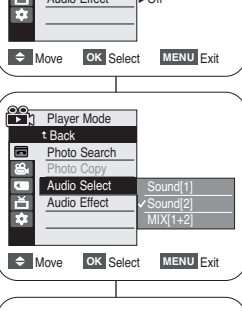

## POLSKI Odtwarzanie

## Odtwarzanie kasety na ekranie telewizora

Funkcia odtwarzania kaset działa tylko w trybie <Player> (Trvb Plaver). +strona 19

### Odtwarzanie na ekranie telewizvinvm

- Abv można było odtworzyć kasete. telewizor musi obsługiwać system PAL. ➡strona 101
- Zaleca sie podłaczanie kamery do źródła zasilania przez zasilacz sieciowy.

#### Podłaczanie do telewizora z gniazdem weiściowym audio/wideo

- 1. Podłącz kamerę do telewizora za pomocą przewodu audio/wideo.
  - Żółta wtyczka: Wideo
  - Biała wtyczka: Audio(L)-mono. Czerwona wtyczka: Audio(R)
  - W przypadku telewizora monofonicznego podłacz żółta wtyczke (Video) do wejścia wideo telewizora, a biała wtyczke (Audio L) do weiścia audio telewizora.
- 2. Ustaw przełacznik [Power] w pozycii [PLAYER].
- 3. Ustaw przełącznik [Mode] w pozycji [TAPE]. (tvlko VP-D375W(i)/D975W(i))
- 4. Włacz telewizor i ustaw selektor TV/VIDEO telewizora na Video.
  - Informacje dotyczące tej operacji zawarte są w instrukcji obsługi telewizora
- 5. Włacz odtwarzanie kasety. ⇒strona 60

## [Uwaqi]

- Podłączenie przewodu do gniazda AV spowoduje, że dźwięk nie bedzie odtwarzany przez głośnik kamery.
- Jeżeli telewizor wyposażony jest tylko w monofoniczne wejście audio, należy użyć przewodu audio z biała wtyczka (Audio L).

## Prehrávanie

### Prehrávanie pásky na televíznej obrazovke

Funkcia Playback (Prehrávanie) je k dispozícii len v režime < Player> (Prehrávač), ⇒strana 19

#### Prehrávanie na televíznom prijímači

- Aby ste mohli kazetu prehrať, televízor musí byť kompatibilný s normou PAL, ⇔strana 101
- Na napájanie videokamerv vám odporúčame použiť sieťový adaptér.

#### Pripojenie k televíznemu prijímaču vybavenému vstupnými konektormi Audio/Video

- 1. Pripoite videokameru k televízoru pomocou kábla audio/video
  - Žltý konektor: Video
  - Bielv konektor: Audio signál (L ľavý kanál) - mono, Červený konektor: Audio signál (R – pravý kanál)
  - Ak videokameru pripájate k monofónnemu televízoru, žltý konektor (Video) zapoite do video vstupu a biely konektor (Audio L) do zvukového vstupu televízora.
- 2. Hlavný vypínač [Power] prepnite do polohy [PLAYER] (Prehrávač).
- 3. Prepínač [Mode] prepnite do polohy [TAPE] (Kazeta). (len tvpv VP-D375W(i)/D975W(i))
- Zapnite televízor a prepínač TV/VIDEO na televízore prepnite do polohy Video.
  - Podrobnosti vvhľadaite v návode na použitie televízneho prijímača.
- Spustite prehrávanie kazetv. ⇒strana 60

### [Poznámkv]

USB

- Po pripojení kábla do konektora AV nebudete z reproduktora videokamery počuť žiadny zvuk.
- Ak je na televízore k dispozícii iba monofónny zvukový vstup, použite zvukový kábel s bielvm konektorom (Audio L - ľavý kanál).

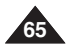

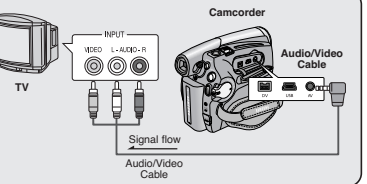

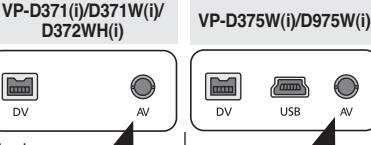

## POLSKI Odtwarzanie

## Prehrávanie

## Podłączanie do telewizora bez gniazd wejściowych audio/wideo

- Można podłączyć kamerę do telewizora za pośrednictwem magnetowidu.
- 1. Podłącz kamerę do magnetowidu za pomocą przewodu audio/wideo.
  - Zółta wtyczka: Wideo
  - Biała wtyczka: Audio(L) Mono
- Czerwona wtyczka: Audio(R)
- 2. Podłącz telewizor do magnetowidu.
- Ustaw przełącznik [Power] w pozycji [PLAYER].
- 4. Ustaw przełącznik [Mode] w pozycji [TAPE]. (tylko VP-D375W(i)/D975W(i))
- 5. Włącz telewizor i magnetowid.
  - Ústaw selektor wejścia magnetowidu w pozycji Line.
  - W telewizorze ustaw kanał przeznaczony dla magnetowidu.
- 6. Włącz odtwarzanie kasety.

## <u>Odtwarzanie</u>

- Podłącz kamerę do źródła zasilania i ustaw przełącznik [Power] w pozycji [PLAYER].
- Ustaw przełącznik [Mode] w pozycji [TAPE]. (tylko VP-D375W(i)/D975W(i))
- 3. Włóż kasetę do odtwarzania.
- Za pomocą przycisków [◄ (REW)] /[▷ (FWD)] znajdź miejsce, od którego chcesz rozpocząć odtwarzanie.
- 5. Naciśnij przycisk [MI (PLAY/STILL)].
  - Po kilku sekundach na telewizorze zostanie wyświetlony nagrany obraz.
  - Po dotarciu do końca kasety kamera automatycznie przewinie taśmę.

## [Uwagi]

- Wybór trybu odtwarzania (SP/LP) zostaje dokonany automatycznie.
- Jeżeli telewizor wyposażony jest tylko w monofoniczne wejście audio, należy użyć przewodu audio z białą wtyczka (Audio L).

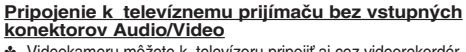

- Videokameru môžete k televízoru pripojiť aj cez videorekordér.
  - 1. Pomocou kábla Audio/Video pripojte videokameru k videorekordéru.
    - Žltý konektor: Video
    - Biely konektor: Audio signál (L)– ľavý kanál) – mono
    - Červéný konektor: Audio signál (R)– pravý kanál)
  - 2. K videorekordéru pripojte televízor.
  - Hlavný vypínač [Power] prepnite do polohy [PLAYER] (Prehrávač).
  - Prepinač [Mode] prepnite do polohy [TAPE] (Kazeta). (len typy VP-D375W(i)/ D975W(i))
  - 5. Zapnite televízor a videorekordér.
    - Prepínač vstupov na videorekordéri prepnite do polohy Line.
    - Televízor prepnite na kanál vyhradený pre videorekordér.
  - 6. Spustite prehrávanie kazety.

### Prehrávanie

- Pripojte zdroj napájania a hlavný vypínač [Power] prepnite do polohy [PLAYER] (Prehrávač).
- Prepínač [Mode] prepnite do polohy [TAPE] (Kazeta). (len typy VP-D375W(i)/D975W(i))
- 3. Do videokamery vložte kazetu, ktorú chcete prehrať.
- Pomocou tlačidiel [< (REW)] (Previnúť dozadu) / [> (FF)] (Previnúť dopredu) vyhľadajte prvú scénu, ktorú chcete prehrať.
- 5. Stlačte tlačidlo [MI (PLAY/STLL)] (Prehrat/Pozastaviť).
  - Nahraný záznam sa o niekoľko sekúnd objaví na televíznej obrazovke.
  - Keď sa kazeta prehrá až do konca, automaticky sa previnie na začiatok.

### [Poznámky]

- Režim prehrávania (SP/LP) sa vyberie automaticky.
- Ak je na televízore k dispozícii iba monofónny zvukový vstup, použite zvukový kábel s bielym konektorom (Audio L – ľavý kanál).

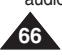

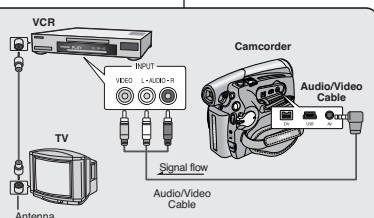

VP-D371(i)/D371W(i)/

D372WH(i)

 $\sim$ 

DV

SVK

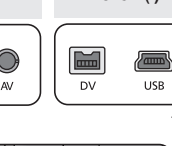

VP-D375W(i)/D975W(i)

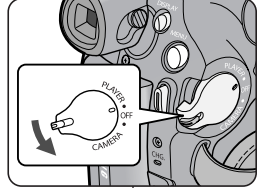

## POLSKI Odtwarzanie

## Funkcja VOICE+ (GŁOS+)

- Funkcja Voice+ działa tylko w trybie <Player> (Tryb Player). ⇒strona 19
- W przypadku odtwarzania lub nagrywania filmu z kasety na innym urządzeniu AV możliwy jest transfer dźwięku pochodzącego z wewnętrznego mikroforu kamery zamiast dźwięku z nagranej kasety.
- Podłącz dostarczony przewód audio/wideo do gniazda AV kamery.
- Podłącz drugi koniec przewodu do magnetowidu/nagrywarki DVD/telewizora, dopasowując kolory złączy.
- Ustaw przełącznik [Power] (Zasilanie) w pozycji [PLAYER].
- Ustaw przełącznik [Mode] (Tryb) w pozycji [TAPE]. (tylko VP-D375W(i)/D975W(i))
- 5. Włóż kasetę, która ma być odtwarzana, do kamery.
- Naciśnij przycisk [Start/Śtop] w wybranym momencie odtwarzania.
  - Ikona funkcji Voice+ (Głos+) ( ) zostanie wyświetlona na ekranie i przez chwilę migać będzie symbol <VOICE+>.
  - Dźwięk pochodzący z wewnętrznego mikrofonu zostanie przesłany do podłączonego urządzenia AV i zastąpi dźwięk nagrany na kasecie.
- Aby anulować działanie funkcji, ponownie naciśnij przycisk [Start/Stop].

#### [Uwagi]

- Fünkcja VOICE+ (GLOS+) jest dostępna tylko wtedy, gdy podłączony jest przewód audio/wideo. Jeśli podłączony jest inny przewód (DV lub USB (tylko VP-D375W(i)/D975W(i))), funkcja VOICE+ może nie działać prawidłowo.
- Jeśli podczas działania funkcji Voice+ naciśnięty zostanie przycisk [■ (STOP)], [▶1 (PLAY/PAUZA)], [◄ (REW)] lub (▶ (FF)], funkcja Voice+ zostanie wyłaczona.
- Podczas działania funkcji VOICE+ funkcje przycisku [MENU] i przycisku [PHOTO] nie działają.
- Fuńkcja VOICE+ nie ma wpływu na oryginalny dźwięk nagrany na kasecie.
- Podczaś korzystania z funkcji Voice+ dźwięk jest przesyłany z mikrofonu wewnętrznego kamery do urządzenia AV. Należy więc uważać, aby mikrofon ten nie był zablokowany.
- Należy wyregulować głośność na podłączonym urządzeniu zewnętrznym (telewizor itp.)
- W pobliżu głośnika urządzenia zewnętrznego może wystąpić tzw. gwizd, z tego względu nie należy do niego zbliżać kamery.
- gwizd, z tego względu nie należy do niego żbliżać kamery, Przed podłączeniem należy sprawdzić, czy poziom głośności urządzenia zewnętrznego został zmniejszony: pominięcie tej czynności może spowodować wystąpienie gwizdu w głośnikach urządzenia wewnętrznego.

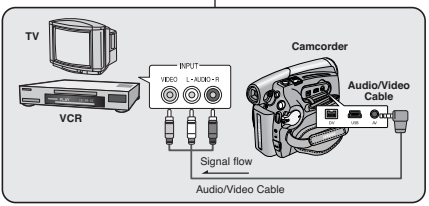

#### VP-D371(i)/D371W(i)/ VP-D375W(i)/D975W(i) D372WH(i) $\sim$ DV DV USB Δ١. Δ١. 5 0:01:53:10 SP 60min Ľ. 6 SP 0:01:53:10 60min Voice+

# Prehrávanie

- Funkcia Hlas + je k dispozícii len v režime
   Player> (Prehrávač). Strana 19
- Ak chcete nahraný videozáznam prehrávať alebo nahrávať na inom zariadení AV, môžete prenášať zvuk prichádzajúci zo zabudovaného mikrofónu vašej videokamery, namiesto zvukových signálov na prednahranej páske.
- Pripojte poskytnutý kábel Audio/Video ku konektoru AV videokamery.
- Pripojte druhý koniec kábla k videorekordéru/DVD rekordéru/televízoru dodržaním farieb konektorov.
- 3. Vypínač [Power] prepnite do polohy [PLAYER].
- Prepínač [Mode] prepnite do polohy [TAPE]. (len typy VP-D375W(i)/D975W(i))
- Do videokamery vložte kazetu, ktorú chcete prehrať.
- Počas prehrávania stlačte tlačidlo na požadovanom mieste tlačidlo [Start/Stop].
  - Ikona VOICE + ( ) je zobrazená na displeji a na chvíľu bude blikať <VOICE+>.
  - Zvuk zo zabudovaného mikrofónu bude prenášaný do pripojeného zariadenia AV, namiesto prednahraných zvukových záznamov na páske.
- 7. Ak chcete funkciu ukončiť, znovu stlačte tlačidlo [Start/Stop].

#### [Poznámky]

- Funkciá VOICE + je dostupná iba ak je pripojený Audio/Video kábel. Ak je pripojený iný kábel (DV kábel alebo USB kábel (len typy VP-D375W(i)/D975W(i))), funkcia VOICE+ nebude pracovať správne.
- Ak stlačite tlačidl [■ (STOP)], [▶II (PLAY/STILL)], [◀ (REW)] alebo [▶ (FF)] pri práci s funkciou Voice+, funkcia Voice+ bude zrušená.
- Počas procesu VOICE+, nebudú funkcie tlačidla [MENU] alebo [PHOTO] pracovať.
- Funkcia VOICE + neovplyvňuje pôvodný zvuk na nahranej kazete.
- Pri použití funkcie Voice + sa zvuk prenáša zo zabudovaného mikrofónu vo videokamere do pripojeného zariadenia AV. Dávajte si preto pozor, aby tento mikrofón nebol zakrytý.
- Na pripojenom externom zariadení nastavte hlasitosť. (televízor, atď.)
- V blízkosti reproduktoru externého zariadenia sa môže vyskytnúť pískanie. Videokameru udržujte prosím vo vzdialenosti od externého zariadenia.
- Pred pripojením sa uistite, že hlasitosť je na externom zariadení vypnutá: ak na to zabudnete, z reproduktorov externého zariadenia môže ozývať pískanie.

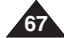

## Odtwarzanie

## Efekty dźwiękowe

- Funkcja Audio Effect (Efekty Audio) udostępnia różne efekty odtwarzania sygnałów dźwiękowych zapisanych na taśmie.
- 1. Ustaw przełącznik [Power] w pozycji [PLAYER].
- Ustaw przełącznik [Mode] w pozycji [TAPE]. (tylko VP-D375W(i)/D975W(i))
- 3. Włóż nagraną kasetę i naciśnij przycisk [MENU].
- Za pomocą przycisku [▲ / ▼] wybierz opcję <Tape> (Taśma), a następnie naciśnij przycisk [OK].
- Za pomocą przycisku [▲ / ▼] wybierz opcję <Audio Effect> (Efekty Audio), a następnie naciśnij przycisk [OK].
- Naciskając przycisk [▲ / ▼], wybierz żądany kanał efektu dźwiękowego, a następnie naciśnij przycisk [OK].
  - <Voice> (Głos): Służy do uwypuklania głosu ludzkiego.
  - <Music> (Muzyka): Służy do uwypuklania dźwięków poprzez wzmacnianie niskich i wysokich tonów.
  - <Wide> (Szeroki): umożliwia wzmocnienie efektu stereofonicznego, poprzez wzmocnienie sygnałów z lewego i prawego kanału.
  - Echo> : Umożliwia uzyskanie efektu echa.
- 7. Naciśnij przycisk [MENU], aby zakończyć.

## [ Uwagi ]

- W celu uzyskania lepszych efektów dźwiękowych zaleca się korzystanie ze stereofonicznych urządzeń wyjściowych (telewizora, głośników).
- Funkcja Audio Effect jest niedostępna w przypadku połączenia USB (tylko VP-D375W(i)/D975W(i)) lub DV.

## Prehrávanie

## Zvukový efekt

- Funkcia zvukových efektov je dostupná iba v režime <Player> (Prehrávač). ⇒strana 19
- Funkcia zvukových efektov poskytuje rôzne efekty počas prehrávania zvukových signálov uložených na kazete.
  - 1. Hlavný vypínač [Power] prepnite do polohy [PLAYER] (Prehrávač).
  - Prepínač [Mode] prepnite do polohy [TAPE] (Kazeta). (len typy VP-D375W(i)/D975W(i))
  - 3. Vložte nahranú pásku a stlačte tlačidlo [MENU].
  - Stlačte tlačidlo [▲ / ▼] a vyberte <Tape> (Kazeta) a potom stlačte tlačidlo [OK].
  - Stlačte tlačidlo [▲ / ▼] a vyberte <Audio Effect> (Zvukový efekt) a potom stlačte tlačidlo [OK].
  - Stlačením tlačidla [▲ / ▼] vyberte kanál zvukového efektu a potom stlačte tlačidlo [OK].
    - <Voice> (Hlas): Zvýrazňuje ľudský hlas.
    - <Music> (Hudba): Zvýrazňuje zvuk stupňovaním basov a výšok.
    - <Wide> (Priestor): zosilňuje stereo efekt zvýraznením ľavých a pravých zvukov
    - <Echo> (Ozvena): Poskytuje efekt ozveny.
  - 7. Ponuku opustíte stlačením tlačidla [MENU].

## [ Poznámky ]

- Pre lepšie vyznenie zvukových efektov sa odporúča použiť výstupné zariadenia (televízor, reproduktory) s režimom stereo.
- Funkcia zvukového efektu nie je pri pripojeniach USB (len typy VP-D375W(i)/D975W(i)) alebo DV dostupná.

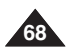

| /                     | _     |                |         |  |  |
|-----------------------|-------|----------------|---------|--|--|
| 1                     | ΡJ    | Player Mode    |         |  |  |
|                       | ►Tape |                |         |  |  |
|                       |       | Photo Search   |         |  |  |
|                       | 8     | Photo Copy     |         |  |  |
|                       | •     | Audio Select S | ound[1] |  |  |
|                       | ă     | Audio Effect   | ff      |  |  |
|                       | *     |                |         |  |  |
|                       |       |                |         |  |  |
| Move OK Select MENU E |       |                |         |  |  |
|                       |       |                |         |  |  |

4

| <u>00</u> | Diavor Modo  | -      |         |
|-----------|--------------|--------|---------|
| ر ف       | Flayer Would |        |         |
|           | t Back       |        |         |
|           | Photo Search |        |         |
| 8         | Photo Copy   | Off    |         |
|           | Audio Select | Voice  | (B      |
| ă         | Audio Effect | ✓Music | · P     |
| *         |              | Wide   | ()<br>B |
|           |              | Echo   | 6       |

## Odtwarzanie

### Ustawianie wejścia/wyjścia AV (AV In/Out) (tylko VP-D371i/D371Wi/D372WHi/D375Wi/D975Wi)

- Funkcja AV In/Out (Wejście/Wyjście AV) działa tylko w trybie <Player> (Tryb Player). - strona 19
- Ustawienie funkcji AV In/Out umożliwia nagrywanie sygnału pochodzącego z zewnętrznych źródeł i wyświetlanie go na wyświetlaczu LCD. Ponadto można przesłać sygnał wideo lub obrazy do zewnętrznych urządzeń w celu ich nagrania lub odtworzenia.
- 1. Ustaw przełącznik [Power] w pozycji [PLAYER].
- 2. Ustaw przełącznik [Mode] w pozycji [TAPE].
- 3. Naciśnij przycisk [MENU].
  - Zostanie wyświetlona lista menu.
- Za pomocą przycisku [▲ / ▼] wybierz opcję <Record> (Nagrywanie), a następnie naciśnij przycisk [OK].
- Za pomocą przycisku [▲ / ▼] wybierz opcję
   AV In/Out>, a następnie naciśnij przycisk [OK].
- Za pomocą przycisku [▲ / ▼] wybierz opcję <Out> lub <In>, a następnie naciśnij przycisk [OK].
  - <Out>: Wybierz tę opcję w przypadku kopiowania lub odtwarzania materiałów z tej kamery na urządzeniu zewnętrznym.
  - Wybierz tę opcję w przypadku
     nagrywania materiałów z urządzenia zewnętrznego na kamerze.
- 7. Naciśnij przycisk [MENU], aby zakończyć.

### [Uwaga]

- Kiedy nagrywane obrazy pochodzą z magnetowidu, muszą być odtwarzane ze standardową prędkością; w przeciwnym razie na kamerze będzie wyświetlana tylko szara plansza.
- Jeśli opcja <AV In/Out> jest ustawiona na <In>, funkcja WindCut Plus (Red. szumów +) nie jest dostępna.

## Prehrávanie

### Nastavenie AV In/Out (Vstup/výstup AV) (len typy VP-D371i/D371Wi/D372WHi/D375Wi/D975Wi)

- - Nastavenie funkcie AV In/Out (Vstup/výstup AV) umožňuje nahrávať signál z externých zdrojov a zobraziť ho na obrazovke LCD.

Zároveň môžete poslať videozáznam alebo snímku na externé zariadenie za účelom nahrávania alebo prehrávania.

- Hlavný vypínač [Power] prepnite do polohy [PLAYER] (Prehrávač).
- 2. Prepínač [Mode] prepnite do polohy [TAPE] (Kazeta).
- 3. Stlačte tlačidlo [MENU].
  - Zobrazí sa zoznam položiek menu.
- Stlačte tlačidlo [▲ / ▼] a vyberte <Record> (Nahrávanie) a potom stlačte tlačidlo [OK].
- Stlačte tlačidlo [▲ / ▼] a vyberte <AV In/Out> (Vstup/výstup AV) a potom stlačte tlačidlo [OK].
- Stlačením tlačidla [▲ / ▼] vyberte <Out> (Výstup) alebo <In> (Vstup) a potom sstlačte tlačidlo [OK].
  - <Out> (Výstup): Túto možnosť vyberte, ak chcete kopírovať alebo prehrávať obsah videokamery na externom zariadení.
  - <In>: Túto možnosť vyberte, ak chcete nahrávať obsah externého zariadenia do videokamery.
- 7. Ponuku opustíte stlačením tlačidla [MENU].

### [Poznámky]

 Pri nahrávaní snímok z videa musí byť prehrávanie nastavené na normálnu rýchlosť.

V opačnom prípade sa na videokamere zobrazí sivý obraz.

 Ak je <AV In/Out> (AV vstup/výstup) nastavené na <In>, funkcia WindCut Plus nie je dostupná.

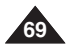

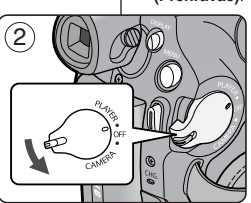

4 Player Mode ▶Record Rec Mode I►SP Audio Mode ▶12Bit WindCut Plus l⊳Off 4 Ď AV In/Out ►Out Move OK Select MENU Exit

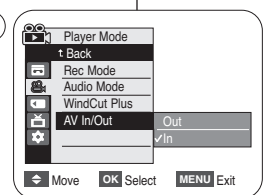

## Podłączanie

## Kopiowanie z kasety kamery na kasetę wideo

- ✤ Funkcja kopiowania działa tylko w trybie <Player> (Tryb Player). ⇒strona 19
- Aby skopiować nagranie z kasety kamery na kasetę w magnetowidzie, podłącz kamerę do magnetowidu za pośrednictwem gniazda AV.
- Ustaw przełącznik [Power] (Zasilanie) w pozycji [PLAYER].
- Ustaw przełącznik [Mode] (Tryb) w pozycji [TAPE]. (tylko VP-D375W(i)/D975W(i))
- Włóż do kamery kasetę, którą chcesz skopiować.
- 4. Włóż nową kasetę wideo do magnetowidu.
- Podłącz kamerę do magnetowidu za pomocą przewodu audio/wideo.
  - Podłącz przewód audio/wideo do gniazda wejściowego na magnetowidzie.
  - Żółte gniazdo: wideo
  - Białe gniazdo: audio(L)-mono
  - Czerwone gniazdo: audio(P)
- 6. Naciśnij przycisk nagrywania na magnetowidzie, aby rozpocząć nagrywanie.
- Uruchom odtwarzanie kasety w kamerze. Informacje na temat odtwarzania znajdują się na stronie 60.

### Po zakończeniu kopiowania

Zatrzymaj nagrywanie w magnetowidzie, a następnie naciśnij przycisk [ (STOP)] w kamerze.

### [Uwagi]

- W przypadku korzystania z kamery podłączonej do innego urządzenia należy zawsze zasilać kamerę z gniazda ściennego za pośrednictwem przewodu zasilania.
- Za pomocą kamery można również kopiować obrazy na inne nośniki zewnętrzne.

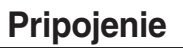

### Kopírovanie pásky videokamery na videokazetu

- Funkcia kopírovania je k dispozícii iba v režime <Player> (Prehrávač).
   strana 19
- Pripojte videokameru k videorekordéru pomocou AV konektora pre nahrávanie z pásky videokamery na videokazetu.
- Pred kopírovaním do externého zariadenia nastavte <AV In/Out> (AV Vstup/Výstup) na <Out> (Výstup). ⇒strana 69

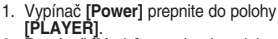

- Prepínač [Mode] prepnite do polohy [TAPE]. (len typy VP-D375W(i)/D975W(i))
- Do videokamery vložte kazetu, ktorú chcete kopírovať.
- Do videorekordéra vložte novú videokazetu.
- Pomocou kábla audio/video pripojte videokameru k videorekordéru.
  - Pripojte Audio/Video kábel do vstupného konektora na vašom videorekordéri.
  - Žltý konektor: Video
  - Biely konektor: Audiosignál (L) ľavý kanál - mono)
  - Červený konéktor: Audio (R) pravý kanál)
- Stlačte tlačidlo nahrávania na vašom videorekordéri, aby sa spustilo nahrávanie.
- Na videokamere prehrajte pásku. Kvôli prehrávaniu si pozrite stranu 60.
  - V MENU nastavte <TV Display> (Displej TV) na <Off> (Vypnuté). ➡strana 31

### Po ukončení kopírovania

Zastavte nahrávanie na vašom videorekordéri a potom stlačte tlačidlo [ (STOP)] na vašej videokamere.

### [Poznámky]

- Ak používate videokameru pripojenú k inému zariadeniu, videokameru vždy zásobujte z domácej zásuvky pomocou adaptéra.
- Pomocou tejto videokaméry môžete obrázky taktiež kopírovať do iného externého pamäťového média.

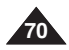

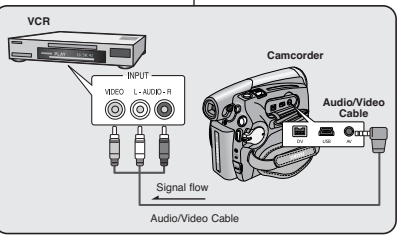

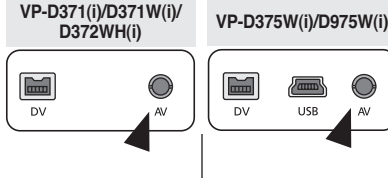

## **Podłaczanie**

### Nagrywanie (kopiowanie) programu telewizyjnego lub zawartości kasety wideo na kasete kamery (tylko VP-D371i/D371Wi/D372WHi/D375Wi/D975Wi)

- Funkcia nagrywania (kopiowania) działa tylko w trybie <Player> (Tryb Player). ⇒strona 19
- Aby nagrać program telewizyjny lub skopiować nagranie z kasety wideo na kasete kamery, podłacz kamere do magnetowidu lub telewizora za pośrednictwem gniazda AV.
- Przed rozpoczęciem nagrywania (kopiowania) ustaw opcie <AV In/Out> na In> strona 69

#### Nagrywanie (kopiowanie) na kasete kamery

- Przygotuj telewizor lub magnetowid.
- 2. Podłacz kamere do magnetowidu lub telewizora za pomoca przewodu audio/wideo.
  - Podłacz przewód audio/wideo do gniazda wviściowego w magnetowidzie lub telewizorze.
  - Żółte gniazdo: wideo
  - Białe gniazdo: audio(L) - mono
  - Czerwone gniazdo: audio(P)
- Włóż pusta kasete do kamery.

#### Aby nagrywać z magnetowidu

- 4. Włóż kasete wideo do magnetowidu.
  - Wstrzymaj odtwarzanie w momencie, w którym ma się zacząć nagrywanie.
- Uruchom kopiowanie, naciskajac przycisk [Start/Stop] na kamerze.
- 6. Naciśnij przycisk PLAY na magnetowidzie, aby rozpoczać odtwarzanie.

#### Aby nagrywać z telewizora

- 4. Wybierz kanał telewizyjny, z którego ma nastąpić nagrvwanie.
- 5. Rozpocznii nagrywanie poprzez naciśniecie przycisku [Start/Stop] na kamerze.

#### Po zakończeniu nagrywania (kopiowania)

Naciśnii przycisk [ (Stop)] na kamerze, aby zatrzymać nagrywanie (kopiowanie).

- [Uwagi] W przypadku korzystania z kamery podłączonej do innego urządzenia należy zawsze zasilać kamere z gniazda ściennego za pośrednictwem przewodu zasilania.
- Nagraną zawartość można odtworzyć w taki sam sposób jak odtwarzane są obrazy nagrane na kamerze.
- Na kamere nie można nagrać kaset wideo z zabezpieczeniem przeciwko kopiowaniu oraz niestabilnych sygnałów telewizyjnych.

### Nahrávanie (kopírovanie) TV programu alebo videokazety na pásku videokamery (len typy VP-D371i/D371Wi/D372WHi/D375Wi/D975Wi)

- Funkcia nahrávania (kopírovania) ie k dispozícii iba v režime <Plaver> (Prehrávač.) ⇒strana 19
- Pre nahrávanie televízneho programu alebo kopírovanie videokazetv na pásku videokamery, pripoite videokameru k videorekordéru, alebo k televízoru pomocou AV konektora
- Pred nahrávaním (kopírovaním) nastavte <AV In/Out> (AV vstup/výstup) na <In>, +strana 69

#### Nahrávanie (kopírovanie) na pásku videokamerv

- 1. Pripravte svoj televízor alebo videorekordér.
- Pomocou kábla Audio/Video pripoite
  - videokameru k videorekordéru alebo k televízoru. Pripojte Audio/Video kábel do výstupného konektora na vašom videorekordéri alebo televízore.
  - Žltý konektor: Video
  - Biely konektor: Audio (L) ľavý konektor) -Mono
  - Červený konektor: Audio (R) pravý konektor)
- 3. Do vašej videokamery vložte prázdnu pásku.

#### Nahrávanie z videorekordéra

- Do videorekordéra vložte videokazetu, ktorú chcete prehrávať.
  - Pozastavte začiatočný bod prehrávania.
- Nahrávanie spustite stlačením tlačidla [Start/Stop] na vašej videokamere.
- 6. Stlačte tlačidlo PLAY na vašom videorekordéri, aby sa spustilo prehrávanie pásky.

#### Nahrávanie z televízora

- Vyberte televízny kanál, ktorý chcete nahrávať.
- 5. Nahrávanie spustite stlačením tlačidla [Start/Stop] na vašej videokamere.

#### Po ukončení nahrávania (kopírovania):

Nahrávanie (kopírovanie) zastavíte stlačením tlačidla [ (Stop)] na vašej videokamere.

#### [Poznámkv]

- Ak používate videokameru pripojenú k inému zariadeniu, videokameru vždv zásobuite z domácei zásuvky pomocou adaptéra.
- Nahraný obsah môžete prehrávať rovnakým spôsobom, ako keď prehrávate obrázky nahrané videokamerou.
- Na tejto videokamere nie je možné nahrávať videokazety chránené proti kopírovaniu, ako je napríklad Macrovision, alebo nestály televízny signál.

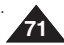

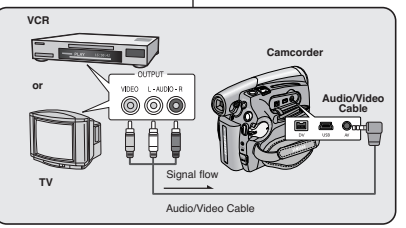

VP-D371(i)/D371W(i)/

D372WH(i)

 $\mathbf{k}$ 

DV

# VP-D375W(i)/D975W(i)

Pripojenie

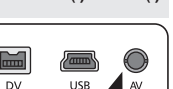

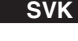

## POLSKI Tryb aparatu cyfrowego (tylko VP-D375W(i)/D975W(i))

### Korzystanie z karty pamięci (obsługiwane karty pamięci) (nie należy do wyposażenia)

- Kamera obsługuje karty pamięci SD i MMC (Multi Media Card). Niektóre karty, w zależności od producenta i typu karty, nie są obsługiwane.
- Karta pamięci służy do zapisywania i zarządzania zdjęciami wykonanymi za pomocą kamery.
- Przed włożeniem lub wyjęciem karty pamięci należy ustawić przełącznik [Power] w położeniu [OFF].

## Funkcje karty pamięci

- Zapisywanie/wyświetlanie zdjęć
- Zabeźpieczanie zdjęć przed przypadkowym usunięciem (z wyjątkiem MMC)
- Karta pamięci MMC nie ma zabezpieczenia przed zapisem. Podczas korzystania z karty MMC należy uważać, aby przez pomyłkę nie zmienić ani nie usunąć danych.
- Usuwanie zdjęć zapisanych na karcie pamięci
- Oznaczanie zdjęć informacjami dotyczącymi druku
- Formatowanie kart pamięci

## Wkładanie karty pamięci

- 1. Otwórz osłonę karty pamięci.
- 2. Włóż kartę pamięci.
- Włóż kartę pamięci, tak by zatrzasnęła się w gnieździe.
- 4. Zamknij osłonę karty pamięci.

### Wyjmowanie karty pamięci

- 1. Otwórz osłonę karty pamięci.
- Lekko naciśnij kartę pamięci w kierunku wnętrza gniazda, aby ją wysunąć.
- 3. Wyciągnij kartę pamięci z gniazda i zamknij osłonę karty pamięci.
- \* 1 GB = 1.000.000 bajtów; rzeczywista sformatowana pojemność może być mniejsza, ponieważ część pamięci jes wykorzystywana przez wewnętrzne oprogramowanie sprzętowe.

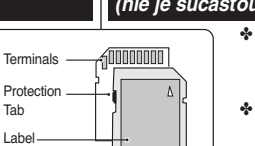

Adapter

## Používanie pamäťovej karty (Použiteľná pamäťová karta) (nie je súčasťou dodávky)

Režim digitálneho fotoaparátu

(len typy VP-D375W(i)/D975W(i))

Táto videokamera pracuje s pamäťovými kartami SD a MMC (Multimediálne karty). Niektoré karty nie sú kompatibilné v závislosti od výrobcu a typu pamäťovej karty.

SVK

 Pred zasunutím alebo vybratím pamäťovej karty vždy prepnite hlavný vypínač [Power] do polohy [OFF].

## Funkcie pamäťovej karty

- Záznam/Prezeranie fotografií
- Ochrana fotografií pred náhodným vymazaním (okrem MMC)
- Pamäťová karta MMC nemá ochranný jazýček. Pri používaní pamäťovej karty MMC dávajte pozor, aby ste omylom neupravili alebo nevymazali údaje.
- Odstraňovanie fotografií uložených na pamäťovej karte
- Označovanie fotografií informáciami na tlač
- Formátovanie pamäťových kariet

## Vloženie pamäťovej karty

- 1. Otvorte kryt zásuvky pre pamäťovú kartu.
- Použitie pamäťovej karty (Použiteľná pamäťová karta) (nie je súčasťou dodávky)
  - Pamäťovú kartu zasuňte do zásuvky, až ľahko zaklapne.
  - Zatvorte kryt zásuvky na pamäťovú kartu.

## Vybranie pamäťovej karty

- 1. Otvorte kryt zásuvky pre pamäťovú kartu.
- 2. Pamäťovú kartu mierne zatlačte dovnútra a karta sa vysunie von.
- Pamäťovú kartu vytiahnite zo zásuvky a zatvorte kryt.
- \* 1 GB = 1,000,000,000 bytov; aktuálna formátovaná kapacita môže byť nižšia, pretože časť pamäte používa interný firmware.

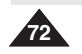

Adapter RS MMC/Mini SD

MMC/SD

Protection Tab

RS MMC or Mini SD should be inserted by using the Adapter (not supplied).

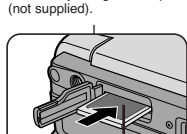

Label

pasting portion
#### Uwaqi 1

- Nie należy wywierać nadmiernej siły przy wkładaniu/wyimowaniu karty pamieci.
- W czasie zapisywania, ładowania, usuwania zdieć oraz formatowaniu karty pamieci nie należy wyłaczać kamery.
- Przed włożeniem i wyieciem karty pamieci należy wyłaczyć kamere, aby uniknać utraty danych.
- Nie należy umieszczać karty pamieci w pobliżu urządzeń wytwarzających silne pole elektromagnetvczne
- Nie dotykać końcówek karty pamieci przedmiotami z metalu.
- Karty pamieci nie wolno zginać, upuszczać lub potrzasać nia.
- Po wyiecju z kamery karte pamieci należy przechowywać w miekkim etui, aby uniknać gromadzenia się ładunków statycznych.
- Nieprawidłowe użytkowanie, ładunki elektrostatyczne, zakłócenia pola elektrycznego lub naprawy moga spowodować zmiane lub utrate zachowanej zawartości. Ważne zdiecia należy zapisywać również w innym miejscu. Firma Samsung nie ponosi odpowiedzialności za utrate danych wskutek nieprawidłowego użytkowania karty namieci
- Karty pamieci typu RS MMC lub Mini SD należy wkładać przy użyciu złącza pośredniczacego (sprzedawane osobno).
- W trybie M.Cam (M.Cam Mode) lub M.Player Mode (Tryb M.Play) nie jest obsługiwany tryb 16:9 wide (Form, 16:9)
- Trvb panoramiczny wyświetlany jest tylko przy formacie obrazu 4:3.
- Kamera obsługuje karty SD/MMC o pojemności do 2 GB. W przypadku kart SD/MMC o pojemności wiekszej niż 2 GB prawidłowe nagrywanie lub działanie może okazać sie niemożliwe

#### Struktura folderów i plików na karcie pamieci

- Wykonane zdiecia sa zapisywane na karcie ÷ pamięci w plikach o formacie JPEG.
- Nagrane filmy są zapisywane na karcie pamięci w plikach o formacie MPEG4.
- Każdy plik ma numer, a wszystkie pliki umieszczane są w folderach.
  - Każdemu wykonanemu zdieciu iest przypisywany koleiny numer pliku od DCAM0001.
  - Folderv sa koleino ponumerowane. poczawszy od 100SSDVC, i zapisywane na karcie pamieci

#### Format obrazów

#### Zdjecia

- Wykonane zdiecia zostaja poddane kompresij do formatu JPEG (ang. Joint Photographic Experts Group).
- Wielkość obrazu wynosi 800x600 lub 1152x864 (tylko VP-D975W(i)) = strona 75 (przechwytywanie z kasety -640x480 pikseli).

#### Filmv

- Wykonane filmy zostaja poddane kompresij do formatu MPEG 4 (and, Moving Picture Experts Group),
- Rozmiar zdjęcia to 720x576 pikseli.

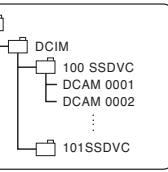

#### <Photo Image>

<Moving Image>

100SSMOV

MSAMSUNG

SSMOV

#### Obrazový formát Fotografická snímka

- Snímky sa skomprimujú do formátu JPEG (Joint Photographic Experts Group).
- Rozmer snímky je 800x 600 alebo 1152x864. (len typy VP-D975W(i)) → strana 75 (pri zázname na pásku 640 x 480).

#### Videozáznam

- Videozáznamy sa komprimujú do formátu MPEG 4 (Moving) Picture Experts Group).
- Veľkosť rozlíšenia obrazu je 720x576.

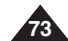

Režim digitálneho fotoaparátu SVK (len typy VP-D375W(i)/D975W(i))

#### [Poznámkv]

- Pri vkladaní/vyberaní pamäťovej karty nepoužívajte príliš veľkú silu.
- Počas nahrávania, prehrávania, odstraňovania fotografie alebo formátovania karty nevvoínaite napáianie.
- Pred vložením alebo vybratím pamäťovei karty vypnite napájanie. Zabránite tak strate údaiov.
- Kartu nekladte do blízkosti zdroja silného elektromagnetického poľa.
- Zabráňte dotvku kovových predmetov s kontaktmi pamäťovej karty.
- Pamäťovú kartu neohýnaite a nevystavuite nárazom.
- Po vybratí z videokamery uložte kartu do mäkkého puzdra, aby ste zabránili kontaktu so statickou elektrinou.
- Nesprávnym zaobchádzaním, statickou elektrinou, elektrickým šumom alebo v dôsledku opravy môže dôisť k poškodeniu alebo strate údaiov uložených na pamäťovej karte. Dôležité fotografie ukladaite samostatne. Spoločnosť Samsung nezodpovedá za stratu údajov spôsobenú nesprávnym použitím.
- Pamäťové karty typu RS-MMC alebo Mini SD je nutné vkladať prostredníctvom. adaptéra (nie je súčasťou dodávky).
- V režimoch M.Cam alebo M.Plaver nie je podporovaný režim 16:9 Wide. Režim Wide (Šírka) zobrazuje pomer strán obrazu iba 4:3.
- Videokamera podporuje 2GB alebo nižšie SD/MMC. SD/MMC karty väčšie, ako 2GB nemusia byť nahrané, alebo nemusia pracovať správne,

#### Štruktúra adresárov a súborov na pamäťovei karte

- Nahrané snímky sa na pamäťovú kartu. ukladajú vo formáte JPEG.
- Videozáznamy sa na kartu ukladajú vo formáte MPEG4
- Každý súbor má svoje číslo a všetky súbory sú usporiadané v adresároch.
  - Súbory sú číslované postupne od čísla -DCAM0001
  - Každý adresár je číslovaný od 100SSDVC a uložený na pamäťovú kartu.

\*M.Player 000-0000

File number

Folder number

#### Wybór jakości zdjęć

- Funkcja Photo Quality (Jakość zdjęć) jest dostępna w trybach <Player> (Tryb Player) i <M.Cam> (M.Cam Mode). strona 19
- Moźna wybrać jakość zapisywanych zdjęć.

#### Wybierz jakość obrazów

- 1. Ustaw przełącznik [Power] w pozycji [CAMERA] lub [PLAYER].
- Jeżeli przełącznik [Power] jest ustawiony w pozycji [CAMERA], ustaw przełącznik [Mode] w pozycji [CARD]. Jeżeli przełącznik [Power] jest ustawiony w trybie [PLAYER], ustaw przełącznik [Mode]w pozycji [TAPE].
- 3. Naciśnij przycisk [MENU].
- Zostanie wyświetlona lista menu.
   Za pomocą przycisku [▲ / ▼] wybierz opcję <Memory> (Pamieć), a nastepnie naciśnii przycisk IOKI.
- Za pomocą przycisku [▲ / ▼] wybierz opcję <Photo Quality> (Jakość Zdjęć), a następnie naciśnij przycisk [OK].
- Naciskając przycisk [▲ / ▼], wybierz żądaną jakość zdjęcia <Super Fine>, <Fine>, <Normal>, a następnie naciśnij przycisk [OK].
- 7. Naciśnij przycisk [MEŃU], aby zakończyć.
   Zaznaczona ikona zostanie wyświetlona.

#### Liczba zdjęć mieszczących się na karcie pamięci

| QUALITY<br>(JAKOŚĆ)                                                                             | Rozmiar zdjęć | 128MB      | 512MB      | 2GB         |
|-------------------------------------------------------------------------------------------------|---------------|------------|------------|-------------|
| <super< th=""><th>800x600</th><th>Około 600</th><th>Około 2400</th><th>Około 9740</th></super<> | 800x600       | Około 600  | Około 2400 | Około 9740  |
| Fine>                                                                                           | *1152x864     | Około 300  | Około 1200 | Około 4850  |
| Eines                                                                                           | 800x600       | Około 790  | Około 3150 | Około 12800 |
| <rine></rine>                                                                                   | *1152x864     | Około 400  | Około 1580 | Około 6400  |
| Normals                                                                                         | 800x600       | Około 1270 | Około 5070 | Około 20000 |
| sitornai>                                                                                       | *1152x864     | Około 640  | Około 2530 | Około 10000 |

- Rzeczywista liczba zdjęć, jaką można zapisać, zależy od cech obiektu.
- \* 1152X864 : tylko VP-D975W(i)

#### [Uwagi]

- Liczba zdjęć, jakie można zapisać na karcie pamięci, zależy od różnych czynników.
- Na karcie pamięci można zapisać maksymalnie 20 000 plików zdjęć (JPEG).

## Režim digitálneho fotoaparátu SVK (len typy VP-D375W(i)/D975W(i))

#### Nastavenie kvality fotografie

- Funkcia kvality fotografie funguje v režimoch <Player> (Prehrávač) a
   M.Cam>. Strana 19
- Môžete si vybrať kvalitu zaznamenávaných fotografií.

#### Nastavenie kvality

- 1. Hlavný vypínač [Power] prepnite do polohy [CAMERA] (Videokamera) alebo [PLAYER] (Prehrávač).
- Ak je hlavný vypínač [Power] nastavený na režim [CAMERA], prepínač [Mode] nastavte na možnosť [CARD].
- Ak je hlavný vypínač [Power] nastavený na režim [PLAYER], prepínač [Mode] prepnite do polohy [TAPE]. 3. Stlačte tlačidlo [MENU].
- Zobrazí sa zoznam položiek menu.
- Stlačte tlačidlo [▲ / ▼] a vyberte 
   Memory> (Pamäť) a potom stlačte tlačidlo [OK].
- Stlačte tlačidlo [▲ / ▼] a vyberte <Photo Quality> (Kvalita fotografii) a potom stlačte tlačidlo [OK].
- Štlačením tlačidla [▲ / ▼] vyberte požadovanú kvalitu fotografii -Super Fine> (Vysokokvalitné), <Fine> (Kvalitné), <Normal> (Normálne) a potom stlačte tlačidlo [OK].
- Ponuku opustíte stlačením tlačidla [MENU].
   Zobrazí sa vybratá ikona.

#### Počet fotografií na pamäťovej karte

| QUALITY<br>(KVALITA)             | Rozlíšenie | 128MB          | 512MB          | 2GB             |
|----------------------------------|------------|----------------|----------------|-----------------|
| <super fine=""></super>          | 800x600    | Približne 600  | Približne 2400 | Približne 9740  |
| (vysoko-<br>kvalitné)            | *1152x864  | Približne 300  | Približne 1200 | Približne 4850  |
| <fine></fine>                    | 800x600    | Približne 790  | Približne 3150 | Približne 12800 |
| (Kvalitné)                       | *1152x864  | Približne 400  | Približne 1580 | Približne 6400  |
| <normal><br/>(Normálne)</normal> | 800x600    | Približne 1270 | Približne 5070 | Približne 20000 |
|                                  | *1152x864  | Približne 640  | Približne 2530 | Približne 10000 |

- Skutočný počet fotografií, ktoré môžete nahrať, závisí od ich veľkosti.
- \* 1152X864 : len typy VP-D975W(i)

#### Poznámky ]

- K funkcii Photo Quality (Kvalita fotografie) môžete priamo vstúpiť pomocou tlačidla [Q.MENU] (Rýchle menu).
   strana 20
- Počet snímok, ktoré je možné uložiť na pamäťovú kartu, závisí od rôznych podmienok.
- Na pamäťovej karte môžete uložiť až 20 000 súborov fotografií.

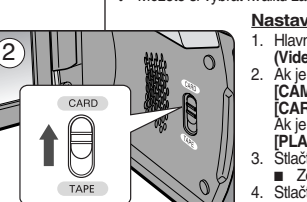

|             | <ul> <li>Memory</li> </ul> |          |             |
|-------------|----------------------------|----------|-------------|
|             | Photo C                    | Quality  | Super Fine  |
|             | File No.                   |          | ►Series     |
| ă           |                            |          |             |
| *           |                            |          |             |
|             |                            |          |             |
|             |                            |          |             |
| <b>\$</b> N | love                       | OK Selec | t MENU Exit |
|             |                            |          |             |
|             |                            |          |             |
| <b>FO</b>   | M.Cam                      | Mode     |             |

M.Cam Mode

4

5

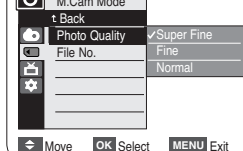

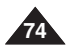

#### Wybór wielkości nagrywania plików Zdjęć

- Funkcja Photo Size (Rozmiar zdjęcia) działa tylko w trybie <M.Cam> (M.Cam Mode). ➡ strona 19
- Rozmiar zdjęć można ustawić stosownie do potrzeb.
- 1. Ustaw przełącznik [Power] w pozycji [CAMERA].
- 2. Ustaw przełącznik [Mode] w pozycji [CARD].
- 3. Naciśnij przycisk [MENU].
  - Zostanie wyświetlona lista menu.
- Za pomocą przycisku [▲ / ▼] wybierz opcję <Memory> (Pamięć), a następnie naciśnij przycisk [OK].
- Za pomocą przycisku [▲ / ▼] wybierz opcję <Photo Size> (Rozmiar zdjęć), a następnie naciśnij przycisk [OK].
- Za pomocą przycisku [▲ / ▼]wybierz opcję <1152x864> lub <800x600>, a następnie naciśnij przycisk [OK].
- 7. Aby wyjść, naciśnij przycisk [MENU].
  - Zaznaczona ikona zostanie wyświetlona.

#### [Uwagi]

- Zdjęcia zapisane na kamerze w rozdzielczości (5) 1152X864 mogę nie być prawidłowo odtwarzane na innych urządzeniach cyfrowych nieobsługujących tej wielkości zdjęć.
- Obrazy o wysokiej rozdzielczości zajmują więcej miejsca w pamięci niż obrazy o niskiej rozdzielczości. Dlatego, im wyższą rozdzielczość wybrano, tym mniej zdjęć zmieści się w pamięci.

## Režim digitálneho fotoaparátu (len typy VP-D375W(i)/D975W(i))

#### Výber veľkosti fotografie pre nahrávanie

- ✤ Funkcja Photo Size (Veľkosť fotografie) działa tylko w trybie <M.Cam>. ➡ strona 19
- Podľa svojich potrieb môžete nastaviť rozlíšenie fotografie.
  - 1. Hlavný vypínač [Power] prepnite do polohy [CAMERA].
  - 2. Nastavte vypínač [Mode] do polohy [CARD].
  - 3. Stlačte tlačidlo [MENU].
    - Zobrazí sa zoznam položiek ponuky
  - Stlačte tlačidlo [▲ / ▼] a vyberte <Memory> (Pamäť) a potom stlačte tlačidlo [OK].
  - Stlačte tlačidlo [▲ / ▼] a vyberte <Photo Size> (Veľkosť fotografie) a potom stlačte tlačidlo [OK].
  - Stlačte tlačidlo [▲ / ▼] a vyberte <1152x864> alebo <800x600> a potom stlačte tlačidlo [OK].
  - Ponuku opustíte stlačením tlačidla [MENU].
     Zobrazí sa vybratá ikona.

#### Poznámky ]

- Fotografie nahrané na vašej videokamere vo veľkosti 1152x864 sa na iných digitálnych zariadeniach, ktoré nepodporujú túto veľkosť fotografie, nemusia dať prehrávať správne.
- Fotografie s vysokým rozlíšením používajú viac pamäte ako fotografie s nižším rozlíšením. To znamená, že čím vyššie rozlíšenie si vyberiete, tým nižší bude počet fotografií, ktoré budú k dispozícii.

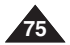

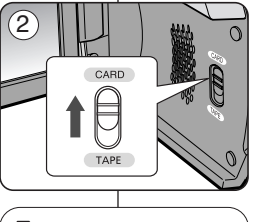

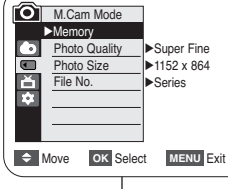

OK Select MENU Exit

M.Cam Mode

t Back

Photo Size

Photo Quality

File No.

1.0

Move

#### Ustawianie numeracji plików (File Number)

- ♦ Ustawienia numerowania plików działają tylko w trybie <M.Cam> (M.Cam Mode). ⇒strona 19
- Obrazy są numerowane w kolejności, w jakiej zostały zapisane na karcie pamięci.
- Dostępne są dwie możliwości numerowania plików:
  - <Series> (Serie): Jeśli istnieją już zapisane pliki, nowe zdjęcie otrzyma nazwę o kolejnym numerze ciągu.
  - <Reset> (Resetuj): Jeśli na karcie pamięci nie ma żadnych zapisanych plików, to numerowanie zostanie rozpoczęte od 0001.
- 1. Ustaw przełącznik [Power] w pozycji [CAMERA].
- 2. Ustaw przełącznik [Mode] w pozycji [CARD].
- 3. Naciśnij przycisk [MENU].
  - Zostanie wyświetlona lista menu.
- Za pomocą przycisku [▲ / ▼] wybierz opcję <Memory> (Pamięć), a następnie naciśnij przycisk [OK].
- Za pomocą przycisku [▲ / ▼] wybierz opcję 
  **<File No.> (Nr. Pliku)**, a następnie naciśnij przycisk [OK].
- Naciskając przycisk [▲ / ▼], wybierz opcję <Series> (Serie) lub <Reset> (Resetuj), a następnie naciśnij przycisk [OK].
- 7. Naciśnij przycisk [MENU], aby zakończyć.

#### [Uwaga]

Jeśli dla opcji **<File No.> (Nr pliku)** zostanie wybrane ustawienie **<Series> (Serie)**, każdemu plikowi będzie przypisywany inny numer, co chroni przed powielaniem nazw plików. Jest to wygodny sposób, dzięki któremu można łatwiej zarządzać plikami w komputerze.

# Režim digitálneho fotoaparátu (len typy VP-D375W(i)/D975W(i))

#### Nastavenie čísla súboru

- Nastavenie číslovania súborov funguje iba v režime 
   M.Cam>.
   strana 19
- Fotografie sú pri ukladaní na pamäťovú kartu číslované a ukladané ako súbory v poradí, v ktorom boli vykonané.
- Číslovanie súborov možno nastaviť takto:
  - <Series> (Série): nové fotografie budú k jestvujúcim fotografiám priradené s nasledujúcimi vzostupnými číslami
  - <Reset> (Obnoviť): ak na pamäťovej karte nie sú uložené žiadne súbory, číslovanie sa začne číslom 0001
    - 1. Hlavný vypínač [Power] prepnite do polohy [CAMERA] (Videokamera).
    - Prepínač [Mode] prepnite do polohy [CARD] (Pamäť).
    - 3. Stlačte tlačidlo [MENU].
      - Zobrazí sa zoznam položiek menu.
    - Stlačte tlačidlo [▲ / ▼] a vyberte <Memory> (Pamäť) a potom stlačte tlačidlo [OK].
    - Stlačte tlačidlo [▲ / ▼] a vyberte <File No.> (Číslo súboru) a potom stlačte tlačidlo [OK].
    - Stlačte tlačidlo [▲ / ▼] a vyberte požadovanú možnosť <Series> (Súvisle) alebo <Reset> (Obnoviť) a potom stlačte tlačidlo [OK].
    - 7. Ponuku opustíte stlačením tlačidla [MENU].

#### [Poznámka]

Keď nastavíte <File No.> (Č. súboru) na <Series> (Súvisle), každému súboru je pridelené iné číslo, aby sa predišlo duplikovaniu názvov. Je to vhodné vtedy, ak chcete súbory spravovať v počítači.

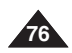

|   | c       |                |             |
|---|---------|----------------|-------------|
| / |         |                |             |
|   | ႞႞႞     | M.Cam Mode     | 1           |
|   |         | Memory         |             |
|   | $\odot$ | Photo Quality  | ►Super Fine |
|   |         | File No.       | ►Series     |
|   | ŏ       |                |             |
|   | *       |                | 1           |
|   |         |                | 1           |
|   |         |                | 1           |
|   |         |                | MENIL Cui   |
| < |         | viove OK Selec |             |
|   |         |                |             |

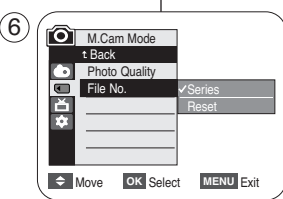

#### Robienie zdjęć (JPEG) na karcie pamięci

- Zdjęcia można wykonywać za pomocą pilota.
- Na karcie pamięci nie można zapisać dźwięku razem ze zdjęciami.
- 1. Ustaw przełącznik [Power] w pozycji [CAMERA].
- 2. Ustaw przełącznik [Mode] w pozycji [CARD].
- 3. Po uchwyceniu obiektu do rejestracji, naciśnij do końca przycisk [PHOTO], aby zrobić zdjęcie.
  - Zrobienie i zapisanie zdjęcia na karcie pamięci zajmuje kilka sekund.
  - W tym czasie nie można zrobić następnego zdjęcia.
  - W trakcie zapisywania zdjęcia zostanie wyświetlony symbol < (O) >>>.

#### [ Uwagi ]

- Zdjęcia zapisywane są w formacie szerszym niż format, w którym zostały wyświetlone na ekranie wyświetlacza LCD.
- Zdjęcia są zapisywane na karcie pamięci w rozdzielczości 800x600 lub 1152x864 (tylko VP-D975W(i)).
- Liczba zdjęć, jaką można zapisać zależy od jakości obrazu.
- Na karcie pamięci można zapisać maksymalnie 20 000 plików zdjęć (JPEG).

## Režim digitálneho fotoaparátu svk (len typy VP-D375W(i)/D975W(i))

#### Fotografovanie (JPEG) na pamäťovú kartu

- Fotografie môžete snímať aj pomocou diaľkového ovládania.
- Zvuk sa na pamäťovú kartu spolu s fotografiou nezaznamená.
  - 1. Hlavný vypínač [Power] prepnite do polohy [CAMERA] (Videokamera).
  - Prepínač [Mode] prepnite do polohy [CARD] (Pamäť).
  - Po zameraní fotografovaného objektu, nahrajte snímku úplným stlačením tlačidla [PHOTO] (Fotografia).
    - Zaznamenaná snímka sa o niekoľko sekúnd uloží na pamäťovú kartu.
    - V tomto časovom intervale nemožno nahrať ďalšiu snímku.
    - Počas ukladania snímky, bliká na obrazovke LCD indikátor < () >>.

#### [ Poznámky ]

- Uložené fotografie sú širšie, ako na LCD obrazovke.
- Fotografie sa na pamäťovú kartu ukladajú v rozlíšení 800 x 600 alebo 1152x864 (len typy VP-D975W(i)).
- Škutočný počet fotográfií, ktoré možno uložiť, závisí od ich kvality.
- Na pamäťovej karte môžete uložiť až 20 000 súborov fotografií.

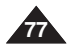

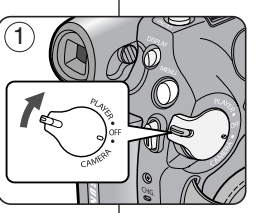

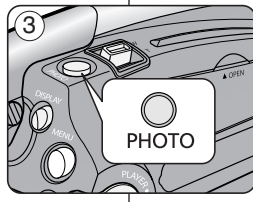

0

₽<sup>ST</sup>

46 🕢

1min

#### Przeglądanie zdjęć (JPEG)

- Ta funkcja działa tylko w trybie 
   M.Player> (Tryb M.Play). 
   strona 19 Zdjęcia zapisane na karcie pamięci można odtwarzać i oglądać.
- Upewnij się, że opcja < M.Piay Select> (Wybór M.Play) jest ustawiona w menu na <Photo> (Zdjęcia). ⇒strona 85
- 1. Ustaw przełącznik [Power] w pozycji [PLAYER].
- 2. Ustaw przełącznik [Mode] w pozycji [CARD].
  - Zostaje wyświetlone ostatnio zapisane zdjęcie. Jeżeli na karcie pamięci nie ma zapisanych zdjęć, na ekranie zostanie wyświetlony komunikat

#### Oglądanie zdjęć pojedynczo

Wyszukaj żądane zdjęcie za pomocą przycisków [ (REV/FWD)].

- Aby obejrzeć następne zdjęcie: naciśnij przycisk [ (FWD)].
- Aby obejrzeć poprzednie zdjęcie: naciśnij przycisk [ (REV)].
- Aby szybko wyszukać zdjęćie, naciśnij i przytrzymaj przycisk [>> (FWD)] lub [<< (REV)].</li>

#### Oglądanie pokazu slajdów

#### Naciśnij przycisk [MI (S.SHOW)].

- Zostaną wyświetlone wszystkie zdjęcia jedno po drugim, każde przez 2-3 sekundy.
- Wyświetlany jest napis <Slide> (Slajd). Pokaz slajdów rozpoczyna się od zdjęcia bieżącego.

## Aby zatrzymać pokaz slajdów, ponownie naciśnij przycisk [>II (S.SHOW)].

#### Oglądanie wielu zdjęć jednocześnie

Aby obejrzeć na jednym ekranie sześć zapisanych zdjęć, naciśnij przycisk [II (MULTI)].

- Pod obrazem zostaje wyświetlony symbol wyboru [
- Naciśnij przycisk [ (REV/FWD)], aby wybrać dane zdjęcie.

Aby powrócić do trybu oglądania zdjęć pojedynczo, ponownie naciśnij przycisk (■ (MULTI)].

 Wybrane zdjęcie zostanie wyświetlone w trybie pełnoekranowym.

#### [Uwagi]

- Wszelkie zdjęcia o dużych rozmiarach wykonane innym aparatem będą wyświetlane jako miniaturki.
- Aby wyświetlić poprzednie sześć zdjęć, naciśnij i przytrzymaj przycisk [
   (REV)] przez około 3 sekundy.
- Aby wyświetlić następne sześć zdjęć, naciśnij i przytrzymaj przycisk [ (FWD)] przez około 3 sekundy.
- Przycisk (Q.MEMUJ) umożliwia użycie funkcji Obelete» (Usuń), -Obelete All» (Usuń wszystkie), -Protect» (Zabezpiecz) lub - Print Mark» (Nadruk) w trybie wyświetlania miniatur.

## 78

# Režim digitálneho fotoaparátu (len typy VP-D375W(i)/D975W(i))

#### Prezeranie fotografií (JPEG)

MULT

- Táto funkcia je dostupná iba v režime 
  M.Player>. ⇒strana 19
  Fotografie uložené na pamäťovej karte môžete prehrávať a prezerať.
- Presvedčte sa, že položka 
   M.Play Select> (Vybrať prehrávanie z karty) je v ponuke nastavená na možnosť 
   Photo> (Fotografia). ⇒strana 85
  - Hlavný vypínač [Power] prepnite do polohy [PLAYER] (Prehrávač).
  - Prepínač [Mode] prepnite do polohy [CARD] (Pamäť).
    - Zobrazí sa naposledy nahraná snímka. Ak nie sú na karte uložené žiadne fotografie, zobrazí sa nápis <No image!> (Žiadna snímka!).

#### Prezeranie jednotlivých snímok

Požadovanú statickú snímku vyhľadajte pomocou tlačidiel [(\*\*\*) (REV/FWD)].

- Zobrazenie nasledujúcej snímky: stlačte tlačidlo
   [ > (FWD)]

#### Prezeranie prezentácie

Stlačte tlačidlo [ HI (S.SHOW)].

- Postupne sa prehrajú všetky snímky v intervale 2 3 sekundy.
- Zobrazí sa indikátor <Slide> (Prezentácia). Prezentácia sa spustí od aktuálnej snímky.

Ak chcete zastaviť prezentáciu, stlačte znovu tlačidlo [ MI (S.SHOW)].

#### Viacnásobné zobrazenie snímok

Ak chcete zobraziť šesť uložených snímok súčasne, stlačte tlačidlo [■ (MULTI)].

- Pod snímkou sa zobrazí symbol výberu [
- Snímku vyberte stlačením tlačidiel [ (REV/FWD)].

Do režimu prezerania jednotlivých snímok sa vrátite opätovným stlačením tlačidla [**■ (MULTI)].** 

Vybratá snímka sa zobrazí na celej obrazovke.

#### [Poznámky]

- Snímky väčších rozmerov, nahrané iným zariadením, sa zobrazia ako miniatúry.
- Ak chcete zobraziť šesť predchádzajúcich snímok, stlačte približne na tri sekundy tlačidlo [ 
   (REV)].
- Ak chcete zobraziť šesť nasledujúcich snímok, stlačte približne na 3 sekundy tlačidlo [ (FWD)].
- Funkcie 
   Colstrániť), 
   Celete Alb
   (Odstrániť všetko), 
   Protect>
   (Chrániť) alebo 
   Print Marko. (Tlačová značka) v režime Multi Display
   (Viacnásobné zobrazenie snímok) sú dostupné pomocou tlačidla
   [Q.MENU] (Rýchle menu).

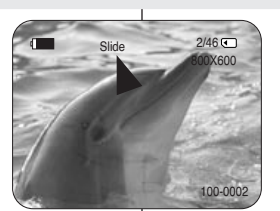

S.SHOW

44

RFV

FWD

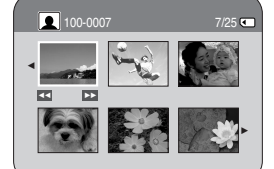

#### Zabezpieczenie przed przypadkowym usunięciem

- Zabezpieczenie działa tylko w trybie <M.Player> (Tryb M.Play).
   strona 19
- Ważne zdjęcia można zabezpieczyć przed przypadkowym usunięciem. Po sformatowaniu pamięci w kamerze zostaną usunięte wszystkie obrazy, w tym obrazy zabezpieczone.
- 1. Ustaw przełącznik [Power] w pozycji [PLAYER].
- 2. Ustaw przełącznik [Mode] w pozycji [CARD].
  - Zostaje wyświetlone ostatnio zapisane zdjęcie.
  - Jeżeli na karcie pamięci nie ma zapisanych zdjęć, na ekranie zostanie wyświetlony komunikat <No image!> (Brak obrazu!).
- 4. Naciśnij przycisk [MENU].
  - Zostanie wyświetlona lista menu.
- Za pomocą przycisku [▲ / ▼] wybierz opcję (/ <Memory> (Pamięć), a następnie naciśnij przycisk [OK].
- Za pomocą przycisku [▲ / ▼] wybierz opcję <Protect> (Zabezpiecz), a następnie naciśnij przycisk [OK].
- 7. Za pomocą przycisku [▲ / ▼] wybierz opcję <On>, a następnie naciśnij przycisk [OK].
- 8. Naciśnij przycisk [MENU], aby zakończyć.
  - Wyświetlona zostanie ikona zabezpieczenia (

     ).

#### [Uwagi]

- eżeli zabezpieczenie przed zapisem na karcie pamięci jest ustawione w pozycji LOCK (Zablokuj), to nie będzie można ustawić zabezpieczenia obrazów.

## Režim digitálneho fotoaparátu svk (len typy VP-D375W(i)/D975W(i))

#### Ochrana pred náhodným vymazaním

Funkcia odstránenia je dostupná iba v režime 
 M.Player>.
 strana 19

Dôležité snímky môžete chrániť proti náhodnému vymazaniu. Ak však vykonáte formátovanie, vymažú sa všetky snímky vrátane chránených.

- 1. Hlavný vypínač [Power] prepnite do polohy [PLAYER] (Prehrávač).
- Prepínač [Mode] prepnite do polohy [CARD] (Pamäť).
  - Zobrazí sa naposledy nahraná snímka.
  - Ak nie sú na karte uložené žiadne fotografie, zobrazí sa nápis <No image!> (Žiadna snímka!).
- 4. Stlačte tlačidlo [MENU].
  - Zobrazí sa zoznam položiek menu.
- Stlačte tlačidlo [▲ / ▼] a vyberte <Memory> (Pamäť) a potom stlačte tlačidlo [OK].
- Stlačte tlačidlo [▲ / ▼] a vyberte <Protect> (Chrániť) a potom stlačte tlačidlo [OK].
- Štlačte tlačidlo [▲ / ▼] a vyberte <On> (Zap.) a potom stlačte tlačidlo [OK].
- 8. Ponuku opustíte stlačením tlačidla [MENU].
  - Zobrazí sa ikona kľúča ( 1).

#### [Poznámky]

- Do funkcie Protection (Ochrana) môžete priamo vstúpiť pomocou tlačidla [Q.MENU] (Rýchle menu). →strana 20
- Ak je aktivovaná ochrana proti zápisu na pamäťovú kartu (LOCK), ochranu snímok nie je možné nastaviť.

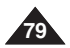

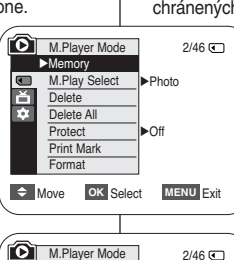

۵

2/46

800X600

100-0002

OK Select MENU Exit

t Back

Protect

Format

Print Mark

Delete

Delete All

8

Move

M.Play Select

5

#### Usuwanie zdieć i filmów

- Funkcia usuwania działa tylko w trybie <M.Player> (Tryb M.Play). ⇒strona 19
- Zdiecia i filmy zapisane na karcie pamieci można usuwać.
- ✤ Jeżeli chcesz usunać obrazy zabezpieczone przed należy wcześniej wyłaczyć zabezpieczenie przed u
- Usunietvch zdieć nie można odzyskać.
- 1. Ustaw przełacznik [Power] w pozycji [PLAYER].
- Ustaw przełacznik [Mode] w pozycji [CARD].
  - Zostaie wyświetlone ostatnio zapisane zdiecie.
  - Jeżeli na karcie pamięci nie ma zapisanych zdjęć, na ekranie zostanie wyświetlony komunikat <No image!> (Brak obrazu!).
- 3. Wyszukaj zdjęcie do usunięcia przy pomocy przycisków [ (REV/FWD)].
- 4. Naciśnij przycisk [MENU].
  - Zostanie wyświetlona lista menu.
- 5. Za pomocą przycisku [▲ / ▼] wybierz opcję <Memory> (Pamieć), a następnie naciśnij przycisk [OK].
- 6. Za pomocą przycisku [▲ / ▼] wybierz opcję <Delete> (Usuń), a nastepnie naciśnii przycisk [OK].
  - Zostanie wyświetlone pytanie <Do you</p> want to delete ?> (Chcesz skasować?).
- 7. Za pomocą przycisku [▲ / ▼] wybierz opcję <Yes> (Tak) lub <No> (Nie), a następnie naciśnij przycisk ÍOKI.
- 8. Naciśnij przycisk [MENU], aby zakończyć.

| ed us<br>I usur | sunięciem,<br>nięciem.                                                                                                    | vymazať.<br>Ak chcete vy<br>ochranu. |
|-----------------|----------------------------------------------------------------------------------------------------|--------------------------------------|
| 5               | M.Player Mode<br>Memory<br>M.Play Select<br>Delete<br>Delete All<br>Protect<br>Print Mark<br>Format                                              | 2/46 €<br>►Photo<br>►Off             |
| (               | Select                                                                                                    | MENU Exit                            |
| 6<br>isk        | M.Player Mode         1 Back         M.Play Select         ▲         Delete         Polete All         Protect         Print Mark         Format | 2/46 C                               |
| (               | Move OK Select                                                                                                    | MENU Exit                            |
| 7               |                                                                                                    | 2/46                                 |
| ĸ               | Do you want                                                                                                    | to delete?<br>No                     |
|                 | Previous Next                                                                                                    | 100-0002                             |

(7

#### Režim digitálneho fotoaparátu SVK (len typy VP-D375W(i)/D975W(i))

#### Odstraňovanie fotografií a videozáznamov

- Funkcia odstránenia je dostupná iba v režime ➡strana 19
- Fotografie a videozáznamy uložené na pamäťovei karte možno
- mazať ai chránené snímky, musíte naipry zrušiť ich
  - Odstránený záznam nemožno obnoviť.
  - 1. Hlavný vypínač [Power] prepnite do polohy [PLAYER] (Prehrávač).
  - 2. Prepínač [Mode] prepnite do polohy [CARD] (Pamäť).
    - Zobrazí sa naposledv nahraná snímka.
    - Ak nie sú na karte uložené žiadne fotografie. zobrazí sa nápis <No image!> (Žiadna snímka!).
  - 3. Pomocou tlačidiel [ (REV/FWD)] vyhľadajte fotografiu, ktorú chcete zabezpečiť pred náhodným vymazaním.
  - 4. Stlačte tlačidlo [MENU].
    - Zobrazí sa zoznam položiek menu.
  - 5. Stlačte tlačidlo [▲ / ▼] a vyberte <Memory> (Pamäť) a potom stlačte tlačidlo [OK].
  - 6. Stlačte tlačidlo [▲ / ▼] a vyberte <Delete> (Vvmazať) a potom stlačte tlačidlo [OK].
    - Zobrazí sa správa <Do vou want to delete?> (Chcete vymazať?).
  - 7. Stlačte tlačidlo [▲ / ▼] a vyberte požadovanú možnosť <Yes> (Áno) alebo <No> (Nie) a potom stlačte tlačidlo [OK].
  - 8. Ponuku opustíte stlačením tlačidla [MENU].

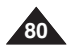

## Režim digitálneho fotoaparátu svk (len typy VP-D375W(i)/D975W(i))

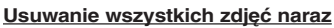

- Kroki od 1 do 5 są takie same jak na stronie 80.
- Za pomocą przycisku [▲ / ▼] wybierz opcję <Delete All> (Usuń wszystkie), a następnie naciśnij przycisk [OK].
  - Zostanie wyświetlone pytanie <Do you want to delete all?> (Usunąć wszystko?).
- Za pomocą przycisku [▲ / ▼]wybierz opcję <Yes> (Tak) lub <No> (Nie), a następnie naciśnij przycisk [OK].
- 8. Naciśnij przycisk [MENU], aby zakończyć.

#### 6 M.Player Mode 2/46 🕢 t Back M.Play Select Delete ÷. Delete All Protect Print Mark Format Move OK Select MENU Exit $\overline{(7)}$ 2/46 🕢 800X600 ▲ Do you want to delete all? Yes No

#### Odstránenie všetkých snímok naraz

- Kroky 1 až 5 sú rovnaké ako je uvedené na starne 80.
- Stlačte tlačidlo [▲ / ▼] a vyberte <Delete All> (Vymazať všetko) a potom stlačte tlačidlo [OK].
  - Zobrazí sa správa <Do you want to delete all ?> (Chcete vymazať všetko ?).
- Stlačte tlačidlo [▲ / ▼] a vyberte požadovanú možnosť <Yes> (Áno) alebo <No> (Nie) a potom stlačte tlačidlo [OK].
- 8. Ponuku opustíte stlačením tlačidla [MENU].

#### [Uwagi]

- Przycisk [Q.MENU] umożliwia bezpośredni dostęp do funkcji Delete (Usuń). 

  strona 20
- Kiedy na karcie pamięci nie ma zapisanych żadnych zdjęć, zostanie wyświetlony komunikat <No image !> (Brak obrazu !).
- Jeżeli na karcie pamięci zostanie znaleziony błędny plik obrazu, zostanie wyświetlony komunikat <Memory Card Error !> (Błąd Karty Pamięci !).

Przyczyną może być kopiowanie zdjęć z innych urządzeń cyfrowych.

- Sformatowanie karty pamięci spowoduje usunięcie wszystkich zapisanych zdjęć. ➡strona 82
- Aby zabezpieczyć ważne zdjęcia przez przypadkowym usunięciem, należy włączyć zabezpieczenie zdjęć. + strona 79
- Usuwanie wszystkich plików za pomocą opcji < Delete All> (Usuń wszystkie) może potrwać dłuższą chwilę. Aby usunąć wszystkie pliki dużo szybciej, utwórz kopię zapasową plików na innym nośniku pamięci i sformatuj kartę pamięci.

#### [ Poznámky ]

100-0002

- Do funkcie Delete (Vymazať) môžete priamo vstúpiť pomocou tlačidla [Q.MENU] (Rýchle menu). →strana 20
- Ak nie je na pamäťovej karte uložená žiadna snímka, zobrazí sa upozornenie <No image !> (Žiadna snímka !).
- V prípade zistenia chybného súboru na pamäťovej karte sa zobrazí upozornenie 
   Memory Card Error !> (Chyba pamäťovej karty !). Príčinou môže byť skopírovanie snímok z iných digitálnych zariadení.
- Naformátovaním pamäťovej karty dôjde k odstráneniu všetkých uložených snímok. Strana 82
- Odstraňovanie všetkých súborov použitím funkcie <Delete All> (Vymazať všetko) môže chvíľu trvať.

Ak chcete odstrániť všetky súbory oveľa rýchlejšie, naformátujte pamäťovú kartu po zálohovaní súborov v inom zariadení.

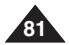

#### Formatowanie karty pamięci

- Funkcja formatowania działa tylko w trybie <M.Player> (Tryb M.Play).
   strona 19
- Funkcje formatowania karty pamięci służą do zupełnego usunięcia wszystkich zdjęć, filmów oraz opcji zawartych na karcie pamięci, w tym zdjęć i filmów zabezpieczonych przed usunięciem.
- Formatowanie przywraca stan początkowy karty pamięci,

#### Uwaga!

- Wykonanie formatowania spowoduje zupelne usunięcie wszystkich zdjęć i filmów, których nie będzie można już odzyskać.
- 1. Ustaw przełącznik [Power] w pozycji [PLAYER].
- 2. Ustaw przełącznik [Mode] w pozycji [CARD].
- Naciśnij przycisk [MENU].
  - Zostanie wyświetlona lista menu.
- Za pomocą przycisku [▲ / ▼] wybierz opcję <Memory> (Pamięć), a następnie naciśnij przycisk [OK].
- Ża pomocą przycisku [▲ / ▼] wybierz opcję <Format> (Formatuj), a następnie naciśnij przycisk [OK].
  - Zostanie wyświetlone pytanie <All files will be deleted! Do you want to format?> (Wsz. pliki zostaną usunięte. Chcesz sformatować?).
- Za pomocą przycisku [▲ / ▼]wybierz opcję <Yes> (Tak) lub <No> (Nie), a następnie naciśnij przycisk [OK].
  - Po zakończeniu formatowania zostanie wyświetlony komunikat <Complete !> (Zakończone !).
- 7. Naciśnij przycisk [MENU], aby zakończyć.

#### [Uwagi]

- Wykonanie formatowania karty pamięci spowoduje całkowite usunięcie wszystkich zdjęć i filmów, których nie będzie już można odzyskać.
- Formatowanie karty pamięci przy pomocy innego urządzenia spowoduje błędy odczytu karty.
- Nie wolno wyłączać zasilania podczas formatowania.
- Nie można sformatować karty pamięci z klapką zabezpieczającą ustawioną w pozycji "Zapis". Strona 72
- Karty pamięci nie należy formatować na komputerze. Jeśli karta pamięci zostanie sformatowana, może pojawić się komunikat <Not formatted !> (Nie Sformatowany !).

Režim digitálneho fotoaparátu (len typy VP-D375W(i)/D975W(i))

#### Formátovanie pamäťovej karty

Funkcia odstránenia je dostupná iba v režime <M.Player>. ⇒strana 19

Formátovanie môžeté použiť na úplné odstránenie všetkých snímok a nastavení uložených na pamäťovej karte, vrátane snímok chránených proti náhodnému vymazaniu.

Formátovaním sa obnoví východiskový stav karty.

#### <u>Upozornenie</u>

- Pri formátovaní dôjde k nenávratnému vymazaniu všetkých snímok.
- 1. Hlavný vypínač [Power] prepnite do polohy [PLAYER] (Prehrávač).
- 2. Prepínač [Mode] prepnite do polohy [CARD] (Pamäť).
- Stlačte tlačidlo [MENU].
  - Zobrazí sa zoznam položiek menu.
- Stlačte tlačidlo [▲ / ▼] a vyberte 
   Memory> (Pamät) a potom stlačte tlačidlo [OK].
- Stlačte tlačidlo [▲ / ▼] a vyberte <Format> (Formátovať) a potom stlačte tlačidlo [OK].
  - Zobrazí sa správa All files will be deleted! Do you want to format?> (Všetky súbory vymazané! Chcete formátovat?).
- Stlačte tlačidlo [▲/▼] a vyberte požadovanú možnosť <Yes> (Áno) alebo <No> (Nie) a potom stlačte tlačidlo [OK].
  - Po dokončení formátovania sa zobrazí správa <Complete !> (Hotovo !).
- 7. Ponuku opustíte stlačením tláčidla [MENU].

#### [Poznámky]

- Ak aktivujete funkciu formátovania, všetky statické snímky a videozáznamy budú nenávratne odstránené. Takto odstránené snímky a videozáznamy už nie je možné obnoviť.
- Formátovanie pamäťovej karty pomocou iného zariadenia spôsobí chyby pri čítaní karty.
- V priebehu formátovania nevypínajte napájanie.
- Pamäťová kartu s aktivovanou ochranou sa nedá naformátovať. istrana 72
- Pamäťovú kartu neformátujte v počítači. Po vložení pamäťovej karty, ktorá bola naformátovaná na počítači, sa môže zobraziť správa <Not formatted !> (Nenaformátovaná !).

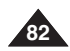

|                                                                                                    | n |
|----------------------------------------------------------------------------------------------------|---|
| 4<br>(C) M.Player Mode<br>≥Memory<br>M.Play Select<br>Delete All<br>Protect<br>Print Mark<br>Format                                                                                                    |   |
| Move OK Select MENU Exit                                                                                                    | ) |
| 5     Image: Select below of the select below of the select |   |
| Move OK Select MENU Exit                                                                                                    | J |
| 6 2/46 C<br>800X600                                                                                                    |   |
| All files will be deleted !<br>Do you want to format?<br>Yes No                                                                                                    |   |
| 72<br>sśli 100-0002                                                                                                    |   |

#### Nagrywanie filmów (MPEG) na karcie pamięci

- W trybie <M.Cam> (M.Cam Mode) można nagrywać filmy i zapisywać je na karcie pamięci. strona 19
- Na karcie pamięci można zapisywać filmy z dźwiękiem.
- Rozdzielczość nagrywanych filmów wynosi 720x576.

#### Zapisywanie filmów na karcie pamięci

- 1. Ustaw przełącznik [Power] w pozycji [CAMERA].
- 2. Ustaw przełącznik [Mode] w pozycji [CARD].
- Naciśnij przycisk [Start/Stop], na karcie pamięci rozpocznie się nagrywanie filmu w formacie MPEG4.
- 4. Naciśnij przycisk [Start/Stop], aby zakończyć nagrywanie.

#### Maksymalny czas nagrywania na karcie pamięci

|       | 128MB | 256MB  | 512MB  | 1GB    | 2GB     |
|-------|-------|--------|--------|--------|---------|
| Filmy | ok.   | ok.    | ok.    | ok.    | ok.     |
|       | 8 min | 16 min | 32 min | 64 min | 120 min |

#### [Uwagi]

- Podane wartości są wartościami przybliżonymi, ponieważ pojemności mogą różnić się w zależności od pewnych czynników, takich jak nagrywane obiekty czy typ karty pamięci.
- Nagrane pliki są zapisywane w folderze w sposób przedstawiony po prawej stronie.

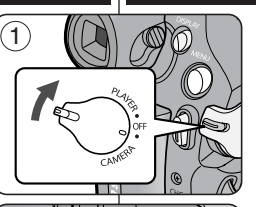

2

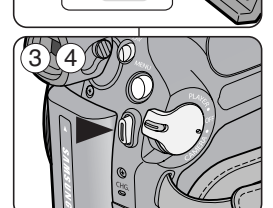

CARD

TAPE

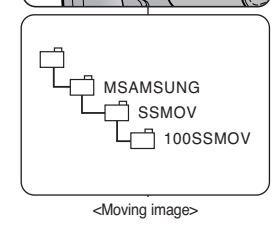

## Režim digitálneho fotoaparátu svk (len typy VP-D375W(i)/D975W(i))

#### Nahrávanie videozáznamu (MPEG) na pamäťovú kartu

- V režime <M.Cam> môžete zaznamenávať videozáznamy a ukladať ich na pamäťovú kartu.
   strana 19
- Na pamäťovú kartu možno ukladať videozáznamy sprevádzané zvukom.
- Videozáznamy sa ukladajú vo formáte 720x576.

## <u>Ukladanie videozáznamov na pamäťovú kartu</u>

- 1. Hlavný vypínač [Power] prepnite do polohy [CAMERA] (Videokamera).
- Prepínač [Mode] prepnite do polohy [CARD] (Pamäť).
- Stlačte tlačidlo [Start/Stop] (Spustiť/Zastaviť). Nahraté snímky sa uložia na pamäťovú kartu vo formáte MPEG4.
- Záznam ukončíte stlačením tlačidla [Start/Stop] (Spustiť/Zastaviť).

#### Dostupná doba nahrávania na pamäťovej karte

|        | 128MB     | 256MB     | 512MB     | 1GB       | 2GB       |
|--------|-----------|-----------|-----------|-----------|-----------|
| Video- | Približne | Približne | Približne | Približne | Približne |
| záznam | 8 min     | 16 min    | 32 min    | 64 min    | 120 min   |

#### [Poznámky]

- Tieto údaje sú približné, pretože kapacita nahrávania môže byť ovplyvnená rôznymi faktormi, ako je napríklad téma a typ pamäťovej karty.
- Nahrané súbory sa ukladajú tak, ako je zobrazené, do adresára napravo.

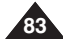

#### [Uwagi]

- Na karcie pamięci można zapisać maksymalnie 2000 plików MPEG.
- Można nagrywać pliki MPEG (obrazy ruchome) o rozmiarach do 2 GB.
- Przycisk [MENU] i [OK] nie są dostępne podczas nagrywania filmu. Aby można było korzystać z przycisku [MENU] oraz [OK], należy zatrzymać nagrywanie. Nagrywanie filmów nie jest dostępne, jeśli na wyświetlaczu widoczne jest MENU lub QUICK MENU (MENU PODRĘCZNE). Aby rozpocząć nagrywanie, naciśnij przycisk [MENU] lub przycisk [Q.MENU] w celu wyłączenia menu.
- Przed rozpoczęciem korzystania z funkcji nagrywania filmu należy sprawdzić, czy do kamery włożono kartę pamięci.
- Nagrane filmy zostają zapisane na karcie pamięci w plikach o formacie \*.avi (avi 1.0).
- Filmy zapisywane na karcie pamięci mają mniejszy rozmiar oraz niższą rozdzielczość od filmów nagrywanych na taśmie.
- Nagrywany dźwięk jest monofoniczny.
- W trybie <M.Cam> (M.Cam Mode) nie są dostępne następujące funkcje: DIS (Cyfrowy stabilizator obrazu), Digital Zoom (Zoom Cyfrowy), Fade, Program AE, Visual Effect (Efekty obrazu).
- Przy nagrywaniu na karcie pamięci nie należy wkładać lub wyjmować kasety, ponieważ może to spowodować nagranie szumów.
- Przy nagrywaniu na karcie pamięci nie należy wyjmować karty pamięci, ponieważ może to spowodować uszkodzenie danych na niej zawartych lub uszkodzenie samej karty pamięci.
- Wyłączenie kamery podczas zapisywania danych na karcie pamięci lub odczytywania z niej danych może spowodować uszkodzenie tych danych.

## Režim digitálneho fotoaparátu svk (len typy VP-D375W(i)/D975W(i))

#### [Poznámky]

- Na pamäťovej karte môžete uložiť až 2 000 MPEG súborov.
- Do súboru môžete nahrať až 2 GB MPEG súborov (Videozáznamy).
- Počas nahrávania videozáznamu sú tlačidlá [MENU] a [OK] nedostupné. Ak chcete tlačidlá [MENU] a [OK] používať, ukončite nahrávanie. Počas zobrazenia ponuky alebo rýchlej ponuky na obrazovke nie je možné zhotovovať videozáznam. Ak chcete začať nahrávať, stlačte tlačidlo [MENU], alebo tlačidlo [Q.MENU], aby menu zmizlo.
- Pred použitím funkcie nahrávania videozáznamu skontrolujte, či je vo videokamere vložená pamäťová karta.
- Zaznamenané videozáznamy sa na pamäťovú kartu ukladajú vo formáte \*.avi (avi 1,0).
- Videozáznamy na pamäťovej karte majú menšiu veľkosť a nižšie rozlíšenie než záznamy na kazete.
- Zvuk sa nahráva v režime mono.
- V režime <M.Cam> nie sú dostupné nasledujúce funkcie:

DIS (Digitálny stabilizátor obrazu), Digital Zoom (Digitálna transfokácia), Fade (Stmavenie), Program AE (Programovaná automatická expozícia), Visual Effect (Vizuálny efekt).

- Počas záznamu na pamäťovú kartu nevkladajte ani nevyberajte kazetu, pretože to môže spôsobiť nahratie šumu.
- Pamäťovú kartu počas záznamu nevyberajte, mohlo by dôjsť k poškodeniu uložených údajov alebo samotnej karty.
- Vypnutie napájania počas prístupu na pamäťovú kartu môže spôsobiť poškodenie údajov uložených na pamäťovej karte.

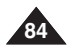

Odtwarzanie filmów (MPEG) z karty pamięci (M.Play Select) (Wybór M.Play)

- Funkcja odtwarzania filmów działa tylko w trybie <M. Player> (Tryb M.Play).
   strona 19
- Filmy zapisane na karcie pamięci można następnie odtwarzać.
- Jakóść obrazu odtwarzanego na ekranie monitora komputera jest lepsza niż obrazu na ekranie telewizora.
- 1. Ustaw przełącznik [Power] w pozycji [PLAYER].
- Ustaw przełącznik [Mode] w pozycji [CARD].
- Naciśnij przycisk [MENU].
  - Zostanie wyświetlona lista menu.
- Za pomocą przycisku [▲ / ▼] wybierz opcję <Memory> (Pamięć), a następnie naciśnij przycisk [OK].
- Ża pomoćą przycisku [▲ / ▼] wybierz opcję (M.Play Select> (Wybór M.Play), a następnie naciśnij przycisk [OK].
- Ža pomocą przycisku [▲/ ▼] wybierż opcję <Movie> (Film), a następnie naciśnij przycisk [OK].
- 7. Naciśnij przycisk [MENU], aby zakończyć
- Korzystając z przycisków [ (REV/FWD)], wyszukaj film do odtworzenia.
- Naciśnij przycisk [►I (PLAY/STILL)].
  - Zostaną odtworzone filmy zapisane na karcie pamięci.
     Odtwarzaniem można sterować przy pomocy przycisków [▶II (PLAY/STILL)], [◀◀▶ (REV/FWD)] i [■ (STOP)].

#### [Uwagi]

- Przycisk [MENU] i [OK] nie są dostępne podczas odtwarzania filmu. Aby można było korzystać z przycisku (MENU] oraz [OK], należy zatrzymać odtwarzanie. Odtwarzanie filmów nie jest dostępne, jeśli na wyświetlaczu widoczne jest menu lub menu podręczne.

Aby rozpocząć odtwarzanie, naciśnij przycisk [MENU] lub przycisk [Q.MENU] w celu wyłączenia menu.

- Przy odtwarzaniu filmów mogą zostać wyświetlane uszkodzone lub mozaikowe obrazy, lecz nie jest to spowodowane awarią kamery.
- Odtwarzanie filmów zapisaných na karcie pamięci za pomocą urządzeń innych producentów może być niemożliwe.
- Filmy nagrane inną kamerą mogą nie być odtwarzane na tej kamerze.
- Aby odtwarzać filmy na komputerze, konieczne jest zainstalowanie kodeka wideo (zawartego na płycie CD dołączonej do kamery).
  - Aby można było odtwarzać filmy z karty pamięci ná komputerze, konieczne jest posiadanie zainstalowanego programu Microsoft Windows Media Player w wersji 9 lub wyższej.
  - Žądaną wersię językową programu Microsoft Windows Media Player można pobrać ze strony internetowej firmy Microsoft, "http://www.microsoft.com/windows/windowsmedia/download/default.asp".

## Režim digitálneho fotoaparátu svk (len typy VP-D375W(i)/D975W(i))

#### Prehrávanie videozáznamu (MPEG) na pamäťovú kartu (M.Play Select) (Výber M.Play,

- Funkcia prehrávania videozáznamov funguje len v režime 
   M.Player>. 
   Strana 19

   Umožňuje prehrávanie videozáznamov uložených na pamäťovej karte.
- Obraz prehrávania bude vo vyššej kvalite, ak si ho budete prezerať na počítači, nie na televízore.
  - Hlavný vypínač [Power] prepnite do polohy [PLAYER] (Prehrávač).
  - Prepínač [Mode] prepnite do polohy [CARD] (Pamäť).
     Stlačte tlačidlo [MENU].
  - Zobrazí sa zoznam položiek menu.
  - Stlačte tlačidlo [▲ / ▼] a vyberte <Memory> (Pamäť) a potom stlačte tlačidlo [OK].
  - Stlačte tlačidlo [▲ / ▼] a vyberte <M.Play Select> (Výber prehrávania z pamäťovej karty) a potom stlačte tlačidlo [OK].
  - Štlačte tlačidlo [▲ / ▼] a vyberte <Movie> (Videozáznam) a potom stlačte tlačidlo [OK].
  - 7. Ponuku opustíte stlačením tlačidla [MENU]
  - Pomocou tlačidiel [
     (REV/FWD)] vyhľadajte videozáznam, ktorý chcete prehrať.
  - 9. Stlačte tlačidlo [>II (PLAY/STLL)] (Prehrať/Pozastaviť).
    - Videokamera prehrá videozáznamy uložené na pamäťovej karte.
    - Prehrávanie je možné ovládať pomocou tlačidiel [▶II (PLAY/STILL)] (Prehrať/Pozastaviť), [◀✔▶ (REV/FWD)] a [■ (STOP)] (Zastaviť).

#### [Poznámky]

- Počas prehrávania videozáznamu sú tlačidlá [MENU] a [OK] nedostupné. Ak chcete tlačidlá [MENU] a [OK] používať, ukončite prehrávanie. Prehrávanie videozáznamu nie je možné počas zobrazenia ponuky alebo rýchlej ponuky. Ak chcete začať prehrávať, stlačte tlačidlo [MENU], alebo [Q.MENU], aby zobrazenie zmizlo.
- Pri prehrávaní videozáznamov môže dôjsť k poruchám obrazu alebo vzniku mozaikových rastrov, nejde však o chybu.
- Videozáznamy, ktoré ste nahrali na pamäťovú kartu, sa nemusia prehrávať na zariadení výrobcu.
- Videosúbor nahratý na inej videokamere sa nemusí dať prehrať na tejto videokamere.
- Na prehrávanie videozáznamov na počítači je nutné nainštalovať Video kodek (je súčasťou priloženého CD).
  - Na prehrávanie videozáznamov z pamäťovej karty v počítači budete potrebovať prehrávač Microsoft Windows Media Player verzie 9 alebo vyššej.
  - Jednotlivé jazykové verzie prehrávača Microsoft Windows Media Player si môžete stiánut z internetovej stránky Microsoft: http://www.microsoft.com/windows/windowsmedia/download/default.asp. 85

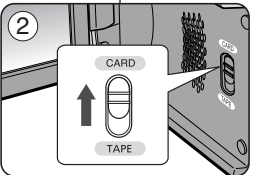

2/46 🕢

M.Player Mode

►Memory

Protect

Print Mark

Delete

Delete All

4

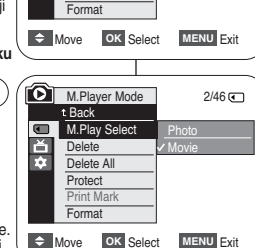

M.Play Select Photo

•Off

#### Zapisywanie zdjęć z kasety

- Film można zapisać w pamięci wbudowanej lub na kacie pamięci w postaci zdjęcia.
- 1. Ustaw przełącznik [Power] w pozycji [PLAYER].
- 2. Ustaw przełącznik [Mode] w pozycji [TAPE].
- 3. Włącz odtwarzanie kasety.
- 4. Naciśnij przycisk [PHOTO].
  - Dane zdjęcie zostanie zapisane na karcie pamięci.
  - Podczas zapisywania zdjęcia ekran odtwarzania jest wstrzymany i wyświetlane jest menu ekranowe.

#### [Uwagi]

- Zdjęcia kopiowane z kasety na kartę pamięci zostają zapisane w formacie 640x480.
- Liczba możliwych do zapisania zdjęć zależy od rozdzielczości obrazu.

## Režim digitálneho fotoaparátu svk (len typy VP-D375W(i)/D975W(i))

#### Nahrávanie videozáznamu z kazety v podobe fotografie

- Táto funkcia je dostupná len v režime <Player> (Prehrávač).
   strana 19
- Na kazete si môžete vybrať jedno políčko filmu a uložiť ho do pamäťovej karty ako fotografiu.

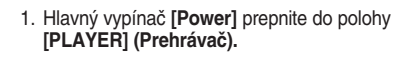

- 2. Prepínač [Mode] prepnite do polohy [TAPE] (Kazeta).
- 3. Spustite prehrávanie kazety.

#### 4. Stlačte tlačidlo [PHOTO] (Fotografia).

- Statický záber sa uloží na pamäťovú kartu.
- Počas ukladania snímkov je obrazovka pozastavená a zobrazujú sa údaje.

#### [Poznámky]

- Statické snímky sa z kazety na pamäťovú kartu ukladajú vo formáte 640 x 480.
- Počet záberov, ktoré možno uložiť, závisí od ich rozlíšenia.

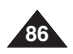

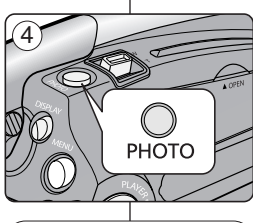

|   | ы           | SP | 2/46 🗨<br>25min |
|---|-------------|----|-----------------|
| I | Now copying |    |                 |
|   |             |    |                 |

#### Kopiowanie zdjęć z kasety na kartę pamięci (Photo Copy (Kop. Zdjęć))

- Zdjęcia nagrane na kasecie funkcją Photo (Zdjęcie) można kopiować na kartę pamięci.
- Przewiń kasetę do żądanego miejsca.
- 1. Ustaw przełącznik [Power] w pozycji [PLAYER].
- 2. Ustaw przełącznik [Mode] w pozycji [TAPE].
- 3. Naciśnij przycisk [MENU].
  - Zostanie wyświetlona lista menu.
- Za pomocą przycisku [▲ / ▼] wybierz opcję <Tape> (Taśma), a następnie naciśnij przycisk [OK].
- Za pomocą przycisku [▲ / ▼] wybierz opcję <Photo Copy> (Kop. Zdjęć), a następnie naciśnij przycisk [OK].
  - Wszystkie zdjęcia zapisane na kasecie zostaną przekopiowane na kartę pamięci.
- 6. Kamera automatycznie przeprowadzi wyszukiwanie zdjęć i rozpocznie kopiowanie.
- Naciśnij przycisk [ (STOP)], aby zatrzymać kopiowanie.
  - Kopiowanie zostaje zatrzymane automatycznie po zapełnieniu karty pamięci lub zakończeniu kasety.

#### [Uwaga]

Zdjęcia kopiowane z kasety na kartę pamięci zostają zapisane w formacie 640x480.

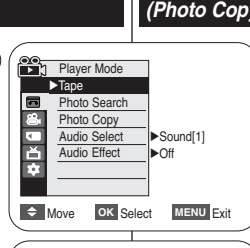

t Back

ň

÷.

Photo Search

Photo Copy

Audio Select

Audio Effect

4

5

6

# Move OK Select MENU Exit

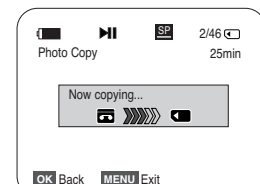

## Režim digitálneho fotoaparátu svk (len typy VP-D375W(i)/D975W(i))

#### Kopírovanie fotografií z kazety na pamäťovú kartu (Photo Copy (Kopírovanie fotografií))

- Funkcia Photo Copy (Kopírovanie záberov) je k dispozícii len v režime <Player> (Prehrávač).
   strana 19
- Všetky statické snímky uložené na kazete pomocou funkcie Photo možno kopírovať na pamäťovú kartu.
- Kazetu previňte na požadované miesto.
- 1. Hlavný vypínač [Power] prepnite do polohy [PLAYER] (Prehrávač).
- 2. Prepínač [Mode] prepnite do polohy [TAPE] (Kazeta).
- 3. Stlačte tlačidlo [MENU].
  - Zobrazí sa zoznam položiek menu.
- Stlačte tlačidlo [▲ / ▼] a vyberte <Tape> (Kazeta) a potom stlačte tlačidlo [OK].
- Stlačte tlačidlo [▲ / ▼] a vyberte <Photo Copy> (Kopírovanie fotografií) a potom stlačte tlačidlo [OK].
  - Na pamäťovú kartu sa skopírujú všetky statické snímky nahrané na kazete.
- 6. Videokamera tieto statické snímky automaticky vyhľadá a začne sa kopírovanie.
- Ak chcete ukončiť kopírovanie, stlačte tlačidlo [■ (STOP)] (Zastaviť).
  - Kopírovanie sa samo ukončí po skopírovaní všetkých záberov z kazety alebo po zaplnení karty.

#### Poznámka ]

Statické snímky kopírované z kazety sa na pamäťovú kartu ukladajú vo formáte 640 x480.

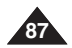

#### Oznaczanie zdjęć do wydruku (Print Mark) (Nadruk)

- Funkcja Print Mark (Nadruk) działa tylko w trybie 
   M.Player> (Tryb M.Play). Strona 19
- Niniejsza kamera obsługuje format drukowania DPOF (ang. Digital Print Order Format).
   Korzystając z drukarki obsługującej format DPOF można automatycznie drukować zdlecia zabisane na karcie pamieci.
- Zdjęcie można oznaczyć do wydrukowania przez użycie jednej z dwóch opcji:
- This File (Ten Plik): Opcja ta pozwala na oznaczenie do wydrukowania zdjęcia wyświetlanego na wyświetlaczu LCD. Można ustawić wartość wynoszącą maksymalnie 999.

5

7

9

M.Player Mode

►Memory

Delete All

Print Mark

Protect

Format

M.Player Mode

Protect

Format

Previous

LX 002

Print Mark

Next 🕨

M.Play Select

t Back

Move

Delete

10

•

H Delete

Delete All

M.Play Select Photo

►Off

OK Select MENU Exit

2/46

2/46

**1** 002

This File 002

MENU Exit

2/46

800X600

100-0002

- All Files (Wsz. Pliki): Opcja ta pozwala na wydrukowanie jednej kopii każdego z zachowanych zdjęć.
- 1. Ustaw przełącznik [Power] w pozycji [PLAYER].
- 2. Ustaw przełącznik [Mode] w pozycji [CARD].
- Zostaje wyświetlone ostatnio zapisane zdjęcie.
   Wyszukaj zdjęcie do oznaczenia przy pomocy przycisków

#### [**₩/**► (REV/FWD)].

- Naciśnij przycisk [MENU].
- Zostanie wyświetlona lista menu.
- Za pomocą przycisku [▲ / ▼] wybierz opcję <Memory> (Pamięć), a następnie naciśnij przycisk [OK].
- Za pomocą przycisku [▲ / ▼] wybierz opcję <Print Mark> (Nadruk), a następnie naciśnij przycisk [OK].
- Naciskając przycisk [▲ / ▼], wybierz żądaną opcję <All Off> (Wsz. wyłącz.), <This File> (Ten Plik) lub <All Files> (Wsz. Pliki), a następnie naciśnij przycisk [OK].
- Jeżeli wybrano opcję <This File> (Ten Plik), wybierz liczbę, naciskając przycisk [▲ / ▼], a następnie naciśnij przycisk [OK].
- 9. Naciśnij przycisk [MENU], aby zakończyć.

#### Usuwanie oznaczenia do drukowania

Aby usunąć oznaczenia do drukowania m wybierz opcję <All Off>. Aby usunąć oznaczenie do drukowania danego pliku, wybierz plik i ustaw opcję <This File> (Ten Plik) na <000>.

#### [Uwagi]

- Przycisk [Q.MENU] umożliwia bezpośredni dostęp do funkcji Print Mark (Oznaczenie do drukowania). - strona 20
- Jeśli dla opcji Print Mark (Nadruk) wybrano ustawienie </his File> (Ten Plik), można ustawić liczbę kopii od <000> do </999>.
- Jeśli dla opcji Print Mark (Nadruk) wybrano ustawienie
   <All Files> (Wsz. Pliki), można ustawić liczbę kopii od 0 do
   <001>.
- Opcja <All Files> (Wsz. Pliki) może wymagać większej ilości czasu, w zależności od liczby zachowanych obrazów.
- Drukarki obsługujące funkcję DPOF są dostępne w sprzedaży.

## Režim digitálneho fotoaparátu svk (len typy VP-D375W(i)/D975W(i))

#### Označovanie snímok na tlač (Print Mark)

- Funkcia Print Mark (Značka tlače) je dostupná iba v režime <M.Player>. ⇒strana 19
- Táto videokamera podporuje tlačový formát DPOF (Digital Print Order Format- Formát príkazu pre digitálnu tlač).
- Fotografie uložené na pamäťovej karte môžete vytlačiť na tlačiarni, ktorá podporuje formát DPOF.
- Označenie Print Mark <Označenie pre tlač> môžete uskutočniť dvoma spôsobmi:
  - <This File> (Tento súbor): tlačovú značku možno umiestniť na fotografiu zobrazenú na obrazovke LCD Môže sa nastaviť do 999.
    - <All Files> (Všetky súbory): vytlačiť po jednej kópii zo všetkých uložených fotografií
    - Hlavný vypínač [Power] prepnite do polohy [PLAYER] (Prehrávač).
    - Prepínač [Mode] prepnite do polohy [CARD] (Pamäť).
      - Zobrazí sa naposledy nahraná snímka.
    - Pomocou tlačidiel [ (REV/FWD)] vyhľadajte fotografiu, ktorú chcete označiť.
    - Stlačte tlačidlo [MENU].
      - Zobrazí sa zoznam položiek menu.
    - Stlačte tlačidlo [▲ / ▼] a vyberte <Memory> (Pamäť) a potom stlačte tlačidlo [OK].
    - Stlačte tlačidlo [▲ / ▼] a vyberte <Print Mark> (Tlačová značka) a potom stlačte tlačidlo [OK].
    - Stlačte tlačidlo [▲ / ▼] a vyberte požadovanú možnosť <All Off> (Všetky vyp.), <This File> (Tento súbor) alebo <All File> (Všetky súbory) a potom stlačte tlačidlo [OK].
    - Ak vyberiete možnosť <Thís File> (Tento súbor), stlačte tlačidlo [▲/▼] a vyberte množstvo, potom stlačte tlačidlo [OK].
    - 9. Ponuku opustíte stlačením tlačidla [MENU].

#### Odstránenie značky tlače

Ak chcete odstrániť všetky tlačové značky, vyberte možnosť <All Off> (Všetky vyp.).

Ak chcete odstráníť jednotlivé tlačové značky, vyberte súbor **<This** File> (Tento súbor) a nastavte ho na hodnotu **<000>**.

#### [Poznámky]

- K funkcii Print Mark (Tlačová značka) môžete priamo vstúpiť pomocou tlačidla [Q.MENU] (Rýchle menu). - strana 20
- Ak nastavíte tlačovú značku na možnosť 
   This File> (Tento súbor), môžete nastaviť počet kópií od 000 do 999.
- Ak nastavíte tlačovú značku na možnosť <All Files> (Všetky súbory), môžete nastaviť počet kópií na hodnotu <001>.
- Realizácia príkazu <All Files> (Všetky súbory) môže trvať dlhšiu dobu (v závislosti od množstva uložených snímkov).
- Tlačiarne podporujúce funkciu DPOF sú bežne dostupné.

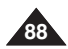

## PictBridge<sup>™</sup> (tylko VP-D375W(i)/D975W(i))

#### Drukowanie zdjęć - PictBridge™

- Funkcja PictBridge<sup>™</sup> działa tylko w trybie <M.Player> (Tryb M.Play).
   ⇒strona 19
- Po podłączeniu kamery do drukarki (sprzedawanej osobno) obsługującej protokół PictBridge można przesyłać zdjęcia z karty pamięci bezpośrednio do drukarki po wykonaniu jedynie kilku prostych operacji.
- Dzięki funkcji PictBridge można sterować drukarką przy pomocy kamery i drukować zapisane w niej zdjęcia. Aby drukować zdjęcia bezpośrednio z kamery przy pomocy funkcji PictBridge, należy podłączyć kamerę do drukarki obsługującej protokół PictBridge korzystając z przewodu USB.

#### Podłączanie do drukarki

- 1. Wyłącz drukarkę.
  - Włącz kamerę ustawiając przełącznik [Power] w pozycji [PLAYER].
- 2. Ustaw przełącznik [Mode] w pozycji [CARD].
- 3. Naciśnij przycisk [MENU].
  - Zostanie wyświetlona lista menu.
- Za pomocą przycisku [▲ / ▼] wybierz opcję <System>, a następnie naciśnij przycisk [OK].
- Za pomocą przycisku [▲/▼] wybierz opcję <USB Connect> (Złącze USB), a następnie naciśnij przycisk [OK].
- Za pomocą przycisku [▲ / ▼] wybierz opcję <Printer> (Drukarka), a następnie naciśnij przycisk [OK].
  - <Computer> (Komputer): Opcja pozwalająca na łączenie z komputerem.
  - <Printer> (Drukarka): Opcja pozwalająca na łączenie z drukarką. (Aby korzystać z funkcji PictBridge, należy ustawić na połączenie z drukarką.)
- 7. Podłącz kamerę do drukarki korzystając z dostarczonego przewodu USB.
- 8. Włącz drukarkę.
  - Po krótkiej chwili zostanie automatycznie wyświetlony ekran menu funkcji PictBridge.
  - Zostanie podświetlona pozycja <Print> (Druk).

# Oosteduilio do do tiaciame iba pomocou m Weight memote 2/46 € System 2/46 € Proprint Proprint Beep Sound >On USB Connect >Computer Language >English

Move OK Select MENU Exit

6

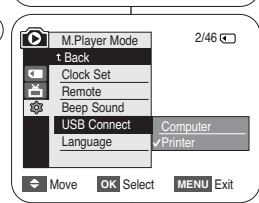

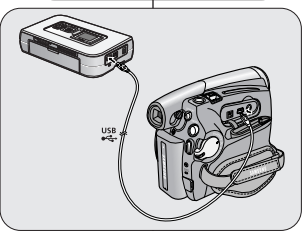

## Funkcia PictBridge™ SVK (len typy VP-D375W(i)/D975W(i))

#### Tlač fotografií – pomocou funkcie PictBridge™

- ✤ Funkcia PictBridge™ je dostupná iba v režime <M.Player>. ⇒strana 19
- Po pripojení videokamery k tlačiarni s podporou technológie PictBridge (predávané samostatne) môžete snímky z pamäťovej karty odosielať priamo do tlačiarne iba pomocou niekoľkých jednoduchých operácií.
  - Vďaka podporé rozhrania PictBridge môžete ovládať tlačiareň a vytlačiť uložené snímky priamo z videokamery.

Pre priamu flač uložených fotografií pomocou funkcie PictBridge je nutné pripojiť videokameru k tlačiarni, ktorá podporuje technológiu PictBridge, pomocou USB kábla.

#### Pripojenie k tlačiarni

- 1. Vypnite tlačiareň.
  - Zapnite videokameru prepnutím hlavného vypínača [Power] do polohy [PLAYER] (Prehrávač).
- Prepínač [Mode] prepnite do polohy [CARD] (Pamäť).
- 3. Stlačte tlačidlo [MENU].
  - Zobrazí sa zoznam položiek menu.
- Stlačte tlačidlo [▲ / ▼] a vyberte <System> (Systém) a potom stlačte tlačidlo [OK].
- Stľačte tlačidlo [▲/ ▼] a vyberte <USB Connect> (Pripojenie pomocou rozhrania USB) a potom stlačte tlačidlo [OK].
- Stlačte tlačidlo [▲ / ▼] a vyberte <Printer> (Tlačiareň) a potom stlačte tlačidlo [OK].
  - Computer> (Počítač): Pripojenie k počítaču.
  - <Printer> (Tlačiareň): Pripojenie k tlačiarni. (Ak chcete použiť funkciu PictBridge, pripojte videokameru k tlačiarni).
- Na pripojenie videokamery k tlačiarni použite priložený kábel USB.
- 8. Zapnite tlačiareň.
  - Po chvíli sa automaticky zobrazí obrazovka s ponukou funkcie PictBridge.
  - Kurzor zvýrazňuje položku <Print> (Tlačiť).

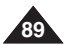

#### POLSKI PictBridge<sup>™</sup> (tylko VP-D375W(i)/D975W(i)) Funkcia PictBridge<sup>™</sup> SVK (ien typy VP-D375W(i)/D975W(i))

#### Wybieranie obrazów

 W menu ustawień funkcji <PictBridge> naciśnij przycisk [
 (REV/FWD)], aby wybrać zdjęcie do wydrukowania.

#### Ustawianie liczby kopii

- Za pomocą przycisku [▲ / ▼] wybierz opcję <Copies> (Kopie), a następnie naciśnij przycisk [OK].
- Naciskając przycisk [▲ / ▼], wybierz liczbę wydruków, a następnie naciśnij przycisk [OK].

#### Ustawianie daty/godziny opcji nadruku

- Za pomocą przycisku [▲ / ▼] wybierz opcję <Date/Time> (Data/Czas), a następnie naciśnij przycisk [OK].
- Naciskając przycisk [▲ / ▼], wybierz format wyświetlania daty/godziny, a następnie naciśnij przycisk [OK].
  - Format wyświetlania daty/godziny: <Off>, <Date>,
     <Time> (Czas), <Date&Time> (Data I Czas)

#### Drukowanie zdjęć

Naciskając przycisk [▲ / ▼], wybierz opcję <Print> (Druk), a następnie naciśnij przycisk [OK]. Wybrane obrazy zostaną wydrukowane.

#### Anulowanie drukowania

Aby anulować drukowanie zdjęcia, naciśnij ponownie przycisk [**OK**]. Wyświetlony zostanie komunikat "Cancel..." (Anuluj...) i drukowanie zdjęcia zostanie anulowane.

#### [Uwagi]

- Nie wszystkie drukarki obsługują opcję nadruku daty/godziny. Informacje na ten temat można uzyskać u producenta drukarki. Jeśli drukarka nie obsługuje tej opcji, nie można skonfigurować menu 
   menu 
   Data/Czas).
- PictBridge<sup>™</sup> jest zastrzeżonym znakiem towarowym stowarzyszenia Camera & Imaging Products Association (CIPA) i jest to standard przesyłu obrazów opracowany przez firmy Canon, Fuji, HP, Olympus, Seiko Epson i Sony.
- Drukarki obsługujące standard PictBridge są dostępne w sprzedaży.
- Należy korzystać z przewodu USB dołączonego do kamery.
- W celú bezpośredniego drukowania przy użyciu funkcji PictBridge należy korzystać z zasilacza sieciowego.
   Wyłączenie kamery podczas drukowania może spowodować uszkodzenie danych
- na karcie pamięci. Drukować można tylko zdjęcia. Drukowanie filmów nie jest możliwe.
- W zależności od drukarki można ustawić różne opcje drukowania.
- Szczegółowe informacje zostały zawarte w instrukcji obsługi drukarki.

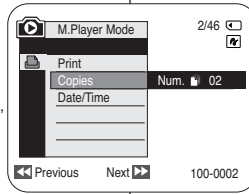

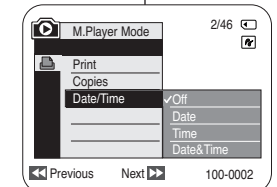

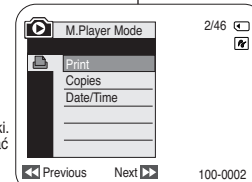

#### Výber snímok

1. V ponuke nastavení <PictBridge> vyberte stlačením tlačidiel [◀✔▶ (REV/FWD)] snímku na tlač.

#### Nastavenie počtu výtlačkov

- Stlačte tlačidlo [▲ / ▼] a vyberte <Copies> (Kópie) a potom stlačte tlačidlo [OK].
- Stlačte tlačidlo [▲/▼] a nastavte počet výtlačkov, potom stlačte tlačidlo [OK].

#### Nastavenie zobrazenia dátumu a času

- Stlačte tlačidlo [▲ / ▼] a vyberte <Date/Time> (Dátum/čas) a potom stlačte tlačidlo [OK].
- Stlačte tlačidlo [▲ / ▼] a vyberte typ displeja pre dátum/čas, potom stlačte tlačidlo [OK].
  - Formát zobrazenia dátumu a času: <Off> (Vypnúť),
     <Date> (Dátum), <Time> (Čas), <Date&Time> (Dátum a čas)

#### Tlač snímok

Stlačte tlačidlo [▲ / ▼] a vyberte možnosť <Print> (Tlačiť), potom stlačte tlačidlo [OK] a vytlačia sa vybraté snímky.

#### Zrušenie tlače

Ak chcete tlač zrušiť, opätovne stlačte tlačidlo [OK]. Zobrazí sa správa "Cancel..." (Zrušiť) a tlač snímok sa zruší.

#### [Poznámky]

- Možnosť tlače dátumu a času nemusia podporovať všetky tlačiarne. Preverte to u výrobcu tlačiarne. Ak tlačiareň túto možnosť nepodporuje, nie je možné nastaviť ponuku cDate/Times (Dátum a čas).
- PictBridge™ je registrovaná ochranná známka združenia CIPA (Camera & Imaging Products Association). Je to štandard na prenos obrazových súborov vyvinutý spoločnosťami Canon, Fuji, HP, Olympus, Seiko Epson a Sony.
- Tlačiarne podporujúce funkciu PictBridge sú bežne dostupné.
- Použite kábel USB, ktorý sa dodáva s videokamerou.
- Počas priamej tlače pomocou funkcie PictBridge používajte napájací adaptér videokamery.

Vypnutím vídeokamery počas tlače môže dôjsť k poškodeniu údajov na pamäťovej karte.

- Podporováná je iba tlač statických snímok. Videozáznamy tlačiť nemôžete.
- Možnosti nastavenia tlače závisia od typu tlačiarne.
- Podrobnosti sú uvedené v dokumentácii k tlačiarni.

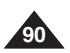

## Protokół przesyłania danych IEEE 1394

## Prenos dát prostredníctvom rozhrania IEEE 1394

Standardowe połączenia transmisji danych o standardzie IEEE1394 (i.LINK)-DV

## Łączenie z urządzeniem DV (nagrywarka DVD, kamera itp.)

- Łączenie z innymi produktami zgodnymi ze standardem DV.
  - Wykonywanie połączenia w standardzie DV jest bardzo proste.
  - Jeśli urządzenie wyposażone jest w gniazdo DV, dane można przenosić po podłączeniu do gniazda DV kamery właściwego przewodu. (nie należy do wyposażenia)
  - III Należy zachować ostrożność, ponieważ istnieją dwa rodzaje gniazd DV (4- i 6-stykowe). Kamera wyposażona jest w gniazdo 4-stykowe.
- Ponieważ nawiązane połączenie jest połączeniem cyfrowym, obraz i dźwięk są przesyłane w formacie cyfrowym, co zapewnia zachowanie wysokiej jakości obrazu.

#### Łączenie z komputerem PC

- Jeżeli chcesz przesłać dane do komputera PC, musi się w nim znajdować zainstalowana dodatkowa karta IEEE 1394. (nie należy do wyposażenia).
- Szybkość (w klatkach na sekundę) jest zależna od mocy komputera PC.

#### Wymagania systemowe

- Procesor: kompatybilny z procesorem Intel<sup>®</sup> Pentium III<sup>™</sup> 450 MHz lub szybszym.
- Sýstem operacyjny: Windows<sup>®</sup> 98SE, ME, 2000, XP, VISTA (32-bitowy), Mac OS (9.1~10.4)
- Pamięć systemowa: ponad 64 MB pamięci RAM
- Karta z portem IEEE1394 lub wbudowany port IEEE1394.

#### [Uwagi]

- Nie ma gwarancji, że połączenie będzie działać prawidłowo we wszystkich wyżej wymienionych środowiskach.
- IEEÉ1394 to międzynarodowa norma interfejsu zatwierdzona przez organizację IEEE (Institute of Electrical and Electronics Engineers).
- Urządzenia DV niezgodne ze specyfikacją standardu DV mogą nie być obsługiwane.

Zobacz dokumentację urządzenia, które ma być podłączone, aby uzyskać dodatkowe uwagi oraz informacje na temat zgodnego oprogramowania. Prenos dát prostredníctvom rozhrania IEEE1394 (i.LINK) – štandardné dátové pripojenie DV

#### Pripojenie DV zariadenia (DVD rekordér, videokamera, a pod.)

- Prepojenie k iným štandardným zariadeniam DV.
  - Štandardné prepojenie DV je pomerne jednoduché.
  - Ak je prístroj vybavený rozhraním DV, môžete prenášať údaje pomocou správneho kábla pripojeného k rozhraniu DV. (nie je súčasťou dodávky)
  - III Pri pripájaní buďte opatrní, pretože rozhranie DV existuje v dvoch typoch (4-vývodové a 6-vývodové). Táto videokamera má 4-vývodové rozhranie.
- Pri digitálnom prepojení sa video signály a zvukové signály prenášajú v digitálnom formáte, čo zaručuje prenos snímok vysokej kvality.

#### Pripojenie k počítaču

- Ak chcete údaje prenášať do počítača, musíte doň nainštalovať prídavnú kartu s rozhraním IEEE1394. (nie je súčasťou dodávky)
- Frekvencia obnovenia videozáznamu závisí od výkonu počítača.

#### Požiadavky na systém

- Procesor: kompatibilný s Intel<sup>®</sup> Pentium III<sup>™</sup> 450 MHz alebo rýchlejší
- Operačný systém: Windows<sup>®</sup> 98SE, ME, 2000, XP, VISTA (32bit), Mac OS (9.1 – 10.4)
- Hlavná pamäť: viac ako 64 MB RAM
- Prídavná karta IEEE1394 alebo vstavaná karta rozhrania IEEE1394

#### [Poznámky]

- Správny priebeh činnosti nie je zaručený u všetkých vyššie zmienených počítačových systémov.
- IEEE1394 je medzinárodná norma rozhrania, ktorú normoval IEEE (Inštitút elektrických a elektronických inžinierov).
- Żariadenie DV, ktoré nezodpovedá špecifikácii normy DV, nemusí byť podporované.

Podrobnosti o poznámkach a kompatibilných softvérových aplikáciách si pozrite v dokumentácii produktu, ktorý chcete pripojiť.

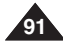

SVK

### Prenos dát prostredníctvom Protokół przesyłania danych IEEE 1394 rozhrania IEEE 1394

#### Nagrywanie za pomoca kabla połączeniowego DV (tylko VP-D371i/ D371Wi/D372WHi/D375Wi/D975Wi)

- 1. Ustaw przełącznik [Power] w pozycji [PLAYER].
- 2. Ustaw przełacznik [Mode] w pozycii [TAPE]. (tvlko VP-D375W(i)/D975W(i))
- 3. Podłacz przewód DV (nie dostarczany) do gniazdka DV kamery i do gniazdka DV drugiego urządzenia DV.
  - Sprawdź, czy na wyświetlaczu pojawił sie symbol  $< \mathbf{D}^* >$ .
- Naciśnii przycisk [Start/Stop], aby uaktywnić tryb. REC PAUSE (WSTRZYMANIE NAGRYWANIA).
  - Wvświetlony zostanie napis <PAUSE> (PAUZA)
- 5. Kontrolui obraz i włacz odtwarzanie na innym urzadzeniu DV.
- Naciśnii przycisk [Start/Stop], aby rozpoczać nagrywanie
  - Jeżeli chcesz na chwile wstrzymać nagrywanie, naciśnii ponownie przycisk [Start/Stop].
- W celu zatrzymania nagrywania naciśnii przycisk [ (STOP)].

#### [ Uwaqi ]

Przy przesyłaniu danych z kamery do innego urządzenia DV pewne funkcie moga nie działać.

W takim przypadku należy ponownie podłaczyć przewód DV lub właczyć i wyłaczyć zasilanie

- Przy przesyłaniu danych z kamery do komputera PC, przycisk funkcii PC nie jest dostepny w trybie <M.Player> (Tryb M.Play).
- W przypadku używania protokołu IEEE1394 nie należy korzystać z innego urzadzenia DV.
- Nie wolno podłączać kamery do komputera PC jednocześnie przewodem DV i USB (tvlko VP-D375W(i)/D975W(i)). Może to spowodować iej nieprawidłowe działanie.
- Przewód IEEE1394 (przewód DV) sprzedawany jest osobno.
- Oprogramowanie do filmów dostepne jest w sprzedaży.
- Wiekszość komputerów obsługujących port DV wyposażonych jest w gniazdo 6stykowe. W takim przypadku do połączenia należy użyć przewodu z 6- i 4stykowymi końcówkami.
- Wiekszość komputerów przenośnych obsługujących port DV jest wyposażona w 4stykowe gniazdo. Do połączenia należy użyć przewodu z dwoma 4-stykowymi końcówkami
- Funkcie DIS i COLOUR NITE (Zdiecia nocne w kolorze) nie sa dostepne w trybie DV (IEEE1394), Po właczeniu trybu DV (IEEE1394) tryby DIS i COLOUR NITE zostana wyłaczone.
- Wyszukiwanie (do przodu/do tyłu) jest niedostępne w trybie DV (IEEE1394).
- W trakcie używania kamery do nagrywania obraz widoczny na monitorze komputera może wydawać się nierówny; jednakże nie wpływa to na jakość nagrania.

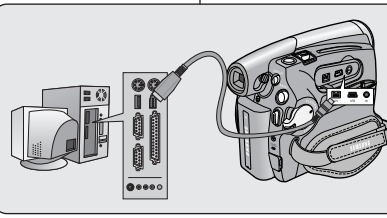

#### VP-D371(i)/D371W(i)/ D372WH(i)

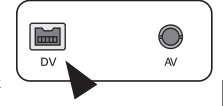

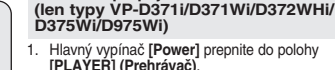

Prepínač [Mode] prepnite do polohy [TAPE] (Kazeta). (len typy VP-D375W(i)/D975W(i))

Záznam s prepoiovacím DV káblom

SVK

- Pomocou DV kábla (nie je súčasťou príslušenstva) prepoite rozhranie DV videokamery s rozhraním DV iného DV zariadenia
  - Uistite sa, že sa zobrazí indikátor DV.
- Stlačením tlačidla [Start/Stop] (Spustiť/Zastaviť) prepnite zariadenie do režimu BEC PALISE
  - Zobrazí sa indikátor <PAUSE> (Pozastavenie).
- 5. Na pripojenom zariadení DV spustite prehrávanie a sleduite obraz.
- Záznam spustíte stlačením tlačidla [Start/Stop] (Spustiť/zastaviť).
  - Ak chcete záznam dočasne pozastaviť, stlačte tlačidlo [Start/Stop] (Spustiť/Zastaviť).
- Ak chcete zastaviť nahrávanie, stlačte tlačidlo [
   (STOP)] (Zastaviť).

#### [Poznámkv]

 $\sim$ 

DV

VP-D375W(i)/D975W(i)

USB

A۱

Pri prenose údajov z videokamerv do iného zariadenia DV nemusia niektoré funkcie fungovať.

Ak k tomu dôide, odpoite a znovu pripoite DV kábel alebo vypnite a znovu zapnite napájanie kamery.

- Ak prenášate dáta z videokamery do počítača, tlačidlo s funkciou PC nie je v režime <M.Plaver> dostupné.
- Pri používaní rozhrania IEEE1394 nepoužívajte ďalšie zariadenia DV.
- Videokameru nepripájaite k počítaču súčasne pomocou káblov DV aj USB (len tvpv VP-D375W(i)/D975W(i)). Nemuseli by správne fungovať.
- Kábel IEEE1394 (kábel DV) sa predáva samostatne.
- Softvér na prácu s videozáznamami je komerčne dostupný.
- Väčšina počítačov podporujúcich pripojenie DV má konektor so 6 vývodmi. V takom prípade je potrebný prepojovací kábel 6-4.
- Väčšina prenosných počítačov a laptopov s podporou pripojenia DV má zásuvku so 4 vývodmi. Použite preto prepoiovací kábel 4-4.
- Funkcie DIS a COLOUR NITE nie sú dostupné v režime DV (IEEE1394). Pri nastavení režimu DV (IEEE1394) budú režimv DIS a COLOUR NITE ukončené.
- Funkcia Vyhľadávania (dopredu/dozadu) nie je v režime DV (IEEE1394) dostupná.
- Pri použití videokamery ako videorekordéra sa zobrazenie na LCD monitore môže javiť ako nestabilné, záznam však nebude ovplvvnený,

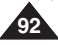

## Interfeis USB (tylko VP-D375W(i)/D975W(i))

#### Korzystanie z interfejsu USB

#### Przesyłanie obrazów cyfrowych przez połączenie USB

- 4 Opisywana kamera obsługuje standard USB 1.1 oraz 2.0 (W zależności od parametrów technicznych komputera PC.)
- Można przenieść plik zapisany na karcie pamieci do komputera za pomoca polaczenia USB.
- W celu przenoszenia danych na komputer PC konieczne iest zainstalowanie oprogramowania (sterownika DV, kodeka wideo i DirectX 9.0) dostarczonego z kamera

#### Szybkość połaczenia USB zależnie od systemu

Szybkie połaczenie USB (2.0) jest obsługiwane wyłacznie przez sterowniki urzadzenia firmy Microsoft (system Windows)

- Windows 2000 USB o dużej szybkości (High speed USB) w systemie z zainstalowanym pakietem . Service Pack 4 lub późnieiszym.
- Windows XP USB o dużej szybkości (High speed USB) w systemie z zainstalowanym pakietem Service Pack 1 lub późniejszym
- Windows VISTA USB o dużej szybkości (High speed USB) w systemie z zainstalowanym pakietem Service Pack 1 lub późnieiszym.

#### Wymagania systemowe

|                   | System Windows                                                                                                    |
|-------------------|----------------------------------------------------------------------------------------------------|
| Procesor          | Intel <sup>®</sup> Pentium 4 <sup>™</sup> , 2 GHz                                                                                            |
| System operacyjny | Windows® 2000/XP/VISTA (32-bitowy)                                                                                                    |
|                   | <ul> <li>* Zalecana jest instalacja standardowa.</li> </ul>                                                                                  |
|                   | Poprawnie działanie w przypadku uaktualnionych lub zmodyfikowanych<br>wersji wymienionych wyżej systemów operacyjnych nie jest gwarantowane. |
| Pamięć            | 512 MB                                                                                                    |
| Dysk twardy       | 2 GB lub więcej                                                                                                    |
| Rozdzielczość     | 1024 x 768 punktów / 24 bity, kolorowy                                                                                                    |
| USB               | USB2.0 High Speed                                                                                                    |

Interfeis USB nie iest obsługiwany w systemach operacyjnych Windows® VISTA (64-bitowy) i Macintosh, 

Wyżej wymienione wymagania systemowe stanowia jedynie zalecenia. . Nawet w systemach spelniających te wymagania nie ma pewności, że działanie będzie poprawne w niektórvch przvpadkach.

#### [Uwagi]

- È W przypadku stosowania na komputerze PC wolniejszym od zalecanego odtwarzanie filmów może nie być równe lub edycja obrazu wideo może długo trwać.
- W przypadku stosowania na komputerze PC wolniejszym od zalecanego przy odtwarzaniu filmów może występować pomijanie klatek lub nieprzewidywalne działanie.
- Intel<sup>®</sup> Pentium III™ i Pentium 4™ są znakami towarowymi firmy Intel Corporation.
- Windows® iest zastrzeżonym znakiem towarowym firmy Microsoft®. .
- Wszystkie pozostałe marki i nazwy stanowią własność ich odpowiednich właścicieli. .
- Nie ma gwarancji prawidłowego działania we wszystkich wyżej wymienionych zalecanych środowiskach komputerowych.
- Nie wolno podłaczać kamery do komputera PC iednocześnie przewodem DV i USB. Może to spowodować iei nieprawidłowe działanie
- W trybie <M.Cam> lub <M.Player> (Tryb M.Play) przed podłączeniem przewodu USB należy sprawdzić, czy do kamery włożona została karta pamięci. Niewłożenie karty pamięci lub włożenie niesformatowanej karty spowoduje, że komputer nie rozpozna kamery jako dysku wymiennego.
- Do strumieniowei transmisii USB wymagany iest kodek wideo, sterownik DV i sterownik DirectX 9.0.
- Odłaczenie przewodu USB od komputera lub kamery w trakcie przesvlania danych spowoduje zatrzymanie przesyłania i może uszkodzić dane.
- Podłaczanie przewodu USB do komputera przez koncentrator USB lub równocześnie z innymi urzadzeniami może spowodować konflikt i kamera może nie działać prawidłowo. W takim wypadku należy odłaczyć wszystkie urządzenia USB i spróbować ponownie.

## Rozhranie USB (len typy VP-D375W(i)/D975W(i))

#### Použitie rozhrania USB

#### Prenos digitálneho obrazu prostredníctvom rozhrania USB

- ÷ Videokamera podporuje normu USB 1.1 a 2.0. (závisí od parametrov počítača)
- Prostredníctvom USB rozhrania môžete nahrané súbory z pamäťovej karty 4 prenášať do počítača.
- Ak chcete prenášať údaje do počítača, musíte inštalovať softvér (ovládač DV. obrazový kodek, multimediálne rozšírenie DirectX 9.0), ktorý sa dodáva spolu s videokamerou.

#### Rýchlosť rozhrania USB závisí od parametrov systému

Vvsokorýchlostné pripojenie USB podporuje len ovládač zariadení Microsoft (Windows).

- Ľ Windows 2000 - vysokorýchlostné rozhranie USB v systéme s aktualizáciou Service Pack 4 alebo WŠŠOU
- -Windows XP - vvsokorýchlostné rozhranie USB v svstéme s aktualizáciou Service Pack 1 alebo vvššou
- Windows VISTA vysokorýchlostné rozhranie USB v systéme s aktualizáciou Service Pack 1 alebo vvššou

#### Požiadavky na svstém

|                      | Systém Windows                                                                                                    |
|----------------------|----------------------------------------------------------------------------------------------------|
| Procesor             | Pentium 4™, 2 GHz                                                                                                   |
| OS (Operačný systém) | Windows® 2000/XP/VISTA (32bit)                                                                                      |
|                      | <ul> <li>Odporúča sa štandardná inštalácia.</li> </ul>                                                              |
|                      | Prevádzka na aktualizovanej alebo modifikovanej inštalácii vyššie<br>uvedených operačných systémov nie je zaručená. |
| Pamäť                | 512 MB                                                                                                    |
| Pevný disk           | 2 GB alebo viac                                                                                                    |
| Rozlíšenie           | 1 024 x 768 bodov, 24-bitové farby                                                                                  |
| USB                  | Vysokorýchlostné rozhranie USB 2.0                                                                                  |

- Rozhranie USB nepodporuju operačné systémy Windows® VISTA (64bit) a Macintosh.
- Vvššie uvedené svstémové požiadavky sú odporúčania. Dokonca aj na svstéme, ktorý vyhovuje požiadavkám, nie je zaručená prevádzka,

#### Poznámkv 1

- V počítačoch, ktorých rýchlosť je nižšia ako odporúčaná, nemusí byť prehrávanie obrazu plynulé alebo strih videozáznamu môže trvať dlhší čas.
- V počítačoch, ktorých rýchlosť je nižšia ako odporúčaná, môže dochádzať k výpadkom snímok alebo neočakávanému správaniu.
- Intel® Pentium III™ alebo Pentium 4™ je ochranná známka spoločnosti Intel
- Windows® je registrovaná ochranná známka spoločnosti Microsoft® Corporation.
- Všetky ostatné značky a názvy sú majetkom príslušných vlastníkov.
- Správny priebeh činnosti nie je zaručený u všetkých vyššie odporúčaných počítačových systémov.
- . Videokameru nepripájajte k počítaču súčasne pomocou káblov DV aj ÚSB. Nemuseli by správne fungovať.
- . V režime <M.Cam> alebo <M.Player> si pred pripojením kábla USB overte, či je vo videokamere vložená pamäťová karta. Ak nie je vložená pamäťová karta alebo vložená karta nie je naformátovaná, počítač videokameru nerozpozná ako vymeniteľný disk.
- Prenos prúdu údajov cez rozhranie USB vyžaduje obrazový kodek, ovládač DV a rozšírenie DirectX 9.0.
- Ak odpojíte kábel USB od počítača alebo videokamery počas prenosu, prenos údajov sa zastaví a môže dôisť k ich poškodeniu.
- Ak pripájate kábel USB k počítaču pomocou rozbočovača USB alebo za súčasného pripojenia ďalšieho zariadenia, môže dôisť ku konfliktu a zariadenie nemusí fungovať správne. V tomto prípade odpoite všetky ostatné zariadenia USB a skúste znovu nadviazať spojenie.

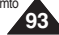

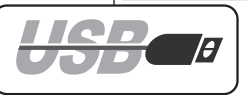

SVK

## Interfejs USB (tylko VP-D375W(i)/D975W(i))

#### Wybieranie urządzenia (USB Connect) (Złącze USB)

- ✤ Funkcja połączenia USB działa tylko w trybie <M.Player> (Tryb M.Play). ⇒strona 19
- Korzystając z przewodu USB można połączyć kamerę z komputerem, celem skopiowania filmów i zdjęć z karty pamięci albo z drukarką, celem wydrukowania zdjęć.
- 1. Ustaw przełącznik [Power] w pozycji [PLAYER].
- 2. Ustaw przełącznik [Mode] w pozycji [CARD].
- 3. Naciśnij przycisk [MENU].
  - Zostanie wyświetlona lista menu.
- Za pomocą przycisku [▲ / ▼] wybierz opcję
   <System>, a następnie naciśnij przycisk [OK].
- Za pomocą przycisku [▲ / ▼] wybierz opcję 

   <
- Za pomocą przycisku [▲ / ▼]wybierz opcję 
   <Computer> (Komputer) lub <Printer> (Drukarka), a następnie naciśnij przycisk [OK].
  - Można wybrać opcję <Computer> (Komputer), aby używać kamery jako kamery internetowej, urządzenia do transmisji strumieniowej USB lub dysku wymiennego.
  - Można wybrać opcję 
     Printer> (Drukarka), aby korzystać z funkcji Pictbridge. strona 89 6
- 7. Naciśnij przycisk [MENU], aby zakończyć.

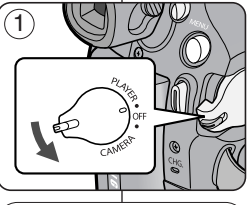

|     | $( \neg )$ |                | -            |
|-----|------------|----------------|--------------|
| 9   | [0]        | M.Player Mode  | 2/46 🗨       |
|     |            | ►System        |              |
|     | •          | Clock Set      |              |
|     | Ă          | Remote         | ▶On          |
|     | 鏱          | Beep Sound     | ▶On          |
| r). |            | USB Connect    | ►Computer    |
|     |            | Language       | ▶English     |
| h   |            |                |              |
| D   |            |                | + MENIL Evit |
|     | $( \ )$    | WIUVE OK SEIEU |              |
| -   | $\geq$     |                |              |

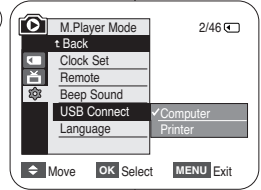

## Rozhranie USB (len typy VP-D375W(i)/D975W(i))

SVK

#### Výber USB zariadenia (USB Connect)

- ✤ Táto funkcia je dostupná iba v režime <M.Player>. ⇒strana 19
- Aby ste mohli kopírovať videozáznamy a snímky z pamäťovej karty alebo tlačiť fotografie, môžete videokameru prepojiť pomocou USB kábla s počítačom alebo s tlačiarňou.
  - 1. Hlavný vypínač [Power] prepnite do polohy [PLAYER] (Prehrávač).
  - Prepínač [Mode] prepnite do polohy [CARD] (Pamäť).
  - 3. Stlačte tlačidlo [MENU].
    - Zobrazí sa zoznam položiek menu.
  - Stlačte tlačidlo [▲ / ▼] a vyberte <System> (Systém) a potom stlačte tlačidlo [OK].
  - Stlačte tlačidlo [▲ / ▼] a vyberte <USB Connect> (Pripojenie pomocou rozhrania USB) a potom stlačte tlačidlo [OK].
  - Stlačte tlačidlo [▲ / ▼] a vyberte požadovanú možnosť <Computer> (Počítač) alebo <Printer> (Tlačiareň) a potom stlačte tlačidlo [OK].
    - Ak zvolíte možnosť <Computer> (Počítač), môžete používať videokameru ako webkameru, USB Stream (priamy prenos z/na USB) alebo ako vymeniteľný disk.
    - Ak zvolíte možnosť <Printer> (Tlačiareň), môžete použiť technológiu PictBridge.
       strana 89
  - 7. Ponuku opustíte stlačením tlačidla [MENU].

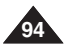

## Interfejs USB (tylko VP-D375W(i)/D975W(i))

#### Instalowanie programu DV Media PRO

- Aby odtwarzać filmy nagrane kamerą lub dane strumieniowe przesyłane przez połączenie USB do komputera, konieczne jest zainstalowanie programu kodeka wideo.
- Nie należy podłączać kamery do komputera przed zainstalowaniem oprogramowania.
- Jeżeli podłączono inną kamerę lub skaner, należy je wcześniej odłączyć.
- Poniższe wyjaśnienie oparte jest na systemie operacyjnym Windows<sup>®</sup> 2000 OS.
- Instrukcja użytkownika programu DV Media Pro jest zawarta na dołączonej płycie CD (D:/help/) w formacie Portable Document Format (PDF) firmy Adobe.

(Program Acrobat Reader jest darmowym produktem typu freeware firmy AdobeSystems, Inc.)

Podręcznik użytkownika programu DV Media Pro jest dostępny w języku angielskim.

#### Instalacja programu

- 1. Włóż płytę CD z programem do napędu CD-ROM komputera.
  - Wyświetlony zostanie ekranu wyboru instalacji.
- Jeżeli ekran wyboru instalacji nie zostanie wyświetlony po włożeniu płyty CD, w menu "Start" systemu Windows kliknij polecenie "Run" (Uruchom) i uruchom plik Autorun.exe, aby rozpocząć instalację. Jeśli napęd CD-ROM oznaczony jest literą "D.", wpisz "D./autorun.exe" i naciśnij klawisz Enter.
- Kliknij niżej wymienione ikony, aby zainstalować wybrane oprogramowanie.
  - Kliknij DV Driver (Sterownik DV)
    - Sterownik PC CAMERA & USB STREAMING (STEROWNIK PRZECHWYTYWANIA)
    - Podłącz kamerę do komputera, aby zakończyć instalowanie sterownika DV.
    - 1) Ta funkcja działa tylko w trybie Camera (Kamera).
    - 2) Podłącz kamerę do komputera za pomocą przewodu USB.
    - Na komputerze rozpocznie się instalowanie sterownika przechwytywania SAMSUNG A/V.
  - Kliknij DirectX 9.0
  - Kliknij Video Codec (Kodek wideo)

Kodek wideo musi zóstać zainstalówany, aby możliwe było odtwarzanie na komputerze PC filmów (przechowywanych na karcie pamięci) i używanie funkcji strumieniowego przesyłania danych przez USB/kamery komputerowej.

## Rozhranie USB (len typy VP-D375W(i)/D975W(i))

#### Inštalácia programu DV Media Pro

- Prehrávanie videozáznamu vo formátu MPEG vykonaného na videokamere alebo dátového toku prenášaného cez rozhranie USB na počítači je podmienené inštaláciou obrazového kodeku.
- Pred inštaláciou programu nepripájajte videokameru k počítaču.
- Ak je pripojená iná videokamera alebo skener, najskôr ich odpojte.
- Tieto pokyny vychádzajú z dokumentácie k operačnému systému Windows<sup>®</sup> 2000 OS.
- Návod na použitie k programu DV Media Pro vo formáte Adobe PDF je súčasťou priloženého CD (D:/help/).

(Acrobat Reader je bezplatný produkt vyvinutý spoločnosťou Adobe Systems, Inc.).

Návod na používanie pre aplikáciu DV Media Pro je v angličtine.

#### Inštalácia programu

- 1. Do jednotky CD-ROM v počítači vložte disk CD so softvérom.
  - Žobrazí sa inštalačná ponuka.
- Ak sa po vložení CD nezobrazí úvodná stránka s ponukou inštalácie, kliknite na príkaz Spustiť v ponuke Štart systému Windows a zadaním príkazu Autorun.exe spustite inštaláciu. Ak má jednotka CD-ROM priradené písmeno "D:/":, napíšte: "D:/autorun.exe" a stlačte klávesu Enter.
- 3. Vybraný softvér nainštalujte klepnutím na nižšie uvedené ikony.
  - Kliknite na DV Driver
    - Ovládač pre PC CAMERA a ovládač na prenos údajov USB STREAMING (CAPTURE DRIVER)
    - Inštaláciu ovládača DV dokončite pripojením videokamery k počítaču.
      - 1) Táto funkcia je dostupná len v režime <Camera> (Videokamera).
      - 2) Videokameru pripojte k počítaču pomocou kábla USB.
      - V počítači sa spustí inštalácia ovládača SAMSUNG A/V Capture.
  - Kliknite na DirectX 9.0
  - Kliknite na Video Codec

Prehrávanie filmov vo formáte MPEG4 (uložených na pamäťovej karte) na počítači a používanie funkcie prenosu údajov cez rozhranie USB a webkameru je podmienené inštaláciou obrazového kodeku.

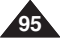

SVK

## Interfejs USB (tylko VP-D375W(i)/D975W(i))

#### Łączenie z komputerem PC

- Podłącz przewód USB do gniazda USB komputera.
  - Jeżeli do gniazda USB kamery jest podłączony przewód USB, przewód audio/wideo jest nieaktywny.
- 2. Podłącz drugi koniec przewodu USB do gniazda USB kamery. (Gniazdo USB)
  - Jeżeli do kamery podłączono komputer tylko przez przewód USB, nie działają przyciski kamery, z wyjątkiem przełącznika [Power], przełącznika [Mode] i dźwigni [Zoom].

#### Odłączanie przewodu USB

- Po zakończeniu transmisji danych należy odłączyć przewód w następujący sposób:
- Kliknij prawym przyciskiem myszy ikonę dysku wymiennego i wybierz polecenie <Eject> (WYSUŃ).
- Wybierz opcję <Confirm> (Potwierdź) i odłącz przewód USB po wyświetleniu odpowiedniego monitu systemowego.

#### [Uwagi]

- Odłączenie przewodu USB od komputera lub kamery w trakcie przesyłania danych spowoduje zatrzymanie przesyłania i może uszkodzić dane.
- Podłączanie przewodu USB do komputera poprzez koncentrator USB lub równocześnie z innymi urządzeniami może spowodować nieprawidłowe działanie kamery. W takim wypadku należy odłączyć od komputera wszystkie urządzenia USB i ponownie podłączyć kamerę.

### Pripojenie k počítaču

- 1. Do USB konektora na počítači pripojte kábel USB.
  - Ak bude do USB konektora videokamery pripojený kábel USB, kábel audio/video nebude k dispozícii.
- Druhý koniec USB kábla pripojte do správneho konektora USB na videokamere. (Konektor USB)
  - Ak je počítač pripojený k videokamere pomocou kábla USB, môžete používať iba spínač [Power], spínač [Mode] a ovládač [Zoom].

#### Odpojenie kábla USB

- Na dokončenie prenosu údajov musíte kábel odpojiť nasledujúcim spôsobom:
- Vyberte ikonu vymeniteľného disku a kliknutím pravého tlačidla myši vyberte <Eject> (Vybrať).
- Vyberte <Confirm> (Potvrdiť) a po zobrazení úvodnej obrazovky Windows odpojte kábel.

#### [Poznámky]

- Ak odpojíte kábel USB od počítača alebo videokamery počas prenosu, prenos údajov sa zastaví a môže dôjsť k ich porušeniu.
- Ak pripájate kábel USB k počítaču cez rozbočovač USB HUB alebo ho pripájate súčasne s iným USB zariadením, videokamera nemusí pracovať správne. V tomto prípade odstráňte z počítača všetky USB zariadenia a videokameru znovu pripojte.

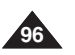

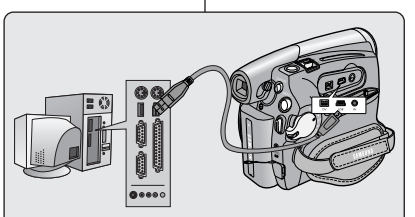

SVK

## Interfejs USB (tylko VP-D375W(i)/D975W(i))

#### Korzystanie funkcji kamery komputerowej

- ✤ Ta funkcja działa tylko w trybie <Camera> (Tryb Cam). ➡strona 19
- Aby skorzystać z funkcji kamery komputerowej, należy zainstalować na komputerze sterownik, kodek wideo i DirectX 9.0.
- \* Kamery można używać, jako kamery komputerowej.
- Przy podłączeniu do witryny internetowej zapewniającej możliwość komunikacji z przesyłaniem obrazu (tzw. wideo czaty), można korzystać z tego za pośrednictwem niniejszej kamery.
- Jeśli kamera jest wykorzystywana podczas wideokonferencji (np. za pośrednictwem usługi Net Meeting), komunikacja głosowa może nie być obsługiwana w przypadku niektórych programów wideokonferencyjnych. W takim wypadku, aby możliwa była komunikacja głosowa, należy podłączyć mikrofon zewnętrzny do karty dźwiękowej komputera.
- Korzystając z kamery z zainstalowanym na komputerze programem PC Net Meeting można uczestniczyć w wideo konferencji.
- Rozmiar wyświetlacza kamery komputerowej (szybkość transmisji dla kamery komputerowej wynosi maks. 12.5 snímok/sekundu)
  - 640X480 (VGA) pikseli dla połączenia USB 2.0.
- Jeżeli do kamery podłączono komputer tylko przez przewód USB, nie działają przyciski kamery, z wyjątkiem przełącznika [Power], przełącznika [Mode] i dźwigni [Zoom].
- 1. Ustaw przełącznik [Power] w pozycji [CAMERA].
- 2. Ustaw przełącznik [Mode] w pozycji [TAPE].
- Podłącz jeden koniec przewodu USB do gniazda USB kamery, a drugi koniec do złącza USB komputera.

## Rozhranie USB (len typy VP-D375W(i)/D975W(i))

#### Použitie funkcie PC Camera (webkamera)

- Táto funkcia je dostupná len v režime <Player> (Prehrávač).
   strana 19
- Použitie funkcie PC Camera (webkamera) je podmienené inštaláciou ovládača DV, obrazového kodeku a rozšírenia DirectX 9.0.
- Videokameru môžete po pripojení na internetové stránky, ktoré umožňujú obrazový video "chat", použiť na tieto účely.
- Videokameru môžete po pripojení na webové stránky, ktoré umožňujú obrazový video "chat", použiť na tieto účely.
- Pri používaní tejto videokamery na videofrekvenciu (napríklad Net Meeting) nemusí byť podporovaná hlasová komunikácia v závislosti od softvéru pre videofrekvencie. Ak chcete komunikáciu doplniť zvukom, pripojte do zvukovej karty počítača externý mikrofón.
- Ak videokameru použijete na počítači s nainštalovaným programom Net-meeting, môžete viesť videokonferencie.
  - Veľkosť obrazu v režime PC CAMERA (maximálna rýchlosť prenosu videa vo funkcii webkamery je 12.5 snímok/ sekundu)
    - 640X480 pixelov (VGA) pre pripojenie USB 2.0.
  - Ak je počítač pripojený k videokamere pomocou kábla USB, môžete používať iba ovládač transfokátora.
  - 1. Hlavný vypínač [Power] prepnite do polohy [CAMERA] (Videokamera).
  - 2. Prepínač [Mode] prepnite do polohy [TAPE] (Kazeta).
  - Jeden koniec kábla USB pripojte do konektora USB na videokamere, druhý koniec do konektora USB počítača.

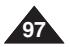

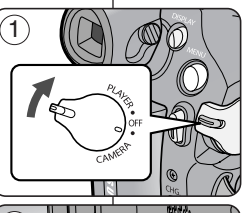

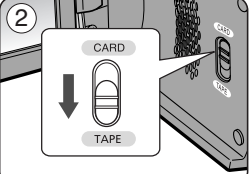

#### Korzystanie z funkcji strumieniowej transmisji USB

- Aby skorzystać ze strumieniowej transmisji danych przez USB, należy zainstalować na komputerze sterownik DV, kodek wideo i DirectX 9.0.
- Na komputerze można oglądać obraz wideo z kamery, korzystając ze strumieniowej transmisji danych przez złącze USB.
- Filmy można również zapisać w komputerze jako plik formatu "avi" lub pojedyncze klatki jako zdjęcia w formacie "jpg".
- 1. Ustaw przełącznik [Power] w pozycji [CAMERA] lub [PLAYER], a przełącznik [Mode] w pozycji [TAPE]
- 2. Podłącz jeden koniec przewodu USB do gniazda USB kamery, a drugi koniec do gniazda USB komputera.
- 3. Zainstaluj i uruchom program Windows Movie Maker lub Ulead VIDEO Studio, które znajdują się na płycie CD.
  - Szczegółowe informacje dotyczące używania programu Ulead VIDEO Studio znajdują się w Pomocy tego programu.
  - Windows Movie Maker przeznaczony jest dla użytkowników systemów Windows<sup>®</sup> XP. (C:/program files/Movie maker/moviemk.exe)

#### Korzystanie z funkcji dysku wymiennego

- Przez połączenie USB można z łatwością przenosić dane z karty pamięci na komputer bez konieczności instalowania dodatkowej karty.
- 1. Ustaw przełącznik [Power] w pozycji [CAMERA] lub [PLAYER], a przełącznik [Mode] w pozycji [CARD].
- 2. Podłącz jeden koniec przewodu USB do gniazda USB kamery, a drugi koniec do gniazda USB komputera.
- Aby sprawdzić, czy dysk wymienny został rozpoznany, należy otworzyć Eksplorator Windows i znaleźć dysk wymienny.

## Rozhranie USB (len typy VP-D375W(i)/D975W(i))

SVK

#### Použitie funkcie USB Streaming

- ✤ Táto funkcia funguje v režimoch <Camera> (Videokamera) a <Player> (Prehrávač). ➡strana 19
- Použítie funkcie USB Streaming je podmienené inštaláciou ovládača DV, obrazového kodeku a rozšírenia DirectX 9.0.
- Pomocou funkcie USB Streaming môžete na vašom počítači sledovať záznamy z videokamery.
- Môžete ho aj uložiť do počítača ako pohyblivý obraz vo formáte "avi" alebo ako nepohyblivý obraz vo formáte "jpg".
- Hlavný vypínač [Power] prepnite do režimu [CAMERA] (Videokamera) alebo [PLAYER] (Prehrávač), prepínač [MODE] prepnite do polohy [TAPE] (Kazeta)
- Jeden koniec kábla USB pripojte do konektora USB na videokamere, druhý koniec do konektora USB počítača.
- Nainštalujte a spustite aplikáciu Windows Movie Maker alebo Ulead VIDEO Studio dodanú na disku CD.
  - Podrobné pokyny na používanie aplikácie Ulead VIDEO Studio nájdete v ponuke programu.
  - Windows Movie Maker je určený pre používateľov Windows<sup>®</sup> XP. (C:/program files/Movie maker/moviemk.exe)

#### Použitie funkcie výmenného disku

- Prostredníctvom USB rozhrania môžete dáta z pamäťovej karty jednoducho prenášať do počítača bez potreby zadováženia prídavných kariet.
- Ak je hlavný vypínač [Power] v polohe [CAMERA] (Videokamera) alebo [PLAYER] (Prehrávač), nastavte prepínač [Mode] do polohy [CARD] (Pamäťová karta).
- Jeden koniec kábla USB pripojte do konektora USB na videokamere, druhý koniec do konektora USB počítača.
- Ak si chcete overiť, či bol výmenný disk správne rozoznaný, otvorte aplikáciu Prieskumník Windows a vyhľadajte vymeniteľný disk.

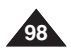

## **Konserwacia**

## Údržba

 $\widehat{\mathbf{1}}$ 

3

- Po zakończeniu nagrywania konieczne jest odłaczenie źródła zasilania.
- Przy nagrywaniu z zasilaniem akumulatorowym pozostawienie akumulatora w kamerze może skrócić jego żvwotność.

Po zakończeniu nagrywania należy zawsze wyiać akumulator z kamery.

- 1. Otwórz kieszeń kasety, przesuwajac przełacznik ITAPE EJECTI w kierunku pokazanvm strzałka.
  - Spowoduje to automatyczne wysuniecie kieszeni kasety.
  - Prosze záczekać do zúpełnego wysuniecja kasety.
- 2. Po wyieciu kasety zamknii drzwiczki i schowai kamere w miejscu bezpyłowym.

Pvlv oraz inne ciała obce moga spowodować powstawanie kwadratowych zakłóceń lub szarpanego odtwarzania filmów

- 3. Ustaw przełacznik [Power] w pozycji [OFF].
- 4. Odłacz źródło zasilania lub wvimii akumulator. Naciśnij przycisk [BATTERY RELEASE] znajdujący się na spodzie kamery i przesuń akumulator w kierunku wskazywanym przez strzałke.

#### Obsługiwane kasety

zabezpieczyć kasetę przed przypadkowym zapisem.

- a. Zabezpieczanie kasety: Przesuń zabezpieczenie przed zapisem na kasecie w celu odsłoniecia otworu.
- b. Usuwanie zabezpieczenia kasety: Jeżeli chcesz już usunać dane nagranie na kasecie, przesuń zabezpieczenie przed zapisem w celu zasłoniecia otworu.

#### Przechowywanie kasety

- a. Chronić kasetę przed kontaktem z magnesami i zakłóceniami magnetvcznvmi.
- b. Unikać miejsc narażonych na działanie wilgoci i kurzu.
- c. Przechowywać kasete w pozycji pionowej oraz nie wystawiać na bezpośrednie działanie światła słonecznego.
- d. Uważać, aby nie upuścić kasety. Nie rzucać kaseta.

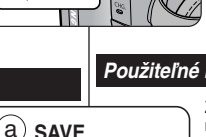

#### Po dokončení záznamu

- Po dokončení záznamu je nutné odpojiť zdroj napájanja.
- Ak po dokončení záznamu ponecháte vo videokamere lítium-iónovú batériu, môže dôjsť k skráteniu jej životnosti,

Po ukončení nahrávania by sa mala batéria vybrať.

- 1. Otvorte dvierka kazetv, pričom prepínač [TAPE EJECT] (vysunutie kazety) posuňte v smere šípkv.
  - Automaticky vysunie kazetu z priehradky.
  - Počkajte, kým sa kazeta úplne nevysunie.
- 2. Po vybraní kazety dvierka zatvorte a videokameru uložte v bezprašnom prostredí.

Prach a ostatné cudzie telieska môžu spôsobiť mozaikové skreslenie alebo nestabilitu obrazu.

- 3. Hlavný vypínač [Power] prepnite do polohy [OFF] (Vvpnúť).
- Odpoite napáiací adaptér alebo vyberte lítium-iónovú batériu.

Stlačte tlačidlo [BATTERY RELEASE] (Uvoľnenie batérie) na ľavej strane videokamery a batériu vysuňte v smere šípky.

#### Použiteľné kazetv

Záznam, ktorý chcete zachovať, môžete zabezpečiť proti náhodnému vymazaniu.

- a. Ochrana kazety: plôšku na ochranu proti zápisu na kazete posuňte tak, aby bol otvor odkrvtý
- b. Odstránenie ochrany kazety:

ak už nahrávku na kazete nechcete zachovať, posuňte plôšku na ochranu proti zápisu späť, aby bol otvor zakrytý

#### Skladovanie kazety

- a. Vvhnite sa miestam s magnetmi alebo magnetickým rušením.
- b. Vvhnite sa vlhkým miestam a miestam s vvsokou prašnosťou.
- c. Uchovávaite kazetu v zvislej polohe a vvhnite sa skladovaniu na priamom slnečnom svetle.
- Kazetv nevvstavuite pádom a nárazom.

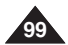

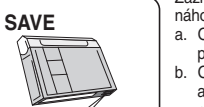

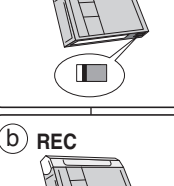

## Konserwacja

#### Czyszczenie i konserwacja kamery

#### Czyszczenie głowic wideo

Aby zapewnić prawidłowe nagrywanie i wyraźny obraz, należy oczyścić głowice wideo, kiedy odtwarzane obrazy są wyświetlane z kwadratowymi zakłóceniami lub zaburzeniami albo, jeżeli zostaje wyświetlony niebieski ekran.

- Ta funkcja działa tylko w trybie <Player> (Tryb Player). ⇒Śstrona 19
- Ustaw przełącznik [Mode] w pozycji [TAPE]. (tylko VP-D375W(i)/D975W(i))
- 3. Włóż kasetę czyszczącą.
- 4. Naciśnij przycisk [MI (PLAY/STILL)].
- 5. Po 10 sekundach naciśnij przycisk [■ (STOP)].

#### [Uwagi]

- Sprawdź jakość obrazu przy użyciu kasety wideo.
  - Jeżeli jakość nie uległa polepszeniu, powtórz powyższe czynności.
- Wyczyść głowice wideo kasetą czyszczącą typu suchego.
- Niektóre kasety czyszczące zatrzymują się samoczynnie. Szczegółowe informacje znajdują się w instrukcji obsługi kasety. Jeżeli problem nie zniknął mimo czyszczenia, należy skontaktować się z najbliższym sprzedawcą produktów firmy Samsung lub autoryzowanym punktem serwisowym. (niebieski ekran)

## Údržba

#### Čistenie a starostlivosť o videokameru

#### Čistenie videohláv

Na zaistenie normálneho záznamu a jasného obrazu je nutné čistiť videohlavy. Čistenie vykonajte vtedy, ak obraz rušia mozaikové obrazce alebo ak sa pri prehrávaní zobrazuje modrá plocha.

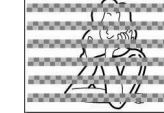

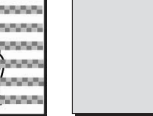

 Táto funkcia je dostupná len v režime <Player> (Prehrávač). ➡ strana 19

 Prepínač [Mode] prepnite do polohy [TAPE] (Kazeta).

(len typy VP-D375W(i)/ D975W(i))

- (blue screen)
- 3. Vložte čistiacu kazetu.
- 4. Stlačte tlačidlo [>II (PLAY/STLL)] (Prehrať/Pozastaviť).
- 5. Po 10 sekundách stlačte tlačidlo [■ (STOP)].

#### [Poznámky]

- Pomocou videokazety skontrolujte kvalitu obrazu.
  - Ak sa kvalita obrazu nezlepší, zopakujte čistenie.
- Na čistenie videohláv použite čistiacu kazetu suchého typu.
- Niektoré čistiace kazety sa zastavujú automaticky. Podrobnosti nájdete v návode na použitie čistiacej kazety.
   Ak problém pretrváva aj po vyčistení, kontaktujte najbližšieho predajcu spoločnosti Samsung alebo autorizované servisné strediško. (modrá obrazovka)

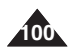

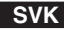

## Konserwacja

#### Korzystanie z kamery za granicą

- Każdy kraj ma własne systemy zasilania i systemy kodowania kolorów.
- Przed rozpoczęciem korzystania z kamery za granicą należy sprawdzić następujące kwestie:

#### Źródła zasilania

- Kamerę można podłączyć do zasilania sieciowego wszędzie, gdzie napięcie przemienne wynosi od 100 V do 240 V, 50/60 Hz, za pośrednictwem dostarczonego zasilacza.
- Zależnie od lokalnego standardu gniazdek, w razie konieczności należy użyć innej dostępnej na rynku wtyczki.

#### Systemy kolorów

Nagranie można oglądać przez wizjer.

Jednakże, aby można było obejrzeć nagranie na ekranie telewizora lub skopiować je na kasetę wideo, telewizor lub magnetowid muszą być zgodne z systemem PAL oraz posiadać odpowiednie gniazda audio/wideo.

W innych przypadkach konieczne jest użycie transkodera.

#### Kraje i regiony stosujące system PAL

Arabia Saudyjska, Australia, Austria, Belgia, Bułgaria, Chiny, Czechy, Dania, Egipt, Finlandia, Francja, Grecja, Hiszpania, Holandia, Hongkong, Indie, Iran, Irak, Kuwejt, Libia, Malezja, Mauritius, Niemcy, Norwegia, Rumunia, Singapur, Słowacja, Szwecja, Szwajcaria, Syria, Tajlandia, Tunezja, Węgry, Wielka Brytania, Wspólnota Niepodległych Państw itd.

#### Kraje i regiony stosujące system NTSC

Ameryka Środkowa, Filipiny, Japonia, Kanada, Korea, Meksyk, Tajwan, USA, Wyspy Bahama, itd.

#### [Uwaga]

Nagrania przy użyciu kamery można oglądać na całym świecie korzystając do tego celu z wyświetlacza LCD.

## Údržba

#### Používanie videokamery v zahraničí

- Každá krajina alebo región používa vlastný systém elektrorozvodnej siete a normu farebného signálu.
- Pred použitím videokamery v zahraničí si overte nasledujúce položky.

#### Zdroje energie

- Túto videokameru môžete spolu s dodaným sieťovým adaptérom používať vo všetkých krajinách alebo oblastiach s rozvodnou sieťou elektrickej energie s napätím 100 V až 240 V a sieťovým kmitočtom 50/60 Hz.
- Ak sa v mieste pobytu používajú zásuvky odlišnej konštrukcie, použite komerčne dostupný adaptér.

#### Systém farieb

Záznam možno sledovať v hľadáčiku.

Na sledovanie na TV prijímači alebo kopírovanie na kazetový videorekordér však musia byť oba prístroje kompatibilné so systémom PAL a musia byť vybavené príslušnými vstupnými konektormi audio/video.

V opačnom prípade budete potrebovať konvertor.

#### Krajiny/regióny používajúce normu PAL

Austrália, Řakúsko, Belgicko, Bulharsko, Čína, SNŠ, Česká republika, Dánsko, Egypt, Fínsko, Francúzsko, Nemecko, Grécko, Veľká Británia, Holandsko, Hongkong, Maďarsko, India, Irán, Irak, Kuvajt, Líbya, Malajzia, Maurícius, Nórsko, Rumunsko, Saudská Arábia, Singapur, Slovenská Republika, Španielsko, Švédsko, Švajčiarsko, Sýria, Thajsko, Tunisko, atď.

#### Krajiny/regióny používajúce normu NTSC

Bahamy, Kanada, Stredná Amerika, Japonsko, Kórea, Mexiko, Filipíny, Tchajwan, Spojené štáty americké, atď.

#### [ Poznámka ]

S touto videokamerou môžete nahrávať záznamy a sledovať ich na vstavanom LCD monitore kdekoľvek na svete.

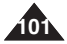

#### Rozwiązywanie problemów

Przed skontaktowaniem si' z autoryzowanym punktem serwisowym firmy Samsung nale'y wykonac proste czynnoÉci kontrolne. Pozwolà one na zaoszcz' dzenie czasu i kosztów niepotrzebnych rozmów telefonicznych.

#### Komunikaty diagnostyczne

| Komunikat                         | Miganie | Znaczenie                                                   | Działanie                                                                                                    |
|-----------------------------------|---------|-------------------------------------------------------------|----------------------------------------------------------------------------------------------------|
|                                   | wolne   | Akumulator jest prawie rozładowany.                         | Zmień baterię na naładowaną.                                                                                                    |
| Tape end!<br>(Koniec Taśmy !)     | wolne   | Na kasecie pozostało mniej niż 2<br>minuty wolnego miejsca. | Przygotuj nową kasetę.                                                                                                    |
| Tape end!<br>(Koniec Taśmy !)     | nie     | Kaseta skończyła się.                                       | Zmień na nową kasetę.                                                                                                    |
| No Tape!<br>(Brak Taśmy !)        | wolne   | W kamerze nie ma kasety.                                    | Włóż kasetę.                                                                                                    |
| Protection!<br>(Zabezpieczenie !) | wolne   | Kaseta jest zabezpieczona przed<br>zapisem.                 | Jeżeli chcesz nagrywać, usuń<br>zabezpieczenie.                                                                                                    |
| ≜D<br>L<br>C<br>R                 | wolne   | Uszkodzenie mechaniczne kamery.                             | 1. Wyjmij kasetę.<br>2. Wylącz kamerę.<br>3. Odłącz akumulator.<br>4. Przyłącz baterię.<br>1 Jeżeli problem nie został<br>rozwiązany, należy skontaktować się<br>z centrum serwisowym firmy<br>SAMSUNG. |
|                                   | wolne   | W kamerze skropliła się wilgoć.                             | Zobacz niżej.                                                                                                    |

#### Skraplanie wilgoci

Przy przeniesieniu kamery z zimnego do ciepłego miejsca, wewnątrz urządzenia, na powierzchni kasety lub na obiektywie może skroplić się wilgoć. W takim przypadku taśma kasety może przykleić się do bębna głowicy i zostać uszkodzona albo kamera może nie działać prawidłowo.

Aby uniknąć ewentualnych uszkodzeń w takich warunkach, kamerę wyposażono w czujnik wilgoci.

 Jeżeli wewnątrz kamery zostanie wykryta obecność wilgoci, zostanie wyświetlony symbol S (DEW). W takim przypadku nie będzie działać żadna funkcja za wyjątkiem wyjęcia kasety. Otwórz przedział kasety i wyjmij baterię.

Pozostaw kamerę w ciepłym, suchym pomieszczeniu przynajmniej na dwie godziny.

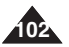

## **Riešenie problémov**

#### Riešenie problémov

Skôr než sa obrátite na autorizované servisné stredisko firmy Samsung, vykonajte nasledujúce jednoduché skúšky. Môžu vám ušetriť čas a náklady na zbytočné telefonické hovory.

#### Autodiagnostické zobrazenie

| Displej                        | Blikanie | Popis problému                                     | Riešenie                                                                                                    |
|--------------------------------|----------|----------------------------------------------------|----------------------------------------------------------------------------------------------------|
|                                | pomalé   | Batéria je slabá.                                  | Vložte nabitú batériu.                                                                                                    |
| Tape end!<br>(Koniec kazety !) | pomalé   | Na kazete zostávajú približne 2<br>minúty záznamu. | Pripravte si novú kazetu.                                                                                                    |
| Tape end!<br>(Koniec kazety !) | nie      | Kazeta je na konci.                                | Vymeňte kazetu za novú.                                                                                                    |
| No Tape!<br>(Chýba kazeta !)   | pomalé   | V kamere nie je vložená kazeta.                    | Vložte kazetu.                                                                                                    |
| Protection!<br>(Ochrana !)     | pomalé   | Kazeta je zaistená pred zápisom.                   | Ak chcete nahrávať, uvoľnite<br>ochranný pliešok.                                                                                                    |
| ▲D<br>L<br>C<br>R              | pomalé   | Videokamera má nejakú<br>mechanickú poruchu.       | Vyberte kazetu.     Videokameru vypnite.     Vyberte batériu.     Astériu znovu vložte.     * Ak porucha pretrváva, obrátte sa     na miestneho servisného zástupcu. |
|                                | pomalé   | Kondenzácia vlhkosti vnútri kamery.                | pozri ďalej.                                                                                                    |

#### Kondenzácia vlhkosti

Ak premiestnite kameru z chladného prostredia priamo do teplej miestnosti, vnútri kamery môže na povrchu pásky alebo na šošovkách objektívu dôjsť ku kondenzácii vlhkosti. Za danej situácie sa môže páska v kazete prilepiť na bubon hláv, čím sa poškodí alebo kamera prestane správne fungovať.

Na ochranu pred možným poškodením za týchto podmienok je kamera vybavená senzorom vlhkosti.

Ak je vnútri kamery skondenzovaná vlhkosť, zobrazí sa symbol
 (DEW) (VLHKOSŤ).

V tomto prípade nebude dostupná žiadna funkcia okrem vysunutia kazety.

Otvorte priestor na kazetu a vyberte batériu.

Videokameru ponechajte najmenej dve hodiny v suchej a vykúrenej miestnosti.

## **Riešenie problémov**

Komunikaty diagnostyczne w trybach M.Cam (M.Cam Mode)/M.Player (Tryb M.Play) (tylko VP-D375W(i)/D975W(i))

| Komunikat                                        | Miganie | Znaczenie                                                 | Działanie                                                                               |
|--------------------------------------------------|---------|-----------------------------------------------------------|-----------------------------------------------------------------------------------------|
| No Memory Card!<br>(Brak Karty<br>pamięc.)       | wolne   | W kamerze nie ma<br>karty pamięci.                        | Włóż kartę pamięci.                                                                     |
| Memory full !<br>(Pamięć<br>Zapełniona !)        | wolne   | Ilość wolnej pamięci<br>niewystarczająca do<br>zapisu.    | Włóż nową kartę<br>pamięci. Usuń nagrane<br>obrazy.                                     |
| No image!<br>(Brak obrazu !)                     | wolne   | Na karcie pamięci nie<br>zapisano żadnych<br>obrazów.     | Nagraj nowe obrazy.                                                                     |
| Write protect!<br>(Blokada Przed<br>Zapisem !)   | wolne   | Karta pamięci jest<br>zabezpieczona przed<br>zapisem.     | Aby umożliwić<br>nagrywanie, przestaw<br>zabezpieczenie przed<br>zapisem karty pamięci. |
| Protect!<br>(Zabezpiecz !)                       | wolne   | Przy próbie usuwania<br>zabezpieczonego<br>obrazu.        | Usuń zabezpieczenie<br>obrazu.                                                          |
| Read error!<br>(Błąd Odczytu !)                  | wolne   | Kamera nie może<br>odtwarzać.                             | Sformatuj kartę pamięci<br>lub włóż kartę pamięci<br>nagrywaną w tej<br>kamerze.        |
| Write error!<br>(Błąd Zapisu !)                  | wolne   | Kamera nie może<br>nagrywać.                              | Sformatuj kartę pamięci<br>lub zmień na nową kartę<br>pamięci.                          |
| Not formatted !<br>(Nie<br>Sformatowany !)       | wolne   | Nie sformatowano karty<br>pamięci                         | Sformatuj kartę pamięci<br>(patrz strona 82).                                           |
| Now deleting<br>(Usuwanie)                       | wolne   | Przy trwającym<br>usuwaniu plików.                        | Poczekaj na<br>zakończenie usuwania.                                                    |
| Memory Card<br>Error ! (Błąd Karty<br>Pamięci !) | wolne   | Kamera nie rozpoznaje<br>zainstalowanej karty<br>pamięci. | Wyjmij i ponownie włóż<br>kartę pamięci.<br>Spróbuj użyć innej karty<br>pamięci.        |

Autodiagnostické zobrazenie v režimoch M. kam/M. prehrávač (len typy VP-D375W(i)/ D975W(i))

| Displej                                                 | Blikanie | Popis problému                                              | Riešenie                                                                                     |
|---------------------------------------------------------|----------|-------------------------------------------------------------|----------------------------------------------------------------------------------------------|
| No Memory Card!<br>(Nie je vložená<br>pamäťová karta !) | pomalé   | V kamere nie je<br>vložená pamäťová<br>karta.               | Vložte pamäťovú kartu.                                                                       |
| Memory full !<br>(Pamäť je plná !)                      | pomalé   | Nedostatok pamäte na<br>záznam.                             | Vymeňte kazetu za<br>novú. Vymažte nahranú<br>snímku.                                        |
| No image!<br>(Žiadna snímka !)                          | pomalé   | Na pamäťovej karte nie<br>sú uložené žiadne<br>snímky.      | Nafotografujte nové.                                                                         |
| Write protect!<br>(Ochrana proti<br>zápisu !)           | pomalé   | Pamäťová karta je<br>chránená proti zápisu                  | Uvoľnite ochrannú<br>plôšku na ochranu proti<br>zápisu.                                      |
| Protect!<br>(Ochrana !)                                 | pomalé   | Pokus o vymazanie<br>zabezpečenej snímky.                   | Zrušte ochranu proti<br>vymazaniu                                                            |
| Read error!<br>(Chyba pri<br>načítavaní !)              | pomalé   | Nemožno prehrávať.                                          | Naformátujte pamäťovú<br>kartu alebo vložte kartu<br>so záznamom nahratým<br>na videokamere. |
| Write error!<br>(Chyba pri<br>zápise !)                 | pomalé   | Nemožno nahrávať.                                           | Naformátujte pamäťovú<br>kartu alebo ju vymeňte<br>za novú.                                  |
| Not formatted !<br>(Karta nie je<br>naformátovaná !))   | pomalé   | Pamäťovú kartu musíte<br>naformátovať.                      | Naformátujte pamäťovú<br>kartu (pozri str. 82)                                               |
| Now deleting<br>(Prebieha<br>odstránenie)               | pomalé   | Prebieha mazanie<br>súboru.                                 | Počkajte do konca<br>procesu.                                                                |
| Memory Card<br>Error ! (Chyba<br>pamäťovej karty !)     | pomalé   | Po vložení pamäťovej<br>karty ju videokamera<br>nerozpozná. | Vyberte a opätovne<br>vložte pamäťovú kartu.<br>Skúste druhú pamäťovú<br>kartu.              |

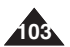

W przypadku, kiedy problem nie został rozwiązany mimo zastosowania się do powyższych instrukcji, skontaktuj się z najbliższym autoryzowanym punktem serwisowym firmy Samsung.

| Objaw                                                                             | Wyjaśnienie/Rozwiązanie                                                                                                    |
|-----------------------------------------------------------------------------------|----------------------------------------------------------------------------------------------------|
| Nie można włączyć kamery.                                                         | Sprawdź akumulator lub zasilacz sieciowy.                                                                                                    |
| Przycisk Start/Stop nie działa<br>w trakcie nagrywania.                           | Sprawdź, czy przełącznik zasilania ustawiono w<br>pozycji CAMERA.<br>Osiągnięto koniec kasety.<br>Sprawdź klapkę zabezpieczenia przed zapisem<br>kasety.                                                                 |
| Kamera wyłącza się<br>automatycznie.                                              | Pozostawiono kamerę w trybie STBY dłużej niż<br>przez 5 minut bez korzystania z jej.<br>Akumulator został rozładowany.                                                                                                   |
| Akumulator szybko się<br>rozładowuje.                                             | Za niska temperatura otoczenia.<br>Akumulatora nie naładowano do końca.<br>Akumulator został trwale rozładowany i nie może<br>zostać doładowany - użyj innego akumulatora.                                               |
| W trakcie odtwarzania widoczny jest niebieski ekran.                              | Głowice wideo mogły ulec zabrudzeniu.<br>Wyczyść głowice kasetą czyszczącą.                                                                                                    |
| Przy nagrywaniu obrazu z<br>ciemnym tłem na ekranie<br>pojawia się pionowy pasek. | Kontrast pomiędzy obiektem i tłem jest zbyt<br>duży, co sprawia, że kamera nie może działać<br>prawidłowo. Rozjaśnij tło, aby zmniejszyć<br>kontrast albo użyj funkcji BLC przy nagrywaniu<br>obiektów z jasnymi tłarni. |
| Obraz w wizjerze jest<br>zamazany.                                                | Nie wyregulowano obiektywu wizjera.<br>Dostosuj obiektyw wizjera, korzystając z dźwigni<br>sterowania, aż wskaźniki wyświetlane w wizjerze<br>staną się ostre.                                                           |
| Funkcja automatycznej<br>regulacji ostrości nie działa.                           | Sprawdź menu Manual Focus<br>Funkcja automatycznej regulacji ostrości nie<br>działa w trybie Manual Focus.                                                                                                    |
| Nie działa przycisk Play, FF<br>lub REW.                                          | Sprawdź przełącznik zasilania. Ustaw<br>przełącznik Power w pozycji PLAYER.<br>Osiągnięto początek lub koniec kasety.                                                                                                    |
| Podczas odtwarzania<br>widoczne są zniekształcenia<br>mozaikowe.                  | Jest to normalne zjawisko i nie oznacza<br>nieprawidłowego działania.<br>Taśma może być uszkodzona. Wymień taśmę.<br>Czyszczenie dowie wideo (natrz strona 100)                                                          |

## **Riešenie problémov**

Ak nasledujúce pokyny nepomôžu odstrániť problém, spojte sa s najbližším autorizovaným servisným strediskom firmy Samsung.

| Príznak                                                                       | Vysvetlenie/Riešenie                                                                                                    |
|-------------------------------------------------------------------------------|----------------------------------------------------------------------------------------------------|
| Videokamera sa nedá<br>zapnúť.                                                | Skontrolujte batériu alebo napájací adaptér.                                                                                                    |
| Pri zázname nefunguje<br>tlačidlo Start/Stop<br>(Spustiť/Zastaviť).           | Skontrolujte, či je hlavný vypínač nastavený na<br>možnosť CAMERA (Videokamera).<br>Kazeta je na konci.<br>Skontrolujte, či kazeta nie je chránená proti zápisu.                                       |
| Videokamera sa<br>automaticky vypína.                                         | Kameru ste ponechali dlhšie než 5 minút nečinnú v<br>režime STBY.<br>Batéria je úplne vybitá.                                                                                                    |
| Vybíjanie prebieha rýchlo.                                                    | Teplota okolitého prostredia je príliš nízka.<br>Batéria nebola úplne nabitá.<br>Batéria je na konci svojej životnosti a nedá sa dobiť.<br>Použite inú.                                                |
| Pri prehrávaní sa<br>zobrazuje modrá plocha.                                  | Videohlavy môžu byť znečistené.<br>Použite čistiacu kazetu.                                                                                                    |
| Pri zázname scény s<br>tmavým pozadím sa v<br>obraze objavuje zvislý<br>pruh. | Kontrast medzi objektom a pozadím je príliš veľký na<br>to, aby kamera fungovala normálne. Zosvelitie<br>pozadie, aby sa kontrast znížil alebo pri zázname s<br>jasnejším pozadím použite funkciu BLC. |
| Obrázok v hľadáčiku nie je<br>ostrý.                                          | Hľadáčik nebol správne nastavený.<br>Tlačidlom zaostrovania nastavte hľadáčik tak, aby<br>boli obrysy ukazovateľov zobrazených v hľadáčiku<br>ostré.                                                   |
| Nefunguje automatické<br>zaostrovanie.                                        | Skontrolujte ponuku Manual Focus (Ručné<br>zaostrovanie).<br>V režime Manual Focus (Ručné zostrenie) nie je<br>dostupné automatické zaostrenie.                                                        |
| Tlačidlá Play, FF alebo<br>REW nefungujú.                                     | Skontrolujte polohu hlavného vypínača. Hlavný<br>Vypínač Power prepnite do polohy PLAYER<br>(Prehrávač).<br>Kazeta je na začiatku alebo na konci.                                                      |
| Počas vyhľadávania<br>prehrávania vidíte<br>mozaikový vzor.                   | Tento jav je úplne normálny, nejde o poruchu ani kaz.<br>Môže byť poškodená kazeta. Vymeňte kazetu.<br>Čistenie videohláv (pozri str. 100).                                                            |

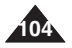

#### Konfigurowanie opcji menu

|          |                                  |                                                                                        | Dostępny tryb           |                            |                                    |                               |        |
|----------|----------------------------------|----------------------------------------------------------------------------------------|-------------------------|----------------------------|------------------------------------|-------------------------------|--------|
| główne   | Podmenu                          | Funkcje                                                                                | Camera<br>(Tryb<br>Cam) | Player<br>(Tryb<br>Player) | M.Cam<br>(Tryb<br><i>I</i> .Cam) ① | M.Player<br>(Tryb<br>M.Play)① | Strona |
| Camera   | Program AE                       | Wybieranie funkcji programowania<br>ekspozycji automatycznej                           | ~                       |                            |                                    |                               | 48,49  |
| (Kamera) | White Balance<br>(Balans Bieli)  | Ustawianie balansu bieli                                                               | ~                       |                            | <                                  |                               | 50     |
|          | Visual Effect<br>(Efekty obrazu) | Ustawianie cyfrowych efektów<br>specjalnych                                            | ~                       |                            |                                    |                               | 52, 53 |
|          | 16:9 Wide<br>(Form. 16:9)        | Ustawianie trybu panoramicznego<br>16:9.                                               | ~                       |                            |                                    |                               | 54     |
|          | Macro                            | Ustawianie funkcji makro                                                               | ~                       |                            | ~                                  |                               | 55     |
|          | DIS                              | Wybieranie cyfrowego stabilizatora<br>obrazu                                           | ~                       |                            |                                    |                               | 56     |
|          | BLC                              | Konfigurowanie funkcji BLC                                                             | ~                       |                            | ~                                  |                               | 57     |
| Таре     | Digital Zoom<br>(Zoom Cyfrowy)   | Wybieranie zoomu cyfrowego                                                             | ~                       |                            |                                    |                               | 58     |
| (Taśma)  | Photo Search<br>(Wyszuk. Zdj.)   | Wyszukiwanie zdjęć zapisanych<br>na taśmie                                             |                         | ~                          |                                    |                               | 59     |
|          | Photo Copy<br>(Kop. Zdjęć)       | Kopiowanie zdję z kasety na kartę<br>pamięci                                           |                         | ~                          |                                    |                               | 87     |
|          | Audio Select<br>(Wybór Audio)    | Wybieranie kanału odtwarzania<br>dźwięku                                               |                         | ~                          |                                    |                               | 64     |
|          | Audio Effect<br>(Efekty Audio)   | Funkcje efektów dźwiękowych                                                            |                         | ~                          |                                    |                               | 68     |
| Becord   | Rec Mode<br>(Tryb Nagr.)         | Wybieranie szybkowci nagrywania                                                        | ~                       | ~                          |                                    |                               | 43     |
| (Nagrywa | Audio Mode<br>(Tryb Audio)       | Wybieranie jakości nagrywanego<br>dźwięku                                              | ~                       | ~                          |                                    |                               | 43     |
| nie)     | WindCut Plus<br>(Red. szumów +)  | Redukcja szumów                                                                        | ~                       | ~                          |                                    |                               | 44     |
|          | Real Stereo                      | Wybór funkcji prawdziwego stereo                                                       | >                       |                            |                                    |                               | 45     |
|          | AV In/Out (2)                    | Wybieranie wejścia/wyjścia AV                                                          |                         | V                          |                                    |                               | 69     |
| Memory   | Photo Quality<br>(Jakość Zdjęć)  | Wybieranie jakości obrazu                                                              |                         | ~                          | V                                  |                               | 74     |
| (Pamięć) | Photo Size ③<br>(Rozmiar zdjęć)  | Wybór wielkości nagrywania<br>plików Zdjęć                                             |                         |                            | ~                                  |                               | 75     |
| -        | File No. (Nr. Pliku)             | Opcje nazw plików                                                                      |                         |                            | ~                                  |                               | 76     |
|          | M.Play Select<br>(Wybór M.Play)  | Wybieranie nośnika pamięci, z którego ma<br>być odtworzony film lub załadowane zdjęcie |                         |                            |                                    | ~                             | 85     |
|          | Delete (Usuń)                    | Usuwanie plików                                                                        |                         |                            |                                    | ~                             | 80     |
|          | Delete All<br>(Usuń wszystkie)   | Usuwanie wszystkich plików                                                             |                         |                            |                                    | ~                             | 81     |
|          | Protect<br>(Zabezpiecz)          | Uniemożliwienie przypadkowego<br>wymazania zapisanego zdjęcia/filmu                    |                         |                            |                                    | ~                             | 79     |
|          | Print Mark<br>(Nadruk)           | Drukowanie zdjęć zapisanych na<br>karcie pamięci                                       |                         |                            |                                    | ~                             | 88     |
|          | Format (Formatuj)                | Formatowanie karty pamięci                                                             |                         |                            |                                    | ~                             | 82     |

(1) : tylko VP-D375W(i)/D975W(i) (2) : tylko VP-D371i/D371Wi/D372WHi/D375Wi/D975Wi

③ : tylko VP-D975W(i)

## **Riešenie problémov**

#### Položky ponuky Settings (Nastavenia)

|                     | M                                                       |                                                              |                             | Dostu                       | ipný reži                   | m                                   |        |
|---------------------|---------------------------------------------------------|--------------------------------------------------------------|-----------------------------|-----------------------------|-----------------------------|-------------------------------------|--------|
| Hlavna<br>ponuka    | ponuka                                                  | Funkcie                                                      | Camera<br>(Režim<br>Camera) | Player<br>(Režim<br>Player) | M.Cam<br>(Režim<br>M.Cam) ① | M.Player<br>(Režim<br>M.Player) (1) | Strana |
| Camera<br>(Fotoapar | Program AE<br>(Naprogramovaná<br>automatická expozícia) | Výber funkcie Program AE                                     | ~                           |                             |                             |                                     | 48,49  |
| át)                 | White Balance<br>(Vyváženie bielej farby)               | Nastavenie vyváženia bielej                                  | ~                           |                             | ~                           |                                     | 50     |
|                     | Visual Effect<br>(Vizuálny efekt)                       | Nastavenie špeciálneho<br>digitálneho efektu                 | ~                           |                             |                             |                                     | 52, 53 |
|                     | 16:9 Wide                                               | Nastavenie režimu 16:9 Wide<br>(Šírka 16:9).                 | ~                           |                             |                             |                                     | 54     |
|                     | Makro                                                   | Nastavenie funkcie Makro                                     | ~                           |                             | ~                           |                                     | 55     |
|                     | DIS (DIGITÁLNY<br>STABILIZÁTOR)                         | Výber digitálnej stabilizácie<br>obrazu                      | ~                           |                             |                             |                                     | 56     |
|                     | BLC                                                     | Nastavenie funkcie BLC                                       | V                           |                             | ~                           |                                     | 57     |
| -                   | Digital Zoom<br>(Digitálna transfokácia)                | Výber digitálneho transfokátora                              | ~                           |                             |                             |                                     | 58     |
| Tape<br>(Kazeta)    | Photo Search<br>(Vyhľadávanie<br>fotografií)            | Vyhľadávanie fotografií<br>nahraných na kazete               |                             | ~                           |                             |                                     | 59     |
|                     | Photo Copy<br>(Kopírovanie fotografii)                  | Kopírovanie statických záberov<br>z kazety na pamäťovú kartu |                             | ~                           |                             |                                     | 87     |
|                     | Audio Select<br>(Výber zvuku)                           | Výber prehrávacieho<br>audiokanálu                           |                             | ~                           |                             |                                     | 64     |
|                     | Audio Effect<br>(Zvukový efekt)                         | Funkcia Audio Effect<br>(Zvukový efekt)                      |                             | ~                           |                             |                                     | 68     |
| Record              | Rec Mode<br>(Režim Záznam)                              | Výber záznamovej rýchlosti                                   | ~                           | ~                           |                             |                                     | 43     |
| (Nahráva<br>nie)    | Audio Mode<br>(Režim Audio)                             | Nastavenie kvality zvukového<br>záznamu                      | ~                           | ~                           |                             |                                     | 43     |
|                     | WindCut Plus                                            | Minimalizovanie hluku vetra                                  | ~                           | ~                           |                             |                                     | 44     |
|                     | Real Stereo                                             | Výber funkcie Real Stereo                                    | ~                           |                             |                             |                                     | 45     |
|                     | AV In/Out<br>(Vstup/výstup AV)                          | Výber vstupu/výstupu AV                                      |                             | ~                           |                             |                                     | 69     |
| Memory              | Photo Quality<br>(Kvalita snímok)                       | Výber kvality snímky                                         |                             | ~                           | ~                           |                                     | 74     |
| (Pamäť)             | Photo Size ③<br>(Veľkosť fotografie)                    | Výber veľkosti fotografie pre<br>nahrávanie                  |                             |                             | ~                           |                                     | 75     |
| U                   | File No.<br>(Číslovanie súborov)                        | Možnosti pomenovania súborov                                 |                             |                             | ~                           |                                     | 76     |
|                     | M.Play Select<br>(Voľba M.Play)                         | Výber uloženého média na<br>prehrávanie (fotografia, film)   |                             |                             |                             | ~                                   | 85     |
|                     | Delete (Vymazať)                                        | Vymazávanie súborov                                          |                             |                             |                             | <                                   | 80     |
|                     | Delete All<br>(Vymazať všetko)                          | Vymazať všetky súbory                                        |                             |                             |                             | <                                   | 81     |
|                     | Protect (Ochrana)                                       | Zabránenie náhodnému vymazaniu                               |                             |                             |                             | ~                                   | 79     |
|                     | Print Mark<br>(Značka tlače)                            | Tlač fotografií uložených na<br>pamäťovej karte              |                             |                             |                             | ~                                   | 88     |
|                     | Format (Formát)                                         | Formátovanie pamäťovej karty                                 |                             |                             |                             | ~                                   | 82     |

① : len typy VP-D375W(i)/D975W(i),

(2) : len typy VP-D371i/D371Wi/D372WHi/D375Wi/D975Wi

③ : len typy VP-D975W(i)

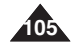

| Manu        |                                   |                                                               |                         | Dostę                      | pny tryb                   |                                |        |
|-------------|-----------------------------------|---------------------------------------------------------------|-------------------------|----------------------------|----------------------------|--------------------------------|--------|
| główne      | Podmenu                           | Funkcje                                                       | Camera<br>(Tryb<br>Cam) | Player<br>(Tryb<br>Player) | M.Cam<br>(Tryb<br>M.Cam) ① | M.Player<br>(Tryb<br>M.Play) ① | Strona |
| Display     | LCD Bright<br>(Jasność LCD)       | Ustawianie jasności wyświetlacza<br>LCD                       | ~                       | V                          | ~                          | ~                              | 29     |
| (** 9/101.) | LCD Colour<br>(Kolor LCD)         | Ustawianie odcieni kolorów<br>wyświetlacza LCD                | V                       | ~                          | ~                          | ~                              | 29     |
|             | Date/Time<br>(Data/Czas)          | Ustawianie daty i godziny                                     | ~                       | ~                          | ~                          | ~                              | 30     |
|             | TV Display<br>(Wyśw. TV)          | Włączanie/wyłączanie menu<br>ekranowego na ekranie telewizora | ~                       | ~                          | ~                          | V                              | 31     |
| System      | Clock Set<br>(Ust. Zegara)        | Ustawianie godziny                                            | ~                       | ~                          | ~                          | ~                              | 23     |
|             | Remote (Pilot) ①                  | Korzystanie z pilota                                          | ~                       | V                          | ~                          | ~                              | 24     |
|             | Beep Sound<br>(Dźwięk Beep)       | Ustawianie sygnału dźwiękowego                                | ~                       | ~                          | ~                          | ~                              | 25     |
|             | Shutter Sound<br>(Dźw. Migawki) ① | Ustawianie dźwięku migawki                                    | ~                       | ~                          | ~                          |                                | 26     |
|             | USB Connect<br>(Złącze USB) ①     | Ustawianie USB                                                |                         |                            |                            | ~                              | 94     |
|             | Language                          | Wybieranie języka menu<br>ekranowego                          | ~                       | ~                          | ~                          | ~                              | 27     |
|             | Demonstration<br>(Demonstracja)   | Demonstracja                                                  | ~                       |                            |                            |                                | 28     |

① : tylko VP-D375W(i)/D975W(i)

## **Riešenie problémov**

|                      |                                                           |                                               |                             | Dost                        | upný rež                      | im                                |        |
|----------------------|-----------------------------------------------------------|-----------------------------------------------|-----------------------------|-----------------------------|-------------------------------|-----------------------------------|--------|
| Hlavná<br>ponuka     | Vedľajšia<br>ponuka                                       | Funkcie                                       | Camera<br>(Režim<br>Camera) | Player<br>(Režim<br>Player) | M.Cam<br>(Režim<br>M.Cam) (1) | M.Player<br>(Režim<br>M.Player) ① | Strana |
| Display<br>(Displej) | LCD Bright<br>(Jas displeja LCD)                          | Nastavenie jasu LCD<br>obrazovky              | ~                           | ~                           | >                             | ~                                 | 29     |
|                      | LCD Colour (Farby<br>displeja)                            | Nastavenie farebného<br>odtieňa LCD monitora  | ~                           | V                           | ~                             | ~                                 | 29     |
|                      | Date/Time<br>(Dátum/Čas)                                  | Nastavenie dátumu a času                      | ٨                           | ~                           | ~                             | V                                 | 30     |
|                      | TV Display<br>(Zobrazenie na TV)                          | Zobrazenie údajov OSD na<br>televízore        | <                           | ~                           | ~                             | ~                                 | 31     |
| System               | Clock Set<br>(Nastavenie hodín)                           | Nastavenie času                               | ~                           | ~                           | ~                             | V                                 | 23     |
| (Oystern)            | Remote (Diaľkový<br>ovládač) ①                            | Použitie diaľkového<br>ovládača               | ~                           | ~                           | ~                             | ~                                 | 24     |
|                      | Beep Sound<br>(Pípnutie)                                  | Nastavenie pípania<br>(zvukovej signalizácie) | ~                           | ~                           | ~                             | ~                                 | 25     |
|                      | Shutter Sound<br>(Zvuk uzávierky) ①                       | Nastavenie zvuku závierky                     | ~                           | ~                           | ~                             |                                   | 26     |
|                      | USB Connect<br>(Pripojenie<br>pomocou rozhrania<br>USB) ① | Nastavenie USB                                |                             |                             |                               | r                                 | 94     |
|                      | Language (Jazyk)                                          | Výber jazyka OSD                              | ~                           | V                           | ~                             | V                                 | 27     |
|                      | Demonstration<br>(Ukážka)                                 | Ukážka                                        | ~                           |                             |                               |                                   | 28     |

① : len typy VP-D375W(i)/D975W(i)

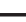

SVK

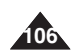

## Parametry techniczne

## Technické parametre

| Nazwa modelu: VP-D                                                                                                 | 1371(1)/D371W(1)/D372WH(1)/D375W(1)/D975W(1)                                                                                                    |     | Nazov modelu: VP-L                                                                   | 1371(I)/D                                       |
|----------------------------------------------------------------------------------------------------|----------------------------------------------------------------------------------------------------|-----|--------------------------------------------------------------------------------------|-------------------------------------------------|
| System                                                                                                    |                                                                                                    | 1   | System (Systém)                                                                      |                                                 |
| Sygnał wideo<br>System nagrywania obrazu                                                                           | PAL<br>2 głowice obrotowe, system skanowania spiralnego Helical                                                                                                    |     | Video signál<br>Systém záznamu obrazu                                                | PAL<br>2 rotačn                                 |
| System nagrywania dźwięku<br>Obsługiwane kasety                                                                    | Głowice obrotowe, system PCM 12-/16-bitowy<br>Kasetv Dioital Video (DV) (o szerokości 6.35 mm): Kasetv Mini FV                                                                              |     | Systém záznamu zvuku<br>Použiteľná kazeta                                            | Rotačné                                         |
| Szybkość kasety<br>Czas nagrywania kasety                                                                          | SP: około. 18,83 mm/s, LP: około 12,57 mm/s<br>SP: 60 minut (dla kaset DVM60),                                                                                                    |     | Rýchlosť posuvu<br>Čas záznamu                                                       | SP: cca<br>SP: 60 mir                           |
| Czas przewijania<br>Urządzenie obrazujące                                                                          | LP: 90 minut (dla kaset DVM 60)<br>około 150 sekund (dla kaset DVM60)<br>Charge Coupled Device (CCD) (VP-D371(i)/D371W(i)/<br>D272(W/di)/D275W(i) : 900K olicenti VP-D975W(i):1MEGA         |     | Čas pretáčania FF/REW<br>Optický snímací modul                                       | cca 150<br>CCD (čij<br>: 800K pi                |
| Obiektyw                                                                                                    | pikseli)<br>F1,6 34x(VP-D371(i)/D371W(i)/D372WH(i)/D375W(i)), 26x                                                                                                    |     | Objektív                                                                             | F1,6 34x<br>D975W(i)                            |
| Środnica filtru                                                                                                    | (VP-D975W(i)): 1200x(cyfrowy), elektroniczny obiektyw<br>powiększający<br>ran                                                                                                    |     | Priemer filtra:<br>LCD monitor/hľadáčik                                              | Ø 30 mr                                         |
| Wyświetlacz ciekłokrystaliczn<br>(LCD)/Wizier                                                                      | y                                                                                                    |     | Rozmer/počet bodov                                                                   | 6,35 cm <sup>-</sup><br>(VP-D371                |
| Wielkość/Liczba punktów                                                                                            | 2,5 cala 112 tys. (VP-D371(i)) / 2,7 cala 112 tys. (VP-D371W(i)/<br>D372WH0/D375W(i)/D975W(i)                                                                                               |     | Typ LCD monitora<br>Hľadáčik                                                         | TFT LCI<br>Farby di                             |
| Rodzaj wyświetlacza LCD<br>Wizjer                                                                                  | Wyświetlacz LCD TFT<br>Kolorowy wyświetlacz LCD                                                                                                    |     | Konektory<br>Video výstup                                                            | 1 Všp-šp                                        |
| Złącza                                                                                                    |                                                                                                    |     | Audio výstup                                                                         | - 7,5 dB                                        |
| Wyjście wideo<br>Wyjście audio<br>Wejście/wyjście DV<br>Wyjście USB (tylko VP-                                     | 1 Vp-p (75Ĺ z zaciskiem)<br>-7.5dBs (600Ω)<br>4-stykowe specjalne złącze wejścia/wyjścia<br>Złącze typu Min-B                                                                               |     | Vstup/výstup DV<br>Výstup USB (len typy<br>VP-D375W(i)/D975W(i))                     | 4-pólový<br>Konekto                             |
| D375W(i)/D975W(i))                                                                                                 |                                                                                                    | ][[ | Všeobecné                                                                            |                                                 |
| Informacje ogólne                                                                                                  |                                                                                                    | 11  | Zdroj napájania                                                                      | DC 8,4                                          |
| Źródło zasilania<br>Rodzaj źródła zasilania<br>Zużycie energii<br>(nagrywanie)                                     | Prąd stały 8,4 V; akumulator litowo-jonowy 7,4 V<br>Akumulator litowo-jonowy, zasilanie sieciowe (100-240 V) 50/60 Hz<br>3,5 W (VP-D371/D371W(i)/D372WH(i)/D375W(i))<br>3,9 W (VP-D975W(i)) |     | Typ napájacieho zdroja<br>Spotreba energie (Záznam)                                  | Litium-ión<br>3,5W (VF<br>3,9W (VF<br>0°-40°C ( |
| Temperatura eksploatacji<br>Temperatura<br>przechowywania                                                          | 0ŻC~40ŻC (32ŻF~1Ó4ŻF)<br>-20ŻC ~ 60ŻC (-4ŻF ~ 140ŻF)<br>Wysokość 94 mm, długość 119 mm, szerokość 55 mm                                                                                     |     | Prevádzková teplota<br>Skladovacia teplota<br>Vonkajšie rozmerv                      | -20°C - 6<br>Výška 94<br>0.340kg                |
| Wymiary zewnętrzne<br>Ciężar<br>Mikrofon wewnętrzny<br>Pilot zdalnego sterowania<br>(tylko VP-D375W/i/I/D975W(ii)) | 340 g (bez akumulatora litowo-jonowego i kasety)<br>Wielokierunkowy mikrofon stereofoniczny<br>Wewnątrz budynków: ponal 15 m (w linii prostej); na dworze:<br>około 5 m (w linii prostej)   |     | Hmotnosť<br>Vstavaný mikrofón<br>Diaľkový ovládač (len typy<br>VP-D375W(i)/D975W(i)) | Všesmer<br>Dosah v<br>Dosah v                   |
|                                                                                                    |                                                                                                    | 1   | <ul> <li>Tieto technické údaje a</li> </ul>                                          | vzhľad s                                        |

 Podane parametry techniczne oraz wygląd mogą ulec zmianie bez powiadomienia.

| System (Systém)            |                                                                                                    |
|----------------------------|----------------------------------------------------------------------------------------------------|
| /ideo signál               | PAL                                                                                                    |
| Systém záznamu obrazu      | 2 rotačné hlavy, systém špirálového snímania                                                                          |
| Systém záznamu zvuku       | Rotačné hlavy, záznam vo formáte PCM 12/16b                                                                           |
| Použiteľná kazeta          | Digitálna videokazeta (šírka 6,35 mm): Mini DV kazeta                                                                 |
| Rýchlosť posuvu            | SP: cca 18,83mm/s LP: cca 12,57mm/s                                                                                   |
| Čas záznamu                | SP: 60 minút (s kazetou DVM 60), LP: 90 minút (s kazetou DVM 60)                                                      |
| Čas pretáčania FF/REW      | cca 150 s (s kazetou DVM 60)                                                                                          |
| Optický snímací modul      | CCD (čip CCD) (VP-D371(i)/D371W(i)/D372WH(i)/D375W(i)                                                                 |
| Obiolativ                  | : 800K PIXEIOV, VP-D9/5W(I) TIVIEGA PIXEIOV)                                                                          |
| JDJEKIIV                   | P1,6 34X(VP-D3/1(I)/D3/1W(I)/D3/2WR(I)/D3/3W(I)), 20X(VP-<br>D975W(II)), 1200x (digitálov), elektronický transfokátor |
| Priemer filtra:            | Ø 30 mm                                                                                                    |
| CD monitor/hľadáčik        |                                                                                                    |
| Rozmer/počet bodov         | 6,35 cm 112K (VP-D371(i)) / 6,86 cm (šírka) 112K                                                                      |
|                            | (VP-D371W(i)/D372WH(i)/D375W(i)/D975W(i))                                                                             |
| Typ LCD monitora           | TFT LCD                                                                                                    |
| Hľadáčik                   | Farby displeja                                                                                                    |
| Konektory                  |                                                                                                    |
| /ideo výstup               | 1 Všp-šp (terminácia 75Ω)                                                                                             |
| Audio výstup               | - 7,5 dB (terminácia 600 Ω)                                                                                           |
| /stup/výstup DV            | 4-pólový špeciálny DV konektor                                                                                        |
| /ýstup USB (len typy       | Konektor typu Mini-B                                                                                                  |
| /P-D375W(i)/D975W(i))      |                                                                                                    |
| /šeobecné                  |                                                                                                    |
| Zdroj napájania            | DC 8.4 V. lítium-iónová batéria 7.4 V                                                                                 |
| Typ napájacieho zdroja     | Lítium-iónová batéria, sieťový adaptér (100V-240 V) 50/60 Hz                                                          |
| Spotreba energie (Záznam)  | 3,5W (VP-D371/D371W(i)/D372WH(i)/D375W(i))                                                                            |
| ,                          | 3,9W (VP-D975W(i))                                                                                                    |
|                            | 0°-40°C (32°F-104°F)                                                                                                  |
| Prevádzková teplota        | -20°C - 60°C (-4°F - 140°F)                                                                                           |
| Skladovacia teplota        | Výška 94 mm, dĺžka 119 mm, šírka 55 mm                                                                                |
| /onkajšie rozmery          | 0,340kg (bez lítium-iónovej batérie a kazety)                                                                         |
| Hmotnosť                   | Všesmerový stereofónny mikrofón                                                                                       |
| /stavaný mikrofón          | Dosah v interiéri: viac než 15 m (priama vzdialenosť),                                                                |
| Diaľkový ovládač (len typy | Dosah v exteriéri: približne 5 m (priama vzdialenosť)                                                                 |
| /P-D375W(i)/D975W(i))      |                                                                                                    |
| Tieto technické údaje a    | vzhľad sa môžu zmeniť bez predchádzajúceho                                                                            |

Tieto technické údaje a vzhľad sa môžu zmeniť bez predchádzajúceho upozornenia.

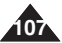

| - A -                                  |
|----------------------------------------|
| AF/MF47                                |
| Akcesoria (Accessories)8               |
| Akumulator (Battery Pack)16            |
| Automatyczna ekspozycja (Program AE)48 |
| - B -                                  |
| Balans bieli (White Balance)50         |
| - C -                                  |
| Czyszczenie (Cleaning)100              |
| - D -                                  |
| Data/gouz. (Date/Time)                 |
|                                        |
| DV 92                                  |
| Dźwiek (Sound) 25~26                   |
| - F -                                  |
| EASY.Q. tryb (EASY.Q Mode)             |
| Efekt wizualny (Visual Effect)         |
| Ekran TV (TV Display)                  |
| Ekspozycja (Exposure)46                |
| - F -                                  |
| Fade (Fade)40                          |
| Formatowanie (Formatting)82            |
| - G -                                  |
| Głośnik (Speaker)60                    |
| GŁOS+ (VOICE+)67                       |
|                                        |
| IEEE139491~92                          |
| lakość zdiać (Photo Quality) 74        |
| Jakosc zujęc (Frioto Quality)          |
| Karta pamieci (Memony Card) 72         |
| Kaseta (Cassette)                      |
| Kompensacia tylnego oświetlenia        |
| (BLC)                                  |
| Kopiowanie plików (Photo Copy)87       |
| - L -                                  |
| LCD                                    |

108

| -Ł-                                           |
|-----------------------------------------------|
| Łączenie (Connecting)96                       |
| - M -                                         |
| Menu ekranowe (OSD)21, 22                     |
| - N -                                         |
| Nagrywanie, tryb (Rec Mode)43                 |
| - 0 -                                         |
| Odtwarzanie poklatkowe                        |
| (Frame advance)62                             |
| - P -                                         |
| Pasek na rękę (Hand Strap)14                  |
| Pilot (Remote control)13                      |
| Podkładanie dźwięku (Audio Dubbing)63         |
| Przeszukiwanie (Rec Search)36                 |
| Przewód zasilania prądem stałym               |
| (DC Cable)                                    |
| Przyciski lunkcyjne (Function buttons)9       |
| Punki początkowy (ZERO MEMORY)37              |
| - K -                                         |
| Redukcja szumow (WindCut Plus)44              |
| Roziniai zujęć (Photo Size)                   |
| - 5 -<br>Szubkość migowski (Shuttor Spood) 46 |
| Szybkosc migawki (Shuller Speed)40            |
| Tele Macro 55                                 |
| Trub audio (Audio Mode) 43                    |
| - 11 -                                        |
| USB(tylko VP-D375W(i)/D975W(i)) 93~98         |
| Ustawianie zegara (Clock Set) 23              |
| Usuwanie (Deleting) 80~81                     |
| - W -                                         |
| Wizier (Viewfinder) 32                        |
| Wyszukiwanie zdieć (Photo Search) 59          |
| -7-                                           |
| Zabezpieczenie (Protection)                   |
| Zapis obrazów w pamięci                       |
| (Moving Image Recording)83                    |
| Zdalne sterowanie (Remote)24                  |
| Zdjęcia (Photo images)78                      |
| Zoom                                          |

## Register

| ZOSTROVANIE)                                                                                                    | AF/MF (AUTOMATICKÉ/RUČNÉ                     | Ob          |
|----------------------------------------------------------------------------------------------------|----------------------------------------------|-------------|
| - B -           Batéria (Battery Pack)                                                                                                    | ZOSTROVANIE)47                               | Oc          |
| Batena (Battery Pack)         16         PA           C         C         (ZE           Cistenie (Cleaning)         100         Par           D         D         D           Dialkové ovládač (Remote control)         13         Pro           Dialkové ovládač (Remote control)         13         Pro           Dialkové ovládač (Remote control)         13         Pro           Dialkové ovládač (Remote control)         13         Pro           Dialkové ovládač (Remote control)         13         Pro           Dialkový ovládač (Remote control)         13         Pro           Dialkové ovjádač (Remote control)         13         Pro           Dialkové ovjádač (Remote control)         14         Pro           Dialkové vikádač (Remote control)         14         Pro           Dialkové vikádač (Remote control)         14         Pro           Dialkové vikádač (Exposure)         46         Re           Expozícia (Exposure)         46         Re           Evankčné tlačidlá (Function buttons)         9         Tel           Hadáčik (Viewfinder)         32         Vik           IEEE1394         1         Uk           IEEE1394         1         Vik                    | - B -                                        |             |
| Cistenie (Cleaning)                                                                                                    | Bateria (Battery Pack)16                     | PA<br>(7    |
| - D -         Pool           - D -         Pool           Dátum/Čas (Date/Time)         - Oa           Dátkové ovládanie (Remote)         - Oa           Diaľkové ovládanie (Remote)         - Oa           Diaľkové ovládanie (Remote)         - Oa           Diaľkový ovládač (Remote control)         - Oa           Diaľkový ovládač (Remote control)         - Oa           Diaľkový ovládač (Remote control)         - S           Diaľkový ovládač (Remote control)         - S           Dodatóňý zukový záznam (Audio Dubbing)         68           - E -         Re           Expozícia (Exposure)         - B           Formátovanie (Formatting)         82           Portafické snímky (Photo images)         78           Funkné tlačidlá (Function buttons)         9           - H -         Tra           Hľadáčik (Viewfinder)         32           - K -         Nazeta (Cassette)         32           Kazeta (Cassette)         - S         Viz           Kopírovanie fotografií (Photo Copy)         74         Vit           Kvalita snímok (Photo Quality)         74         Vit           LCD         _ 29         Vyr           Naprágaci kábel (DC Cable)         19                  | - C -<br>Čistenie (Cleaning) 100             | (ZE<br>Par  |
| Dátum/Čas (Date/Time)         30         Pri           Diaľkové ovládači (Remote)         24         Pri           Diaľkový ovládač (Remote control)         31         Pri           Diaľkový ovládač (Remote control)         31         Pri           Diaľkový ovládač (Remote control)         37         Pri           Diaľkový ovládač (Remote control)         37         Pri           Diaľkový zvlkový záznam (Audo Dubbing)         63         Rei           Dodatočný zvukový záznam (Audo Dubbing)         63         Rei           DV         -         E         Rei           Evpozícia (Exposure)         46         Rei         Rei           Fornátovanie (Formatting)         82         Rý         Fotografické snímky (Photo images)         78           Funkčné itačidlá (Function buttons)         9         Tel         -         H           Hladáčik (Viewfinder)         32         Uka         Uka         Uka         EEE1394         91-92         Uka           IEE1394         -         I         -         V         V         Kopírovanie fotografií (Photo Copy)         87         Vyf           LCD         29         Vyf         Vyf         Vof         Vof         Vof | - D -                                        | Pos         |
| Diaľkové ovládanie (Remote)                                                                                                    | Dátum/Čas (Date/Time) 30                     | Prin        |
| Diaľkový ovládač (Řemote control)         3         Prc           DIGITÁLNY STABILIZÁTOR (DIS)         56         8           Dodatócný zvukový záznam (Audio Dubbing). 53         Re           DV         -         E-           DV         -         E-           Evenceica         Re         Re           Expozícia (Exposure)         46         Re           Fornátovanie (Formatting)         82         Ry           Fotografické snímky (Photo images)         78         Ry           Fotografické snímky (Photo images)         78         Ry           Fukčné tlačidlá (Function buttons)         9         Tel           H         H         Tra           Hladáčík (Viewfinder)         32         Vel           Kazeta (Cassette)         91-92         US           Kopirovanie fotografií (Photo Copy)         87         Viz           Kopirovanie fotografií (Photo Cuality)         74         Vr           Nahrávanie videozáznamu         Vy         Vy         Naprogramovaná automatická         Zo           Vaprogramovaná automatická         Zo         Zo         Zo         Zo                                                                                                    | Diaľkové ovládanie (Remote)24                | Prí         |
| DIGITÁLNY STABILIZÁTOR (DIS)56           Dodatóný zvukový záznam (Audio Dubbing).63           PV           •           E           Expozícia (Exposure)           •           Formátovanie (Formatting)                                                                                                    | Diaľkový ovládač (Remote control)13          | Pro         |
| Dodatočný zvukový záznam (Audio Dubbing). 63         Ret           DV                                                                                                    | DIGITÁLNY STABILIZÁTOR (DIS)56               |             |
| DV                                                                                                    | Dodatočný zvukový záznam (Audio Dubbing) .63 | Re          |
| • E -         Re           Expozicia (Exposure)         46           • F -         Re           Fornátovanie (Formatting)         82           Fotografické snímky (Photo images)         78           Funkčné tlačidlá (Function buttons)         9           Hadáčík (Viewfinder)         32           IEEE1394         - H -           Kazeta (Cassette)         32           Kopírovanie fotografií (Photo Copy)         87           Kvalita snímok (Photo Quality)         74           CD         29           Vyt         Nahrávanie vídeozáranmu           Vynogramovaná automatická         20           Naprogramovaná automatická         20                                                                                                    | DV92                                         | Re          |
| Expozícia (Exposure)         46         Re.           - F -         Re.           Formátovanie (Formating)         28         Rýu           Fotografické snímky (Photo images)         78           Funkčné tlačidlá (Function buttons)         9         Tel           - H -         Tra           Hladáčík (Viewfinder)         32           - I -         Uka           IEEE1394         91-92           Kazeta (Cassette)         32           Korpenzácia protisvetla (BLC)         57           Kopírovanie fotografií (Photo Copy)         87           Vyt         Kvalita snímok (Photo Quality)           - L-         VC           LCD         29           Vyt         Nahrávanie videozáznamu           (Moving Image Recording)         33           Napriogramovaná automatická         Zol           Vaprogramovaná automatická         Zol                                                                                                    | - E -                                        | Rea         |
| - F-         Re           Formátovanie (Formatting)                                                                                                    | Expozícia (Exposure) 46                      | Re          |
| Formativanie (Formating)                                                                                                    | - F -                                        | Re          |
| Fotograficke shirmky (Prioto images)                                                                                                    | Formatovanie (Formatting)                    | Rýc         |
| - Hickele diacida (-function buildons)                                                                                                    | Fotograficke snimky (Photo images) 78        | Tel         |
| Hladáčík (Viewfinder)                                                                                                    | Funkche tiacidia (Function buttons) 9        | Tro         |
| I - I Ukk     IEEE1394                                                                                                    | - F -<br>Hľadáčik (Viewfinder) 32            | IId         |
| IEEE1394                                                                                                    |                                              | Uka         |
| K     Kazeta (Cassette)     Kazeta (Cassette)     Kazeta (Cassette)     Kopirovanie fotografii (Photo Copy)     Kvalita snímok (Photo Quality)     LCD     LCD     LCD     N     Vy     Nahrávanie videozáznamu     Vy     Nahrávanie videozáznamu     Vy     Nahrávanie videozáznamu     Vy     Naprágací kábel (DC Cable)     Jz     Naprogramovaná automatická     Zot     expozicia (Program AE)     Sz                                                                                                    | IFEE1394 91~92                               | USE         |
| Kazeta (Cassette)       32       Vel         Koprovanie fotografi (Photo Copy)       7       Viz         Kopirovanie fotografi (Photo Cuality)       7       V/P         • L       VC       VC         LCD       29       V/r         Nahrávanie videozáznamu       Vy       Vy         Moving Image Recording)       83       3         Naprigrafi (Abel (DC Cable)       19       Zja         Vaprogramovaná automatická       Zot       20         Vaptagrafickábel (DC Cable)       23       24                                                                                                    | - K -                                        |             |
| Kompenzácia protisvetla (BLC)       Viz         Kopírovanie fotografi (Photo Copy)       87         Vyř       Vyř         L       Volality         LCD       29         Vn       Nahrávanie videozáznamu         VM       Vyř         Nahrávanie videozáznamu       Vyř         Naprágací kábel (DC Cable)       19         Zja       Zola         Naprogramovaná automatická       Zol         Evorcicia (Program AE)       29         Vastavacio kodin (Clock Szt)       23                                                                                                    | Kazeta (Cassette) 32                         | Vel         |
| Kopírovanie fotografií (Photo Copy) 87       Vyř         Kvalita snímok (Photo Quality)                                                                                                    | Kompenzácia protisvetla (BLC) 57             | Viz         |
| Kvalita snímok (Photo Quality)                                                                                                    | Kopírovanie fotografií (Photo Copy) 87       | Vył         |
| L- VC LCD                                                                                                    | Kvalita snímok (Photo Quality)74             | (Ph         |
| LCD                                                                                                    | - L-                                         | VC          |
| N         Vy           Nahrávanie videozáznamu         Vy           (Moving Image Recording)                                                                                                    | LCD                                          | Vył         |
| Nahravanie videozaznamu         Vy           (Moving Image Recording)         83           Mapájaci kábel (DC Cable)         19           Zja         Zja           Naprogramovaná automatická         Zot           Evozicia (Program AE)         48           Natomorie Jodín (Clerk Set)         27                                                                                                    | - N -                                        | Vyr         |
| (Moving image Recording)                                                                                                    | Nahravanie videozaznamu                      | ٧y          |
| Napajaci katoel (DC Cable)                                                                                                    | (Moving Image Recording)                     | Zio         |
| expozícia (Program AE)                                                                                                    | Naprogramovaná automatická                   | Zja<br>Zoł  |
| Nastavania hadín (Claak Sat) 22                                                                                                    | expozícia (Program AF) 48                    | Z01<br>7\/i |
|                                                                                                    | Nastavenie hodín (Clock Set)                 |             |

| - 0 -                                                                                                    |
|----------------------------------------------------------------------------------------------------|
| Obrazovková ponuka (OSD) 21, 22                                                                                                    |
| Ochrana (Protection)79                                                                                                    |
| - P -                                                                                                    |
| PAMÄŤ NULOVEJ POZÍCIE                                                                                                    |
| (ZERO MEMORY) 37                                                                                                    |
| Pamäťová karta (Memory Card)                                                                                                    |
| Posun po snímkach (Frame advance).62                                                                                                    |
| Pripojenie (Connecting)96                                                                                                    |
| Príslušenstvo (Accessories) 8                                                                                                    |
| Protihlukový filter (WindCut Plus) 44                                                                                                    |
| - R -                                                                                                    |
| Remienok na ruku (Hand Strap) 14                                                                                                    |
| Reproduktor (Speaker) 60                                                                                                    |
| Režim Audio (Audio Mode) 43                                                                                                    |
| Režim EASY.Q (EASY.Q Mode) 35                                                                                                    |
| Režim záznamu (Rec Mode) 43                                                                                                    |
| Rýchlosť závierky (Shutter Speed) 46                                                                                                    |
| - T -                                                                                                    |
|                                                                                                    |
| Tele Makro (Tele Macro)                                                                                                    |
| Tele Makro (Tele Macro)55<br>Transfokátor (Zoom)                                                                                                    |
| Tele Makro (Tele Macro)                                                                                                    |
| Tele Makro (Tele Macro)                                                                                                    |
| Tele Makro (Tele Macro)         55           Transfokátor (Zoom)         39           - U -         U           Ukážka (Demonstration)         28           USB (len typy VP-D375W(i)D975W(i)) - 93-98         9                                                                                                    |
| Tele Makro (Tele Macro)         55           Transfokátor (Zoom)         39           - U -         U           Ukážka (Demonstration)         28           USB (len typy VP-D375W(i)/D975W(i)) - 93-98         - V -           - V -         V           Valkosť fotografia (Photo Siza)         75                                                                                                    |
| Tele Makro (Tele Macro)         55           Transfokátor (Zoom)         39           - U -         Ukážka (Demonstration)           Ukážka (Demonstration)         28           USB (len typy VP-D375W(i)/D975W(i)) . 93-98         - V -           Veľkosť fotografie (Photo Size)                                                                                                    |
| Tele Makro (Tele Macro)         55           Transfokátor (Zoom)         39           - U -         Ukážka (Demonstration)           Ukážka (Demonstration)         28           USB (len typy VP-0375W(i)/0975W(i)) - 93-98         - V -           Veľkosť fotografie (Photo Size)                                                                                                    |
| Tele Makro (Tele Macro)         55           Transfokátor (Zoom)         39           -         U           Ukážka (Demonstration)         28           USB (len typy VP-D375W(i)/D975W(i))         93-98           -         V           Velkosť fotografie (Photo Size)                                                                                                    |
| Tele Makro (Tele Macro)         55           Transfokátor (Zoom)         39           - U -         U           Ukážka (Demonstration)         28           USB (len typy VP-0375W(i)/0975W(i))         93-98           - V -         Veľkosť fotografie (Photo Size)           Valkadávanie fotografií         (Photo Search)           VOICE +         67                                                                                                    |
| Tele Makro (Tele Macro)         55           Transfokátor (Zoom)         39           - U -         U           Ukážka (Demonstration)         28           USB (len typy VP-D375W(i)/0975W(i))         93-98           - V -         Velkosť fotografie (Photo Size)           Vjhladávanie fotografií         52           Vyhladávanie fotografií         59           VOICE +         67           Vyhládávanie záznamu (Rec Search). 36         37                                                                                                    |
| Tele Makro (Tele Macro)         55           Transfokátor (Zoom)         39           - U -         Ukážka (Demonstration)         28           USB (len typy VP-D375W(l)/D975W(l)) - 93-98         - V -           Veľkosť fotografie (Photo Size)         .75           Vizuálny efekt (Visual Effect)                                                                                                    |
| Tele Makro (Tele Macro)         55           Transfokátor (Zoom)         39           - U -         Ukážka (Demonstration)         28           USB (len typy VP-D375W(i)/D975W(i)) - 93-98         - V -           Veľkosť fotografie (Photo Size)         - 75           Vizuálny efekt (Visual Effect)         52           Vyhľadávanie fotografií         59           VOICE +         67           Vyhľadávanie záznamu (Rec Search)         36           Vymazávanie úleitenjo         80-81                                                                                                    |
| Tele Makro (Tele Macro)         55           Transfokátor (Zoom)         39           -         U           Ukážka (Demonstration)         28           USB (len typ VP-D375W(i)/D975W(i))         93-98           -         V           Velkosť fotografie (Photo Size)                                                                                                    |
| Tele Makro (Tele Macro)         55           Transfokátor (Zoom)         39           - U -         Ukážka (Demonstration)         28           USB (len typy VP-0375W(i)/0975W(i)) 93-98         - V -           Veľkosť fotografie (Photo Size)                                                                                                    |
| Tele Makro (Tele Macro)         55           Transfokátor (Zoom)         39           - U -         U           Ukážka (Demonstration)         28           USB (len typy VP-0375W(i)/0975W(i))         93-98           - V -         Veľkosť fotografie (Photo Size)           Valkadávanie fotografií         (Photo Search)           VOICE +         67           Vyhľadávanie záznamu (Rec Search)         36           Vymazávanie (Deleting)         80-81           Vyváženie bielej farby (White Balance)         50           - Z -         Zjasňovanie a zatmievanie (Fade)           Zlasňovanie na TV (TV Display)         31 |
#### Kontakt do SAMSUNG WORLD WIDE

Jeżeli masz jakieś uwagi lub pytania w sprawie produktów marki Samsung, skontaktuj się z naszą infolinią.

Kontaktujte SAMSUNG PO CELOM SVETE Ak máte pripomienky alebo otázky týkajúce sa výrobkov Samsung, obráťte sa na stredisko starostlivosti o zákazníkov SAMSUNG.

| Region Country       | Customer          | Care Centre                  | Web Site              |
|----------------------|-------------------|------------------------------|-----------------------|
| North America        | CANADA            | 1-800-SAMSUNG (7267864)      | www.samsung.com/ca    |
|                      | MEXICO            | 01-800-SAMSUNG (7267864)     | www.samsung.com/mx    |
|                      | U.S.A             | 1-800-SAMSUNG (7267864)      | www.samsung.com       |
| Latin America        | ARGENTINE         | 0800-333-3733                | www.samsung.com/ar    |
|                      | BRAZIL            | 0800-124-421                 | www.samsung.com/br    |
|                      | CHILE             | 800-726-7864(SAMSUNG)        | www.samsung.com/cl    |
|                      | COSTA RICA        | 0-800-507-7267               | www.samsung.com/latin |
|                      | ECUADOR           | 1-800-10-7267                | www.samsung.com/latin |
|                      | EL SALVADOR       | 800-6225                     | www.samsung.com/latin |
|                      | GUATEMALA         | 1-800-299-0013               | www.samsung.com/latin |
|                      | JAMAICA           | 1-800-234-7267               | www.samsung.com/latin |
|                      | PANAMA            | 800-7267                     | www.samsung.com/latin |
|                      | PUERTO RICO       | 1-800-682-3180               | www.samsung.com/latin |
|                      | REP. DOMINICA     | 1-800-751-2676               | www.samsung.com/latin |
|                      | TRINIDAD & TOBAGO | 1-800-7267-864               | www.samsung.com/latin |
|                      | VENEZUELA         | 1-800-100-5303               | www.samsung.com/latin |
| Europe               | BELGIUM           | 02 201 2418                  | www.samsung.com/be    |
|                      | CZECH REPUBLIC    | 844 000 844                  | www.samsung.com/cz    |
|                      | DENMARK           | 38 322 887                   | www.samsung.com/dk    |
|                      | FINLAND           | 09 693 79 554                | www.samsung.com/fi    |
|                      | FRANCE            | 08 25 08 65 65 (0,15 €/Min)  | www.samsung.com/fr    |
|                      | GERMANY           | 01805 - 121213 (€ 0,14/Min)  | www.samsung.de        |
|                      | HUNGARY           | 06 40 985 985                | www.samsung.com/hu    |
|                      | ITALIA            | 199 153 153                  | www.samsung.com/it    |
|                      | LUXEMBURG         | 02 261 03 710                | www.samsung.lu        |
|                      | NETHERLANDS       | 0900 20 200 88 (€ 0.10/Min)  | www.samsung.com/nl    |
|                      | NORWAY            | 231 627 22                   | www.samsung.com/no    |
|                      | POLAND            | 0 801 801 881                | www.samsung.com/pi    |
|                      | PORTUGAL          | 80 8 200 128                 | www.samsung.com/pt    |
|                      | SLOVAKIA          | 0850 123 989                 | www.samsung.com/sk    |
|                      | SPAIN             | 902 10 11 30                 | www.samsung.com/es    |
|                      | SWEDEN            | 08 585 367 87                | www.samsung.com/se    |
|                      | U.K               | 0870 SAMISUNG (7267864)      | www.samsung.com/uk    |
| CIS                  | RUSSIA            | 8-800-200-0400               | www.samsung.ru        |
|                      | UKRAINE           | 8-800-502-0000               | www.samsung.com/ur    |
| Asia Pacific         | AUSTRALIA         | 1300 362 603                 | www.samsung.com/au    |
|                      |                   | 800-810-3858, 010- 6475 1880 | www.sdmsung.com/bk    |
|                      | HUNG KUNG         | 2002 0001                    | www.sdmsung.com/nk    |
|                      | INDIA             | 1600 1100 11                 | www.samsung.com/in    |
|                      | INDONESIA         | 0800-112-8888                | www.samsung.com/id    |
|                      | JAPAN             | 0120-327-527                 | www.samsung.com/jp    |
|                      | MALAYSIA          | 1800-88-9999                 | www.samsung.com/my    |
|                      | PHILIPPINES       | 1800-10-SAMSUNG (7267864)    | www.samsung.com/ph    |
|                      | SINGAPORE         | 1800-SAMSUNG (7267864)       | www.samsung.com/sg    |
|                      |                   | 1800-29-3232                 | www.comoung.com/th    |
|                      |                   | 02-689-3232                  | www.samsung.com/th    |
| Middle East & Africa | IAIWAN            | 0800-329-999                 | www.samsung.com/tw    |
|                      | VIEINAM           | 1 800 588 889                | www.samsung.com/vn    |
|                      | SOUTH AFRICA      | 0860 /26/864 (SAMSUNG)       | www.samsung.com/za    |
|                      | U.A.E             | 800SAMSUNG (7267864)         | www.samsung.com/mea   |

## NINIEJSZA KAMERA ZOSTAŁA WYPRODUKOWANA PRZEZ FIRMĘ:

SVK

## TÚTO VIDEOKAMERU VYRÁBA FIRMA:

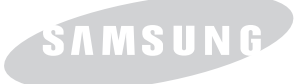

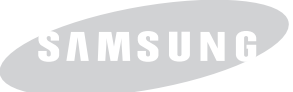

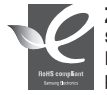

# Zgodność z przepisami o zakazie użycia substancji niebezpiecznych (RoHs)

Nasz produkt spełnia wymagania określone w przepisach "Zakaz użycia niektórych substancji niebezpiecznych w urządzeniach elektrycznych i

elektronicznych" (RoHŚ), a w szczególności nie jest w nim używana żadna z 6 substancji niebezpiecznych: kadm (Cd), ołów (Pb), rtęć (Hg), chrom sześciowartościowy (Cr<sup>e</sup>), bifenyle polibromowane (PBBs), polibromowane etery difenylowe (PBDEs).

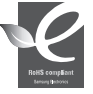

### Zhoda s RoHS

Náš výrobok je zhodný so smernicou o obmedzení používania určitých nebezpečných látok v elektrických a elektronických zariadeniach. V našich výrobkoch nepoužívame 6 nebezpečných materiálov: Kadmium

(Cd), Olovo (Pb), Ortuť (Hg), Šesťmocný chróm (Cr<sup>e</sup>), Polybromované bifenyly (PBBs) a Polybromované difenylové étery (PBDEs).